การพัฒนาระบบสนับสนุนการตัดสินใจเชิงพื้นที่เพื่อกำหนดพื้นที่เสี่ยงต่ออุบัติเหตุการจราจร ทางบกในท้องที่สถานีตำรวจภูธรตำบลสำโรงเหนือ

นายชลธี พลชำนิ

## สถาบนวิทยบริการ

วิทยานิพนธ์นี้เป็นส่วนหนึ่งของการศึกษาตามหลักสูตรปริญญาอักษรศาสตรมหาบัณฑิต สาขาวิชาภูมิศาสตร์ ภาควิชาภูมิศาสตร์ คณะอักษรศาสตร์ จุฬาลงกรณ์มหาวิทยาลัย ปีการศึกษา 2545 ISBN 974-17-1486-6 ลิขสิทธิ์ของ จุฬาลงกรณ์มหาวิทยาลัย

## THE DEVELOPMENT OF SPATIAL DECISION SUPPORT SYSTEM FOR DETERMINING RISK AREAS FOR LAND TRAFFIC ACCIDENTS UNDER THE JURISDICTION OF SUMRONG-NUA POLICE STATION

Mr. Chonlatee Pholchamni

## สถาบนวทยบรการ

A Thesis Submitted in Partial Fulfillment of the Requirements for the Degree of Master of Arts in Geography Department of Geography Faculty of Arts Chulalongkorn University Academic Year 2002 ISBN 974-17-1486-6

| หัวข้อวิทยานิพนธ์ | การพัฒนาระบบสนับสนุนการตัดสินใจเชิงพื้นที่เพื่อกำหนดพื้นที่เสี่ยง |
|-------------------|-------------------------------------------------------------------|
|                   | ต่ออุบัติเหตุการจราจรทางบกในท้องที่สถานีตำรวจภูธรตำบลสำโรงเหนือ   |
| โดย               | นายชลธี พลชำนิ                                                    |
| สาขาวิชา          | ภูมิศาสตร์                                                        |
| อาจารย์ที่ปรึกษา  | อาจารย์ ดร. ดุษฎี ชาญลิขิต                                        |

คณะอักษรศาสตร์ จุฬาลงกรณ์มหาวิทยาลัย อนุมัติให้นับวิทยานิพนธ์ฉบับนี้เป็นส่วนหนึ่ง ของการศึกษาตามหลักสูตรปริญญามหาบัณฑิต

คณะกรรมการสอบวิทยาน<mark>ิพนธ์</mark>

(

.....ประธานกรรมการ

(รองศาสตราจารย์นโรตม์ ปาลกะวงศ์ ณ อยุธยา)

.....อาจารย์ที่ปรึกษา

)

อาจารย์ ดร. ดุษฎี ชาญลิขิต

.....กรรมการ

( รองศาสตราจารย์ดวงพร นพคุณ )

.....กรรมการ

( อาจารย์ศิริวิไล ธีระโรจนารัตน์ )

ชลธี พลชำนิ : การพัฒนาระบบสนับสนุนการตัดสินใจเชิงพื้นที่เพื่อกำหนดพื้นที่เสี่ยงต่อ อุบัติเหตุการจราจรทางบกในท้องที่สถานีตำรวจภูธรตำบลสำโรงเหนือ (THE DEVELOPMENT OF SPATIAL DECISION SUPPORT SYSTEM FOR DETERMINING RISK AREAS FOR LAND TRAFFIC ACCIDENTS UNDER THE JURISDICTION OF SAMRONG-NUA POLICE STATION) อ.ที่ปรึกษา : อาจารย์ ดร. ดุษฏี ซาญลิชิต, 153 หน้า. ISBN 974-17-1486-6

การพัฒนาระบบสนับสนุนการตัดสินใจเชิงพื้นที่เพื่อกำหนดพื้นที่เสี่ยงต่ออุบัติเหตุการ จราจรทางบกในท้องที่สถานีตำรวจภูธรตำบลสำโรงเหนือ มีวัตถุประสงค์เพื่อพัฒนาระบบจัดการ ฐานข้อมูลด้านอุบัติเหตุการจราจรทางบก และเพื่อสร้างระบบสนับสนุนการตัดสินใจเชิงพื้นที่ที่ สามารถกำหนดพื้นที่เสี่ยงต่ออุบัติเหตุการจราจรทางบกโดยใช้วิธีการทางสถิติและเทคโนโลยีของ ระบบสารสนเทศภูมิศาสตร์

การศึกษานี้เป็นการออกแบบและจัดทำฐานข้อมูลในระบบสารสนเทศภูมิศาสตร์โดยใช้ ซอฟต์แวร์มาทำการกำหนดพื้นที่เสี่ยงต่ออุบัติเหตุการจราจรทางบกในท้องที่สถานีตำรวจภูธร ตำบลสำโรงเหนือ โดยเตรียมข้อมูลด้วยวิธีการต่าง ๆ คือ การจัดเตรียมแผนที่ การจัดเตรียมข้อมูล ที่เป็นลักษณะประจำด้วยการนำเข้าจากแผงแป้นอักขระ และออกแบบฐานข้อมูลที่สามารถเชื่อม โยงกับข้อมูลเชิงพื้นที่ได้ ในการศึกษานี้มีการออกแบบและเขียนโปรแกรมประยุกต์เพื่อพัฒนาหน้า จอภาพในลักษณะของส่วนต่อประสานกราฟิกกับผู้ใช้ที่ผู้ใช้สามารถทำงานกับฐานข้อมูลได้ง่าย และช่วยในการวิเคราะห์ตัดสินใจเชิงพื้นที่เพื่อกำหนดพื้นที่เสี่ยงต่ออุบัติเหตุจราจรทางบกโดยไม่จำ เป็นต้องมีความรู้ทางด้านระบบสารสนเทศภูมิศาสตร์มากนัก

# จุฬาลงกรณ์มหาวิทยาลัย

ภาควิชา ภูมิศาสตร์ สาขาวิชา ภูมิศาสตร์ ปีการศึกษา 2545 ลายมือชื่อนิสิต ..... ลายมือชื่ออาจารย์ที่ปรึกษา.....

#### ## 4280119522 : MAJOR GEOGRAPHY

KEY WORD : SPATIAL DECISION SUPPORT SYSTEM / GEOGRAPHIC INFORMATION SYSTEM

CHONLATEE PHOLCHAMNI : THE DEVELOPMENT OF SPATIAL DECISION SUPPORT SYSTEM FOR DETERMINING RISK AREAS FOR LAND TRAFFIC ACCIDENTS UNDER THE JURISDICTION OF SAMRONG-NUA POLICE STATION. THESIS ADVISOR : MR. DUSDI CHANLIKIT, Ph.D., pp. 153 ISBN 974-17-1486-6

The development of spatial decision support system for determining risk areas for land traffic accidents under the jurisdiction of Samrong-Nua police station is to develop a database for land traffic accidents management system and a spatial decision support system in order to identify risk areas of land traffic accidents by using Geographic Information System (GIS) and statistical approach.

The study emphasises on designing and creating a database in GIS environment for determining risk areas for land traffic accidents under the jurisdiction of Samrong-Nua police station. The procedure of the study are as follows: preparation of digital base map, the input of attribute data by means of keyboard and designing the database system that can be linked to spatial data. In order to help users to be more familiar with this program, graphic user interface has been developed with the help of written Avenue programs to designate risk areas for land traffic accidents, The user do not require less background in GIS practice.

## ุลถาบนวทยบรการ จุฬาลงกรณ์มหาวิทยาลัย

DepartmentGeographyField of studyGeographyAcademic year2002

Student's signature ...... Advisor's signature .....

#### กิตติกรรมประกาศ

วิทยานิพนธ์ฉบับนี้สำเร็จลุล่วงไปได้ด้วยความช่วยเหลืออย่างดียิ่งของ อาจารย์ ดร.ดุษฎี ชาญลิขิต อาจารย์ที่ปรึกษาวิทยานิพนธ์ ซึ่งท่านได้ให้คำแนะนำข้อคิดเห็นต่าง ๆ และอนุเคราะห์ข้อมูลในการวิจัยด้วยดีมา ตลอด รวมทั้งเจ้าหน้าที่ในหน่วยงานต่างๆที่ผู้วิจัยไปขอข้อมูลใช้ประกอบการวิจัย เช่น สถานีตำรวจภูธรตำบล สำโรงเหนือ และสำนักงานตำรวจแห่งชาติ ที่ให้ความร่วมมือด้วยดีตลอดมา

สุดท้ายนี้ ผู้วิจัยใคร่กราบขอบพระคุณ คุณพเยาว์ พลชำนิ ผู้เป็นมารดา และคุณจันทรนาถ พลชำนิ ผู้ ซึ่งให้กำลังใจในการทำวิทยานิพนธ์เล่มนี้ตลอดมา รวมไปถึงคุณกิติศักดิ์ คุณเมย์ คุณแอน คุณกระแต และ คุณเร ซึ่งทุกท่านเหล่านี้เป็นผู้ที่ให้ความร่วมมือช่วยเหลือเป็นอย่างดี

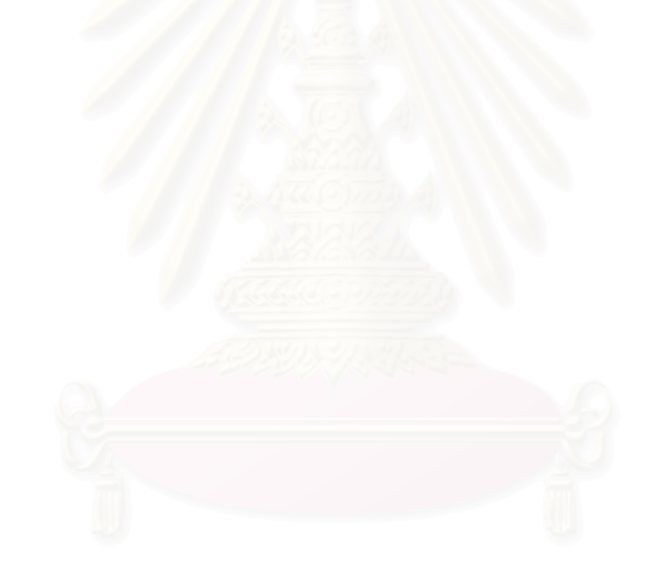

สถาบันวิทยบริการ จุฬาลงกรณ์มหาวิทยาลัย

## สารบัญ

|        |                  |                                        | หน้า |
|--------|------------------|----------------------------------------|------|
| บทคัด  | าย่อไห           | ባይ                                     | .٩   |
| บทคัด  | าย่ออั           | ังกฤษ                                  | ବ    |
| กิตติก | เรรมเ            | ไระกาศ                                 | ଷ    |
| สารบั  | ์ญ               |                                        | ช    |
| สารบั  | ญภา <sup>.</sup> | W                                      | ฏ    |
| สารบั  | ญตา:             | ราง                                    | ฑ    |
| บทที่  |                  |                                        |      |
| 1      | บทนํ             | n                                      | 1    |
|        | 1.1              | ที่มาและความสำคัญของปัญหา              | 1    |
|        | 1.2              | วัตถุประสงค์ของการศึกษา                | 4    |
|        | 1.3              | แนวเหตุผล                              | 4    |
|        | 1.4              | ขอบเขตการศึกษา                         | 5    |
|        | 1.5              | แหล่งข้อมูล                            | 5    |
|        | 1.6              | วิธีการศึกษา                           | 6    |
|        | 1.7              | ข้อจำกัดการวิจัย                       | 6    |
|        | 1.8              | อุปกรณ์ที่ใช้ในการศึกษา                | 7    |
|        | 1.9              | ประโยชน์ที่คาดว่าจะได้รับ              | 7    |
|        | 1.10             | นิยามศัพท์                             | 7    |
| 2      | แนวด             | ความคิด ทฤษฎี และงานวิจัยที่เกี่ยวข้อง | 8    |
|        | 2.1              | ความหมายของอุบัติเหตุจราจรทางบก        | 8    |
|        | 2.2              | ปัจจัยที่ก่อให้เกิดอุบัติเหตุจราจร     | 8    |
|        |                  | 2.2.1 สภาพถนน                          | 9    |
|        |                  | 2.2.2 ยานพาหนะ                         | 10   |
|        |                  | 2.2.3 ผู้ใช้ทาง                        | 11   |
|        |                  | 2.2.4 สภาพแวดล้อม                      | 13   |

| บทที่ |        |                                                                       | หน้า |
|-------|--------|-----------------------------------------------------------------------|------|
|       | 2.3    | ระบบสารสนเทศภูมิศาสตร์                                                | . 14 |
|       |        | 2.3.1 ประวัติความเป็นมาของระบบสารสนเทศภูมิศาสตร์                      | . 15 |
|       |        | 2.3.2 หน้าที่หลักของระบบสารสนเทศภูมิศาสตร์                            | . 16 |
|       |        | 2.3.3 การใช้ประโยชน์จากระบบสารสนเทศภูมิศาสตร์                         | . 19 |
|       | 2.4    | ระบบฐานข้อมูล                                                         | . 20 |
|       |        | 2.4.1 วัตถุป <mark>ระสงค์ของระบบการจัดการฐานข้อมู</mark> ล            | . 20 |
|       |        | 2.4.2 โครง <mark>สร้างของความสัมพันธ์ระหว่างข้อมูลใน</mark> ฐานข้อมูล | . 21 |
|       |        | 2.4.3 สถาปัตยกรรมของระบบฐานข้อมูล                                     | . 23 |
|       |        | 2.4.4 ระบบสนับสนุนการตัดสินใจ                                         | . 25 |
|       |        | 2.4.5 คุณสมบัติของระบบสนับสนุนการตัดสินใจ                             | . 25 |
|       |        | 2.4.6 ระบบสนับสนุนการตัดสินใจเชิงพื้นที่                              | . 26 |
|       | 2.5    | ระบบการหาตำแ <mark>ห</mark> น่งบนพื้นโลก                              | . 28 |
|       |        | 2.5.1 วิธีการหาตำแหน่งด้วยดาวเทียม GPS                                | . 28 |
|       | 2.6    | โปรแกรมสำเร็จรูปทางสถิติ                                              | . 30 |
|       |        | 2.6.1 องค์ประกอบของโปรแกรม SPSS for Windows 10.0.7                    | . 31 |
|       |        | 2.6.2 คุณสมบัติของเครื่องไมโครคอมพิวเตอร์                             | . 32 |
|       | 2.7    | ภาษา Avenue                                                           | . 33 |
| 3     | พื้นขึ | ู่<br>ที่ศึกษาและการออกแบบฐานข้อมูล                                   | . 34 |
|       | 3.1    | สภาพทั่วไปของสถานีตำรวจภูธรตำบลสำโรงเหนือ                             | . 34 |
|       | 3.2    | ประชากร                                                               | . 36 |
|       | 3.3    | การออกแบบและการสร้างระบบฐานข้อมูล                                     | . 36 |
|       | 3.4    | การนำเข้าข้อมูล                                                       | . 37 |
|       |        | 3.4.1 การนำเข้าข้อมูลเชิงพื้นที่                                      | . 37 |
|       |        | 3.4.2 การนำเข้าข้อมูลลักษณะประจำ                                      | . 37 |
|       | 3.5    | การตรวจสอบภาคสนามและการแก้ไขข้อมูล                                    | . 39 |

| บทที่ |         |                                               | หน้า |
|-------|---------|-----------------------------------------------|------|
|       | 3.6     | วิธีนำเข้าข้อมูลจุดอุบัติเหตุ                 | 41   |
|       |         | 3.6.1 วิธีการใช้ Mapsource                    | 42   |
|       |         | 3.6.2 วิธีการใช้ AVGARMIN                     | 43   |
| 4     | วิธีวิเ | าราะห์ข้อมูลทางสถ <mark>ิติ</mark>            | 47   |
|       | 4.1     | Crosstab                                      | 47   |
|       | 4.2     | การวิเคราะห์ข <mark>้อมูลแบบสอ</mark> งตัวแปร | 47   |
|       | 4.3     | จำนวนและประเภทตัวแปร                          | 49   |
|       |         | 4.3.1 ประเภทอุบัติเหตุ                        | 49   |
|       |         | 4.3.2 ลักษณะผิวถนน                            | 49   |
|       |         | 4.3.3 ผิวถนน                                  | 49   |
|       |         | 4.3.4 ลักษณ <mark>ะถนน</mark>                 | 49   |
|       |         | 4.3.5 สภาพถนน                                 | 49   |
|       |         | 4.3.6 ระบบเดินรถ                              | 49   |
|       |         | 4.3.7 สภาพอากาศ                               | 50   |
|       |         | 4.3.8 แสงสว่าง                                | 50   |
|       |         | 4.3.9 ระบบควบคุมจราจร                         | 50   |
|       |         | 4.3.10 วันที่เกิดอุบัติเหตุ                   | 50   |
|       |         | 4.3.11 ช่วงเวลาที่เกิดอุบัติเหตุ              | 50   |
|       | 4.4     | สเกลของการวัดของตัวแปร                        | 50   |
|       | 4.5     | การกำหนดตัวแปร                                | 51   |
|       | 4.6     | วิธีการวิเคราะห์ทางสถิติ                      | 52   |
|       | 4.7     | ผลการวิเคราะห์ทางสถิติ                        | 58   |
|       |         | 4.7.1 อุบัติเหตุที่เกิดขึ้น 51-60%            | 58   |
|       |         | 4.7.2 อุบัติเหตุที่เกิดขึ้น 61-70%            | 59   |
|       |         | 4.7.3 อุบัติเหตุที่เกิดขึ้น 71-80%            | 59   |
|       |         | 4.7.4 อุบัติเหตุที่เกิดขึ้น 81% ขึ้นไป        | 60   |

| บทที่ |      |                                                    | หน้า |
|-------|------|----------------------------------------------------|------|
|       | 4.8  | การนำผลการวิเคราะห์ทางสถิติไปใช้กับโปรแกรมประยุกต์ | 60   |
| 5     | โปรเ | แกรมประยุกต์สำหรับการวิเคราะห์อุบัติเหตุ           | 61   |
|       | 5.1  | โครงสร้างฐานข้อมูล                                 | 61   |
|       | 5.2  | การออกแบบและพัฒนาโปรแกรมประยุกต์                   | 68   |
|       |      | 5.2.1 ส่วนเริ่มต้นระบบ (Initialize)                | 69   |
|       |      | 5.2.2 ส่วนข้อมูลนำเข้า (Input)                     | 72   |
|       |      | 5.2.3 ส่วนประมวลผลข้อมูล (Process)                 |      |
|       |      | 5.2.4 ส่วนแสดงผลข้อมูล (Output)                    |      |
|       | 5.3  | โครงสร้างส <mark>า</mark> รบบ                      | 80   |
|       |      | 5.3.1 โปรแ <mark>ก</mark> รมประยุกต์ (Application) | 81   |
|       |      | 5.3.2 ข้อมูล (Data)                                | 81   |
|       | 5.4  | การติดตั้งและใช้งานโปรแกรมประยุกต์                 | 82   |
|       |      | 5.4.1 การติดตั้งระบบ                               | 82   |
|       |      | 5.4.2 การใช้งานโปรแกรมประยุกต์                     | 85   |
|       | 5.5  | สรุป                                               | 87   |
| 6     | สรุป | ผลการวิจัยและข้อเสนอแนะ                            | 88   |
|       | 6.1  | การดำเนินการวิจัย                                  | 88   |
|       |      | 6.1.1 ข้อมูลลักษณะประจำ                            | 88   |
|       |      | 6.1.2 ข้อมูลเชิงพื้นที่                            | 89   |
|       | 6.2  | ผลการวิจัย                                         | 91   |
|       |      | 6.2.1 ข้อมูล                                       | 91   |
|       |      | 6.2.2 การออกแบบฐานข้อมูล                           | 91   |
|       |      | 6.2.3 โปรแกรมประยุกต์                              | 91   |
|       |      | 6.2.4 การวิเคราะห์ทางสถิติ                         | 92   |
|       | 6.3  | การวิเคราะห์ผลการดำเนินงานวิจัย                    | 92   |
|       |      | 6.3.1 รายการจัดเก็บข้อมูล                          | 92   |

| บทที่               | R                                                                 | น้า |
|---------------------|-------------------------------------------------------------------|-----|
| 6.3.2               | โปรแกรมประยุกต์                                                   | 92  |
| 6.3.3               | ผลลัพธ์ที่ได้จากโปรแกรมประยุกต์                                   | 93  |
| 6.3.4               | ผลลัพธ์ที่ได้จากการวิเ <mark>คราะ</mark> ห์ข้อมูลทางสถิติ         | 93  |
| 6.4 ข้อเสร          | เอแนะ                                                             | 93  |
| รายการอ้างอิง       |                                                                   | 95  |
| ภาคผนวก             |                                                                   | 97  |
| ภาคผนวก             | ก ผลการวิเคราะห์ข้อมูล Crosstab จาก SPSS for Windows              | 98  |
| ภาคผนวก             | ข ผลการแปลการวิเคราะห์ข้อมูล Crosstab จาก SPSS for Windows 1      | 19  |
| ภาคผนวก             | ค Source Code 1                                                   | 36  |
| ภาคผนวก             | ง แส <mark>ดงการเลือกช่วงเวลาอุบัติเหตุจากโปรแกรม</mark> ประยุกต์ | 51  |
| ประวัติผู้เขียนวิทย | มานิพนธ์ 1                                                        | 53  |

สถาบันวิทยบริการ จุฬาลงกรณ์มหาวิทยาลัย

## สารบัญภาพ

| ภาพที่ |                                                                                | หน้า |
|--------|--------------------------------------------------------------------------------|------|
| 2.1    | ขั้นตอนกระบวนการทำงานของระบบสารสนเทศภูมิศาสตร์                                 | 17   |
| 2.2    | ตัวอย่างข้อมูลที่ความสัมพันธ์ระหว่างข้อมูลเป็นแบบฐานข้อมูลข่ายงาน              | 21   |
| 2.3    | ตัวอย่างข้อมูลที่ความสัมพันธ์ระหว่างข้อมูลเป็นแบบฐานข้อมูลเชิงลำดับขั้น        | 22   |
| 2.4    | ตัวอย่างข้อมูลที่มีควา <mark>มสัมพันธ์ระหว่างข้อมูลเป็น</mark> แบบเชิงสัมพันธ์ | 23   |
| 2.5    | สถาปัตยกรรม 3 ระดับ                                                            | 24   |
| 2.6    | ระดับต่าง ๆ ของ <mark>เทคโนโลยีในระบบสนับสนุนการตัดสิ</mark> นใจ               | 26   |
| 2.7    | การบูรณาการแบบจำลองต่าง ๆ ของ SDSS กับ GIS                                     | 27   |
| 3.1    | พื้นที่เขตรับผิดชอบของสถานีตำรวจภูธรตำบลสำโรงเหนือ                             | 35   |
| 3.2    | ขั้นตอนการออกแบบฐานข้อมูล                                                      | 37   |
| 3.3    | การนำเข้าข้อมูล                                                                | 38   |
| 3.4    | ขั้นตอนการนำเข้าข้อมูลจุดอุบั <mark>ติเหตุ</mark>                              | 41   |
| 4.1    | การวิเคราะห์ข้อมูลแ <mark>บบสองตัวแปร</mark>                                   | 48   |
| 4.2    | หน้าจอโปรแกรม SPSS                                                             | 53   |
| 4.3    | การเข้าสู่โปรแกรม SPSS                                                         | 53   |
| 4.4    | การเลือกไฟล์ที่เก็บข้อมูล                                                      | 54   |
| 4.5    | ตารางชื่อ data                                                                 | 54   |
| 4.6    | การวิเคราะห์ด้วย crosstab                                                      | 55   |
| 4.7    | หน้าต่าง crosstabs ที่มีตัวแปรทั้งหมด 11 ตัว                                   | 55   |
| 4.8    | การเลือกตัวแปรตาม                                                              | 56   |
| 4.9    | หน้าต่าง crosstab: statistics                                                  | 56   |
| 4.10   | หน้าต่าง crosstabs                                                             | 57   |
| 4.11   | ผลลัพธ์ของการวิเคราะห์ด้วยวิธี crosstabs                                       | 57   |
| 5.1    | ความสัมพันธ์ของข้อมูลในฐานข้อมูล                                               | 62   |
| 5.2    | ภาพรวม GUI ของระบบ                                                             | 68   |
| 5.3    | ภาพรวมการทำงานของระบบ                                                          | 69   |
| 5.4    | การทำงานของส่วนเริ่มต้นระบบ                                                    | 70   |

## สารบัญภาพ (ต่อ)

| ภาพที่ |                                                                      | หน้า |
|--------|----------------------------------------------------------------------|------|
| 5.5    | กล่องข้อความสำหรับข้อมูลนำเข้า                                       | 73   |
| 5.6    | การทำงานของส่วนข้อมูลนำเข้า                                          | 74   |
| 5.7    | การทำงานของส่วนประมวลผลข้อมูล                                        |      |
| 5.8    | ขั้นตอนการเตรียมเงื่อนไข                                             |      |
| 5.9    | การทำงานของส่วนแสดงผลข้อมูล                                          |      |
| 5.10   | การแสดงผลรายงาน                                                      | 80   |
| 5.11   | โครงสร้างสารบบ                                                       | 81   |
| 5.12   | การสร้างสารบบเพื่อติดตั้งโปรแกรม                                     | 83   |
| 5.13   | การกำหนดตัวแปรระบบใน Windows 98 และ Windows ME                       | 83   |
| 5.14   | การเรียก System Properties                                           | 84   |
| 5.15   | การกำหนดตัวแปรระบบใน Windows 2000                                    |      |
| 5.16   | หน้าต่างการทำงานข <mark>อ</mark> งโปรแกรม                            | 85   |
| 5.17   | หน้าต่างการทำงานของโ <mark>ปรแกรม</mark>                             | 85   |
| 5.18   | การแสดงผลจุดอุบัติเหตุและรายงาน                                      |      |
| 6.1    | ขั้นตอนการดำเนินการวิจัยระบบสนับสนุนการตัดสินใจเชิงพื้นที่เพื่อกำหนด |      |
|        | พื้นที่เสี่ยงต่ออุบัติเหตุการจราจรทางบก                              |      |

# สถาบันวิทยบริการ จุฬาลงกรณ์มหาวิทยาลัย

## สารบัญตาราง

| ตารางที่ |                                                               | หน้า |
|----------|---------------------------------------------------------------|------|
| 4.1      | ประเภทของตัวแปร                                               | 50   |
| 4.2      | การกำหนดตัวแปร                                                | 52   |
| 4.3      | การวิเคราะห์ด้วยวิธี crosstabs                                | 58   |
| 4.4      | ผลของอุบัติเหตุที่เกิดขึ้นร้อยละ 51-60                        | 58   |
| 4.5      | ผลของอุบัติเหตุที่เก <mark>ิดขึ้นร้อยล</mark> ะ 61-70 <b></b> | 59   |
| 4.6      | ผลของอุบัติเหตุที่เ <mark>กิดขึ้นร้อยล</mark> ะ 71-80         | 59   |
| 4.7      | ผลของอุบัติเหตุที่เกิดขึ้นร้อยละ 81 <mark>ขึ้นไป</mark>       | 60   |
| 5.1      | ข้อมูลตำแหน่ง <mark>จุ</mark> ดอุบัติเหตุ                     | 63   |
| 5.2      | ข้อมูลแสดงราย <mark>ละเอียดสาเหตุของการเกิดอุบัติเหตุ</mark>  | 64   |
| 5.3      | ข้อมูลเชื่อมถนน                                               | 66   |
| 5.4      | ข้อมูลเส้นถนน                                                 | 66   |
| 5.5      | ข้อมูลขอบเขตการป <mark>ก</mark> ครอง                          | 67   |

สถาบันวิทยบริการ จุฬาลงกรณ์มหาวิทยาลัย บทที่ 1

#### บทนำ

#### 1.1 ที่มาและความสำคัญของปัญหา

ปัจจุบันสถิติอุบัติเหตุจรา<mark>จรทางบกซึ่งเป็นสาเหตุ</mark>สำคัญของความสูญเสียในชีวิตและ ทรัพย์สินของประชาชนรวมไปถึงความสูญเสียในแง่เศรษฐกิจของประเทศเพิ่มสูงขึ้นทุกปี จาก การศึกษาในประเทศต่างๆ ทั้งประเทศที่พัฒนาและกำลังพัฒนา พบว่าต้นทุนค่าเสียหายทั้งหมด จากการบาดเจ็บและการตายด้วยอุบัติเหตุการจราจร มีค่าประมาณร้อยละ 1 – 2 ของผลิตภัณฑ์ มวลรวมประชาชาติ ( Gross National Product, GNP ) หรือจากรายงานการวิจัยของสถาบันวิจัย เพื่อการพัฒนาประเทศไทย ต้นทุนค่าเสียหายทางเศรษฐกิจดังกล่าว จะมีค่าประมาณร้อยละ 1.9 -2.9 ของ GNP หรือประมาณ 60,000 – 90,000 ล้านบาท ( Ross 1994 : 5 ) จากข้อมูลสำนักงาน ้ตำรวจแห่งชาติรายงานว่าการเสียชีวิตของประชากรเนื่องจากอุบัติเหตุจราจรทางบกเริ่มมีมากขึ้น เป็นอันดับหนึ่งของสาเหตุการเสียชีวิตของประชากรจากอุบัติเหตุทั้งหมด และยังเป็นอันดับต้นๆ จนถึงปัจจุบัน กลุ่มผู้เสียชีวิตส่วนใหญ่จะมีช่วงอายุอยู่ระหว่าง 15 – 35 ปี ซึ่งเป็นประชากรใน กลุ่มเยาวชนและวัยแรงงานอันเป็นกลุ่มทรัพยากรที่สำคัญในการพัฒนาประเทศ ข้อมูลจาก สถาบันการแพทย์ด้านอุบัติเหตุและสาธารณภัย กรมการแพทย์ กระทรวงสาธารณสุข พบว่าความ สูญเสียทางเศรษฐกิจอันเนื่องมาจากอุบัติเหตุยานยนต์จากปี 2530 ถึง 2538 สูงขึ้นทุกปี โดยในปี 2530 มีความสูญเสียทางเศรษฐกิจประมาณ 20,000 ล้านบาทและมีผู้เสียชีวิตประมาณกว่า 5,000 คน และในปี 2538 มีความเสียหายทางเศรษฐกิจเพิ่มขึ้นเป็น 81,410.25 ล้านบาทและมีผู้ เสียชีวิตถึง 17,139 คน คาดว่าในปี 2545 ประเทศไทยจะมีความสูญเสียทางเศรษฐกิจประมาณ 126,991.25 ล้านบาทและมีผู้เสียชีวิตประมาณ 26,735 คน ซึ่งเงินจำนวนดังกล่าวเป็นจำนวนที่ ใกล้เคียงกับที่ใช้เป็นค่าก่อสร้างของโครงการก่อสร้างสนามบินสุวรรณภูมิ หรือสนามบินหนองงูเห่า ได้อย่างเพียงพอ

รัฐบาลได้ตระหนักถึงความสำคัญของอุบัติเหตุ จึงได้บรรจุแผนป้องกันอุบัติภัยแห่งชาติใน แผนพัฒนาเศรษฐกิจและสังคม ฉบับที่ 5 (พ.ศ. 2524 – 2529) โดยได้กำหนดนโยบายและแผน หลักไว้อย่างแน่นอนที่จะลดอุบัติเหตุลงโดยเร็ว รัฐบาลได้จัดตั้งหน่วยงานกลางขึ้นในสำนักนายก รัฐมนตรี โดยมติของคณะรัฐมนตรี เมื่อวันที่ 10 สิงหาคม พ.ศ. 2526 หน่วยงานนี้มีชื่อเรียกว่า "คณะกรรมการป้องกันอุบัติภัยแห่งชาติ" มีชื่อย่อว่า "กปอ" และมีชื่อเป็นภาษาอังกฤษว่า "National Safety Council of Thailand" (NSCT) โดยมี ฯพณฯ นายกรัฐมนตรีเป็นประธาน ฯพณฯ รองนายกรัฐมนตรี เป็นรองประธานและคณะกรรมการประกอบด้วยเจ้าหน้าที่ระดับปลัด กระทรวง หรืออธิบดีของหน่วยงานที่เกี่ยวข้องทั้งหมดอยู่ในคณะกรรมการชุดนี้ เพื่อที่จะให้ สามารถปฏิบัติภารกิจในด้านป้องกันอุบัติภัยได้โดยรวดเร็ว ฉับไว ทันต่อเหตุการณ์ อีกทั้งรัฐ บาลได้ประกาศระเบียบสำนักนายกรัฐมนตรีว่าด้วยเรื่องคณะกรรมการป้องกันอุบัติภัยแห่งชาติ ขึ้นเมื่อวันที่ 31 มกราคม พ.ศ. 2526 เพื่อให้คณะกรรมการชุดนี้เป็นกรรมการถาวร เป็น ประโยชน์แก่ประชาชนสืบไป หน่วยงานเช่นเดียวกันนี้มีอยู่ทั่วไปในต่างประเทศเป็นเวลานานมา แล้ว เช่น ประเทศญี่ปุ่น สหรัฐอเมริกา อังกฤษ ออสเตรเลีย เป็นต้น หน่วยงานนี้มีหน้าที่หลัก 3 ประการคือ

- 1) กำหนดนโยบายและแผนหลักการป้องกันอุบัติภัยแห่งชาติ
- 2) ประสานงานกับหน่วยงานต่างๆอย่างมีประสิทธิภาพ
- 3) ติดตามและประเมินผลเพื่อนำมาปรับปรุงแก้ไข

การกำหนดนโยบายมาตราการต่าง ๆ เพื่อแก้ไขปัญหาอุบัติเหตุจราจรทางบกอย่างมี ประสิทธิภาพ จำต้องอาศัยข้อมูลที่เกี่ยวข้องกับสถานการณ์ความรุนแรงของอุบัติเหตุ เช่น การ บาดเจ็บ การเสียชีวิต ความเสียหายของทรัพย์สิน ฯลฯ นอกจากนี้ต้องอาศัยข้อมูลด้านอุบัติเหตุ จราจร เช่น ช่วงระยะเวลาที่เกิดอุบัติเหตุ สภาพอากาศ แสงสว่าง สภาพถนน เป็นต้น เพื่อ กำหนดทางเลือกประกอบการตัดสินใจ ดังนั้นระบบข้อมูลอุบัติเหตุจราจร จึงเป็นหนึ่งในปัจจัย สำคัญต่อการแก้ไขปัญหาอุบัติเหตุจราจร

จากการศึกษาทบทวนระบบข้อมูลอุบัติเหตุจราจรทางบกในประเทศไทย โดย สมศักดิ์ ชุณหรัศมิ์ (2539 : 8) พบว่าหน่วยงานหลักในการเก็บรวบรวมข้อมูลครอบคลุมทั่วประเทศ ได้แก่

 ศูนย์ข้อมูลสารสนเทศ สำนักงานตำรวจแห่งชาติ กระทรวงมหาดไทย โดยเก็บข้อมูลที่ ลงบันทึกประจำวันของตำรวจ จากสถานีตำรวจทั่วประเทศ ข้อมูลที่ได้รับจึงได้รับจากคดีจราจรที่ ได้รับคำร้องทุกข์เท่านั้น ลักษณะข้อมูลประกอบด้วย สถานที่เกิดเหตุ วันเวลา ลักษณะอุบัติเหตุ สาเหตุ สภาพและกรณีแวดล้อมที่ทำให้เกิดอุบัติเหตุ ความเสียหายต่อบุคคล และความเสียหาย ต่อทรัพย์สิน

2) กองวิศวกรรมจราจร กรมทางหลวง กระทรวงคมนาคม ได้รับข้อมูลจากการตรวจพบ ของเจ้าหน้าที่ หรือได้รับรายงานจากตำรวจทางหลวง เมื่อมีอุบัติเหตุเกิดขึ้นบนทางหลวง เฉพาะที่ กรมทางหลวงรับผิดชอบเท่านั้น ข้อมูลที่ได้ประกอบด้วยสถานที่เกิดเหตุ วันเวลา ชนิดของอุบัติเหตุ มูลเหตุที่สันนิษฐาน ทัศนวิสัยและสิ่งแวดล้อม ลักษณะที่เกิดอุบัติเหตุ ประเภทและมาตรฐาน ทางหลวง ความเสียหายจากอุบัติเหตุ ได้แก่ การตาย การบาดเจ็บ และความเสียหายทาง ทรัพย์สิน

 สำนักงานคณะกรรมการป้องกันอุบัติภัยแห่งชาติ (กปอ.) ได้ข้อมูลจากแบบรายงาน ซึ่งรวบรวมจากผู้ป่วยที่มารับบริการในโรงพยาบาลของรัฐและเอกชนทั่วประเทศ ยกเว้นสถานี อนามัย ข้อมูลที่ได้คือ สาเหตุ จำนวนผู้ป่วยและตาย จำนวนเพศ

4) ส่วนข้อมูลข่าวสารสาธารณสุข สำนักนโยบายและแผนสาธารณสุข กระทรวง สาธารณสุข ได้รับข้อมูลจากผู้ป่วยที่มารับบริการในสถานพยาบาลทุกระดับในสังกัดกระทรวงสา ธารณสุข และสถานพยาบาลทุกแห่งของกรุงเทพมหานคร และได้รับข้อมูลจากใบมรณะบัตร และใบรับรองการตาย ข้อมูลที่ได้คือ จำนวนผู้ป่วยนอกจำแนกตามสาเหตุ 17 กลุ่มโรค จำนวน ผู้ป่วยในจำแนกตามสาเหตุ 65 กลุ่มโรค จำนวนผู้ตายจำแนกตามแบบบัญชีโรคฉบับแก้ไขใน การประชุมระหว่างประเทศครั้งที่ 9

สำหรับหน่วยงานอื่น ๆ ได้จัดเก็บรวบรวมข้อมูลเฉพาะในส่วนกลุ่มเป้าหมายหรือเขตพื้นที่ รับผิดชอบ หรือรวบรวมรายงานจากหน่วยงานดังกล่าวข้างต้น ได้แก่

 แผนกสถิติและวิจัย กองกำกับการกลาง กองกำกับการตำรวจจราจร กระทรวง มหาดไทย เก็บข้อมูลเฉพาะพื้นที่เขตกรุงเทพมหานคร

 กองเศรษฐกิจการขนส่งและคมนาคม กระทรวงคมนาคม รวบรวมข้อมูลจากหน่วยงาน อื่น ได้แก่ กองสวัสดิภาพการขนส่ง กรมทางหลวง กรมตำรวจ การรถไฟแห่งประเทศไทย กรมเจ้าท่าและกรมการบินพาณิชย์

 กองสวัสดิภาพการขนส่ง กรมการขนส่งทางบก กระทรวงคมนาคม เก็บข้อมูลเฉพาะ อุบัติเหตุที่เกิดขึ้นในรัศมี 200 กิโลเมตร โดยเฉพาะในกรณีเกิดอุบัติเหตุและตกลงกันไม่ได้และ รวบรวมจากกองตำรวจทางหลวง และกองบังคับการ ตำรวจจราจร

4) แผนกศูนย์ข่าวและสถิติการวิจัย กองตำรวจทางหลวง กระทรวงคมนาคม เก็บข้อมูล เฉพาะที่ตรวจพบ หรือได้รับแจ้งบนทางหลวงที่อยู่ในความรับผิดชอบของตำรวจทางหลวง ข้อมูล ดังกล่าวจะส่งไปยัง กองวิศวกรรมจราจร กรมทางหลวง และศูนย์ข้อมูลสารสนเทศ สำนักงาน ตำรวจแห่งชาติ

5) บริษัทขนส่งจำกัด รวบรวมข้อมูลเฉพาะอุบัติเหตุเกิดขึ้นกับรถในสังกัดของบริษัท

6) โครงการสำรวจเกี่ยวกับอนามัยและสวัสดิการ สำนักงานสถิติแห่งชาติ ทำการสำรวจ ทุก 5 ปี ข้อมูลเกี่ยวข้องที่ได้คือ ความพิการและสาเหตุการดื่มเหล้าและความปลอดภัยในการ ขับขี่รถ 7) กองประกันชีวิต กรมการประกันภัย กระทรวงพาณิชย์ รวบรวมข้อมูลเฉพาะผู้เอา ประกันภัยกับบริษัทประกันชีวิต 12 แห่งซึ่งเสียชีวิต และข้อมูลที่ได้รับจาการเรียกสินไหมทดแทน ในกรณีประสบอุบัติเหตุ ตามพระราชบัญญัติคุ้มครองผู้ประสบภัยจากรถ พ.ศ. 2535 ซึ่งกำลัง อยู่ในระหว่างปรับปรุงข้อมูล

เมื่อพิจารณาจากแหล่งและวิธีการเก็บข้อมูล จะพบว่าจำนวนข้อมูลและระดับรายละเอียด ของข้อมูลมีความแตกต่างกันไปตามความต้องการใช้ประโยชน์จากข้อมูลของแต่ละหน่วยงาน และได้จัดเก็บไว้ในลักษณะการบรรยายหรือตัวอักษร ซึ่งทำให้ผู้ใช้ข้อมูลไม่สามารถเห็นตำแหน่งที่ เกิดอุบัติเหตุและไม่สามารถแสดงพื้นที่ที่มีความถี่ของการเกิดอุบัติเหตุสูง ดังนั้นเพื่อเป็นการแก้ไข ปัญหาดังกล่าวข้างต้นผู้ศึกษาจึงมีความเห็นว่าควรนำเอาระบบสารสนเทศภูมิศาสตร์ (Geographic Information System, GIS) มาประยุกต์ใช้และแก้ปัญหานี้ เนื่องจากระบบดังกล่าว มีความสามารถที่จะจัดเก็บข้อมูล (Storage) ทั้งข้อมูลที่อยู่ในรูปเชิงพื้นที่หรือข้อมูลกราฟิก (Spatial Data) เช่น ลักษณะของพื้นที่ศึกษา ลักษณะถนน เป็นต้น และข้อมูลที่ไม่ได้อยู่ในรูปเชิงพื้นที่หรือ ข้อมูลลักษณะประจำ (Non-Spatial Data) เช่น ข้อมูลที่เก็บอยู่ในลักษณะเชิงเลข และตัวอักษร เป็นต้น นอกจากนี้ระบบสารสนเทศภูมิศาสตร์ยังมีความสามารถในการค้นคืน (Retrieval) สอบ ถาม (Query) สร้างแบบจำลอง (Modeling) และวิเคราะห์ข้อมูล (Analysis) ซึ่งจากคุณสมบัติ ต่างๆ ดังกล่าวของระบบสารสนเทศภูมิศาสตร์จะสามารถช่วยให้ผู้ใช้ข้อมูลสามารถเห็น สถานที่ ความถี่และภาพรวมของการเกิดอุบัติเหตุ ทำให้สามารถที่จะวางแผนเพื่อที่จะหาวิธีป้องกันและแก้ ไขปัญหาอุบัติเหตุจราจรได้อย่างมีประสิทธิภาพและมีความถูกต้องมากยิ่งขึ้น

#### 1.2 วัตถุประสงค์ของการศึกษา

1) พัฒนาระบบจัดการฐานข้อมูลด้านอุบัติเหตุการจราจรทางบก

 เพื่อสร้างระบบสนับสนุนการตัดสินใจเชิงพื้นที่เพื่อกำหนดพื้นที่เสี่ยงต่ออุบัติเหตุการ จราจรทางบก โดยใช้วิธีการทางสถิติและเทคโนโลยีของระบบสารสนเทศภูมิศาสตร์

#### 1.3 แนวเหตุผล

ระบบสารสนเทศภูมิศาสตร์สามารถสนับสนุนการวิเคราะห์หาพื้นที่ที่เสี่ยงต่อการเกิดอุบัติ เหตุจราจรทางบก และช่วยวางแผนป้องกันอุบัติเหตุจากการจราจรทางบกได้อย่างรวดเร็วและมี ประสิทธิภาพ

#### 1.4 ขอบเขตการศึกษา

ด้านเนื้อหา การศึกษาด้านเนื้อหาประกอบด้วยการศึกษาเกี่ยวกับความหมาย การ
 วิเคราะห์ทางสถิติเพื่อหาพื้นที่ที่มีความถี่ในการเกิดอุบัติเหตุสูง และปัจจัยสำคัญที่เป็นสาเหตุของ
 อุบัติเหตุ

2) ด้านพื้นที่ศึกษา เพื่อให้การศึกษาเป็นไปตามวัตถุประสงค์ที่ตั้งไว้จึงเลือกพื้นที่ เขต รับผิดชอบของสถานีตำรวจภูธรตำบลสำโรงเหนือ เป็นพื้นที่ศึกษา เนื่องจากเป็นเขตเชื่อมต่อ ระหว่างกรุงเทพฯ กับพื้นที่จังหวัดปริมณฑลที่มีปริมาณการจราจรหนาแน่น และมีลักษณะการ เชื่อมต่อของเส้นทางการจราจรทางบกหลายประเภทในพื้นที่เดียวกัน ได้แก่ เส้นทางลัดที่เชื่อมต่อ กันเป็นโครงข่าย เส้นทางถนนสายหลัก ฯลฯ

 ด้านข้อมูลที่ใช้ในการศึกษา ใช้ข้อมูลสถิติในรอบ 3 ปี (พ.ศ.2540 – 2542) ของกอง กำกับการ 5 กองตำรวจจราจร สำนักงานตำรวจแห่งชาติ

#### 1.5 แหล่งข้อมูล

แหล่งข้อมูลปฐมภูมิ ได้จาก

(1.1) การเก็บรวบรวมข้อมูลจากแผนที่มาตราส่วน 1:4,000 และแผนที่ 1:50,000
 เพื่อศึกษาลักษณะทางกายภาพของพื้นที่ศึกษา

(1.2) การอ่านและแปลความหมายจากรูปถ่ายทางอากาศมาตราส่วน 1:6,000 เพื่อ
 ศึกษาลักษณะทางการใช้พื้นที่ทางกายภาพของพื้นที่ศึกษา

 แหล่งข้อมูลทุติยภูมิ ได้จากการรวบรวมเอกสาร สิ่งพิมพ์ สถิติเกี่ยวกับอุบัติเหตุจราจร ทางบก และผลงานทางวิชาการที่เกี่ยวข้องจากแหล่งต่าง ๆ ดังนี้

(2.1) สถานีตำรวจภูธรตำบลสำโรงเหนือ

(2.2) สำนักงานเทศบาลสำโรงเหนือ และสำนักงานเทศบาลที่อยู่ใกล้เคียงกัน

 (2.3) งานที่ 4 กองกำกับการ 1 ศูนย์ข้อมูลข้อสนเทศ (กองวิจัยและวางแผน) สำนัก งานตำรวจแห่งชาติ

(2.4) แผนกสถิติและวิจัย กองกำกับการกลาง กองกำกับการตำรวจจราจร สำนัก งานตำรวจแห่งชาติ

(2.5) ห้องสมุดจุฬาลงกรณ์มหาวิทยาลัย และสถาบันการศึกษาอื่น ๆ ในประเทศไทย

#### 1.6 วิธีการศึกษา

ศึกษารวบรวม ข้อมูล แนวคิด และรูปแบบการนำระบบสารสนเทศไปใช้เกี่ยวกับ
 อุบัติเหตุจราจรทางบก จากเอกสารและงานวิจัยที่เกี่ยวข้อง

 ศึกษาพื้นที่ที่ทำการศึกษาโดยการเก็บรวบรวมข้อมูลจากแผนที่ และการแปลความ หมายรูปถ่ายทางอากาศ เพื่อแบ่งประเภทเส้นทางจราจรตามลักษณะการใช้งาน เช่น เส้นทาง ลัดที่เชื่อมต่อกันเป็นโครงข่าย เส้นทางถนนสายหลัก ฯลฯ

3) การออกเก็บข้อมูลภาคสนามเพื่อตรวจข้อมูลที่ได้มา เก็บข้อมูลทางกายภาพ โดย สำรวจพื้นที่ที่ไม่สามารถแปลได้ ตรวจสอบในสิ่งที่ต้องสงสัย ลักษณะของถนน พื้นที่ไหล่ทางและ ทางเท้า พิจารณาแสงสว่าง ลักษณะการติดตั้งป้ายและไฟสัญญาณการจราจร ฯลฯ

4) ออกแบบฐานข้อมูล Non – spatial data โดยใช้ Software MS Access

5) การใช้ระบบสารสนเทศภูมิศาสตร์ โดยใช้ Software ArcView นำเข้าข้อมูล spatial data เช่น ลักษณะโครงข่ายถนน ลักษณะการวิ่งของรถที่เกิดอุบัติเหตุ แล้วเชื่อมโยงเข้ากับฐาน ข้อมูลของ Non – spatial data เช่น สภาพอากาศ แสงสว่าง สภาพถนน ลักษณะผิวการจราจร ฯลฯ

6) นำข้อมูลมาวิเคราะห์หาพื้นที่ที่มีความถี่ในการเกิดอุบัติเหตุสูงโดยใช้วิธีการทางสถิติ เชิงพรรณา (Descriptive Statistic) ในรูปแบบการวิเคราะห์ข้อมูลสองตัวแปร (Bivariate Data Analysis) ชนิด Crosstab เพื่อนำมาจัดลำดับของการปรับปรุงแก้ไขโดยเปรียบเทียบจำนวนอุบัติเหตุ ที่เกิดขึ้นแต่ละจุด หรือส่วนของถนนกับความเป็นไปได้ของอุบัติเหตุ

- 7) วิเคราะห์ข้อมูลและแสดงผลข้อมูลบนหน้าจอภาพ (Monitor)
- 8) สรุปผลการศึกษา

#### 1.7 ข้อจำกัดการวิจัย

การวิจัยครั้งนี้เป็นการศึกษาเฉพาะข้อมูลอุบัติเหตุจราจรทางบก ที่เกิดขึ้นในเขตจังหวัด สมุทรปราการในส่วนพื้นที่ความรับผิดชอบของสถานีตำรวจภูธรตำบลสำโรงเหนือในลักษณะ เชิงพื้นที่ โดยติดต่อขอจากแผนกสถิติและวิจัย กองกำกับการกลาง กองกำกับการตำรวจจราจร สำนักงานตำรวจแห่งชาติ และสถานีตำรวจภูธรตำบลสำโรงเหนือซึ่งข้อมูลอุบัติเหตุดังกล่าวมี ข้อจำกัดกล่าวคือ ในกรณีของอุบัติเหตุเล็กน้อยที่เจ้าทุกข์เจรจายอมความกันและไม่มีการแจ้ง เจ้าหน้าที่ตำรวจ จะไม่มีข้อมูลบันทึกคดีอยู่ในแบบรายงานคดีอุบัติเหตุการจราจรทางบก

#### 1.8 อุปกรณ์ที่ใช้ในการศึกษา

- 1) แผนที่
- 2) รูปถ่ายทางอากาศ
- 3) ไมโครคอมพิวเตอร์
- 4) โปรแกรมระบบสารสนเทศภูมิศาสตร์ และโปรแกรมระบบจัดการฐานข้อมูล
- 5) เครื่องพิมพ์
- 6) เครื่องอ่านพิกัด

#### 1.9 ประโยชน์ที่คาดว่าจะได้รับ

 ทำให้ทราบปัจจัยที่เป็นสาเหตุของการเกิดอุบัติเหตุจราจรทางบกในแง่ของลักษณะพื้นที่ เกิดเหตุ

 2) ผลจากการศึกษาทำให้ทราบแนวโน้มของอุบัติเหตุจราจรทางบกที่เกิดขึ้นในพื้นที่ เชื่อมต่อระหว่างกรุงเทพมหานครและจังหวัดปริมณฑลต่อไป

 เพื่อเป็นแนวทางในการนำไปศึกษาประกอบการวางแผนลดอุบัติเหตุการจราจรทาง บกในพื้นที่กรุงเทพมหานครและจังหวัดปริมณฑลร่วมกันของหน่วยงานต่าง ๆ ที่เกี่ยวข้อง เช่น กรุงเทพมหานคร สำนักงานตำรวจแห่งชาติ เป็นต้น

4) สามารถนำวิธีการศึกษานี้ไปใช้ศึกษากับพื้นที่อื่น ๆ ได้

#### 1.10 นิยามศัพท์

 
 อุบัติเหตุ (Accident) จาก The World Health Organization (WHO) ให้ความหมาย ว่า "An event, independent of the will of man, caused by a quickly action extraneous manifesting itself by injury to body or mind"

 อุบัติเหตุ ตามพจนานุกรมฉบับเฉลิมพระเกียรติ พ.ศ. 2530. ให้ความหมายว่า "เหตุที่ เกิดขึ้นโดยไม่คาดคิด ความบังเอิญเป็น"

 อุบัติเหตุจราจรทางบก หมายถึง เหตุการณ์ที่เกิดขึ้นขณะขับขี่ยานพาหนะทางบก โดย ที่ผู้ขับขี่ไม่ได้คาดคิดมาก่อน ซึ่งเหตุการณ์นั้นก่อให้เกิดการบาดเจ็บ พิการหรือตาย และทรัพย์สิน เสียหาย

#### บทที่ 2

### แนวความคิด ทฤษฎีและงานวิจัยที่เกี่ยวข้อง

จากการศึกษาแนวความคิด ทฤษฎีและงานวิจัยที่เกี่ยวข้อง ผู้วิจัยจะขอกล่าวถึงความ หมายของอุบัติเหตุจราจรทางบก สาเหตุหรือปัจจัยที่ก่อให้เกิดอุบัติเหตุจราจรทางบก แนวความ คิดระบบสารสนเทศภูมิศาสตร์ การศึกษาระบบสารสนเทศภูมิศาสตร์ในประเทศไทยที่นำมาใช้ใน สาขาต่าง ๆ แนวความคิดเกี่ยวกับฐานข้อมูล และแนวความคิดเกี่ยวกับระบบสนับสนุนการตัดสิน ใจเชิงพื้นที่ โดยผู้วิจัยจะกล่าวเป็นหัวข้อต่าง ๆ ดังรายละเอียดที่จะกล่าวต่อไป

#### 2.1 ความหมายของอุบัติเหตุจราจรทางบก

โดยความหมายอุบัติเหตุนั้น หมายถึง เหตุที่เกิดขึ้นโดยไม่คาดฝัน อันเป็นการบังเอิญหรือ เนื่องมาจากการขาดความระมัดระวัง ความรู้เท่าไม่ถึงการณ์ หรือขาดความรอบรู้ ส่วนจราจรนั้น หมายถึงการใช้ทางของผู้ขับขี่ คนเดินเท้า หรือคนที่จูง ขี่ หรือไล่ต้อนสัตว์ อุบัติเหตุจราจรจึงมี ความหมายโดยทั่วไปคือเหตุการณ์ที่เกิดขึ้น โดยการบังเอิญหรือขาดความระมัดระวังหรือความ ประมาทของผู้ใช้ทาง (สำนักงานตำรวจแห่งชาติ, 2542) ดังนั้นอุบัติเหตุจราจรทางบกหมายถึง เหตุการณ์ที่เกิดขึ้นขณะขับขี่ยานพาหนะทางบก โดยที่ผู้ขับขี่ไม่ได้คาดคิดมาก่อน ซึ่งเหตุการณ์นั้น ก่อให้เกิดการบาดเจ็บ พิการหรือตาย และทรัพย์สินเสียหาย

#### 2.2 ปัจจัยที่ก่อให้เกิดอุบัติเหตุจราจร

สำนักงานตำรวจแห่งชาติได้เสนอไว้ในหนังสือคู่มือการปฏิบัติงานตำรวจจราจร (2542) ว่า ลักษณะการคมนาคมขนส่งทางบก โดยทั่วไปแล้วจะประกอบด้วยปัจจัยพื้นฐาน 4 ประการที่ มีความสัมพันธ์กันอย่างมาก หากเกิดความบกพร่องอย่างใดอย่างหนึ่งไปเสียแล้ว ย่อมก่อให้เกิด อุบัติเหตุได้ อันได้แก่

- 1) สภาพถนน (Roadway)
- 2) ยานพาหนะ (Vehicle)
- 3) ผู้ใช้ทาง (Road user)
- 4) สภาพแวดล้อม (Environment)

#### 2.2.1 สภาพถนน (Road way)

สิ่งที่ควรพิจารณาเกี่ยวกับอุบัติเหตุบนถนน คือคุณลักษณะของถนน (Characteristic of Roadway) ซึ่งจำแนกได้ 7 ประการดังนี้

 จำนวนช่องทาง (Number of Lanes) ถนนที่มี 3 ช่องทาง จะเกิดอุบัติเหตุได้ ง่ายเพราะเมื่อรถวิ่งตรงช่องทางกลาง โอกาสที่จะเกิดอุบัติเหตุที่รุนแรง และมีผู้บาดเจ็บเสียชีวิต เป็นจำนวนมาก ในประเทศไทยถนนที่มี 3 ช่องทางจะก่อให้เกิดอุบัติเหตุมากกว่าร้อยละ 50 ของ อุบัติเหตุที่เกิดขึ้น

 2) ความกว้างของช่องถนน (Lane Width) อัตราการเกิดอุบัติเหตุมีความ สัมพันธ์กับความกว้างของช่องถนนเพียงเล็กน้อยเท่านั้น ช่องถนนที่มีความกว้าง 18 ฟุต (6 เมตร) และมีขอบถนนจะมีความปลอดภัยกว่าช่องถนนที่มีความกว้าง 22 ฟุต (7 เมตร) แต่ไม่มีขอบถนน
 3) แนวกั้นกลางถนน (Medians) ใช้กั้นถนนที่มีการจราจร 2 ช่องทางโดยคำนึง ถึงความปลอดภัยเป็นอันดับแรก เมื่อรถวิ่งสวนทางกันและมีแนวกั้นกลางถนนตามทฤษฎีแล้ว
 อุบัติเหตุจะไม่เกิดขึ้น แต่ในทางปฏิบัติอาจเพียงลดจำนวนอุบัติเหตุลงได้บ้าง เพราะสามารถลด
 โอกาสในการชนด้านหน้าแบบประสานงา (Impact) ซึ่งเป็นอุบัติเหตุลักษณะที่ก่อให้เกิดความเสีย
 หายรุนแรง แนวกั้นอาจจะมีประโยชน์ในการลดความตึงเครียดของผู้ขับขี่ในขณะรถวิ่งสวนกัน และ

4) ไหล่ถนน (Shoulders) ไหล่ถนนและไหล่ทาง หมายถึงพื้นที่ที่ต่อจากขอบ ถนนออกไปทางด้านข้างซึ่งยังมิจัดทำเป็นทางเท้า ไหล่ถนนมีอิทธิพลมากต่อความปลอดภัยใน การจราจร ความกว้างของไหล่ถนนมีผลต่อการเกิดอุบัติเหตุ ซึ่งบ่อยครั้งจะพบว่าอุบัติเหตุจะเพิ่มขึ้น เมื่อความกว้างของไหล่ถนนเพิ่มขึ้น ถนนที่มี 2 ช่องทางไหล่ถนนควรกว้างประมาณ 6 ฟุต (2 เมตร) แต่อย่างไรก็ตามในเรื่องความกว้างพอเหมาะของไหล่ถนนนี้แม้จะได้มีการค้นคว้ามามากแล้วก็ตาม ก็ยังไม่ได้ผลพอออกมาที่จะใช้ได้ ความกว้างของไหล่ถนนนี้แม้จะได้มีการค้นคว้ามามากแล้วก็ตาม ก็ยังไม่ได้ผลพอออกมาที่จะใช้ได้ ความกว้างของไหล่ถนนจะมีอิทธิพลเป็นพิเศษสำหรับถนนที่มี ปริมาณการจราจรหนาแน่น ในถนนทางด่วน (Express way) จำเป็นต้องจัดให้มีช่องทางฉุกเฉินไว้ สำหรับจอดพักยวดยานที่ได้รับความเสียหายจนแล่นต่อไปไม่ได้ไว้เป็นการชั่วคราว อุบัติเหตุที่ทำให้ ยวดยานที่ไถลออกนอกถนนส่วนมากก็เป็นอุบัติเหตุชนิดเดียวกันที่ทำให้ยวดยานชนสิ่งกีดขวาง ริมถนนนั้นเอง ดั้งนั้นไหล่ถนนจึงควรพยายามให้ปลอดจากต้นไม้และสิ่งกีดขวางอื่นใดให้มากที่สุด

5) สิ่งกั้นข้างถนน (Roadside Obstructions) สิ่งกั้นข้างถนน จะช่วยป้องกันมิ ให้รถที่เกิดอุบัติเหตุวิ่งออกนอกถนนไปชนกับสิ่งอื่นบริเวณข้างถนนได้ ดังนั้นบริเวณสะพานหรือ ทางโค้งควรจะมีสิ่งกั้นถนนเพื่อลดอุบัติเหตุที่รุนแรง โดยเฉพาะถนนยวดยานใช้ความเร็วสูง เช่น บนทางด่วน (Express way) 6) พื้นผิวถนน (Road Surface) องค์ประกอบของการออกแบบถนนนั้น มีปัจจัย สำคัญ 3 ประการ ซึ่งมีอิทธิพลอย่างมากต่อความปลอดภัยในการจราจร คือ

- ความโค้งของถนน
- ความลาดชั้นของถนน
- ระยะการมองเห็นของผู้ขับ

การขับขี่บนถนนที่โค้งของถนนมีรัศมีแคบมาก อาจเป็นสาเหตุที่ทำให้เกิดอุบัติเหตุ ขึ้นได้ง่าย เพราะระยะการมองเห็นของผู้ขับขี่ (Sight distance) จะถูกจำกัดลง โค้งลักษณะแคบ ๆ ของถนนในชนบทซึ่งมีสองช่องทางและยวดยานมักวิ่งด้วยความเร็วสูง มีอิทธิพลอย่างมากต่อการ เกิดอุบัติเหตุ โดยเฉพาะขณะที่การจราจรเบาบางหรือปานกลาง ส่วนในกรณีที่มีการจราจรหนาแน่น ถึงระดับหนึ่งโอกาสในการขับรถแชงกันก็จะน้อยลงจนถึงระดับที่ไม่สามารถแซงผ่านได้ ในกรณี หลังนี้ระยะการมองเห็นของผู้ขับขี่จะไม่ค่อยมีอิทธิพลต่อการเกิดอุบัติเหตุมากนัก นอกจากนี้ลักษณะ พื้นผิวถนนส่งผลต่อการลื่นไถลของรถ จำนวนอุบัติเหตุและอัตราการเกิดอุบัติเหตุจะลดน้อยลง เมื่อผิวถนนมีความฝืดเพราะล้อรถจะเกาะผิวถนนได้ดีขึ้น

7) ความสว่างของถนน (Lighting) ถนนที่มีความสว่างจะปลอดภัยกว่าถนนที่มีด หรือมีแสงสว่างเพียงเล็กน้อย อุบัติเหตุจะลดลงเมื่อถนนมีแสงสว่างเพียงพอและยวดยานไม่จำเป็น ต้องใช้ไฟสูงในขณะขับขี่ ซึ่งแสงไฟสูงจะเข้าตาผู้ขับขี่ที่ขับสวนมาอาจทำให้ตาพร่ามัวเกิดอุบัติเหตุ ได้ง่าย และความตึงเครียดของผู้ขับขี่จะลดลงร้อยละ 20 เมื่อขับบนถนนที่มีแสงสว่างเพียงพอ

#### 2.2.2 ยานพาหนะ (Vehicle)

อุบัติเหตุที่มีสาเหตุจากความบกพร่องของยานพาหนะมีน้อยมาก อย่างไรก็ดีเมื่อเกิดความ บกพร่องของรถขณะขับขี่ ผู้ขับขี่ที่มีทักษะก็สามารถประคองรถให้หยุดได้โดยไม่เกิดอุบัติเหตุร้ายแรงได้ อุปกรณ์ ที่มีความสำคัญต่อการควบคุมรถอย่างมากก็คือยาง ผิวดอกยางที่ใช้งานนาน ๆ อาจเสื่อมสภาพและเป็น อันตรายอย่างมากต่อการขับขี่ มีผู้ขับขี่จำนวนน้อยที่ทราบว่า ลายดอกยางที่ยังดูว่าเหลืออยู่มากนั้นไม่ได้แสดง ว่ายางยังมีสภาพดี แต่หากต้องพิจารณาถึงความลึกของดอกยาง สภาพของโครงสร้างยาง และสภาพของเนื้อ ยางด้วย สภาพรถยนต์ก่อนนำมาใช้ในถนนนั้น จะต้องตรวจดูอุปกรณต่าง ๆ เหล่านี้ให้ใช้การได้ดีตลอดเวลา ได้ แก่

- ห้ามล้อ
- ไฟหน้าและไฟท้าย
- แตร
- ที่ปัดน้ำฝน

- กระจกมองหลัง
- ยางและยางอะไหล่
- พวงมาลัยหรือมือดึงบังคับรถ
- ท่อเก็บเสียงไอเสีย

สำหรับประเทศไทยได้มีการวางหลักเกณฑ์การตรวจสอบสภาพรถก่อนนำมาใช้ ในถนน โดยรถยนต์สาธารณะจะต้องนำรถมาตรวจสภาพทุก ๆ ปีเมื่อมีการเสียภาษีรถประจำปี ส่วนรถยนต์นั่งส่วนบุคคลนั้น เมื่อจดทะเบียนตั้งแต่ 5 ปีขึ้นไปแล้วก็จะต้องนำรถมาตรวจสภาพ เช่นเดียวกันโดยการตรวจสอบจะกระทำที่แผนกทะเบียนของแต่ละจังหวัด

#### 2.2.3 ผู้ใช้ทาง (Road user)

ผู้ใช้ทางในที่นี้หมายถึง ผู้ขับขี่ คนเดินเท้า และคนโดยสารซึ่งใช้ทางสาธารณะ ประมาณได้ว่าร้อยละ 90 ของอุบัติเหตุที่เกิดขึ้นนั้นเกิดจากการกระทำที่ผิดพลาดของผู้ใช้ทาง การเกิดอุบัติเหตุที่เกิดขึ้นจากสาเหตุอื่น ๆ นั้น อาจเกิดจากสภาพของรถ สภาพของทาง และ สภาพดินฟ้าอากาศที่ผิดปกติ อย่างไรก็ตามหากจะอนุโลมว่าอุบัติเหตุที่เกิดจากปัจจัยอื่น ๆ นอก จากผู้ใช้ทางแล้วก็ตาม แต่หากผู้ใช้ทางใช้ความระมัดระวังและเรียนรู้วิธีการป้องกันอุบัติเหตุก็จะ

ลดความเสี่ยงในการเกิดอุบัติเหตุได้เช่นกันแม้ว่าสาเหตุของการเกิดอุบัติเหตุจะไม่ได้มาจากผู้ใช้ ทางโดยตรงก็ตาม ยกตัวอย่าง อุบัติเหตุที่เกิดจากสภาพของรถบกพร่อง หากผู้ขับขี่ได้ระมัดระวัง หมั่นตรวจสภาพรถ ใช้ความสังเกตขณะขับขี่ตลอดเวลา ก็จะสามารถป้องกันเหตุต่าง ๆ ที่อาจจะ เกิดขึ้นได้ เช่น ยางระเบิด คันส่งหลุด ล้อหลุด ปีกนกหัก เป็นต้น ซึ่งอาการเหล่านี้มักจะปรากฏ ขึ้นก่อนและจะเกิดความผิดปกติ ถ้าผู้ขับขี่ได้สังเกตจริง ๆ ก็อาจป้องกันแก้ไขได้

ดังนั้นการที่จะศึกษาปัญหาที่ก่อให้เกิดอุบัติเหตุจราจรนั้น ปัจจัยที่สำคัญควรจะ ให้ความสนใจและศึกษาอย่างละเอียดถ่องแท้เพื่อให้ได้ข้อมูลที่จะนำมาเป็นแนวทางป้องกันแก้ไข อุบัติเหตุบนท้องถนนได้อย่างแท้จริงคือผู้ใช้ทาง ซึ่งจะจำแนกหัวข้อพิจารณาดังนี้

2.2.3.1 ผู้ขับขี่ (Driver ) กล่าวได้ว่า ผู้ขับขี่เป็นผู้ก่อให้เกิดอุบัติเหตุโดยตรง การ ขับขี่ที่ไม่ชำนาญไม่ปฏิบัติตามกฎหมายจราจร ตลอดจนการขับขี่ที่ปราศจากความระมัดระวัง ย่อมก่อให้เกิดอุบัติเหตุได้เสมอ แม้ผู้ขับขี่ที่ได้รับใบอนุญาตขับรถมาจากเจ้าพนักงานแล้วก็เป็น เพียงแต่แสดงว่าขับรถได้ตามกฎหมายเท่านั้น แต่ไม่ใช่สิ่งที่รับรองว่าจะขับรถได้โดยปลอดภัย ผู้ขับ ขี่ที่ดีจะต้องรอบรู้เรื่องกฎหมายเกี่ยวกับการจราจรทางบก คำสั่ง เครื่องหมาย และสัญญาณ จราจร ตลอดจนวิธีขับรถที่ถูกต้องและมีความชำนาญในการขับขี่เป็นอย่างดีด้วย ทั้งยังต้องรู้จัก หาวิธีเพิ่มพูนความรู้ในการขับรถให้ดียิ่งขึ้น นอกจากนี้ยังต้องมีความรู้ในการทำงานของเครื่องยนต์

พอสมควรด้วย องค์ประกอบที่ทำให้ผู้ขับขี่ฝ่าฝืนกฎหมายจราจรเป็นเหตุให้เกิดอุบัติเหตุจราจรได้ นั้น อาจพิจารณาได้จาก อายุ เพศ ความชำนาญ สภาพทางร่างกาย ปริมาณแอลกอฮอล์ใน เลือด ซึ่งจะได้กล่าวโดยละเอียดต่อไป

 อายุ ตามกฎหมายกำหนดไว้ว่า ผู้มีอายุ 13 ปี สามารถทำใบอนุญาตขับรถ
 จักรยาน 2 ล้อ ผู้มีอายุ 18 ปี สามารถทำใบอนุญาตขับรถยนต์ส่วนบุคคล และผู้มีอายุ 25 ปี สามารถทำใบอนุญาตขับขี่รถยนต์สาธารณะ จากการศึกษาการเกิดอุบัติเหตุขององค์การอนามัยโลก ได้แบ่งช่วงอายุของผู้ขับขี่และผู้ประสบอุบัติเหตุออกเป็นกลุ่มต่าง ๆ ดังนี้

(1) ช่วงอายุที่ต่ำกว่า 15 ปี จัดอยู่ในประเภทเด็ก (Children)

(2) ช่วงอายุระหว่าง 15 -24 ปี จัดอยู่ในประเภทวัยรุ่น (Young group )

(3) ช่วงอายุระหว่าง 25-65 ปี จัดอยู่ในประเภทผู้ใหญ่ (Middle age group)

(4) ช่วงอายุที่สูงกว่า 65 ปี จัดอยู่ในประเภทผู้สูงอายุ (Old age group)

ผู้ขับขี่ที่ก่อให้เกิดอุบัติเหตุจราจรในประเทศไทยสูงสุด คือ ช่วงอายุ 18-22 ปี ซึ่งมีสาเหตุมาจากอยู่ในวัยที่คึกคะนองซอบความสนุกสนานตื่นเต้น จึงมักขับรถด้วยความเร็วสูง และมีความระมัดระวังไม่เพียงพอ อีกทั้งยังเป็นผู้ที่เริ่มฝึกหัดขับขี่ยวดยาน จึงยังไม่มีความชำนาญ ในการควบคุมบังคับและตัดสินใจเฉพาะหน้าในเหตุการณ์ได้ไม่ดีพอ ส่วนผู้มีอายุช่วง 23-27 ปี ก่ออุบัติเหตุจราจรมากในอันดับรองลงมา

เพศ พบว่าหากชายและหญิงขับรถด้วยปริมาณเท่า ๆ กันแล้ว จำนวนอุบัติที่
 เกิดขึ้นเนื่องจากหญิงจะสูงกว่าอุบัติเหตุที่เกิดขึ้นเนื่องจากชาย

3) ความชำนาญ ผู้ขับขี่จะต้องมีความรอบรู้ในเส้นทางเดินรถเป็นอย่างดีโดย เฉพาะการขับรถในเขตที่มีความหนาแน่นทางจราจร จำเป็นต้องมีความชำนาญในการขับขี่เป็น อย่างมาก ต้องรู้จักเส้นทาง รู้ข้อบังคับของเจ้าหน้าพนักงานจราจรที่กำหนดไว้แต่ละแห่ง เช่น ถนนบางสายห้ามรถประเภทอื่นเข้ามาโดยยกเว้นรถประจำทาง (Bus Iane) หากคนที่ไม่รู้ในเรื่อง กฎข้อบังคับดังกล่าว หรือไม่ได้สนใจก็อาจเกิดอุบัติเหตุชนรถประจำทางได้ หรือถนนบางสายที่ เป็นหลุมเป็นบ่อ ท่อระบายน้ำไม่ได้ปิดฝาขณะที่ฝนตกน้ำท่วมถนน ผู้ขับขี่ที่ไม่ชำนาญทางอาจ ตกลงไปในหลุมบ่อดังกล่าวนั้นได้

 สภาพร่างกาย ผู้ขับขี่ที่สภาพร่างกายไม่สมบูรณ์อันเนื่องจากความเหน็ดเหนื่อย ในกรณีที่ต้องขับรถอยู่นานหลายชั่วโมง ยิ่งขับรถนานเท่าไรก็ยิ่งเกิดความอ่อนเพลียขึ้นเท่านั้น แต่ทั้งนี้ต้องคำนึงถึงความเคยชินของผู้นั้นด้วย เมื่อเกิดความเหนื่อยล้าโอกาสที่จะเกิดหลับใน (Involuntary rest pause) ได้ง่าย โดยเฉพาะอย่างยิ่งถ้าขับอยู่ในเส้นทางที่คุ้นเคย ผู้ขับขี่ที่มีโรค ประจำตัวเป็นสาเหตุให้เกิดอุบัติเหตุบนถนนได้ร้อยละ 10-15 โดยผู้ขับขี่ที่เป็นโรคเรื้อรังเช่น โรค หัวใจ โรคไต โรคปอด และผู้เป็นโรคชนิดเฉียบพลัน ได้แก่ โรคทางสมอง ลมชัก ฯลฯ จะมีสถิติ อุบัติเหตุสูงกว่าผู้ที่มีร่างกายสมบูรณ์ 2 เท่า

5) ระดับแอลกอฮอล์ในเลือด จากรายงานของโรงพยาบาลศีริราชพบว่า 1 ใน 3 ของผู้ป่วยจากอุบัติเหตุบนถนนจำนวน 233 ราย ตรวจพบแอลกอฮอล์ในเลือด ฤทธิ์ของ แอลกอฮอล์จะทำลายความสามารถในการขับขี่ การตัดสินใจและการบังคับยวดยาน และจาก การตรวจสอบผู้ขับขี่ที่เสียชีวิตจากอุบัติเหตุบนถนนพบว่ามีจำนวนถึงร้อยละ 25-35 ที่พบระดับ แอลกอฮอล์ในเลือดเกินร้อยละ 0.05 ไม่เฉพาะผู้ขับขี่แต่คนเดินถนนที่มึนเมาจากแอลกอฮอล์ก็พบ ว่ามีอัตราเสียชีวิตจากอุบัติเหตุบนถนนอยู่ในระดับสูงเช่นเดียวกัน

6) การขับรถด้วยความเร็วสูง มีผลทำให้เกิดอุบัติเหตุได้ง่ายและเมื่อเกิดขึ้นแล้ว จะเกิดความเสียหายอย่างรุนแรงต่อชีวิตและทรัพย์สิน รถที่อยู่ในสภาพดีเมื่อขับด้วยความเร็ว 48 กิโลเมตร/ชั่วโมง หรือ 13 เมตร/วินาที รถจะหยุดได้ในระยะทางอย่างน้อย 22 เมตร ถ้าขับด้วย ความเร็ว 96 กิโลเมตร/ชั่วโมง หรือ 27 เมตร/วินาที รถจะหยุดได้ในระยะทางอย่างน้อย 72 เมตร เป็นที่น่าสังเกตว่าอุบัติเหตุที่เกิดขึ้นกันรถที่ขับเร็ว 100 กิโลเมตร/ชั่วโมงหรือมากกว่ามีเพียงร้อยละ 33 แต่อุบัติเหตุที่เกิดขึ้นกับรถที่ขับช้าด้วยความเร็วเพียง 50 กิโลเมตร/ชั่วโมง กลับมีมากกว่าร้อยละ 50 ซึ่งตรงกับผลการตรวจสอบของคณะผู้เชี่ยวชาญจากมหาวิทยาลัยฮาวาร์ด ที่ว่าอุบัติเหตุร้าย แรงก็อาจเกิดขึ้นได้แม้จะใช้ความเร็วเพียง 50 กิโลเมตร/ชั่วโมง หรือเพียง 25 กิโลเมตร/ชั่วโมง ผล การตรวจสอบปรากฏว่าอัตราอุบัติเหตุที่เกิดขึ้นจะมีน้อยเมื่อใช้ความเร็วประมาณ 100 กิโลเมตร/ชั่ว โมง แต่อุบัติเหตุจะเพิ่มขึ้นในกรณีที่ใช้ความเร็วสูงเกินกว่านั้น

## 2.2.4 สภาพแวดล้อม (Environment)

สภาพแวดล้อมในที่นี้หมายถึง สิ่งแวดล้อม สภาพเศรษฐกิจ สังคม กฎหมาย การศึกษา การแพทย์ และนโยบายเป็นต้น

1) สิ่งแวดล้อม ประกอบด้วยสภาพผังเมือง สภาพภูมิศาสตร์ และดินฟ้าอากาศ มลพิษ (Pollution) การจัดสภาพผังเมืองควรคำนึงถึงการก่อสร้างสิ่งต่าง ๆ ให้ถูกต้อง เช่น ถนน อาคารที่พักอาศัย ร้านค้า สถานที่ราชการ ปัญหาการตัดถนนใหญ่ซึ่งรถสามารถใช้ความเร็วสูง ผ่านเข้าไปในชุมชนที่เป็นที่อยู่อาศัย เป็นสาเหตุหนึ่งที่ก่อให้เกิดอุบัติเหตุสูงขึ้น ดังนั้นการออกแบบ สภาพผังเมือง หรือการดำเนินการแก้ไขสภาพผังเมืองใด ๆ ควรให้มีการพิจารณาควบคู่ไปกับ แผนของระบบการขนส่งและอุบัติเหตุจราจร สภาพภูมิศาสตร์และดินฟ้าอากาศ การกระจายการ พัฒนาไปให้ทั่วถึงทั้งประเทศโดยการสร้างทางนั้น บางครั้งทางหลวงต้องตัดผ่านสภาพทาง ภูมิศาสตร์ต่าง ๆ เช่น ทางขึ้นเขา ทางโค้ง ทางลาดชัน เป็นต้น ลักษณะทางเหล่านี้ถ้าไม้มีการ ควบคุมการจราจรที่ดีและผู้ใช้ทางขับขี่ด้วยความประมาทด้วยแล้ว ก็จะก่อให้เกิดอุบัติเหตุได้โดย ง่าย เช่น เมื่อฝนตกทำให้ผิวถนนลื่นเป็นต้น ดังนั้นป้ายควบคุมการจราจรต่าง ๆ ตลอดไฟฟ้าแสง สว่างและสิ่งอำนวยความสะดวกควรจะได้รับการติดตั้งให้เหมาะสมเพียงพอ

กฎหมายและการบังคับใช้ ในปัจจุบันพบว่ากฎหมายเกี่ยวกับการใช้รถมีทั้ง
 หมด 8 ฉบับ คือ พ.ร.บ.จราจรทางบก พ.ร.บ.รถยนต์ พ.ร.บ. ขนส่งทางบก พ.ร.บ. ล้อเลื่อน พ.ร.บ.
 รถจ้าง พ.ร.บ. จัดที่จอดรถยนต์ในเขตเทศบาล และประกาศคณะปฏิวัติ ฉบับที่ 16 และ 295

3) การให้การศึกษาเกี่ยวกับการใช้ทาง ผู้ใช้ทางส่วนใหญ่ยังขาดความรู้ความ สามารถในการใช้ทาง กล่าวคือการให้การศึกษาแก่นักเรียนนักศึกษายังไม่เพียงพอ และไม่ต่อ เนื่องอย่างเหมาะสมกับวัย จากการสำรวจพบว่าผู้ขับขี่ส่วนใหญ่ถึงร้อยละ 83 ฝึกหัดขับรถจาก เพื่อนหรือญาติและบางส่วนฝึกด้วยตนเองโดยไม่ผ่านโรงเรียนสอนขับรถยนต์มาก่อน ซึ่งจะเป็น อันตรายมากกว่าเพราะหากใช้ความสังเกตจากการปฏิบัติของผู้ขับขี่บนถนนทั่วไปอาจจะจดจำ แบบอย่างพฤติกรรมที่ผิด ๆ แล้วนำมาใช้ได้

 การแพทย์ ในที่นี้เกี่ยวข้องกับการเคลื่อนย้ายผู้บาดเจ็บจากจุดที่เกิดอุบัติเหตุ และการขาดแคลนรถพยาบาล โดยเฉพาะในเขตภูมิภาคยังขาดเจ้าหน้าที่ที่มาความรู้ในการดูแล ช่วยเหลือผู้ป่วยด้วยวิธีการที่ถูกต้องตั้งแต่จุดเกิดเหตุ ซึ่งอาจทำให้ผู้บาดเจ็บพิการหรือเสียชีวิตได้ โดยไม่จำเป็น การขาดการประสานงานระหว่างโรงพยาบาลต่าง ๆ ทำให้ผู้บาดเจ็บได้รับการ รักษาล่าช้าไม่ทันเหตุการณ์และแพทย์ยังขาดความรู้เรื่องเวชจราจร (Traffic Medicine)

2.3 ระบบสารสนเทศภูมิศาสตร์ (Geographic Information System, GIS)

ระบบสารสนเทศภูมิศาสตร์ (Geographic Information System หรือ Geographical Information System, GIS) นั้นประกอบด้วยคำ 2 คำ คือ ระบบสารสนเทศ (Information System) และคำว่า "ทางภูมิศาสตร์" (Geographic, Geographical) ซึ่งเป็นคำคุณศัพท์ของคำว่า "ภูมิศาสตร์" (Geography) ดังนั้นจึงขอแยกพิจารณาและให้ความหมายของคำแต่ละคำ

ระบบสารสนเทศ เป็นการรวบรวมและจัดเก็บข้อมูลไว้ในระบบจัดการฐานข้อมูลอย่างเป็น ขั้นตอน ข้อมูลที่ถูกจัดเก็บนี้เรียกว่า "สารสนเทศ" ส่วนคำว่า "ภูมิศาสตร์" (Geography) ถ้าพิจารณาจากรากศัพท์แล้ว Geo หมายถึงโลก และ Graphy หมายถึงการเขียน ดังนั้น Geography จึงหมายถึงการเขียนเรื่องราวเกี่ยวกับโลก นอกจากนี้ยังมีนักปราชญ์ให้ความหมายของภูมิศาสตร์แตกต่างกันออกไป แต่โดยรวมแล้ว ความหมายของภูมิศาสตร์มุ่งเน้นไปที่ความสัมพันธ์ของมนุษย์กับพื้นที่นั้นเอง(Spatial Relationship) ดังนั้น ระบบสารสนเทศภูมิศาสตร์ จึงเป็นระบบสารสนเทศที่ออกแบบขึ้นมาเพื่อใช้ รวบรวม

จัดเก็บ วิเคราะห์ข้อมูลภูมิศาสตร์รวมทั้งการค้นคืนข้อมูล และการแสดงผลสารสนเทศหรืออีกนัยหนึ่ง

ระบบสารสนเทศภูมิศาสตร์เป็นทั้งระบบฐานข้อมูลที่มีความสามารถในการจัดการข้อมูลเชิงพื้นที่ โดยอยู่ในแผนที่เชิงเลข ข้อมูลเชิงคุณลักษณะ และระบบการปฏิบัติการเพื่อวิเคราะห์ข้อมูลเหล่านั้น ให้ได้ผลมาเป็นสารสนเทศ แล้วนำมาใช้ประโยชน์ในการตัดสินใจต่อไป (สรรค์ใจ กลิ่นดาว, 2542)

อย่างไรก็ตามนักวิชาการแต่ละคนต่างก็ให้ความหมายของคำว่าระบบสารสนเทศภูมิศาสตร์แตก ต่างกันออกไป เช่น เบอโรว์ (Burrough,1986) กล่าวว่าระบบสารสนเทศภูมิศาสตร์คือชุดของเครื่อง มือที่ใช้ในการรวบรวมข้อมูล เก็บข้อมูล และค้นคืนมาใช้ มีการเปลี่ยนแปลงข้อมูลและแสดงข้อมูล ในเชิงพื้นที่จากโลกของความเป็นจริงให้ตรงกับวัตถุประสงค์ที่วางไว้ ส่วนสตาร์และเอสเตส (Stars and Estes, 1990) กล่าวว่าระบบสารสนเทศภูมิศาสตร์คือระบบสารสนเทศที่ออกแบบขึ้นเพื่อ ทำงานกับข้อมูลกราฟิกรวมทั้งเป็นชุดเครื่องมือที่ใช้ในการรวบรวมข้อมูล เก็บข้อมูล จัดการและ วิเคราะห์ข้อมูล ส่วนคำนิยามของระบบสารสนเทศภูมิศาสตร์ในภาษาไทยยังไม่มีการกำหนดแน่นอน แต่สามารถสรุปความหมายของระบบสารสนเทศภูมิศาสตร์จากผู้ให้นิยามหลายท่านว่า หมายถึง ระบบการจัดเก็บรวบรวมข้อมูลเชิงพื้นที่ โดยอาศัยเครื่องคอมพิวเตอร์ซึ่งประกอบด้วยฮาร์ดแวร์ และซอฟต์แวร์ ที่สามารถรวบรวมข้อมูลให้อยู่ในระบบฐานข้อมูล บันทึก ค้นคืน เปลี่ยนแปลง และ แสดงข้อมูลพื้นที่ตลอดจนเชื่อมโยงข้อมูลและสามารถนำข้อมูลมาวางซ้อนกันได้ (Overlay) เพื่อ วัตถุประสงค์เรื่องใดเรื่องหนึ่งโดยเฉพาะ และสามารถใช้วิเคราะห์ได้ (อุทิศา กมโล, 2542)

#### 2.3.1 ประวัติความเป็นมาของระบบสารสนเทศภูมิศาสตร์

สรรค์ใจ กลิ่นดาว ได้เขียนไว้ในหนังสือระบบสารสนเทศภูมิศาสตร์:หลักการ เบื้องต้น (2542) ว่าระบบสารสนเทศภูมิศาสตร์ ที่อาจกล่าวว่าเป็นระบบแรกของโลก คือระบบสาร สนเทศภูมิศาสตร์แห่งแคนาดา (The Canada Geographic Information System, CGIS) เป็น ระบบที่พัฒนาขึ้นในปี ค.ศ. 1964 ในโครงการปรับปรุงและพัฒนาการเกษตรของรัฐบาลแคนาดา โดย มีจุดประสงค์หลัก คือรวบรวมและวิเคราะห์ข้อมูลดิน เพื่อหาดินที่ไม่เหมาะสมต่อการเกษตร อาจ กล่าวได้ว่า ระบบสารสนเทศภูมิศาสตร์ระบบแรกนี้ได้พัฒนาขึ้นเพื่อช่วยแก้ปัญหาเกี่ยวกับ ทรัพยากรธรรมชาติ ในปี ค.ศ. 1967 รัฐนิวยอร์ก ประเทศสหรัฐอเมริกา ได้นำระบบสารสนเทศ การใช้ ที่ดินและทรัพยากรธรรมชาติแห่งมลรัฐนิวยอร์ก (The New York Landuse and Natural Resources Information System) มาใช้ปฏิบัติการและในปี ค.ศ.1969 มลรัฐมินนิโซตาได้นำระบบสารสนเทศ

การจัดการที่ดิน (The Minnesota Land Management Information System, MLMIS) มาใช้ จะเห็นได้ว่าระบบสารสนเทศภูมิศาสตร์ที่กล่าวข้างต้น มีจุดประสงค์เพื่อวางแผน จัดการเกี่ยวกับที่ดินเป็นส่วนใหญ่ จึงอาจเรียกได้ว่าเป็นระบบสารสนเทศที่ดิน (Land Information System, LIS ) ในช่วงแรก ๆ ของการพัฒนาระบบสารสนเทศภูมิศาสตร์ ปัญหาเรื่องทุนสำหรับ การพัฒนาและด้านเทคนิคของการปฏิบัติการในตัวระบบเอง ทำให้องค์กรของรัฐได้ชะลอการ พัฒนาระบบสารสนเทศภูมิศาสตร์ จนกระทั่งในปี ค.ศ.1977 กรมประมงและทรัพยากรสัตว์ป่า ของประเทศสหรัฐอเมริกา (The United States Department of the Interior's Fish and Wildlife Service) ได้ตีพิมพ์รายงานฉบับหนึ่ง เพื่อเผยแพร่ผลการเปรียบเทียบความสามารถในการปฏิบัติ งานของโปรแกรมระบบสารสนเทศภูมิศาสตร์ที่คัดเลือกแล้ว 54 ระบบ การสำรวจครั้งนี้เท่ากับเป็น การกระตุ้นให้มีการรื้อฟื้นการพัฒนาระบบสารสนเทศภูมิศาสตร์ขึ้นมาอีกในตอนปลายทศวรรษที่

ในรายงานฉบับนี้ได้ให้ข้อมูลเกี่ยวกับฮาร์ดแวร์ ภาษาที่ใช้คุณสมบัติของระบบ สารสนเทศภูมิศาสตร์ อีกทั้งยังแสดงรายชื่อระบบสารสนเทศภูมิศาสตร์ที่พัฒนาโดยองค์กรของรัฐ มหาวิทยาลัย และบริษัทเอกชน แต่เป็นที่น่าสังเกตว่ามีบริษัทเอกชนจำนวนน้อยที่สนใจพัฒนา ระบบสารสนเทศภูมิศาสตร์ ซึ่งมีสาเหตุเนื่องมาจากขาดแคลนผู้เชี่ยวชาญหลายสาขา ทั้งผู้เชี่ยว ชาญด้านภูมิศาสตร์ ด้านคอมพิวเตอร์ และวิศวกรรมระบบ อย่างไรก็ตาม เมื่อปัจจัยที่เน้นองค์ ประกอบสำคัญของการพัฒนาระบบสารสนเทศภูมิศาสตร์ ได้แก่ เทคโนโลยีการผลิตแผนที่ ระบบ คอมพิวเตอร์ ปริมาณวิเคราะห์เชิงพื้นที่ได้รับการพัฒนาขึ้นทำให้ระบบสารสนเทศภูมิศาสตร์เริ่มต้น เข้าสู่ระบบอัตโนมัติอย่างสมบูรณ์

## 2.3.2 หน้าที่หลักของระบบสารสนเทศภูมิศาสตร์

ระบบสารสนเทศภูมิศาสตร์มีขั้นตอนการทำงานดังต่อไปนี้ (ภาพ 2.1) 2.3.2.1 การจัดเก็บรวบรวมข้อมูล (Data Capture) เป็นขั้นตอนสำรวจข้อมูล ต่าง ๆ และการจัดเก็บรวบรวมข้อมูลในเชิงพื้นที่ เช่น ข้อมูลด้านการใช้ที่ดิน การคมนาคม สำมะโน ประชากร เป็นต้น

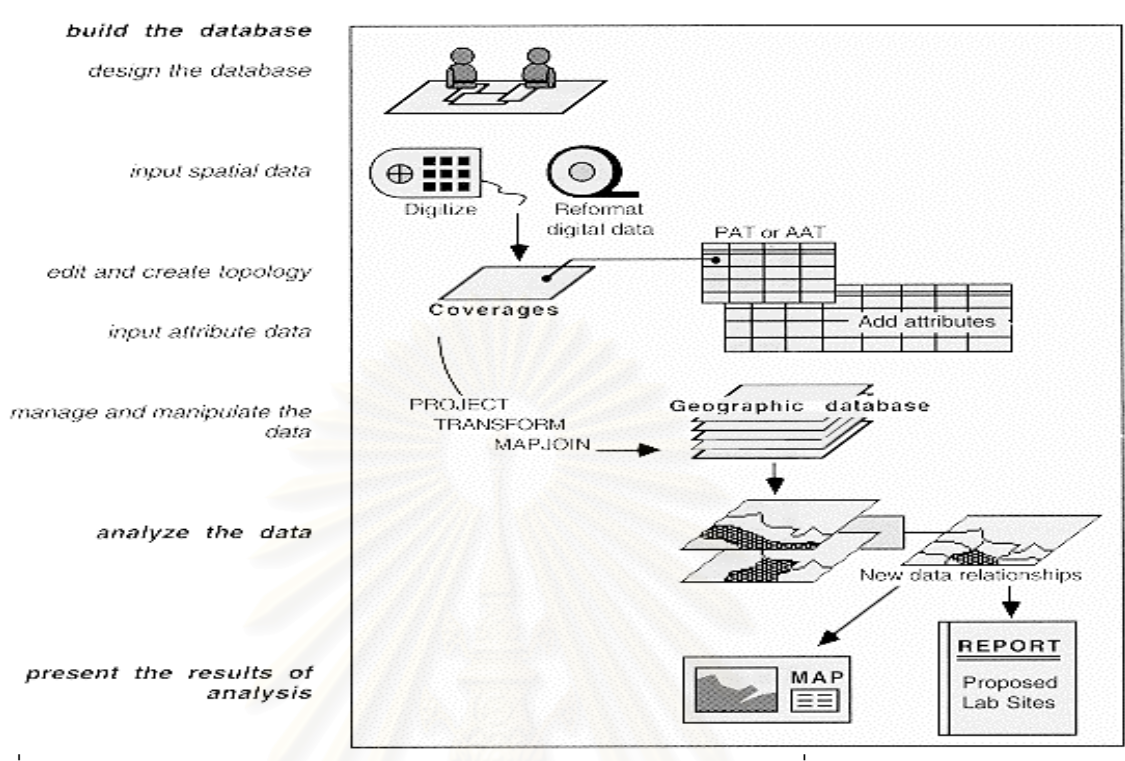

ที่มา :วิเชียร จาฏุพจน์. <u>ระบบสารสนเทศภูมิศาสตร์</u> [ออนไลน์] แหล่งที่มา http://www.rs.psu.th /gis/1intro\_gis.html. [2002, July 3]

#### ภาพ 2.1 ขั้นตอนการทำงานของระบบสารสนเทศภูมิศาสตร์

2.3.2.2 การนำเข้าและค้นคืนข้อมูล (Data Storage and Retrieval) ข้อมูลที่ จะนำเข้าสู่ระบบสารสนเทศภูมิศาสตร์ จะต้องมีลักษณะเป็นข้อมูลเชิงเลข ดังนั้นจำต้องมีการ แปลงข้อมูลแผนที่ซึ่งอยู่ในรูปข้อมูลภาพ หรือรายงานเอกสาร (Analog) ให้เป็นข้อมูลเชิงเลข (Digital) ของคอมพิวเตอร์ ในขั้นตอนนี้สามารถที่จะทำการเก็บบันทึกได้หลายวิธี เช่น ใช้เครื่องมือ ที่เรียกว่าเครื่องอ่านพิกัด (Digitzer) หรือใช้วิธีอ่านข้อมูลด้วยเครื่องกราดภาพ (Scanner) นอกจาก นี้ยังสามารถนำเข้าข้อมูลตัวเลขจากแหล่งข้อมูลต่าง ๆ เช่น ข้อมูลดาวเทียม ข้อมูลจากรายงาน เอกสารต่าง ๆ ตามรูปแบบที่ระบบสารสนเทศภูมิศาสตร์ในแต่ละระบบที่จะรับได้เข้าสู่ระบบได้โดย ตรง ขั้นตอนนี้นับเป็นขั้นตอนที่สำคัญมากขั้นตอนหนึ่ง ซึ่งจะสามารถบอกได้ว่างานนั้นมีประสิทธิ ภาพมากเพียงใดและมีโอกาสจะประสบผลสำเร็จมากน้อยเท่าใดด้วย ประเภทของข้อมูลที่ป้อนเข้า สู่ระบบสารสนเทศภูมิศาสตร์ มีดังนี้คือ 1) ข้อมูลเชิงพื้นที่ (Spatial Data) หรือข้อมูลกราฟิก

เป็นข้อมูลที่ระบุตำแหน่งพิกัดที่ตั้ง ข้อมูลประเภทนี้เป็นสิ่งที่จำเป็นอย่างยิ่ง เพราะสารสนเทศภูมิศาสตร์ เป็นระบบข้อมูลที่ต้องการอ้างอิงทางภูมิศาสตร์ (Geo-referenced) ข้อมูลเหล่านี้ ได้แก่ แผนที่ต่าง ๆ

2) ข้อมูลที่ไม่ได้อยู่ในเชิงแผนที่ (Non - spatial Data) หรือข้อมูลคุณลักษณะ ประจำ

เป็นข้อมูลที่เกี่ยวกับคุณลักษณะต่าง ๆ แต่ยังคงจะต้องเกี่ยวข้องกับพื้นที่นั้น ๆ (Associated Attributes) ข้อมูลเหล่านี้ ได้แก่ ข้อมูลประชากรคุณสมบัติของการใส่ข้อมูลเข้าสู่ ระบบสารสนเทศภูมิศาสตร์ครอบคลุม 3 ขั้นตอนย่อยดังนี้คือ

- ป้อนข้อมูลเชิงพื้นที่สู่ระบบโดยวิธีแปลงเป็นข้อมูลเชิงเลข ด้วยวิธีการดิจิ ไทซ์ (Digitize) หรือกราดภาพ (Scan) เข้าไปซึ่งจะทำได้โดยการกำหนดจุดค่าที่พิกัดทางภูมิศาสตร์ (Ground Control Point) ตามเส้นโครงแผนที่ (Projection) ต่าง ๆ ที่มีอยู่ส่วนมากมักจะใช้ค่า ละติจูด (Latitude) ลองจิจูด (Longitude) และระบบยูทีเอ็ม (UTM)

- น้ำเข้าข้อมูลลักษณะประจำสู่ระบบ โดยวิธีการสร้างตารางความสัมพันธ์ (Attribute Table)

 เชื่อมข้อมูลทั้งสองประเภทข้างต้นเข้าด้วยกันด้วยระบบสารสนเทศ ภูมิศาสตร์ ซึ่งในแต่ละระบบอาจมีวิธีการจัดการกับข้อมูลในแต่ละขั้นตอนต่างกัน ทั้งนี้ขึ้นอยู่กับ ซอฟต์แวร์ที่ใช้ เช่น SPANS ARC/INFO และ INTERGRAPH เป็นต้น ต่างก็เป็นซอฟต์แวร์ที่เอื้อ อำนวยให้สามารถสร้างแผนที่วิเคราะห์แสดง และจัดการกับข้อมูลแผนที่ได้ ซึ่งในแต่ละโปรแกรม ต่างก็มีข้อดีและข้อเสียแตกต่างกันไป

2.3.2.3 การวิเคราะห์ข้อมูล (Data Analysis) คือการนำเอาข้อมูลแผนที่ต่าง ๆ ที่ เก็บไว้ในระบบมาทำการประมวลผล ด้วยวิธีการวางซ้อน (Overlay) และการเชื่อมโยงข้อมูลเชิง พื้นที่กับข้อมูลคุณลักษณะประจำ เพื่อทำการวิเคราะห์ หรือกำหนดวางแผนการจัดการกับพื้นที่ นั้น ๆ เพื่อให้เกิดผลลัพธ์ตามวัตถุประสงค์ของผู้ใช้ตามที่ต้องการ เช่น การวิเคราะห์เกี่ยวกับการ พังทลายของดิน โดยทำการวิเคราะห์ข้อมูลจากแผนที่ดิน องค์ประกอบ ในการกัดกร่อนดิน เส้นชั้น ความสูง แผนที่การใช้ที่ดิน ข้อมูลจากดาวเทียม รวมทั้งข้อมูลน้ำฝน ในช่วงระยะเวลาหนึ่ง แฟ้ม ข้อมูลแต่ละแฟ้มจะถูกประมวลผลตามเกณฑ์ที่ตั้งไว้ แล้วถูกนำวางซ้อนกันซึ่งผลลัพธ์ที่ได้ก็คือคำ ตอบที่ผู้ใช้ระบบสารสนเทศภูมิศาสตร์ต้องการ 2.3.2.4 การแสดงผลข้อมูล (Data Display) ในการค้นคืนข้อมูลหรือผลการ วิเคราะห์ข้อมูล ในระบบสารสนเทศภูมิศาสตร์ สามารถแสดงผลออกมาได้ในลักษณะของแผนที่ หรือตารางแสดงผลข้อมูลออกมาได้ทั้งในจอคอมพิวเตอร์ หรือจะพิมพ์ออกมาเป็นภาพจัดทำเป็น รายการต่าง ๆ ได้ จะทำได้หลากหลายและสวยงามเพียงใดขึ้นอยู่กับซอฟต์แวร์ที่ระบบสารสนเทศ ภูมิศาสตร์นั้นๆใช้รวมทั้งความสามารถของผู้ใช้ด้วย ข้อเด่นของระบบสารสนเทศภูมิศาสตร์ ในการ แสดงผล คือ ความสามารถในการสร้างภาพนามธรรม (Visualization) เป็นวิธีการที่สร้างภาพให้ เหมือนจริง หรือเสมือนมองเห็นได้ในสภาพจริง ทำให้ผลลัพธ์ออกมาในลักษณะที่สื่อความหมาย ได้ง่าย เช่น ภาพมุมมองสามมิติ การใช้สื่อประสม (Multimedia) ช่วยเสริม

#### 2.3.3 การใช้ประโยชน์จากระบบสารสนเทศภูมิศาสตร์

ระบบสารสนเทศภูมิศาสตร์ ได้นำเอาเทคโนโลยีด้านต่าง ๆ มาประยุกต์ใช้รวม กันเพื่อการจัดการ วิเคราะห์ และนำเสนอข้อมูลอย่างมีประสิทธิภาพ สาขาวิชาการที่เกี่ยวข้อง โดยตรง ได้แก่ การสำรวจข้อมูลระยะไกล (Remote Sensing) การออกแบบโดยใช้คอมพิวเตอร์ (Computer-Aided Design) ระบบจัดการฐานข้อมูล (Database Management System) และ การทำแผนที่โดยใช้คอมพิวเตอร์ (Computer Cartography) นอกจากนี้ การนำเอาระบบสาร สนเทศภูมิศาสตร์ไปใช้ในสาขางานต่าง ๆ อาจมีชื่อเรียกที่แตกต่างกันไป

ระบบสารสนเทศภูมิศาสตร์ได้ถูกนำมาใช้ประโยชน์ในสาขาหรือหน่วยงานด้าน ต่าง ๆ อย่างกว้างขวางที่เกี่ยวข้องกับการใช้ข้อมูลเชิงพื้นที่ซึ่งพอสรุปได้ดังนี้

1) การจัดการสาธารณูปโภค (Facilities Management) การจัดการด้านไฟฟ้า ประปา ท่อส่งก๊าซ หน่วยดับเพลิง ระบบจราจรและโทรคมนาคม

2) การวางแผนด้านสาธารณะภัย (Disaster Planning) การบรรเทาสาธารณะภัย การติดตามการปนเปื้อนของสารพิษ และแบบจำลองผลกระทบอุทกภัย (Modelling Flood Impacts)การจัดการด้านทรัพยากร/การเกษตร (Resources Management / Agriculture) การจัด การระบบชลประทาน การพัฒนาและจัดการที่ดินเพื่อการเกษตร การอนุรักษ์ดินและน้ำ การจัด การทรัพยากรธรรมชาติ ป่าไม้ และการทำไม้ ฯ

3) การวิเคราะห์ด้านตลาด (Marketing Analysis) การหาทำเลที่เหมาะสมใน การขยายสาขาสำนักงาน

4) การวางแผนด้านสาธารณะภัย (Disaster Planning) การบรรเทาสาธารณะภัย การติดตามการปนเปื้อนของสารพิษ และแบบจำลองผลกระทบอุทกภัย (Modelling Flood Impacts) 5) การอนุรักษ์ และจัดการสิ่งแวดล้อม (Environmental Management, Conservation) การจัดการทางพืชและสัตว์ในดิน (Flora and Fauna) สัตว์ป่า (Wild Life) อุทยาน แห่งชาติ (National Park) การควบคุมและติดตามมลภาวะ (Pollution Control and Monitoring) และแบบจำลองด้านนิเวศวิทยา (Ecological Modelling)

6) ด้านผังเมือง (Urban GIS) การวางผังเมือง การวิเคราะห์ด้านอาชญากรรม ที่ดินและภาษีที่ดิน ระบบการระบาย<mark>น้ำเสีย โครงการ</mark>พัฒนาที่อยู่อาศัย

2.4 ระบบฐานข้อมูล (Database System)

ระบบฐานข้อมูล หมายถึงระบบต่างๆที่ถูกสร้างขึ้นเพื่อจัดการสารสนเทศขนาดใหญ่ที่ให้ ความปลอดภัยแก่ข้อมูลที่จัดเก็บไว้ในฐานข้อมูล ไม่ว่าจะเกิดระบบขัดข้องหรือการเข้าถึงที่ไม่ได้รับ อนุญาต หรือในความหมายอื่น เช่น ฐานข้อมูล คือแหล่งเก็บข้อมูลและความสัมพันธ์ระหว่างข้อมูล นั้น และได้รับการออกแบบและควบคุมพิเศษ ให้มีความซ้ำซ้อนของข้อมูลน้อยที่สุด และมีความ ถูกต้องของข้อมูลมากที่สุด

#### 2.4.1 วัตถุประสงค์ของระบบการจัดการฐานข้อมูล (วรนุช ตรีทิพยบุตร,2529) คือ

- 1) ช่วยในการพัฒนาโปรแกรมประยุกต์ได้ง่าย
- 2) สามารถใช้ข้อมูลกับงานหลายงานได้ในขณะเดียวกัน
- 3) มีความเป็นอิสระตามตรรกะของฐานข้อมูล (Logical Data Independence)
- 4) ผู้ใช้เข้าใจโครงสร้างฐานข้อมูลได้ง่าย
- 5) ค้นคืนข้อมูลจากฐานข้อมูลได้ง่าย
- 6) ควบคุมข้อมูลให้น่าเชื่อถือ (Accuracy) และสอดคล้องกัน (Consistency)
- 7) มีระบบป้องกันส่วนบุคคล (Privacy) และป้องกันความลับได้ดี
- 8) ป้องกันการถูกทำลายของฐานข้อมูลได้ดี
- 9) ความเป็นอิสระทางกายภาพของข้อมูล
- 10) สามารถลดความซ้ำซ้อนของข้อมูล
- 11) ควบคุมให้ข้อมูลมีความถูกต้อง
- 12) การบูรณะข้อมูลให้กลับสู่สภาพปกติทำได้รวดเร็วและเป็นมาตรฐาน

การทำงานของฐานข้อมูลจึงเริ่มต้นจากการมีระบบการจัดการฐานข้อมูล ซึ่งเป็น ซอฟต์แวร์ที่ทำหน้าที่ในการค้นคืน เก็บบันทึก และป้องกันข้อมูลให้อยู่ในสภาพสมบูรณ์พร้อม และมีความสามารถในการช่วยให้ผู้ใช้ค้นหาข้อมูลต่าง ๆ ในฐานข้อมูลได้สะดวก ระบบจัดการ ฐานข้อมูลจะเป็นผู้เดียวที่ทำการบันทึกหรืออ่านข้อมูลในฐานข้อมูล เมื่อโปรแกรมใดต้องการจะใช้ ฐานข้อมูลจะต้องติดต่อผ่านระบบการจัดการฐานข้อมูลเท่านั้น

## 2.4.2 โครงสร้างของความสัมพันธ์ระหว่างข้อมูลในฐานข้อมูล มีอยู่ด้วยกัน 3 รูปแบบดังนี้

2.4.2.1 แบบจำลองฐานข้อมูลเชิงลำดับชั้น (Hierachical Database Model) แบบแผนภูมิต้นไม้นั้นจะมีลักษณะใกล้เคียงกับแบบข่ายงาน แต่จะแตกต่างกัน ที่โครงสร้างความ สัมพันธ์ของระเบียนที่อยู่ในฐานข้อมูล ซึ่งจะมีความสัมพันธ์เป็นแบบหนึ่งกับกลุ่ม (One-to-Many) ซึ่งจะมีลักษณะคล้ายต้นไม้กลับหัว และการค้นหาข้อมูลที่ต้องการจะต้องเริ่มจากตัวแม่ (Root) และใส่ความสัมพันธ์ลงมาตามตัวลูก (Child) (ภาพ 2.2)

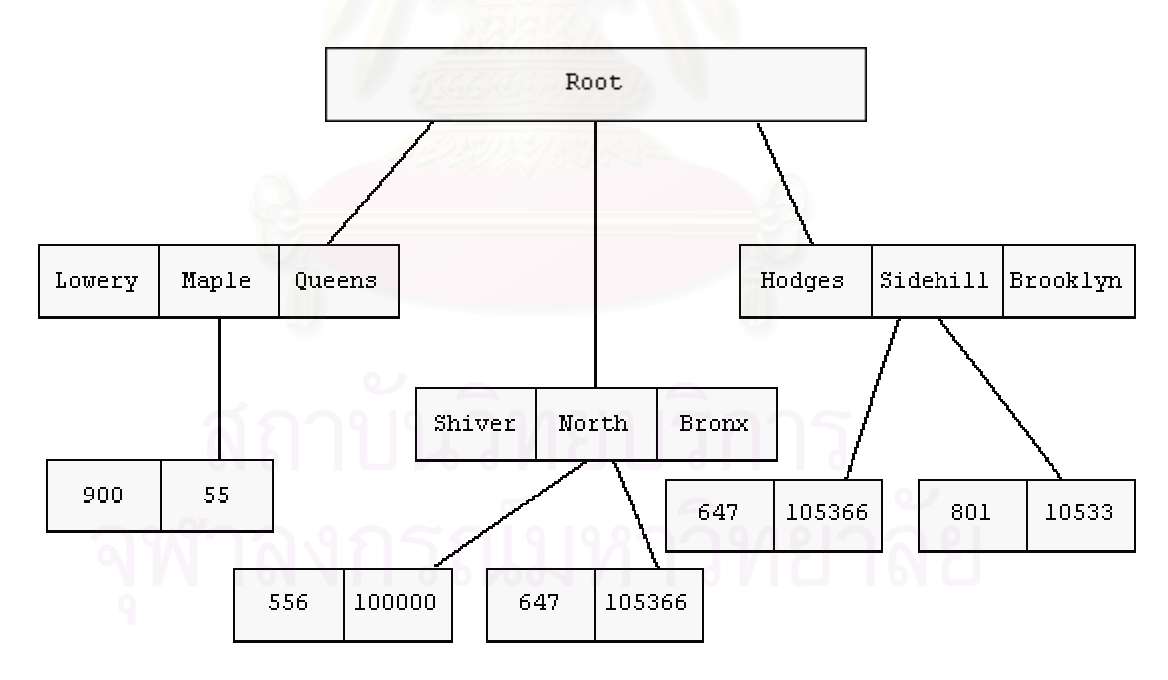

ที่มา : สุกิจ คุชัยสิทธิ์. <u>ความรู้และทฤษฎีเกี่ยวกับฐานข้อมูล</u> [ออนไลน์]. แหล่งที่มา: http://www.javacentrix.com/Java Tutorials.html [2002, August 8]

ภาพ 2.2 ตัวอย่างข้อมูลที่ความสัมพันธ์ระหว่างข้อมูลเป็นแบบฐานข้อมูลเชิงลำดับชั้น

2.4.2.2 แบบจำลองฐานข้อมูลข่ายงาน (Network Database Model) การจัด ข้อมูลในแบบข่ายงานนี้จะแสดงด้วยกลุ่มของระเบียน (Record) ที่มีส่วนเชื่อมต่อ (Link) หรือตัวชี้ (Pointer) แสดงความสัมพันธ์ของข้อมูล โดยที่โครงสร้างของข้อมูลเป็นแบบหลายรายการ (Multilist) ซึ่งแสดงความสัมพันธ์ของระเบียนที่อยู่ในฐานข้อมูล จะมีสภาพเป็นกลุ่มของความสัมพันธ์ที่ไม่มี ข้อกำหนดที่แน่นอน (Collection of Arbitrary Graph) ความสัมพันธ์เป็นแบบกลุ่มกับกลุ่ม (Many-to-Many) หรือ หนึ่งกับกลุ่ม (One-to-Many) แต่มีความซับซ้อนใช้งานยาก (ภาพ 2.3)

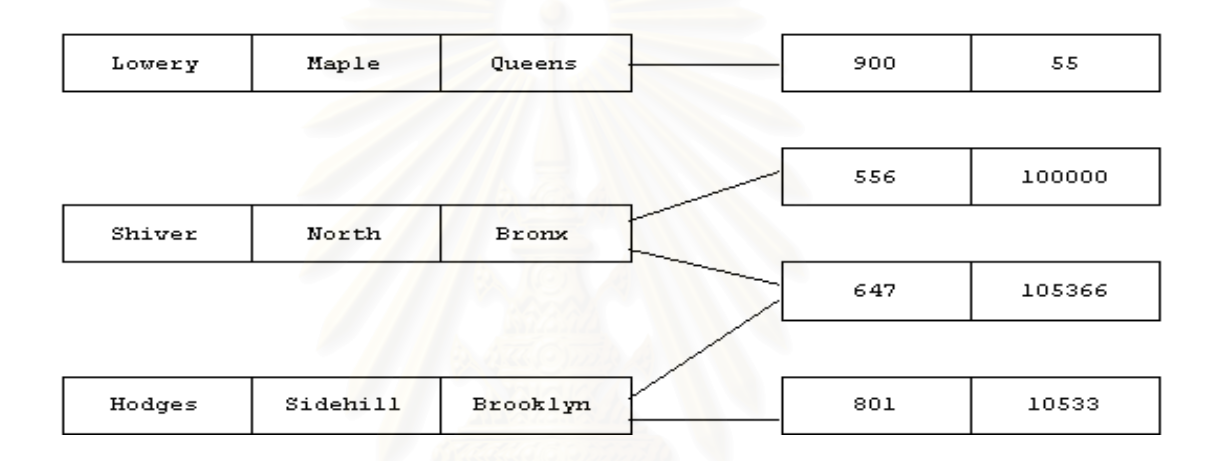

ที่มา : สุกิจ คุชัยสิทธิ์. <u>ความรู้และทฤษฎีเกี่ยวกับฐานข้อมูล</u> [ออนไลน์]. แหล่งที่มา: http://www.javacentrix.com/Java Tutorials.html [2002, August 8]

ภาพ 2.3 ตัวอย่างข้อมูลที่ความสัมพันธ์ระหว่างข้อมูลเป็นแบบฐานข้อมูลข่ายงาน

2.4.2.3 แบบจำลองฐานข้อมูลเซิงสัมพันธ์ (Relational Model) รูปแบบนี้จะ แสดงรายละเอียดของข้อมูลและความสัมพันธ์ระหว่างข้อมูล อยู่ในรูปกลุ่มของตารางซึ่งในแต่ละ ตาราง จะประกอบด้วยสดมภ์ (Column) ต่าง ๆ โดยชื่อของสดมภ์เหล่านั้น จะต้องมีชื่อไม่ซ้ำกัน และสามารถแสดงความสัมพันธ์ระหว่างข้อมูล อยู่ในรูปของตารางได้ โดยไม่มีตัวชี้หรือรายการโยง (Linked List) มาเกี่ยวข้อง ในการแสดงความสัมพันธ์นี้ แต่สามารถมีตัวชี้ (Pointer) มาเกี่ยวข้อง ได้เพื่อประโยชน์ในการเพิ่มความเร็ว ในการจัดการข้อมูลเท่านั้นซึ่งจะไม่เกี่ยวข้องกับความสัมพันธ์ ระหว่างข้อมูล (ภาพ 2.4)
| name   | street   | aity     | numbe r |
|--------|----------|----------|---------|
| Lower  | Maple    | Queens   | 900     |
| Shiver | North    | Вгопх    | 558     |
| Shiver | North    | Bronx    | 647     |
| Hodges | Sidehill | Brooklyn | 801     |
| Hodges | Sidehill | Brooklyn | 647     |

| numbe r | b alance |
|---------|----------|
| 900     | 55       |
| 666     | 100000   |
| 647     | 105366   |
| 801     | 10533    |
|         |          |

ที่มา : สุกิจ คุชัยสิทธิ์. <u>ความรู้และทฤษฎีเกี่ยวกับฐานข้อมูล</u> [ออนไลน์]. แหล่งที่มา: http://www.javacentrix.com/Java Tutorials.html [2002, August 8]

ภาพ 2.4 ตัวอย่างความสัมพันธ์ระหว่างข้อมูลเป็นแบบเชิงสัมพันธ์

### 2.4.3 สถาปัตยกรรมของระบบฐานข้อมูล

สถาปัตยกรรมของระบบฐานข้อมูล (C.J. Date 1986:29) แบ่งได้เป็น 3 ระดับดังนี้

2.4.3.1 นิยามข้อมูลระดับภายนอก (External Schema) จะเป็นการกำหนด
 โครงสร้างข้อมูล ที่ให้ผู้ใช้เห็นซึ่งอาจเป็นบางส่วนของนิยามข้อมูล ระดับแนวคิด เช่น ในระบบฐาน
 ข้อมูลเชิงสัมพันธ์นั้น ผู้ใช้บางคนอาจต้องใช้ข้อมูลผ่าน VIEW ซึ่งจะมีสิทธิใช้ข้อมูลบางแถว
 (ROW) หรือบางสดมภ์ (Column) ของตารางเท่านั้น ดังนั้นผู้ใช้เหล่านี้ จะมองเป็นเฉพาะข้อมูลที่
 ผู้ดูแลและควบคุมฐานข้อมูล (Database Administrator, DBA) หรือผู้ที่มีอำนาจกำหนดสิทธิของ
 ตารางนั้น ๆ กำหนดขอบเขตการใช้ข้อมูลในตารางต่าง ๆ ให้เท่านั้น

2.4.3.2 นิยามข้อมูลระดับแนวคิด (Conceptual Database Schema) จะเป็น การกำหนดลักษณะรูปแบบข้อมูล ขนาดของข้อมูลและความสัมพันธ์ของข้อมูลทั้งหมดในระบบงาน นั่นคือไม่ว่าฐานข้อมูลจะมีความสัมพันธ์ระหว่างข้อมูลอยู่ในรูปแบบใด ๆ ก็ตาม จะต้องกำหนด การแทนรูปแบบของข้อมูลในนิยามข้อมูลระดับแนวคิดนี้ เช่น ถ้าความสัมพันธ์ระหว่างข้อมูลอยู่ใน รูปแบบเชิงสัมพันธ์ (Relation Model) ในระดับจะแสดงชื่อตาราง ชื่อสดมภ์ ชนิดข้อมูลในแต่ละ สดมภ์ตลอดจนซื่อของกุญแจหลัก (Primary Key) และกุญแจนอก (Foreign Key) 2.4.3.3 นิยามข้อมูลระดับภายใน (Internal Database Schema) จะเป็นการ กำหนดลักษณะโครงสร้างข้อมูลที่ถูกจัดเก็บจริงในอุปกรณ์เก็บข้อมูล เช่น ถ้าความสัมพันธ์ระหว่าง ข้อมูลอยู่ในรูปแบบเชิงสัมพันธ์ ซึ่งในระดับแนวคิดและระดับภายนอกจะแสดงอยู่ในรูปแบบตาราง แต่เมื่อข้อมูลของตารางนั้นถูกจัดเก็บจริงในฮาร์ดดิสก์ (Harddisk) ข้อมูลอาจจะถูกจัดเก็บด้วยรูป ต้นไม้แบบบี (B-tree) หรือ รายการโยง (Link List) จะจัดเก็บข้อมูลในระดับนี้ระบบจัดการฐานข้อ มูล (Database Management System, DBMS) จะจัดการให้โดยที่ผู้ใช้ไม่ต้องจัดการเอง (ภาพ 2.5)

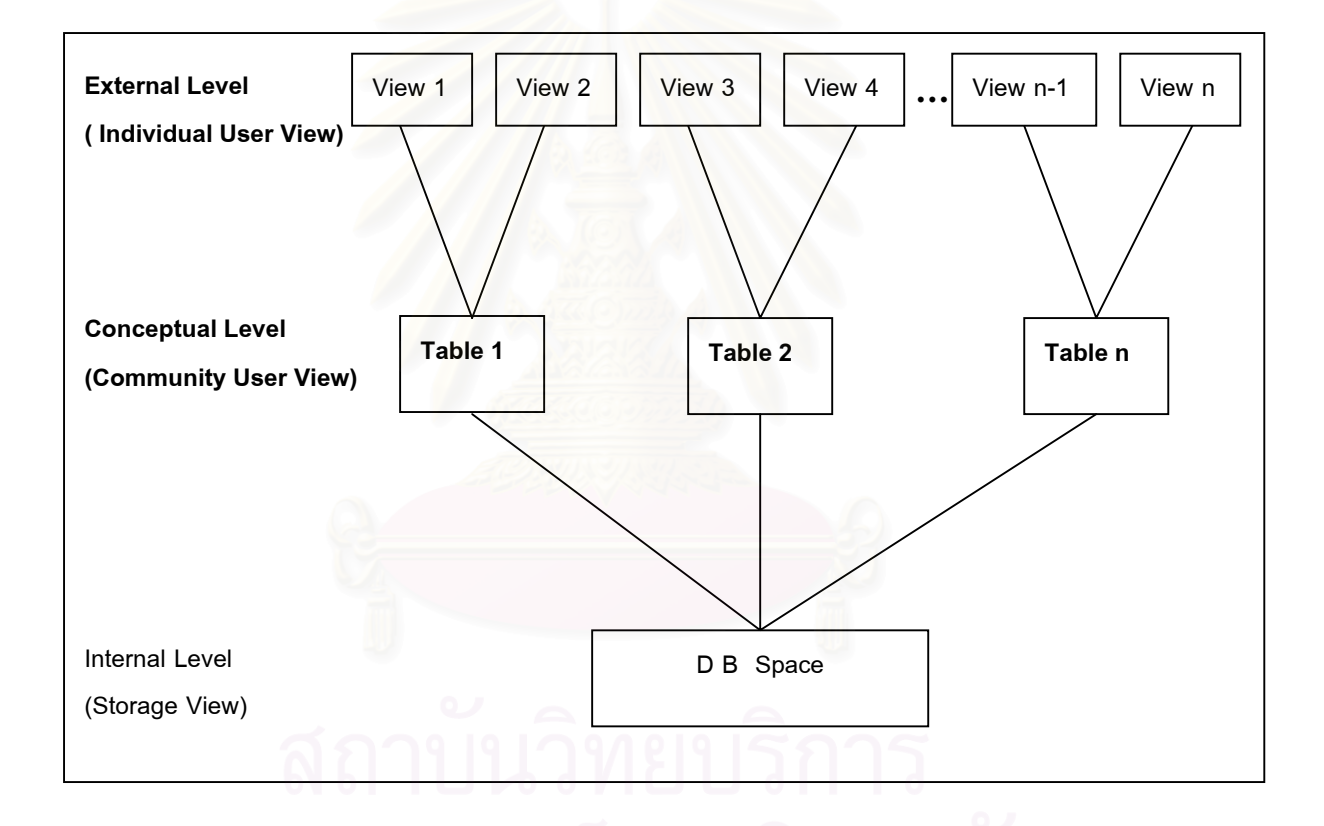

ที่มา : สุกิจ คุชัยสิทธิ์. <u>ความรู้และทฤษฎีเกี่ยวกับฐานข้อมูล</u> [ออนไลน์]. แหล่งที่มา: http://www.javacentrix.com/Java Tutorials.html [2002, August 8]

ภาพ 2.5 สถาปัตยกรรม 3 ระดับ

## 2.4.4 ระบบสนับสนุนการตัดสินใจ (Decision Support Systems, DSS)

เป็นระบบที่พัฒนาขึ้นมาจากระบบสารสนเทศเพื่อการบริหาร (Management Information Systems, MIS) อีกระดับหนึ่ง เนื่องจากถึงแม้ว่าบุคลากรของบริษัทหรือหน่วยงานที่ มีหน้าที่ในการตัดสินใจจะสามารถใช้ระบบสารสนเทศเพื่อการบริหารเข้ามาช่วยในการตัดสินใจได้ อย่างมีประสิทธิภาพในงานปกติ แต่ในบางครั้งผู้ตัดสินใจ โดยเฉพาะอย่างยิ่งผู้บริหารในระดับ วางแผนบริหารและวางแผนกลยุทธจะต้องเผชิญกับการตัดสินใจที่ประกอบด้วยปัจจัยที่ซับซ้อน เกินกว่าความสามารถของมนุษย์ ที่จะประมวลข้อมูลเข้าด้วยกันอย่างถูกต้องและทันต่อเวลา จึง ทำให้เกิดระบบสนับสนุนการตัดสินใจซึ่งเป็นระบบที่สนับสนุนความต้องการเฉพาะของผู้บริหาร แต่ละคนในแต่ละสถานการณ์

ระบบสนับสนุนการตัดสินใจมีหน้าที่ช่วยให้การตัดสินใจเป็นไปได้อย่างสะดวก โดยอาจช่วยผู้ตัดสินใจในการเลือกทางเลือกหรืออาจมีการจัดลำดับให้ทางเลือกต่าง ๆ ตามวิธีที่ผู้ ตัดสินใจกำหนดนอกจากนี้ระบบสนับสนุนการตัดสินใจจะเป็นระบบสารสนเทศแบบโต้ตอบได้ เพื่อช่วยให้ผู้ตัดสินใจสามารถใช้งานได้ง่าย เช่น การใช้ระบบจัดการฐานข้อมูล (DBMS) หรือการ แสดงกราฟิกแบบต่าง ๆ เป็นต้น นอกจากนี้ยังมีแบบจำลองการวางแผนและการทำนาย รวมทั้ง การใช้ภาษาในการสอบถามระบบการจัดการฐานข้อมูลที่ใกล้เคียงกับภาษามนุษย์ และมีการ พัฒนาระบบปัญญาประดิษฐ์ เพื่อให้ผู้บริหารสามารถใช้ระบบสารสนเทศที่ต้องการโดยไม่ต้องขอ ความช่วยเหลือจากผู้เชี่ยวชาญหรือร้องขอความช่วยเหลือให้น้อยที่สุด

### 2.4.5 คุณสมบัติของระบบสนับสนุนการตัดสินใจ (Decision Support Systems, DSS)

- 1) เป็นเครื่องมือช่วยในกระบวนการตัดสินใจของผู้บริหาร
- 2) มีคุณสมบัติปรับเปลี่ยนไปตามรูปแบบความต้องการขององค์กร
- 3) มีระบบช่วยให้สามารถติดต่อกับฐานข้อมูลขององค์กรได้

 ลูกออกแบบมาให้สามารถเรียกใช้ข้อมูลได้กับข้อมูลแบบกึ่งโครงสร้างและ แบบไม่มีโครงสร้างที่แน่นอน

5) สามารถทำงานโดยไม่ขึ้นกับเวลาการทำงานตามตารางการทำงานปกติใน องค์กร

6) สามารถสนับสนุนการตัดสินใจได้ทุกระดับแต่จะเน้นที่ระดับการวางแผนบริหาร และการวางแผนยุทธศาสตร์ขององค์กร

7) มีรูปแบบการใช้งานอเนกประสงค์ที่สามารถใช้ในการจำลองสถานการณ์และ มีเครื่องมือในการวิเคราะห์สำหรับช่วยเหลือผู้ทำการตัดสินใจ เป็นระบบที่สามารถโต้ตอบกับผู้ใช้ได้ ใช้งานง่าย ผู้บริหารสามารถใช้งานได้
 โดยลดการร้องขอความช่วยเหลือจากผู้เชี่ยวชาญให้เหลือน้อยที่สุด

9) สามารถปรับเปลี่ยนฐานข้อมูลให้ตรงกับข้อมูลข่าวสารในสภาพการณ์ต่าง ๆ

ตลอดเวลา

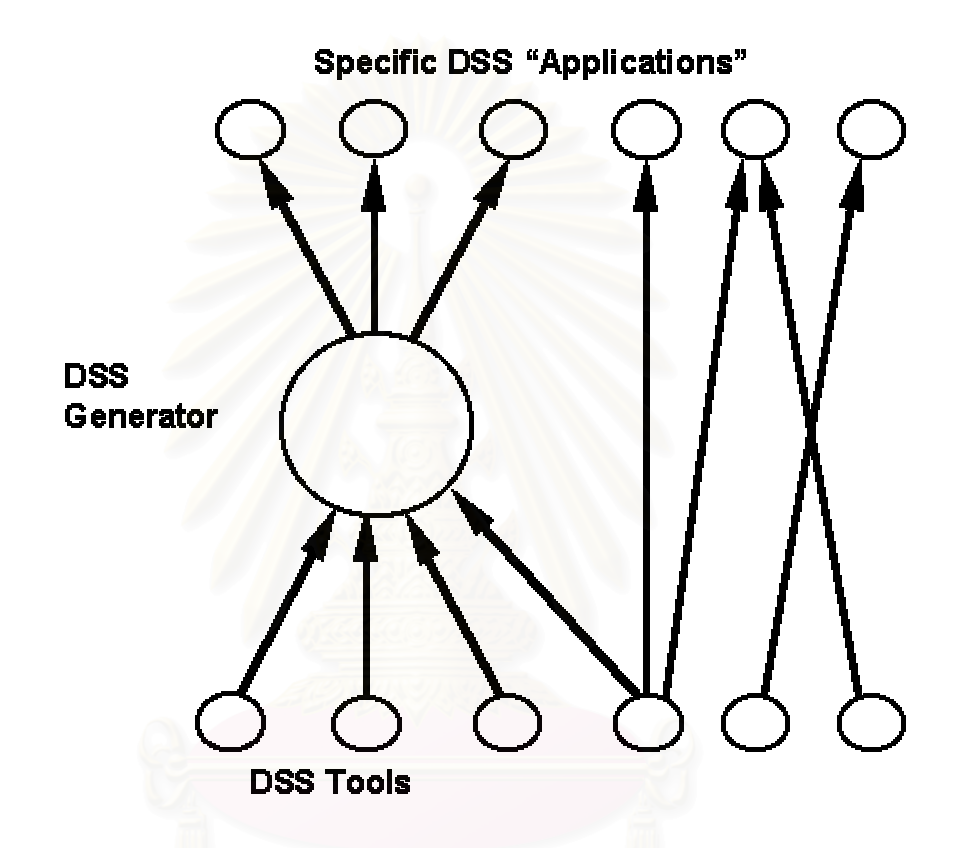

ที่มา : Keenan, P. <u>Using a GIS as a DSS Generator</u> [Online]. 1997. Available from: http://mis.ucd.ie:/research/working-paper.html. [2002, June 3.

ภาพ 2.6 ระดับต่าง ๆ ของเทคโนโลยีในระบบสนับสนุนการตัดสินใจ (Sprague, 1980)

2.4.6 ระบบสนับสนุนการตัดสินใจเชิงพื้นที่ (Spatial Decision Support Systems, SDSS )

เป็นระบบที่พัฒนาขึ้นมาจากระบบสนับสนุนการตัดสินใจ (Decision Support Systems, DSS) อีกระดับหนึ่ง โดยระบบสนับสนุนการตัดสินใจเชิงพื้นที่ มีหน้าที่ช่วยให้การตัดสินใจ ของผู้ใช้ในการคัดเลือกพื้นที่ที่เหมาะสมที่สุดเป็นไปได้อย่างสะดวก ระบบอาจช่วยผู้ตัดสินใจใน การเลือกทางเลือกหรืออาจมีการจัดลำดับให้ทางเลือกต่าง ๆ ตามวิธีที่ผู้ตัดสินใจกำหนด นอกจากนี้ ระบบสนับสนุนการตัดสินใจเชิงพื้นที่จะเป็นระบบสารสนเทศแบบโต้ตอบได้ เพื่อช่วยให้ผู้ตัดสินใจ สามารถใช้งานได้ง่าย โดยระบบจะช่วยผู้ใช้ตระเตรียมสิ่งต่าง ๆ สำหรับ การจัดเก็บ การจัดการ การค้นคืน การวิเคราะห์ และการแสดงข้อมูลเชิงพื้นที่

จากภาพ 2.7 เป็นการสร้างระบบสนับสนุนการตัดสินใจเชิงพื้นที่ (SDSS) ด้วย การรวมแบบจำลอง (Model) และระบบสารสนเทศภูมิศาสตร์เข้าด้วยกัน โดยแบบจำลองจะได้รับ อนุญาตให้เชื่อมต่อกับข้อมูลที่ไม่ใช่ข้อมูลทางภูมิศาสตร์เท่านั้น

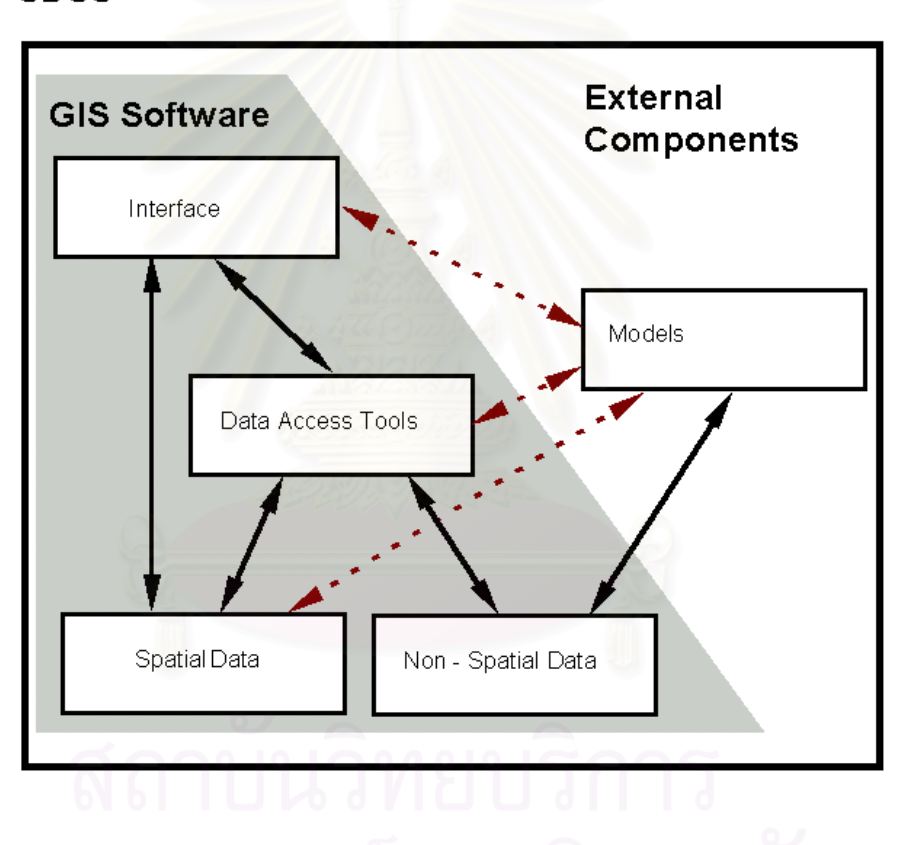

SDSS

ที่มา : Keenan, P. <u>Using a GIS as a DSS Generator</u> [Online]. 1997. Available from: http://mis.ucd.ie:/research/working-paper.html. [2002, June 3.

ภาพ 2.7 การบูรณาการแบบจำลองต่าง ๆ ของ SDSS กับ GIS

# 2.5 ระบบการหาตำแหน่งบนพื้นโลก (Global Positioning System, GPS)

GPS เป็นตัวย่อของ Global Positioning System ซึ่งเป็นระบบหาตำแหน่งบนพื้นโลกโดย อาศัยดาวเทียมที่เรียกว่า NAVSTAR (Navigation Satellite Timing and Ranging) ระบบ GPS นี้ ได้พัฒนาขึ้นโดยหน่วยงานทหารของสหรัฐอเมริกาเพื่อใช้ในการหาตำแหน่งและนำวิถี หลักการ รังวัดเพื่อหาตำแหน่งดาวเทียมคือ มีสถานีภาคพื้นดินที่คอยติดตามดูการเคลื่อนที่ของดาวเทียมอยู่ ตลอดเวลา ทำให้รู้วงโคจรหรือตำแหน่งของดาวเทียมที่ขณะเวลาต่าง ๆ ข้อมูลเกี่ยวกับวงโคจรจะ ถูกส่งขึ้นไปบันทึกไว้ในตัวดาวเทียม แล้วดาวเทียมก็จะกระจายข้อมูลนี้กลับลงมาในรูปของคลื่น วิทยุที่มีความถี่สูง ถ้าต้องการรู้ตำแหน่งของจุดใดก็นำเครื่องรับสัญญาณดาวเทียมไปตั้งวางที่จุด นั้น แล้วนำข้อมูลที่ได้มาคำนวณหาตำแหน่งของจุดที่เครื่องรับสัญญาณวางอยู่ต่อไป

คลื่นวิทยุที่ดาวเทียม GPS1 ส่งออกมามี 2 ความถี่ คือ คลื่น L<sub>1</sub> มีความถี่ 1575.42 MHz (ความยาวคลื่น 19 เซนติเมตร) และคลื่น L<sub>2</sub> มีความถี่ 1227.60 MHz (ความยาวคลื่น 24 เซนติเมตร) คลื่นทั้งสองความถี่นี้จะถูก modulate ด้วยข้อมูลดาวเทียมเกี่ยวกับวงโคจรของดาว เทียม สภาพของดาวเทียม ฯลฯ รวมทั้งข้อมูลเวลาที่มีความถูกต้องสูงมาก สัญญาณที่ใช้ในการหา ตำแหน่งเป็นรหัส binary ที่ถูกสร้าง (generate) ด้วยสูตรทางคณิตศาสตร์ที่แน่นอนที่เรียกว่า pseudo-random-noise

รหัสที่ใช้มี 2 ชนิด คือ รหัส C/A (Coarse Acquisition) และรหัส P (Precise) รหัส C/A มี ความถี่ 1.023 MHz (ความยาวคลื่น 300 เมตร) และมีคาบเท่ากับ 1 ใน 1000 วินาที รหัส C/A นี้ เปิดให้ทุกคนใช้อย่างอิสระ ส่วนรหัส P นั้นมีความถี่ 10.23 MHz (ความยาวคลื่น 30 เมตร) และมี คาบ 267 วัน และจะถูกใช้ในวงการทหารของสหรัฐอเมริกา หรือบางหน่วยงานของรัฐบาลเท่านั้น

## 2.5.1 วิธีการหาตำแหน่งด้วยดาวเทียม GPS

วิธีการหาตำแหน่งที่นิยมใช้ในระบบ GPS มีอยู่ 2 วิธีใหญ่ ๆ คือ

2.5.1.1 วิธี Pseudo-Range เป็นการวัดช่วงเวลาที่สัญญาณจากดาวเทียม GPS ส่งมาถึงเครื่องรับ โดยการเปรียบเทียบรหัสที่เครื่องรับสร้าง (generate) ขึ้นกับรหัสที่ดาวเทียมส่ง มายังเครื่องรับอย่างต่อเนื่อง พร้อมทั้งสัญญาณเวลา เมื่อเปรียบเทียบความสัมพันธ์ (correlate) ที่เป็นไปได้ของรหัสที่เหมือนกัน จะได้เวลาที่คลื่นเดินทางจากดาวเทียมลงมาถึงเครื่องรับ และถ้า นำเวลานี้มาคูณด้วยความเร็วของคลื่นจะได้ระยะทางจากดาวเทียมถึงเครื่องรับ ทั้งนี้เวลาของ ดาวเทียมกับเวลาของเครื่องรับจะต้องตั้งให้ตรงกัน แต่การตั้งเวลาของเครื่องรับให้ตรงกับเวลา ของดาวเทียมเป็นเรื่องที่ทำได้ยากมาก ผลต่างของเวลาที่นำมาใช้ในการคำนวณระยะทางจึงมี

ความคลาดเคลื่อนของนาฬิกาของเครื่องรับสัญญาณแฝงอยู่ด้วย ซึ่งทำให้ระยะทางที่คำนวณได้ ไม่ใช่ระยะที่แท้จริง ด้วยเหตุนี้ระยะที่วัดได้ในที่นี้จึงมีชื่อเรียกว่า Pseudo-Range ในทางปฏิบัติเรา สมมติให้ความคลาดเคลื่อนของนาฬิกาเป็นตัวไม่รู้ค่า (Unknown) เพิ่มขึ้นอีกหนึ่งตัว แล้ววัดระยะ จากดาวเทียมถึงเครื่องรับจำนวน 4 เส้น หรือจากดาวเทียม 4 ดวง โดยที่รู้ตำแหน่งของดาวเทียม จากข้อมูลวงโคจรทำให้สามารถคำนวณหาตำแหน่งของเครื่องรับและความคลาดเคลื่อนของ นาฬิกาได้ในคราวเดียวกัน

2.5.1.2 วิธี Carrier Phase การหาตำแหน่งด้วยวิธีนี้ จะใช้ในการหาตำแหน่งที่มี ความละเอียดถูกต้องสูงหรือในงาน geodetic วิธีวัดเฟสของคลื่นพา (Carrier Phase) นี้คือการ เปรียบเทียบผลต่างของเฟสของคลื่นพาที่รับได้ (L<sub>1</sub> หรือ L<sub>2</sub>) จากดาวเทียมในระบบ NAVSTAR GPS และเฟสของคลื่นที่ถูกสร้างขึ้นในเครื่องรับ ผลต่างของเฟสทั้งสองนี้เรียกว่า carrier beat phase เฟสของคลื่นพาที่รับได้จะแตกต่างจากเฟสที่ส่งออกมาจากดาวเทียม เนื่องจากการเคลื่อน ที่สัมพัทธ์ของดาวเทียมกับเครื่องรับสัญญาณ การหักเหของคลื่น ตลอดจน noise ที่เกิดขึ้นที่เครื่อง รับและปัจจัยอื่น ๆ

การวัด carrier beat phase นี้ จะเป็นส่วนหนึ่งของลูกคลื่นเท่านั้น หมายความว่า ระยะที่วัดได้โดยวิธีนี้จะมีค่าน้อยกว่า 19 เซนติเมตร สำหรับคลื่น L<sub>1</sub> และน้อยกว่า 24 เซนติเมตร สำหรับคลื่น L<sub>2</sub> ในตอนแรกนี้จะไม่รู้จำนวนเต็มของผลต่างคลื่น ระหว่างคลื่นที่สร้างโดยเครื่องรับ และคลื่นที่ดาวเทียมส่งลงมาว่าเป็นเท่าใด ดังนั้นในการประมวลผลข้อมูล ซอฟแวร์ที่ใช้จะต้องมี ความสามารถที่จะหาค่าของตัวไม่รู้ค่านี้ได้ ค่าของตัวที่ไม่รู้ค่านี้จะเป็นจำนวนเต็มของลูกคลื่นที่ เรียกว่า cycle ambiguity ซึ่งค่านี้จะมีค่าคงที่ก็ต่อเมื่อเครื่องรับสัญญาณรับคลื่นได้ต่อเนื่องตลอด เวลา

การหาตำแหน่งแบ่งออกเป็น การหาตำแหน่งสัมบูรณ์ (Absolute Positioning) และการหาตำแหน่งสัมพัทธ์ (Relative Positioning) การหาตำแหน่งสัมบูรณ์เป็นการคำนวณเพื่อ หาค่าพิกัดในระบบพิกัดของโลก เช่น ระบบพิกัดฉาก Cartesian (X, Y, Z) ที่มีจุดกำเนิดอยู่ที่จุด ศูนย์กลางมวลสารของโลก ส่วนการหาตำแหน่งสัมพัทธ์เป็นการคำนวณหาตำแหน่งของจุดหนึ่ง โดยการเปรียบเทียบกับอีกจุดหนึ่ง ดังนั้นค่าที่ได้จึงเป็นผลต่างของค่าพิกัด นอกจากนี้เรายังอาจแบ่งการหาตำแหน่งออกเป็น การหาตำแหน่งสถิตย์ และ การหาตำแหน่งจลน์ ในการหาตำแหน่งสถิตย์นั้นเครื่องรับจะถูกวางอยู่กับที่ วิธีนี้ใช้เมื่อต้องการ หาค่าพิกัดที่มีความถูกต้องสูง โดยที่ความเร็วของการวัด และการคำนวณหาตำแหน่งมีความ สำคัญเป็นอันดับรองลงมา ส่วนในการหาตำแหน่งจลน์ เครื่องรับจะอยู่ในภาวะที่กำลังเคลื่อนที่ ในกรณีนี้การคำนวณหาตำแหน่งให้รู้ได้ในทันที (real time) เป็นเรื่องที่มีความสำคัญมาก การหา ตำแหน่งจลน์นำมาประยุกต์ใช้กับการนำวิถีที่ต้องการค่าพิกัดแบบสัมบูรณ์ ด้วยเหตุนี้วิธีการวัดจึง มักเป็นแบบวิธีวัด pseudo-range ที่วัดระยะจากดาวเทียม 4 ดวง ในขณะเดียวกัน การนำวิถีบาง ครั้งมีการคำนวณค่าพิกัดแบบสัมพัทธ์ เนื่องจากงานนี้เป็นการหาตำแหน่งของเครื่องรับเครื่องหนึ่ง เปรียบเทียบกับอีกเครื่องหนึ่ง จึงจำเป็นต้องมีคลื่นวิทยุเชื่อมโยงระหว่างเครื่องรับทั้งสองนี้ เพื่อให้ สามารถนำข้อมูลการวัดมาเปรียบเทียบเพื่อคำนวณหาตำแหน่งได้ในทันที (วิชัย ขันติพร้อมผล, 2536)

### 2.6 โปรแกรมสำเร็จรูปทางสถิติ

โปรแกรม SPSS เป็นโปรแกรมสำเร็จรูปสำหรับงานวิจัยทางสังคมศาสตร์ ย่อมาจาก Statistical Package for the Social Science พัฒนาโดยบริษัทเอสพีเอสเอส จำกัด แห่งสหรัฐ อเมริกา เมื่อปี พ.ศ. 2508 สำหรับใช้กับเครื่องคอมพิวเตอร์ขนาดใหญ่ ต่อมาได้มีการปรับปรุงเป็น รุ่นเอกซ์ (version X) และเรียกใหม่ว่า SPSS<sup>×</sup> แต่ก็ยังคงใช้ได้เฉพาะกับเครื่องคอมพิวเตอร์ขนาด ใหญ่เท่านั้น

ต่อมาในปี พ.ศ. 2525 เมื่อเครื่องพีซีมีประสิทธิภาพสูงขึ้น บริษัทก็ได้ปรับปรุงและพัฒนา โปรแกรม SPSS<sup>×</sup> ให้สามารถใช้กับเครื่องพีซีได้ และเรียกรุ่นนี้ว่า SPSS/PC และในปี พ.ศ. 2528 ก็ มีการปรับปรุงอีกครั้งให้ชื่อว่า SPSS/PC+ โดยเครื่องที่ใช้ได้จะต้องมีจานบันทึกแบบแข็ง (hard disk) เพราะโปรแกรมต้องใช้เนื้อที่ไม่ต่ำกว่าสามล้านไบต์ (3MB) อย่างไรก็ตาม บริษัทก็ได้พัฒนา ฉบับย่อเพื่อให้สามารถใช้กับเครื่องที่ไม่จานบันทึกแบบแข็งได้ โดยเรียกรุ่นนี้ว่า SPSS/PC+ Studentware ซึ่งคำนวณได้เฉพาะสถิติเบื้องต้นเท่านั้น จึงเหมาะสำหรับนักศึกษาโดยทั่วไป และในปัจจุบันนี้เมื่อโปรแกรมวินโดวส์ (Windows) ได้รับความนิยมกว้างขวางขึ้น ทางบริษัทจึงได้ ปรับปรุงโปรแกรม SPSS/PC+ ให้สามารถใช้บนระบบปฏิบัติการวินโดวส์ได้ และเรียกชื่อว่า SPSS for Windows (วัฒนา สุนทรชัย, 2542)

### 2.6.1 องค์ประกอบของโปรแกรม SPSS for Windows 10.0.7

โปรแกรม SPSS for Windows 10.0.7 ประกอบด้วยโปรแกรมชุดย่อย ๆ ดังต่อไปนี้ 1. SPSS Base System เป็นโปรแกรมชุดพื้นฐานที่ใช้ในการสร้างแฟ้มข้อมูล แฟ้มคำสั่ง (syntax files) การรายงานผล การวิเคราะห์สถิติขั้นต้น และการเขียนกราฟ นอกจาก นี้โปรแกรมชุดนี้ยังเป็นชุดที่ใช้เป็นฐานสำหรับการปฏิบัติการของโปรแกรมชุดย่อยอื่น ๆ อีกด้วย

 SPSS Regression Models เป็นโปรแกรมชุดวิเคราะห์สถิติการถดถอย สำหรับข้อมูลที่ไม่มีลักษณะความสัมพันธ์เชิงเส้นตรง ได้แก่ การวิเคราะห์โพรบิท (Probit analysis) ลอจิสติก (logistic regression) การประมาณค่าถ่วงน้ำหนัก (weight estimation) สเกลเชิงพหุมิติ (multidimension scaling) และการวิเคราะห์ความเที่ยง (reliability analysis)

3. SPSS Advanced Models เป็นโปรแกรมชุดก้าวหน้า โดยเน้นเทคนิคที่นิยม ใช้กันในการวิจัยเชิงทดลอง (experimental research) และการวิจัยเชิงชีวแพทย์ (biomedical research) ซึ่งได้แก่กระบวนการวิเคราะห์แบบจำลองเชิงเส้นตรงทั่วไป (general linear models -GLM) การวิเคราะห์ส่วนประกอบความแปรปรวน (variance components analysis) การ วิเคราะห์ล๊อกเชิงเส้น (loglinear analysis) ตารางเบี้ยประกันชีวิต (actuarial life tables) การ วิเคราะห์การดำรงชีพแคแพลน-ไมเออร์ (Kaplan-Meier survival analysis) และการวิเคราะห์การ ถดถอยค๊อก (basic and extended Cox regression) นอกจากนี้ยังนำเสนอการเขียนโปรแกรม คำสั่งการวิเคราะห์ข้อมูลเชิงเมทริกอีกด้วย

4. SPSS Tables เป็นโปรแกรมชุดสร้างตารางน้ำเสนอรายงานผลลัพธ์ในรูป แบบต่าง ๆ และการวิเคราะห์ข้อมูลจากแบบสอบถามเชิงพหุคำตอบ (multiple response data)

5. SPSS Trends เป็นโปรแกรมชุดวิเคราะห์แนวโน้ม ซึ่งครอบคลุมการวิเคราะห์ เชิงพยากรณ์และอนุกรมเวลา (time series analysis)

6. SPSS Categories เป็นโปรแกรมชุดวิเคราะห์เชิงจำแนกประเภท ซึ่งได้แก่ กระบวนการสร้างสเกล รวมทั้งการวิเคราะห์การสมนัยหรือความร่วมกัน (correspondence analysis) ด้วย

7. SPSS Conjoint เป็นโปรแกรมชุดการวิเคราะห์การเชื่อมกัน (conjoint analysis)

 8. SPSS Exact Tests เป็นโปรแกรมชุดการวิเคราะห์ความแม่นยำ โดยคำนวณ ความเที่ยงของค่า p ของการทดสองทางสถิติสำหรับกลุ่มตัวอย่างขนาดเล็กหรือมีการแจกแจงที่ ไม่ราบเรียบมาก ๆ ที่ไม่อาจคำนวณหาค่าที่มีความเที่ยงตรงได้ด้วยวิธีการใช้การทดสอบปกติได้ 9. SPSS Missing Value Analysis เป็นโปแกรมชุดวิเคราะห์ข้อมูลที่ไม่สมบูรณ์ โดยมีการพรรณนาเกี่ยวกับแบบรูป )pattern) ของค่าไม่สมบูรณ์ การประมาณค่าเฉลี่ย และค่า สถิติอื่น ๆ และการนำเข้าค่าสังเกตที่ไม่สมบูรณ์ (value of missing observations)

10. SPSS Map เป็นโปรแกรมชุดวิเคราะห์ข้อมูลในแผนที่ โดยสามารถกำหนดให้ แสดงการแจกแจงของข้อมูลในพื้นที่ที่กำหนดจาก Geoset เป็นต้นว่า ทางหลวง เมือง ฯลฯ

นอกจากโปรแกรมชุดย่อย ๆ ดังกล่าวมาแล้ว ยังมีโปรแกรมชุดอื่นที่อยู่ในเครือข่าย ของโปรแกรม SPSS อีกหลายโปรแกรม เป็นต้นว่า Data Entry, Text Analysis, Classification, Neutral Networks, Smart Viewer, และ Flowcharting

โปรแกรมแต่ละชุดย่อยนั้นมีความเป็นอิสระจากกัน ผู้ใช้สามารถเลือกติดตั้งชุด ใดๆ ก็ได้ตามความต้องการ แต่ทั้งนี้จะต้องติดตั้งชุดย่อยอื่น ๆ ผนวกกับชุดพื้นฐาน (SPSS Base system) ด้วยเสมอ

# 2.6.2 คุณสมบัติของเครื่องไมโครคอมพิวเตอร์

คุณสมบัติมาตรฐานขั้นต่ำของเครืองไมโครคอมพิวเตอร์สำหรับใช้ติดตั้งโปรแกรม SPSS for Windows 10.0.7 มีดังนี้

1. ระบบปฏิบัติการที่ต้องการ ได้แก่ Windows 95, Windows 98, Windows 2000, หรือ Windows NT 4.0 หรือสูงกว่า

2. ใช้โปรเซสเซอร์ (ตัวประมวลผล) เพนเทียม (Pentium) หรือระดับเดียวกับเพน เทียม (Pentium-class) ที่ปฏิบัติการ ณ ความเร็วไม่ต่ำว่า 90 MHz

3. มีหน่วยความจำเข้าถึงโดยสุ่ม (random-access memory = RAM) ขนาดไม่ ต่ำกว่า 16 MB แต่ขอแนะนำว่า ขนาดที่เหมาะสมคือตั้งแต่ 64 MB ขึ้นไป

4. ฮาร์ดดิสค์ (Hard disk) ที่ใช้สำหรับติดตั้งโปรแกรมชุดพื้นฐาน (Base System) ต้องมีพื้นที่ว่างอย่างน้อย 72 MB และต้องมีเนื้อที่ว่างสำหรับการปฏิบัติการของโปรแกรม ชุดพื้นฐานอีก 80 MB (เป็นพื้นที่ว่างที่ใช้ในการสับค่า (swap) สำหรับแฟ้มชั่วคราว (temporary files))

5. มีหน่วยขับ (drive) จานบันทึกหนาแน่นสูง (high-density disk) ขนาด 3 ½ นิ้ว หรือมีหน่วยขับ CD-ROM

6. มีจอภาพที่แสดงกราฟิกในภาวะความชัดไม่ต่ำกว่า 800 x 600 (SVGA)

7. ถ้าเป็นการติดตั้งในระบบเครือข่าย (network) จะต้องมีตัวปรับต่อข่ายงาน (network adapter) เพื่อปฏิบัติการโพรโทคอลเครือข่าย TCP/IP (TCP/IP network protocol)

#### 2.7 ภาษา Avenue

Avenue เป็นภาษาทางโปรแกรมที่พัฒนาขึ้น ภายใต้สภาพแวดล้อมของโปรแกรม ArcView GIS ด้วยเหตุข้างต้น ภาษา Avenue จึงสามารถบูรณาการระหว่าง ArcView และงานที่ผู้ ใช้งานเขียนขึ้น ที่อยู่ภายใต้รูปแบบของ ArcView ได้อย่างหลากหลาย ตัวอย่างเช่น การปรับแต่ง รูปแบบของหน้าจอของ ArcView ให้เหมาะสมกับผู้ใช้งาน ที่ไม่มีความรู้ทางด้านระบบสารสนเทศ ภูมิศาสตร์ให้ใช้งานได้ง่ายขึ้น (User Friendly) สามารถทำได้โดยเขียน script ด้วย ภาษา Avenue เพื่อรวบรวมความสามารถของโปรแกรม ArcView GIS ให้มาอยู่บนหน้าจอที่ผู้เขียน script ออกแบบไว้ ซึ่งสามารถทำได้ตามแบบที่ผู้ใช้งานต้องการจริง

# สาเหตุที่ผู้วิจัยเลือกใช้ Avenue ในการวิจัยครั้งนี้

ตามที่ผู้วิจัยได้ อธิบายไปข้างต้นแล้วว่า Avenue เป็นภาษาทางโปรแกรมที่ได้พัฒนาขึ้น ภายใต้สภาพแวดล้อมของโปรแกรม ArcView GIS และมีความสามารถในการบูรณาการ ArcView GIS กับงานอื่นๆที่สร้างขึ้นมาภายใต้รูปแบบของ ArcView GIS เนื่องจากผู้วิจัยมีวัตถุ ประสงค์เพื่อสร้างระบบสนับสนุนการตัดสินใจเชิงพื้นที่ เพื่อกำหนดพื้นที่เสี่ยงต่ออุบัติเหตุการ จราจรทางบก และต้องการให้ผู้ที่จะใช้งานโปรแกรมมีความสะดวกในการใช้และเนื่องจากเครื่อง มือที่มีอยู่ใน ArcView GIS ถูกออกแบบมาสำหรับใช้งานทั่วไปทางด้านระบบสารสนเทศภูมิศาสตร์ ทั่วไป จึงไม่สะดวกเพียงพอกับการวิเคราะห์อุบัติเหตุ ดังนั้นผู้วิจัยจึงต้องมีการพัฒนาและออกแบบ โปรแกรมประยุกต์เพิ่มเติมโดยใช้ภาษา Avenue ซึ่งเป็นภาษาที่ใช้ในการพัฒนาโปรแกรมประยุกต์ บน ArcView GIS โดยเฉพาะ และเพื่อให้ผู้ใช้สามารถกำหนดเงื่อนไขของข้อมูลนำเข้า (Input Data) ได้สะดวก ผู้วิจัยได้สร้างกล่องข้อความขึ้นโดยใช้โปรแกรม ArcView Dialog Designer ซึ่ง จะช่วยให้ผู้ใช้งานสามารถใช้งานได้ง่ายขึ้น

# จุฬาลงกรณมหาวทยาลย

# บทที่ 3

# พื้นที่ศึกษาและการออกแบบฐานข้อมูล

สถานีตำรวจภูธรตำบลสำโรงเหนือ ตั้งอยู่เลขที่ 77 หมู่ 4 ตำบลเทพารักษ์ อำเภอเมือง จังหวัดสมุทรปราการ ส่วนการปกครองเดิมขึ้นตรงกับสถานีตำรวจภูธรอำเภอเมืองสมุทรปราการ ต่อมาเมื่อปี พ.ศ. 2523 จึงได้ยกฐานะให้มีอำนาจและหน้าที่ทำการสอบสวนคดีอาญาทั้งปวงใน เขตตำบลสำโรงเหนือ ในปี พ.ศ. 2541 ได้ยกฐานะหัวหน้าสถานีตำรวจภูธรตำบลสำโรงเหนือเป็น ผู้กำกับการ

# 3.1 สภาพทั่วไปของพื้นที่สถานีตำรวจภูธรตำบลสำโรงเหนือ

สถานีตำรวจภูธรตำบลสำโรงเหนือ มีพื้นที่รับผิดชอบประมาณ 16.5 ตารางกิโลเมตร สภาพภูมิประเทศโดยทั่วไป ลักษณะพื้นที่เป็นที่ราบลุ่ม มีคลองและถนนใช้ในการสัญจรไปมาได้ สะดวกตลอดปี (ภาพ 3.1) เดิมพื้นที่ส่วนใหญ่เป็นทุ่งนา ต่อมาได้รับการพัฒนาให้เจริญขึ้นอย่าง รวดเร็วทั้งทางด้านโรงงานอุตสาหกรรมและที่อยู่อาศัย เนื่องจากเป็นพื้นที่รองรับการขยายตัวจาก อำเภอเมืองสมุทรปราการ อำเภอพระประแดง และกรุงเทพมหานคร ปัจจุบันได้มีโรงงานอุตสาห-กรรมและหมู่บ้านจัดสรรเกิดขึ้นเป็นจำนวนมาก ซึ่งเป็นสาเหตุหนึ่งที่ทำให้มีการขยายตัวด้านธุรกิจ การค้าและศูนย์การค้าต่าง ๆ ทำให้เกิดประชากรแฝงหรือคนต่างถิ่นเข้ามาอยู่ในพื้นที่เป็นจำนวน มาก และเนื่องจากพื้นที่เป็นเส้นทางผ่านเข้า-ออกจากอำเภอเมืองสมุทรปราการเข้าสู่ กรุงเทพมหานคร ทำให้เกิดปัญหาด้านการจราจรคับคั่งอยู่ตลอดเวลา สถานีตำรวจภูธรตำบลสำโรง เหนือมีอาณาเขตติดต่อกับพื้นที่ของสถานีตำรวจอื่น ๆ ดังนี้

- ทิศเหนือ ติดต่อกับเขตพื้นที่ของสถานีต่ำรวจนครบาลบางนา
- ทิศตะวันออก ติดต่อกับเขตพื้นที่ของสถานีตำรวจภูธรอำเภอบางพลี
- ทิศใต้ ติดต่อกับเขตพื้นที่ของสถานีตำรวจภูธรอำเภอเมืองสมุทรปราการ
  - ทิศตะวันตก ติดต่อกับเขตพื้นที่ของสถานีตำรวจภูธรตำบลสำโรงใต้

ด้านพื้นที่การปกครอง สถานีตำรวจภูธรตำบลสำโรงเหนือ มีพื้นที่รับผิดชอบการปกครอง จำนวน 2 ตำบลคือ

- ตำบลสำโรงเหนือ มี 9 หมู่บ้าน
- ตำบลเทพารักษ์ มี 8 หมู่บ้าน

ด้านกำลังพล สถานีตำรวจภูธรตำบลสำโรงเหนือมีกำลังพลตามบัญชีกำหนดตำแหน่งดังนี้ (พ.ศ. 2542)

| -    | กำลังพลทั้งหมด                              | อัตราอนุญาต    | 227  | นาย            | อัตราจริง | 234 | นาย |
|------|---------------------------------------------|----------------|------|----------------|-----------|-----|-----|
| -    | ชั้นสัญญาบัตร                               | อัตราอนุญาต    | 31   | นาย            | อัตราจริง | 40  | นาย |
| -    | ชั้นประทวนและพลตำรวจ                        | อัตราอนุญาต    | 196  | นาย            | อัตราจริง | 194 | นาย |
| อัตร | าาส่วนของเจ้าหน้าที่ตำรวจ <mark>ต่</mark> อ | บประชากรทั้งหม | งดใน | พื้นที่เท่ากับ | 1:1,643   |     |     |

สถานีตำรวจภูธรตำบลสำโรงเหนือ มีจุดสกัดและจุดแจ้งเหตุตลอด 24 ชั่วโมงจำนวน 5

ବୃଡ

- จุดสกัดสันติคาม
- จุดสกัดเทพารักษ์
- จุดสกัดหนามแดง
- จุดสกัดแยกศรีด่าน
- จุดสกัดแยกศรีเทพา

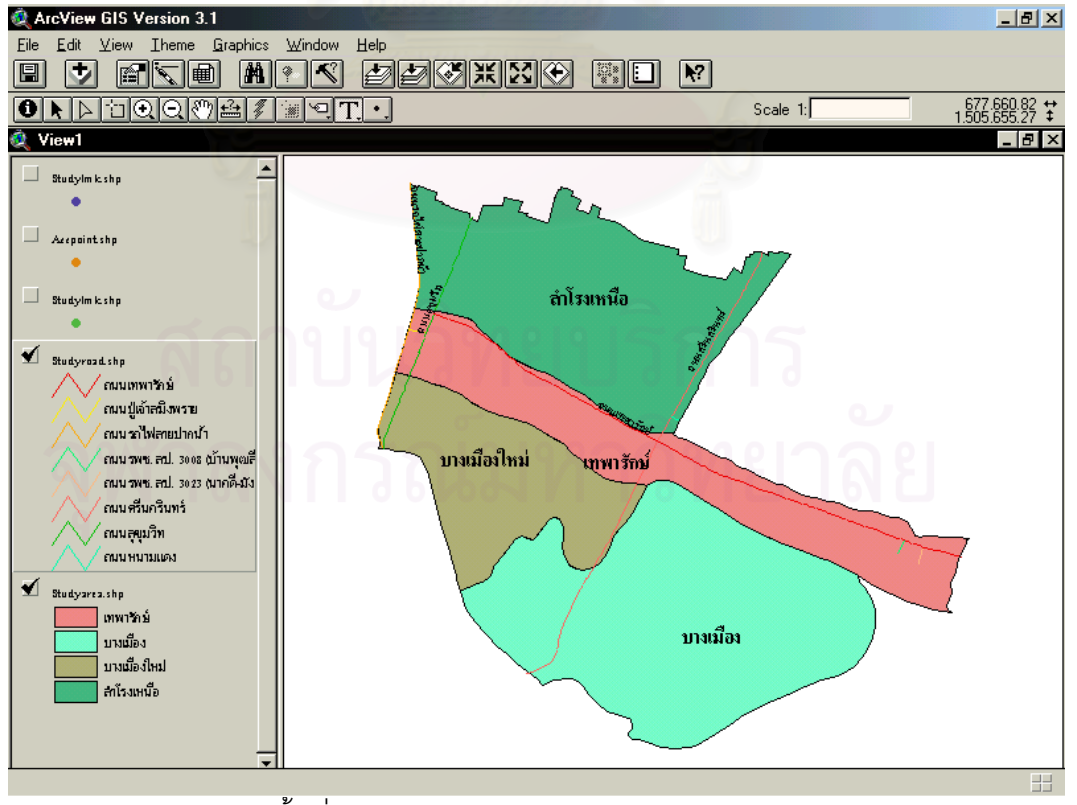

ภาพ 3.1 พื้นที่เขตรับผิดชอบของสถานีตำรวจภูธรตำบลสำโรงเหนือ

#### 3.2 ประชากร

จำนวนประชากรในเขตพื้นที่รับผิดชอบของสถานีตำรวจภูธรตำบลสำโรงเหนือ ในการ สำรวจครั้งล่าสุดเมื่อวันที่ 31 พฤษภาคม 2543 มีจำนวนทั้งสิ้น 134,587 คน หรือ คิดเป็นความ หนาแน่น 23,308 คนต่อตารางกิโลเมตร โดยแบ่งตามพื้นที่ได้ดังนี้

| - | เทศบาลสำโรงเหนือ               | จำนวน | 36,171 | คน |
|---|--------------------------------|-------|--------|----|
| - | เทศบาลด่านสำโรง                | จำนวน | 65,163 | คน |
| - | เทศบาลตำบลบางเมือง (บางส่วน)   | จำนวน | 12,163 | คน |
| - | องค์การบริหารส่วนตำบลเทพารักษ์ | จำนวน | 21,091 | คน |

ในการสำรวจครั้งล่าสุดเมื่อวันที่ 31 พฤษภาคม 2543 มีประชากรแฝงที่มาอยู่อาศัยในเขต พื้นที่รับผิดชอบของสถานีตำรวจภูธรตำบลสำโรงเหนือ โดยมิได้ย้ายทะเบียนบ้านเข้ามาประมาณ 250,000 คน ส่วนใหญ่เข้ามาทำงานในภาคอุตสาหกรรม ลักษณะพิเศษของประชากรในพื้นที่ ส่วนใหญ่ประกอบอาชีพค้าขาย ลูกจ้างในสถานประกอบการภาคอุตสาหกรรม รับราชการ และ รับจ้าง มีรายได้เฉลี่ยต่อหัวต่อปีประมาณ 40,000 - 70,000 บาท

### 3.3 การออกแบบและการสร้างระบบฐานข้อมูล

การออกแบบและการสร้างระบบฐานข้อมูล สำหรับสำหรับการพัฒนาระบบสนับสนุนการ ตัดสินใจเชิงพื้นที่เพื่อกำหนดพื้นที่เสี่ยงต่ออุบัติเหตุการจราจรทางบก ในท้องที่สถานีตำรวจภูธร ตำบลสำโรงเหนือนั้น ประกอบด้วยข้อมูลเชิงพื้นที่ และข้อมูลลักษณะประจำ เช่น ข้อมูลขอบเขต ท้องที่รับผิดชอบของสถานีตำรวจภูธรตำบลสำโรงเหนือ ข้อมูลอุบัติเหตุ ข้อมูลเส้นทางคมนาคม เป็นต้น ซึ่งมีขั้นตอนและกรรมวิธีการออกแบบฐานข้อมูล (ภาพ 3.2) ดังนี้

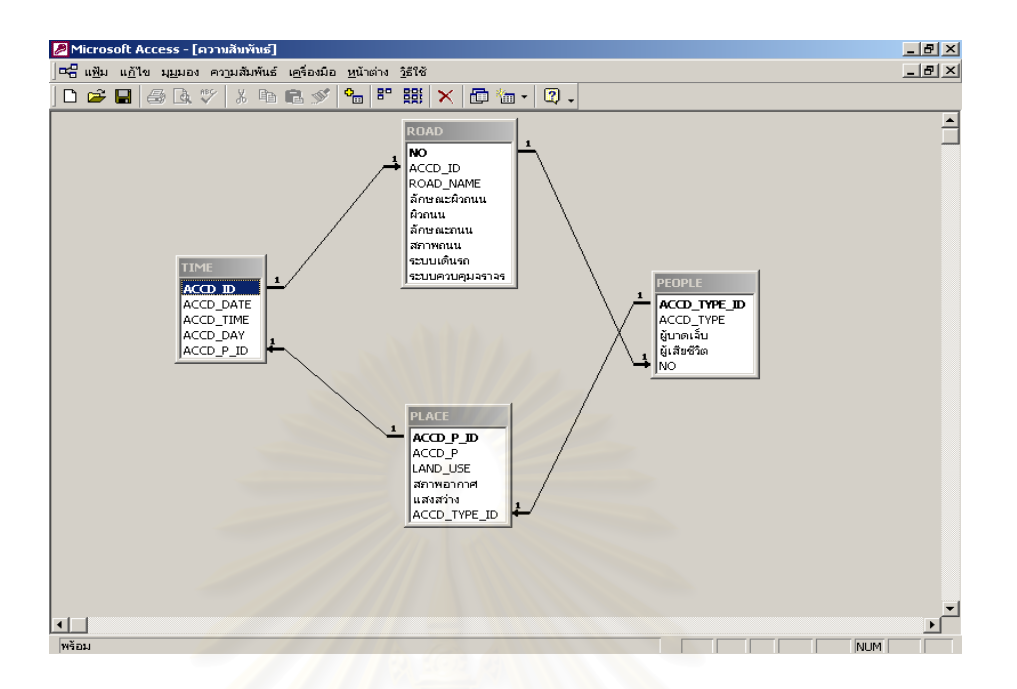

ภาพ 3.2 ขั้นตอนการออกแบบฐานข้อมูล

การออกแบบฐานข้อมูล งานวิจัยนี้เลือกใช้ระบบการจัดการฐานข้อมูลเชิงสัมพันธ์ (Relational DBMS) ซึ่งเป็นรูปแบบที่ไม่มีลำดับชั้นและเรียบง่ายต่อการทำความเข้าใจ

### 3.4 การนำเข้าข้อมู<mark>ล</mark>

การนำเข้าข้อมูลในงานวิจัยนี้ ผู้วิจัยได้แบ่งข้อมูลออกเป็น 2 ประเภท คือ ข้อมูลลักษณะ ประจำ (Non - spatial Data) และข้อมูลเชิงพื้นที่ (Spatial Data)

## 3.4.1 การนำเข้าข้อมูลเชิงพื้นที่ (Spatial Data)

เนื่องจากงานวิจััยในครั้งนี้ได้นำแผนที่มาตราส่วน 1 : 4,000 ของกรมโยธาธิการ และผังเมืองกระทรวงมหาดไทยมาใช้ โดยข้อมูลที่ได้มาอยู่ในรูปของ AutoCad จึงได้ทำการแปลง และนำเข้าข้อมูลด้วยโปรแกรม ArcView ของบริษัท ESRI

### 3.4.2 การนำเข้าข้อมูลลักษณะประจำ (Non - spatial Data)

ผู้วิจัยได้จัดเก็บข้อมูลปฐมภูมิและนำเข้าข้อมูลในลักษณะตารางด้วยการพิมพ์ข้อ มูลผ่านแผงแป้นอักขระ โดยใช้โปรแกรม Microsoft Excel เนื่องจากนำเข้าง่าย รวดเร็ว ไม่ซับซ้อน และประหยัดเวลา หลังจากนั้นจึงนำข้อมูลดังกล่าวไปใช้งานร่วมกันกับโปรแกรม Microsoft Access เพื่อใช้ในการจัดเก็บ เรียกใช้ แก้ไข และเปลี่ยนแปลงข้อมูลในฐานข้อมูล รวมไปถึงการเขียน โปรแกรมประยุกต์ โดยการนำตารางฐานข้อมูลที่ออกแบบไว้มาทำตามแบบจำลองตามวัตถุประสงค์ ที่กำหนด ด้วยการสร้างตารางสองมิติ ประกอบด้วย แถว (Row) สดมภ์ (Column) เซลล์ข้อมูล (Data cell) ซึ่งทั้งหมดนี้จะประกอบด้วย ชื่อตารางข้อมูล คุณสมบัติของข้อมูล และการกำหนด ชนิดกุญแจของข้อมูลลักษณะประจำ เมื่อสร้างตารางเสร็จเรียบร้อยแล้วนำข้อมูลที่ได้มาแสดง ความสัมพันธ์กัน เป็นการกำหนดความสัมพันธ์ระหว่างตารางสองมิติ ซึ่งการควบคุมบูรณภาพของ ข้อมูลจากการเชื่อมโยงกันของตารางสามารถกระทำได้โดยใช้กุญแจหลัก (Primary key) ดูภาพ 3.3 ประกอบ

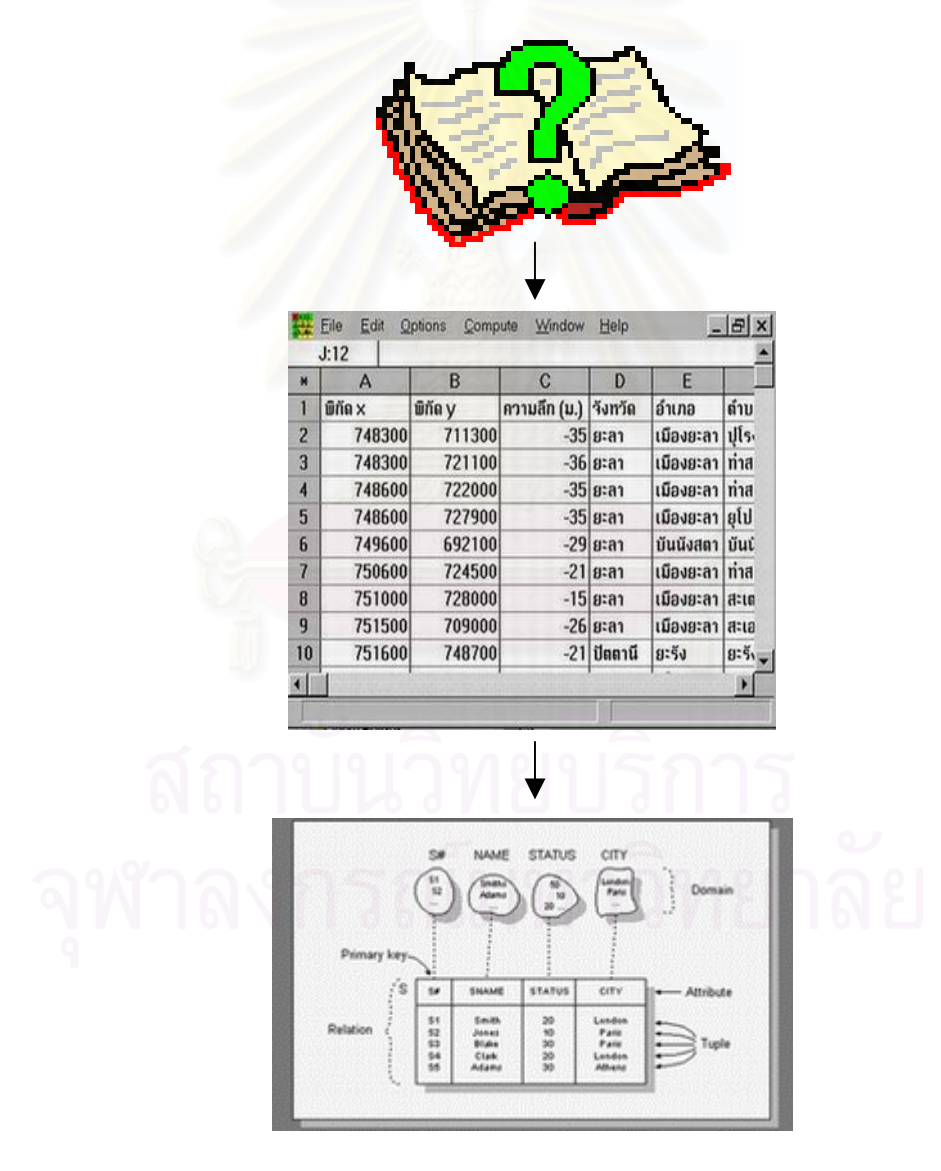

ภาพ 3.3 การนำเข้าข้อมูล

การจัดทำฐานข้อมูลสำหรับการพัฒนาระบบสนับสนุนการตัดสินใจเชิงพื้นที่เพื่อกำหนด พื้นที่เสี่ยงต่ออุบัติเหตุการจราจรทางบก ในท้องที่สถานีตำรวจภูธรตำบลสำโรงเหนือในครั้งนี้ ได้ จากการรวบรวมข้อมูลลักษณะประจำที่มีความสัมพันธ์กับข้อมูลเชิงพื้นที่ โดยอยู่ภายใต้หัวเรื่อง หรือจุดประสงค์ที่ตั้งไว้ เช่น การรวบรวมข้อมูลอุบัติเหตุการจราจรในท้องที่สถานีตำรวจภูธรตำบล สำโรงเหนือ ในช่วงระหว่างปี พ.ศ. 2540 ถึง 2542 เป็นต้น การวิจัยครั้งนี้ได้จัดการข้อมูลลักษณะ ประจำเหล่านี้ด้วยโปรแกรม Microsoft Access เพื่อเป็นการจัดการข้อมูลทั้งหมดไว้ในฐานข้อมูล เดียว โปรแกรมนี้มีความสามารถแบ่งแฟ้มข้อมูลออกเป็นส่วน ๆ แยกจากกันเรียกว่าตาราง มีการ เพิ่มและปรับปรุงตาราง ให้สามารถค้นหาและค้นคืนโดยใช้แบบสอบถามและวิเคราะห์ รวมถึง การนำตารางที่ได้จากการวิเคราะห์มาแสดงบนจอภาพโดยกำหนดความสัมพันธ์ของตาราง

### 3.5 การตรวจสอบภาคสนามและการแก้ไขข้อมูล

การตรวจสอบข้อมูลภาคสนามมีความสำคัญอย่างยิ่งในการทำวิจัยทางภูมิศาสตร์ และ ในการสำรวจแต่ละครั้งจะต้องกำหนดแผนการสำรวจต่าง ๆ เหล่านี้ไว้ล่วงหน้า ได้แก่ พื้นที่สำรวจ ระยะเวลาที่ใช้ในการสำรวจ และข้อมูลประเภทต่าง ๆ ที่ต้องการจากการสำรวจ เป็นต้น สำหรับ งานวิจัยขึ้นนี้ มีการสำรวจข้อมูลภาคสนามจำนวน 3 ครั้ง โดยมีวัตถุประสงค์ในการสำรวจข้อมูล แต่ละครั้งแตกต่างกันดังนี้

การสำรวจข้อมูลภาคสนาม ครั้งที่ 1 มีวัตถุประสงค์เพื่อสำรวจขอบเขตพื้นที่รับผิดชอบของ สถานีตำรวจภูธร ตำบลสำโรงเหนือ ว่าเริ่มต้นและสิ้นสุด ณ บริเวณใด มีระบบควบคุมจราจร ลักษณะผิวถนน ลักษณะถนน ระบบเดินรถ จำนวนช่องการจราจร และมีสถานที่สำคัญอะไรบ้าง โดยการสำรวจจะแบ่งไปตามเส้นของถนนรถรางสายเก่า ถนนในซอยวัดด่าน และถนนปูเจ้าสมิง-พราย การสำรวจข้อมูลภาคสนามครั้งนี้ผู้วิจัยได้ใช้เวลาในการสำรวจทั้งสิ้น 4 วัน โดยในวันแรกได้ ทำการสำรวจถนนสุขุมวิทและถนนรถรางสายเก่า ในวันที่สองได้ทำการสำรวจถนนเทพารักษ์ ใน วันที่สามได้ทำการสำรวจถนนศรีนครินทร์ และในวันสุดท้ายได้สำรวจถนนในซอยวัดด่าน และ ถนนปูเจ้าสมิงพราย ซึ่งข้อมูลที่ได้จากการสำรวจทำให้ผู้วิจัยทราบว่าลักษณะเฉพาะของพื้นที่ ศึกษาเป็นอย่างไรบ้าง และจะได้นำไปใช้ประโยชน์ในการวางแผนในการเก็บข้อมูลภาคสนามครั้งที่ 2 ต่อไป

การสำรวจข้อมูลภาคสนาม ครั้งที่ 2 มีวัตถุประสงค์เพื่อสำรวจจุดที่เกิดอุบัติเหตุและบันทึก จุดที่เกิดอุบัติเหตุด้วย GPS การสำรวจครั้งนี้เกิดขึ้นหลังจากได้ทำการแปลงข้อมูลอุบัติเหตุที่อยู่ใน รูปแบบของสมุดบันทึกประจำวัน มาเป็นข้อมูลอุบัติเหตุที่อยู่ในรูปแบบของตารางข้อมูล (excel) เป็นที่เรียบร้อยแล้ว โดยผู้วิจัยได้กำหนดจุดอุบัติเหตุขึ้นเป็นตัวเลขเรียงจากจุดแรกของปี 2540 จนถึงจุดสุดท้ายที่เกิดขึ้นในปี พ.ศ. 2542 รวมทั้งสิ้น 808 จุด หลังจากนั้นผู้วิจัยได้จัดกลุ่มของ อุบัติเหตุที่เกิดขึ้นโดยยึดตามเส้นถนนเป็นหลัก เพื่อให้เกิดความรวดเร็วในการออกสำรวจภาค สนาม การสำรวจข้อมูลภาคสนามในครั้งที่สองนี้ ผู้วิจัยได้ใช้เวลาในการสำรวจทั้งสิ้น 6 วัน การ สำรวจสองวันแรกผู้วิจัยทำการบันทึกข้อมูลอุบัติเหตุบนถนนปูเจ้าสมิงพราย ถนนรถรางสายเก่า และถนนสขมวิท โดยเริ่มบันทึกข้อมูลจากถนนรถรางสายเก่าช่วงเชื่อมต่อระหว่างสถานีตำรวจ นครบางบางนามาจนถึงช่วงเชื่อมต่อกับสถานีตำรวจภูธร อำเภอเมืองสมุทรปราการ เป็นช่วงแรก หลังจากนั้นได้ทำการบันทึกข้อมูลจากถนนสุขุมวิทช่วงเชื่อมต่อระหว่างสถานีตำรวจภูธร อำเภอ เมืองสมุทรปราการ มาจนถึงช่วงเชื่อมต่อกับสถานีตำรวจนครบาลบางนา และสุดท้ายทำการ สำรวจบนถนนปู่เจ้าสมิงพรายบนช่วงที่เชื่อมต่อระหว่างถนนสุขุมวิทไปจนถึงเขตเชื่อมต่อกับสถานี ตำรวจภูธรตำบลสำโรงใต้ การสำรวจในวันที่สามและสี่ ผู้วิจัยทำการบันทึกข้อมูลอุบัติเหตุที่เกิด ้โดยเริ่มทำการบันทึกข้อมูลจากถนนเทพารักษ์ช่วงเชื่อมต่อระหว่างสถานี ขึ้นบนถนนเทพารักษ์ ตำรวจภูธร ตำบลบางพลี มาจนถึงจุดที่ถนนเทพารักษ์เชื่อมต่อกับถนนสุขุมวิท จากการสำรวจใน วันที่ 5 และ 6 ผู้วิจัยทำการบันทึกข้อมูลอุบัติเหตุที่เกิดขึ้นบนถนนศรีนครินทร์ บนช่วงที่เชื่อมต่อ ระหว่างสถานีตำรวจนครบาลบางนาไปจนถึงจุดที่ถนนศรีนครินทร์เชื่อมต่อกับถนนสุขุมวิทสายเก่า เมื่อได้ข้อมูลอุบัติเหตุทั้งหมดแล้ว จึงนำข้อมูลทั้งหมดเข้าไปที่โปรแกรม ArcView GIS โดยผู้วิจัย จะทำการแปลงข้อมูลจากรูปแบบ GarminFile ไปเป็น ShapeFile โดยใช้โปรแกรมที่ชื่อ AV Garmin ต่อไป

การสำรวจข้อมูลภาคสนาม ครั้งที่ 3 หลังจากทำการนำเข้าข้อมูลอุบัติเหตุจาก GPS เข้า ไปที่โปรแกรม ArcView แล้ว ผู้วิจัยจะทำการตรวจสอบดูว่าข้อมูลที่ไปเก็บมานั้นสามารถนำเข้า ครบหรือไม่ และเมื่อพบว่ามีข้อมูลบางส่วนไม่ครบ ผู้วิจัยจึงได้ออกไปเก็บข้อมูลภาคสนามอีกครั้ง โดยทำการแบ่งแยกการสำรวจตามเส้นถนนเหมือนกับการสำรวจครั้งก่อน ซึ่งการสำรวจในวันนี้ใช้ เวลาทั้งสิ้น 1 วัน และหลังจากได้ข้อมูลทั้งหมดแล้ว ผู้วิจัยได้นำเข้าข้อมูลทั้งหมดไปยังโปรแกรม ArcView โดยใช้วิธีการที่ได้นำเสนอไปแล้วในการสำรวจครั้งที่ 2 ขั้นตอนการดำเนินการวิจัยที่ได้กล่าวมาแล้ว เป็นวิธีการได้มาของข้อมูลในระบบสารสนเทศ ภูมิศาสตร์ เพื่อนำไปใช้ในการพัฒนาระบบสนับสนุนการตัดสินใจเชิงพื้นที่เพื่อกำหนดพื้นที่เสี่ยง ต่ออุบัติเหตุการจราจรทางบก ในท้องที่สถานีตำรวจภูธรตำบลสำโรงเหนือ โดยข้อมูลที่นำเข้าจะมี 2 ลักษณะ คือ ข้อมูลลักษณะประจำ และข้อมูลเชิงพื้นที่ หลังจากนั้นจึงทำการออกแบบฐาน ข้อมูลให้ข้อมูลทั้ง 2 ลักษณะมีความสัมพันธ์กัน ซึ่งจะทำให้ข้อมูลทั้งหมดสามารถนำมาเชื่อมกันได้ เพื่อที่จะได้นำฐานข้อมูลดังกล่าวไปใช้ร่วมกันกับโปรแกรมประยุกต์ต่อไป

### 3.6 วิธีนำเข้าข้อมูลจุด<mark>อุบัติเหตุ</mark>

หลังจากที่ผู้วิจัยได้ทำการเก็บข้อมูลจุดอุบัติเหตุด้วย GPS เป็นที่เรียบร้อยแล้ว ผู้วิจัยจะ ต้องทำการแปลงข้อมูลและนำข้อมูลเข้าสู่โปรแกรม ArcView โดยเริ่มจากการย้ายข้อมูลจาก GPS เข้าสู่โปรแกรม Mapsource เพื่อเตรียมที่จะส่งข้อมูลเข้าไปแปลงเป็น Shapefile ในโปรแกรม AVGARMIN ต่อไป ( ภาพ 3.4 )

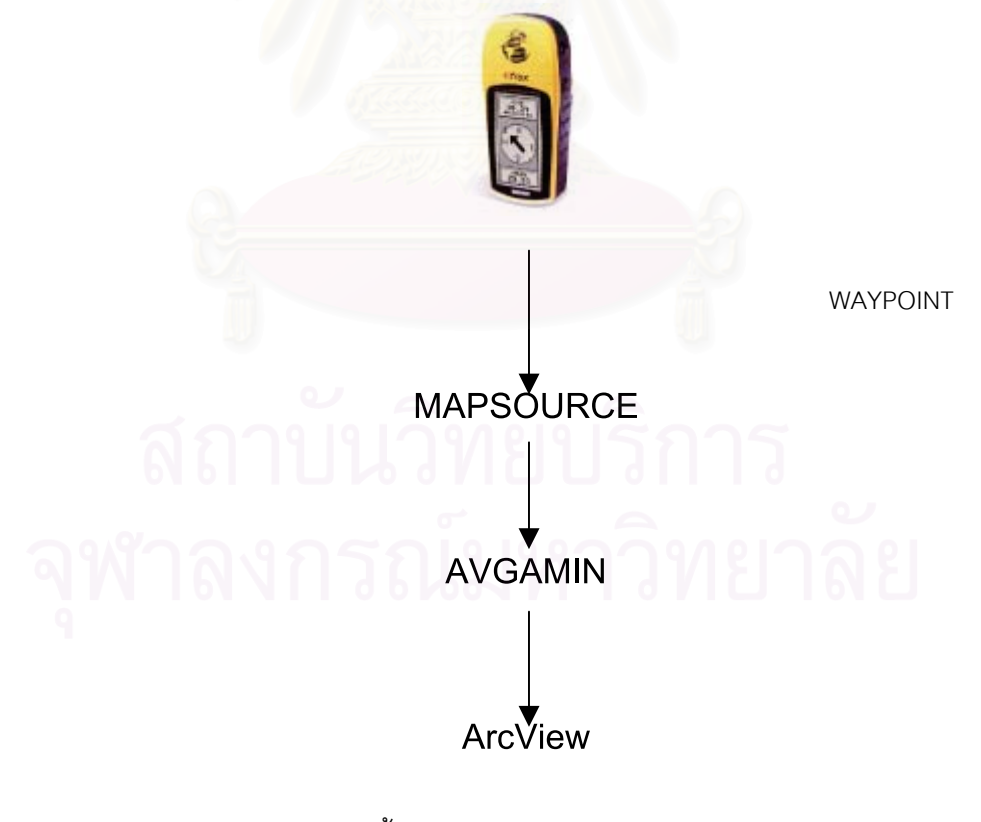

ภาพ 3.4 ขั้นตอนการนำเข้าข้อมูลจุดอุบัติเหตุ

### 3.6.1 วิธีการใช้ Mapsource

3.6.1.1 เปิดโปรแกรม Mapsource

3.6.1.2 ตั้งค่าระบบค่าพิกัดและใส่ค่าพารามิเตอร์ของการแปลงค่าพิกัด เลือก Edit\Preferences... และตั้งค่าตามรูปแบบข้างล่าง

| references                                                       | User Defined Datum                                        | × ×         |
|------------------------------------------------------------------|-----------------------------------------------------------|-------------|
| ┌ Map Detail                                                     | Note: All values are defined as WGS84 - Lo                | ocal OK     |
| Low                                                              | Delta X: 206 me                                           | ters Cancel |
|                                                                  | Delta Y: 837 me                                           | ters        |
| Distance & Speed: Metric                                         | Delta Z: 295 me                                           | ters        |
| Heading: True                                                    | Delta Semimajor Axis: 860.65500000 me                     | ters        |
| Altitude/Elevation: Meters                                       | Delta Flatness: 0.28361368 me                             | ters        |
| Position                                                         |                                                           |             |
| Position Format: Lat/Lon hddd.dddddg                             | Edit                                                      |             |
| Map Datum: User Defined Datum                                    | Edit                                                      |             |
| Serial <u>C</u> onnection Settings You can mod<br>the connection | lify the communication settings for<br>on to your device. |             |
| Default <u>Fi</u> le Location:                                   |                                                           |             |

3.6.1.3 ตรงส่วนของ Map Datum ให้เลือก User Defined Datum แล้วกด

Edit... เพื่อตั้งค่าพารามิเตอร์ระหว่าง Datum

3.6.1.4 Download ข้อมูลกด

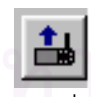

3.6.1.5 Export ข้อมูลเป็น format ที่สามารถแปลงข้อมูลเข้า Arcview ดังรูป

| File <u>n</u> ame:    | test1                        |   | <u>S</u> ave |
|-----------------------|------------------------------|---|--------------|
| Save as <u>t</u> ype: | Text (Tab delimited) (*.txt) | • | Cancel       |
|                       |                              |   | /            |

### 3.6.2 วิธีการใช้ AVGARMIN

วัตถุประสงค์เพื่อนำแปลงข้อมูลเป็น Arcview Shapefile

3.6.2.1 install โปรแกรม AVGARMIN ซึ่งถ้าเป็น zip file ให้ unzip ก่อน แล้ว

run โปรแกรม setup.exe

3.6.2.2 เข้าโปรแกรม Arcview เลือก File\extensions... click ถูก ที่ AV Garmin

| 3D Analyst               | ▲ OK         |
|--------------------------|--------------|
| ADRG Image Support       | Cancel       |
| DXF Conversion Extension |              |
| AV Garmin                | Peeet        |
| CADRG Image Support      |              |
| _ Lad Header             | Make Default |
| _ cib image support      |              |
| oout:                    |              |

3.6.2.3 สร้าง new View และ set Properties ของ View ให้มีระบบค่าพิกัดที่

ต้องการ

Map Units: meters

|                       | Q View Properties                         | ×      |                |  |
|-----------------------|-------------------------------------------|--------|----------------|--|
|                       | Name: View1                               | OK     |                |  |
|                       | Creation Date: 06 พฤศจ~กายน 2000 15:07:10 | Cancel |                |  |
|                       | Creator:                                  |        |                |  |
|                       | Map Units: meters                         |        |                |  |
|                       | Distance Units: meters                    |        |                |  |
|                       |                                           |        |                |  |
|                       | Projection Area Of Interest               |        |                |  |
|                       | Background Color: Select Color            |        |                |  |
|                       | Comments:                                 |        |                |  |
|                       | 0/                                        | -      |                |  |
|                       |                                           |        |                |  |
|                       | 119 19 17 19/1919                         |        |                |  |
|                       |                                           |        |                |  |
|                       |                                           |        |                |  |
|                       |                                           |        |                |  |
| 3.6.2.4               | 4 Click 🖳 เพอ Convert ข้                  | Iอมูล  |                |  |
|                       |                                           |        |                |  |
|                       |                                           |        |                |  |
| C Action<br>File Edit | GIS Vertion 3.1                           |        |                |  |
|                       |                                           |        |                |  |
| (O) LI Unide          |                                           |        |                |  |
| New                   |                                           |        |                |  |
| Views                 |                                           |        |                |  |
| Tables                |                                           | $\sim$ |                |  |
|                       |                                           |        |                |  |
| Chars 🔬               |                                           |        | เมอเปด V1eW จะ |  |
| Layouts               |                                           |        |                |  |

3.6.2.5 หน้าต่างการนำเข้าข้อมูล

| AV Garmin X                                                  | GPS Input เลือก Format ในการนำเข้าข้อมูล โดย        |
|--------------------------------------------------------------|-----------------------------------------------------|
| GPS Input Feature Type                                       | ้<br>ข้อมอที่ได้เกิดจากการ Download โดยใช้ software |
| MapSource     Waypoint     Garmin PCX 2 x     G Treak / Line |                                                     |
| C WayPoint+                                                  | -Mapsource                                          |
| Waypoint+ optional     Create Polygon                        | -Garmin PCX 2.x                                     |
| Units                                                        | -Waypoint+                                          |
| View1                                                        | -Waypoint+ optional ควรเลือก option นี้             |
|                                                              |                                                     |
| Append to Theme                                              | Footure Type                                        |
| Processing Options                                           | i calure Type                                       |
|                                                              | -Waypoint เลอก format ทเปน waypoint (จุด)           |
|                                                              | -Track/Line เลือก format ทีเป็น tracklog (เส้น)     |
| Projection                                                   | -Create Polygon ต้องการเอาข้อมูล Waypoint/          |
| Geographic                                                   | tracklog สร้างเป็นรูปปิด                            |
| Output                                                       |                                                     |
| Custom Transverse Mercator                                   | View                                                |
|                                                              | Iden View1 were and charafile were                  |
| Ready                                                        |                                                     |
|                                                              | ขนมาเหม                                             |
|                                                              | -Append to Theme ต้องการเพิ่มข้อมูลลงไปใน           |
| Create ? Exit                                                | theme ใหน                                           |
| California Department of Fish and Game                       |                                                     |
|                                                              |                                                     |
| · · · · · · · · · · · · · · · · · · ·                        |                                                     |
| Unit กาหนดหนวย เนการนาเขา                                    |                                                     |
| สถาบบาทย                                                     | บรการ                                               |
| Click 🔲 เพื่อ กำหนดProjection ดังร                           |                                                     |
|                                                              |                                                     |
| Projection Properties                                        |                                                     |
| C Standard © <u>(Custom)</u>                                 |                                                     |
| Projection: Transverse Mercator                              |                                                     |
| Spheroid: Everest                                            | Zone 47 ใช้ 99                                      |
| Central Meridian: 99                                         | Lone 48 ใช้ 105                                     |
| Reference Latitude: 0<br>Scale Factor: 0.9996                |                                                     |
| False Easting: 500000                                        |                                                     |
| raise Moliting.                                              |                                                     |
|                                                              |                                                     |
|                                                              | Zone 47 ใช้ 99<br>Zone 48 ใช้ 105                   |

Click

Create

เพื่อเลือก File แฟ้มข้อมูล ที่ต้องการนำเข้า และ สร้าง Shape file

| 🍳 Select WPP: Waypoint File 👘            |                                                                                                    | ×      |
|------------------------------------------|----------------------------------------------------------------------------------------------------|--------|
| File Name:<br>waypoint.txt               | Directories:<br>d:\lek\document\garmin2arcview\ma —                                                                                                    | ок     |
| waypoint.txt                             | <ul> <li>ich</li> <li>ich</li></ul> | Cancel |
| List Files of Type:<br>Waypoint+ (*.txt) | Drives:<br>d:                                                                                                    |        |

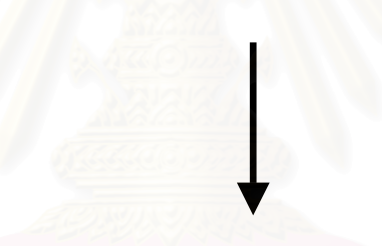

| 🍭 Output Shape File |                                                                                                    |
|---------------------|----------------------------------------------------------------------------------------------------|
| File Name:          | Directories:<br>d:\lek\document\garmin2arcview\mathbf{mark}<br>d:\lek<br>document<br>garmin2arcview<br>mapsource<br>waypoint |
|                     | Drives:<br>d:                                                                                                    |

3.6.2.6 เมื่อกด OK แล้วจะได้ข้อมูลดังรูป ซึ่งจะได้ Shape file และ รายละเอียด ข้อมูลจะจัดทำเป็น field หนึ่งใน Database

| ٢   | ArcView                               | GIS Version 3.1                                                                                             |                                |                |                                                        |                                                               |                                                     |                                                     |                                                     |                                                                         | _ 8 ×                                       |
|-----|---------------------------------------|----------------------------------------------------------------------------------------------------|--------------------------------|----------------|--------------------------------------------------------|---------------------------------------------------------------|-----------------------------------------------------|-----------------------------------------------------|-----------------------------------------------------|-------------------------------------------------------------------------|---------------------------------------------|
| Eil | e <u>E</u> dit                        | <u>⊻</u> iew <u>I</u> heme <u>G</u> raphi                                                                   | cs <u>W</u> indo               | w <u>H</u> elp |                                                        |                                                               | l                                                   |                                                     |                                                     |                                                                         |                                             |
|     |                                       |                                                                                                    | 1 ? <                          | 3 🛃            |                                                        | ĸx•                                                           |                                                     | ▶? 👸                                                |                                                     |                                                                         |                                             |
| 6   |                                       |                                                                                                    | /                              | T. •.          |                                                        |                                                               |                                                     |                                                     | 6cale 1: <u>9,7</u>                                 | 24 1                                                                    | 665.860.62 <b>+</b><br>.517.218.68 <b>+</b> |
| 6   | <u>а</u> т 🔍                          | View1                                                                                                    |                                |                |                                                        |                                                               | <                                                   |                                                     |                                                     |                                                                         | _ <b>_</b> ×                                |
| 16  | - 🔽                                   | Point.shp                                                                                                   |                                |                |                                                        |                                                               |                                                     |                                                     |                                                     |                                                                         |                                             |
| Ī   |                                       |                                                                                                    |                                |                |                                                        |                                                               |                                                     |                                                     |                                                     |                                                                         |                                             |
|     | 1 T                                   | Shape1U.shp                                                                                                 |                                |                |                                                        |                                                               | AA<br>•                                             |                                                     |                                                     |                                                                         |                                             |
|     | Vie                                   |                                                                                                    |                                |                |                                                        |                                                               | T001                                                |                                                     |                                                     |                                                                         |                                             |
|     | 1                                     |                                                                                                    |                                |                |                                                        |                                                               |                                                     |                                                     |                                                     |                                                                         |                                             |
|     | Tat                                   |                                                                                                    |                                |                |                                                        |                                                               |                                                     |                                                     |                                                     |                                                                         |                                             |
|     | <b>1</b>                              |                                                                                                    |                                |                |                                                        |                                                               |                                                     |                                                     |                                                     |                                                                         |                                             |
|     |                                       |                                                                                                    |                                | -              |                                                        |                                                               |                                                     |                                                     |                                                     |                                                                         |                                             |
| Шħ  | пь <u> </u>                           |                                                                                                    |                                |                | 1000 B                                                 | 11111                                                         |                                                     |                                                     |                                                     |                                                                         |                                             |
| ľ   | Attri                                 | butes of Point.shp                                                                                          | Geotupe                        | Gosid          | Waunaintid                                             | Latdd                                                         | Londd                                               | Gosdale                                             | Gastine                                             | Descrip                                                                 |                                             |
|     | Attri<br><i>Locid</i>                 | butes of Point.shp<br><i>Geosource</i><br>Garmin:Wpp:Waypoint                                               | Geolype<br>1                   | Gpsid          | Waypointid<br>AA                                       | Latdd 13.7212302                                              | <i>Londd</i><br>100.5342728                         | <i>Gpsdate</i><br>20010409                          | <i>Gpstime</i><br>08:12:00                          | <i>Descrip</i><br>09-АРВ-01 08:12                                       |                                             |
|     | Attrii                                | butes of Point.shp<br><i>Geoscurce</i><br>Garmin:Wpp:Waypoint<br>Garmin:Wpp:Waypoint                        | Geolype<br>1                   | Gpsid          | 14/aypointid<br>AA<br>T001                             | Latdd<br>13.7212302<br>13.7205328                             | <i>Londd</i><br>100.5342728<br>100.5341118          | <i>Gpsdale</i><br>20010409<br>20010402              | <i>Gpstime</i><br>08:12:00<br>03:16:00              | Descript<br>09-APR-01 08:12<br>02-APR-01 03:16                          |                                             |
|     | Attrii                                | butes of Point.shp<br>Geoscurce<br>Garmin:Wpp:Waypoint<br>Garmin:Wpp:Waypoint<br>Garmin:Wpp:Waypoint        | <u>Geotype</u>                 | Gpsid          | Maypaintia<br>AA<br>T001<br>T002                       | <i>Latdd</i><br>13.7212302<br>13.7205328<br>13.7730102        | Londd<br>100.5342728<br>100.5341118<br>100.6501865  | <i>Epsdate</i><br>20010409<br>20010402<br>20010402  | <i>Gpstime</i><br>08:12:00<br>03:16:00<br>03:16:00  | <i>Descrip</i><br>09-APR-01 08:12<br>02-APR-01 03:16<br>02-APR-01 03:16 |                                             |
|     | Attri<br>Locid<br>1<br>2<br>3         | butes of Point.shp<br><i>Geosource</i><br>Garmin:Wpp:Waypoint<br>Garmin:Wpp:Waypoint<br>Garmin:Wpp:Waypoint | <u>Lieotyps</u><br>1<br>1<br>1 | Gpsid          | Maypaintia<br>AA<br>T001<br>T002                       | Latdd<br>13.7212302<br>13.7205328<br>13.7730102               | Londd<br>100.5342728<br>100.5341118<br>100.6501865  | <i>Gpsdate</i><br>20010409<br>20010402<br>20010402  | <i>Epstime</i><br>08:12:00<br>03:16:00<br>03:16:00  | Description<br>09-APR-01 08:12<br>02-APR-01 03:16<br>02-APR-01 03:16    |                                             |
|     | Attrii<br>Looid<br>1<br>2<br>3        | butes of Point.shp<br>Geosource<br>Garmin:Wpp:Waypoint<br>Garmin:Wpp:Waypoint<br>Garmin:Wpp:Waypoint        | <i>Geolype</i><br>1<br>1<br>1  | Gpsid          | III'aypaintia<br>AA<br>T001<br>T002                    | Latdd<br>13.7212302<br>13.7205328<br>13.7730102               | Londa<br>100.5342728<br>100.5341118<br>100.6501865  | <i>Lipodate</i><br>20010409<br>20010402<br>20010402 | <i>Lipstime</i><br>08:12:00<br>03:16:00<br>03:16:00 | <u> </u>                                                                |                                             |
| _   | Attrii<br><u>Locid</u><br>1<br>2<br>3 | butes of Point.shp<br>Garmin:Wpp:Waypoint<br>Garmin:Wpp:Waypoint<br>Garmin:Wpp:Waypoint                     |                                | lāpsid         | ii/aypointia<br>AA<br>T001<br>T002                     | Latdd<br>13.7212302<br>13.7205328<br>13.7730102               | Londd<br>100.5342728<br>100.5341118<br>100.6501865  | <i>Gpsdate</i><br>20010409<br>20010402<br>20010402  | <u>Gpstime</u><br>08:12:00<br>03:16:00<br>03:16:00  | Description<br>09-APR-01 08:12<br>02-APR-01 03:16<br>02-APR-01 03:16    |                                             |
| -   | Attrii                                | butes of Point.shp<br>Geosource<br>Garmin:Wpp:Waypoint<br>Garmin:Wpp:Waypoint<br>Garmin:Wpp:Waypoint        |                                | <u>G</u> psid  | 64'aypointid<br>AA<br>T001<br>T002                     | Latada<br>13.7212302<br>13.7205328<br>13.7730102              | Londd<br>100.5342728<br>100.5341118<br>100.6501865  | <i>Lipsdate</i><br>20010409<br>20010402<br>20010402 | 08:12:00<br>03:16:00<br>03:16:00                    | <i>Descrip</i><br>09-APR-01 08-12<br>02-APR-01 03-16<br>02-APR-01 03-16 |                                             |
| -   | Attrii                                | butes of Point.shp<br>Geosource<br>Garmin:Wpp:Waypoint<br>Garmin:Wpp:Waypoint<br>Garmin:Wpp:Waypoint        |                                | Gpsid          | 14/aypointia<br>AA<br>1001<br>1002                     | Latata<br>13.7212302<br>13.7205328<br>13.7730102              | Londd<br>100.5342728<br>100.5341118<br>100.6501865  | <i>Līpsdate</i><br>20010409<br>20010402<br>20010402 | <i>Lipstime</i><br>08:12:00<br>03:16:00<br>03:16:00 | <u> </u>                                                                |                                             |
| _   | Attrii                                | butes of Point.shp<br>Geosource<br>Garmin:Wpp:Waypoint<br>Garmin:Wpp:Waypoint<br>Garmin:Wpp:Waypoint        |                                | <u>Epsid</u>   | Hráygoaintiá<br>AA<br>T001<br>T002                     | Latati<br>13.7212302<br>13.7205328<br>13.7730102              | Londd<br>100.5342728<br>100.5341118<br>100.6501865  | <i>Epsedate</i><br>20010409<br>20010402<br>20010402 | <i>Lipstime</i><br>08:12:00<br>03:16:00<br>03:16:00 | Description<br>09-APR-01 08:12<br>02-APR-01 03:16<br>02-APR-01 03:16    |                                             |
|     | Attrii                                | butes of Point.shp<br>Geosource<br>Garmin:Wpp:Waypoint<br>Garmin:Wpp:Waypoint<br>Garmin:Wpp:Waypoint        |                                | Gpsid          | н/зураліній<br>АА<br>Т001<br>Т002                      | Latata<br>13.7212302<br>13.7205328<br>13.7730102              | Londof<br>100.5342728<br>100.5341118<br>100.6501865 | <i>Epsdale</i><br>20010409<br>20010402<br>20010402  | <i>Epstine</i><br>08:12:00<br>03:16:00<br>03:16:00  | Description<br>09-APR-01 08:12<br>02-APR-01 03:16<br>02-APR-01 03:16    |                                             |
|     | Attrii                                | butes of Point.shp<br>Geoscurce<br>Garmin:Wpp:Waypoint<br>Garmin:Wpp:Waypoint<br>Garmin:Wpp:Waypoint        |                                | Gpoid          | H/aypointic           AA           T001           T002 | Latob<br>13.7212302<br>13.7205328<br>13.7730102<br>13.7730102 | Londof<br>100.5342728<br>100.5341118<br>100.6501865 | <u>Epsdate</u><br>20010409<br>20010402<br>20010402  | <i>Lipstime</i><br>08:12:00<br>03:16:00<br>03:16:00 | Description<br>09-APR-01 08:12<br>02-APR-01 03:16<br>02-APR-01 03:16    |                                             |

# สถาบนวทยบรการ จุฬาลงกรณ์มหาวิทยาลัย

# บทที่ 4

## วิชีวิเคราะห์ข้อมูลทางสลิติ

#### 4.1 Crosstab

ตาราง crosstab เป็นตารางอย่างง่ายที่แสดงให้เห็นถึงความถี่ในการกระจายของตัวแปร 2 ตัวในช่วงเวลาหนึ่ง ขั้นตอนของ crosstab จะเป็นการสร้างตาราง 2 ทางหรือหลายทาง การ ทดสอบและวัดความเกี่ยวข้องกันจากตาราง 2 ทางทำได้หลายทาง โครงสร้างและประเภทของตา รางจะเป็นตัวบอกวิธีทดสอบหรือวิธีวัดที่ใช้การวัดและการประมวลผลความเกี่ยวข้องกันได้จาก ตา ราง 2 ทางเท่านั้น โดยป้อนข้อมูลที่เป็นแถว, คอลัมน์ และ ตัวแปรควบคุม ขั้นตอนของ crosstab จะสร้างข้อมูลที่เกี่ยวข้องกันทางสถิติ แล้วนำมาใช้วัดแต่ละค่าหรือใช้วัดตัวแปรควบคุม (หรือรวม ทั้ง 2 ตัวแปร หรือมากกว่า)

หลักสถิติและวิธีวัดที่เกี่ยวข้องกับ Crosstab ได้แก่ Pearson chi-square, Likelihoodratio chi-square, Linear by linear association test, Fisher's exact test, Yates' corrected chi-square, Pearson's r, Spearman's rho, Contingency coefficient, Phi, Cramr's V, Symmetric and asymmetric lambdas, Goodman and Kruskal's tau, Uncertainly coefficient, Gamma, Somer'd, Kendall's tau-b, Eta coefficient, Cohen's kappa, Relative risk estimate, Odds ratio, McNemar test, Cochrand และ Mantel-Haenszel test

### 4.2 การวิเคราะห์ข้อมูลแบบสองตัวแปร (Bivariate Data Analysis)

คือกรณีที่ผู้วิจัยต้องการทราบคุณลักษณะ 2 คุณลักษณะโดยอยู่ในรูปของ 2 ตัวแปรไป พร้อม ๆ กัน เช่น ต้องการทราบความสัมพันธ์ระหว่างยอดขายและงบโฆษณาว่าเป็นอย่างไร หรือ ต้องการทราบว่าการเลือกสีรถขึ้นอยู่กับเพศหรือไม่ หากวิเคราะห์ในลักษณะนี้ถือว่าเป็นการวิเคราะห์ แบบสองตัวแปรโดยมีขั้นตอนที่สามารถใช้วิธีการทางสถิติได้ ดังภาพ 4.1

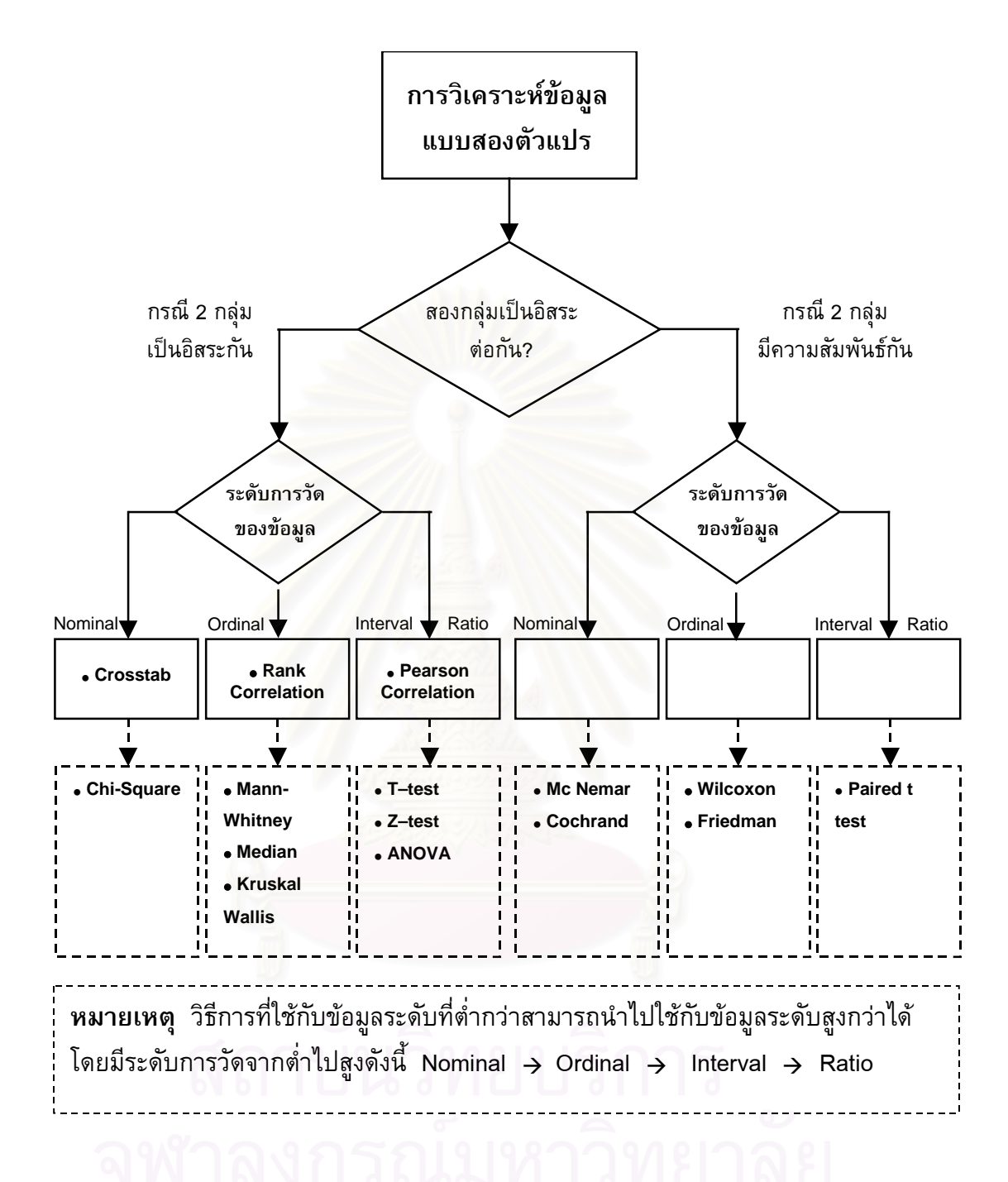

ภาพ 4.1 ภาพการวิเคราะห์ข้อมูลแบบสองตัวแปร

ที่มา : ศิริชัย พงษ์วิชัย. <u>การวิเคราะห์ข้อมูลทางสถิติด้วยกอมพิวเตอร์</u>. พิมพ์ครั้งที่ 11. (กรุงเทพฯ: สำนักพิมพ์จุฬาลงกรณ์มหาวิทยาลัย, 2544), หน้า 47.

### 4.3 จำนวนและประเภทตัวแปร

ตัวแปรที่ใช้ในการวิจัยนี้ล้วนแล้วแต่เป็นตัวแปรเชิงคุณภาพ (Qualitative variable) ซึ่ง หมายถึงตัวแปรที่มีค่าต่าง ๆ กันได้ แต่ก่าดังกล่าวไม่ได้อยู่ในรูปของจำนวนหรือขนาด เช่น ตัวแปร "เพศ" มีค่าได้ 2 ชนิด คือ เพศชาย เพศหญิง เป็นต้น โดยงานวิจัยนี้มีจำนวนตัวแปรมีทั้งสิ้น 11 ตัว ได้แก่ ประเภทอุบัติเหตุ ลักษณะผิวถนน ผิวถนน ลักษณะถนน สภาพถนน ระบบเดินรถ สภาพ อากาศ แสงสว่าง ระบบควบคุมจราจร วันที่เกิดอุบัติเหตุ ช่วงเวลาที่เกิดอุบัติเหตุ และแต่ละตัว แปรแบ่งเป็นประเภทย่อยดังต่อไปนี้

### 4.3.1 ประเภทอุบัติเหตุ (acc\_type) มี 4 ประเภท

- บาคเจ<del>็</del>บ
- เสียชีวิต
- ทั้งบาดเจ็บและเสียชีวิต
- ไม่ทั้งบาดเจ็บและ ไม่เสียชีวิต
- 4.3.2 ลักษณะผิวถนน (sur\_con) มี 2 ประเภท
  - เปียก
  - แห้ง
- 4.3.3 ผิวถนน (surface) มี 1 ประเภท
  - คอนกรีต
  - ประเภทอื่น
- 4.3.4 ลักษณะถนน (type) มี 4 ประเภท
  - สะพาน
  - ทางแยก
  - ทางตรง
  - จุดกลับรถ
- 4.3.5 สภาพถนน (condit) มี 2 ประเภท
  - ดี
  - เป็นหลุมบ่อ
- **4.3.6 ระบบเดินรถ (lane)** มี 3 ประเภท
  - รถวิ่งสวนทาง
  - รถวิ่งทางเดียว 2 ช่องทาง
  - รถวิ่งทางเดียว 3 ช่องทาง

- 4.3.7 สภาพอากาศ (climate) มี 2 ประเภท
  - มืดครึ้ม
  - แจ่มใส

## 4.3.8 แสงสว่าง (light) มี 2 ประเภท

- ไม่มี ( 18.30 น. 5.30 น. )
- · มี (5.31 น. 18.29 น.)
- 4.3.9 ระบบควบคุมจราจร (tra\_con) มี 2 ประเภท
  - มีระบบควบคุม
  - ไม่มีระบบควบคุม
- 4.3.10 วันที่เกิดอุบัติเหตุ (day) มี 2 ประเภท
  - เส<mark>า</mark>ร์-อาทิตย์
  - จันทร์-ศุกร์
- 4.3.11 ช่วงเวลาที่เกิดอุบัติเหตุ (date) มี 2 ประเภท
  - ไม่ใช่ชั่วโมงเร่งค่วน
  - ชั่วโมงเร่งค่วน (6.00 น. 9.00 น. , 17.00 น. 20.00 น.)

### 4.4 สเกลของการวัด (scale of measurement) ของตัวแปร

เนื่องจากตัวแปรทั้ง 11 ตัว ล้วนแล้วแต่เป็นตัวแปรเชิงคุณภาพ ที่ไม่ได้อยู่ในรูปจำนวนหรือ ขนาด ดังนั้นการกำหนดค่าต่าง ๆ ให้แก่ตัวแปรจึงอยู่ใน <u>มาตรานามบัญญัติ</u> (Nominal scale) โดย ก่าของตัวแปรทั้งหมดมีดังนี้ (ตาราง 4.1)

| ตัวแปร           | ค่าตัวแปร | ประเภทตัวแปร                   |
|------------------|-----------|--------------------------------|
|                  | 1         | บาคเจีบ                        |
| ประเภทอุบัติเหตุ | 2         | เสียชีวิต                      |
|                  | 3         | ทั้งบาคเจ็บและเสียชีวิต        |
|                  | 4         | ไม่ทั้งบาดเจ็บและ ไม่เสียชีวิต |
| ลักษณะผิวถนน     | 501       | เปียก                          |
|                  | 502       | แห้ง                           |

|     | ,      |                 |
|-----|--------|-----------------|
|     |        |                 |
| ตาร | าง 4.1 | ประเภทของตัวแปร |

| ตัวแปร                              | ค่าตัวแปร | ประเภทตัวแปร              |
|-------------------------------------|-----------|---------------------------|
| ผิวถนน                              | 511       | คอนกรีต                   |
|                                     | 512       | อื่น ๆ                    |
|                                     | 521       | สะพาน                     |
| ลักษณะถนน                           | 522       | ทางแยก                    |
|                                     | 523       | ทางตรง                    |
|                                     | 524       | <mark>จุดกลั</mark> บรถ   |
| สภาพ <mark>ถนน</mark>               | 531       | ดี                        |
|                                     | 532       | <mark>เป็นหลุมบ่</mark> อ |
|                                     | 541       | รถวิ่งสวนทาง              |
| ระบบเดินรถ                          | 542       | รถวิ่งทางเดียว 2 ช่องทาง  |
|                                     | 543       | รถวิ่งทางเดียว 3 ช่องทาง  |
| สภาพอากาศ                           | 551       | มืดครึ้ม                  |
|                                     | 552       | แข่มใส                    |
| แสงสว่าง                            | 561       | ไม่มี ( 18.30 น 5.30 น. ) |
|                                     | 562       | มี ( 5.31 น 18.29 น. )    |
| ระบบควบคุมจราจร                     | 571       | มีระบบคว <sub></sub> บคุม |
|                                     | 572       | ไม่มีระบบควบคุม           |
| วันที่เก <mark>ิดอุ</mark> บัติเหตุ | 581       | เสาร์-อาทิตย์             |
|                                     | 582       | จันทร์-ศุกร์              |
| ช่วงเวลาที่เกิดอุบัติเหตุ           | 591       | ไม่ใช่ชั่วโมงเร่งค่วน     |
|                                     | 592       | ชั่วโมงเร่งด่วน           |

### 4.5 การกำหนดตัวแปร

ในการวิเคราห์ทางสถิตินั้นตัวแปรจะแบ่งเป็น 2 ประเภทคือ ตัวแปรอิสระ (Independent variable) จำนวน 10 ตัวแปร และตัวแปรตาม (Dependent variable) จำนวน 1 ตัวแปร (ตาราง 4.2)

ตาราง 4.2 การกำหนดตัวแปร

| ประเภท      | ตัวแปร                    | ชื่อของตัวแปร |
|-------------|---------------------------|---------------|
| ตัวแปรตาม   | ประเภทอุบัติเหตุ          | acc_type      |
| ตัวแปรอิสระ | ลักษณะผิวถนน              | sur_con       |
|             | ผิวถนน                    | surface       |
|             | ลักษณะถนน                 | type          |
|             | สภาพถนน                   | condit        |
|             | ระบบเดินรถ                | lane          |
|             | สภาพอากาศ                 | climate       |
|             | แสงสว่าง                  | light         |
|             | ระบบควบคุมจราจร           | tra_con       |
|             | วันที่เกิดอุบัติเหตุ      | day           |
|             | ช่วงเวลาที่เกิดอุบัติเหตุ | date          |

### 4.6 วิชีการวิเคราะห์ทางสถิติ

เมื่อมีการกำหนดก่าให้กับตัวแปรแต่ละชนิดเรียบร้อยแล้ว ขั้นตอนต่อไปคือการวิเคราะห์ ข้อมูลด้วยวิธีการทางสถิติด้วยโปรแกรมวิเคราะห์ทางสถิติสำเร็จรูปที่เรียกว่า SPSS for Windows V. 9.0.0 ซึ่งมีขั้นตอนการวิเคราะห์ดังต่อไปนี้

# จุฬาลงกรณ์มหาวิทยาลย

| 📺 Unti | itled - SPSS fo                               | r Windows Dat        | a Editor                                       |                          |                  |     |     |     | _ 8 ]        |
|--------|-----------------------------------------------|----------------------|------------------------------------------------|--------------------------|------------------|-----|-----|-----|--------------|
| Elle E | dit <u>V</u> iew <u>D</u> ata<br>≣1/754 nonal | Iransform <u>A</u> n | ialyze <u>G</u> raphs <u>I</u><br>. I aa I⊞I-* | Utilities <u>W</u> indow | Help<br>Mari     |     |     |     |              |
|        |                                               |                      |                                                |                          | <u> </u>         |     |     |     |              |
|        |                                               |                      |                                                |                          |                  |     |     |     |              |
|        | var                                           | var                  | var                                            | var                      | var              | var | var | var | var          |
| 1      |                                               |                      |                                                |                          |                  |     |     |     |              |
| 2      |                                               |                      |                                                |                          |                  |     |     |     |              |
| 3      |                                               |                      |                                                |                          |                  |     |     |     |              |
| 4      |                                               |                      |                                                |                          |                  |     |     |     |              |
| 5      |                                               |                      |                                                |                          |                  |     |     |     |              |
| 6      |                                               | <                    |                                                |                          |                  |     |     |     |              |
| 7      |                                               |                      |                                                |                          |                  |     |     |     |              |
| 8      |                                               |                      |                                                |                          |                  |     |     |     |              |
| 9      |                                               |                      |                                                |                          |                  |     |     |     |              |
| 10     |                                               |                      |                                                | //                       |                  |     |     |     |              |
| 11     |                                               |                      |                                                | 7                        |                  |     |     |     |              |
| 12     |                                               |                      |                                                |                          |                  |     |     |     |              |
| 13     |                                               |                      | ////                                           |                          |                  |     |     |     |              |
| 14     |                                               |                      |                                                |                          | _                |     | _   |     |              |
| 15     |                                               |                      |                                                | 10                       |                  |     |     |     |              |
| •      |                                               |                      |                                                |                          |                  |     |     |     | •            |
| 🊮 Sta  | ırt 🛗 Untitled                                | - SPSS for W.        |                                                | 55 for Windows Pri       | ocessor is ready |     |     |     | )<br>2:46 PM |

# 4.6.1 เข้าสู่โปรแกรม SPSS จะปรากฏหน้าจอคังนี้ (ภาพ 4.2)

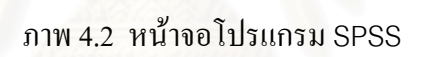

# 4.6.2 ไปที่เมนูหลักแล้วเลือก File → Open (ภาพ 4.3)

| <u>E</u> dit <u>V</u> iew <u>D</u> ata                                                 | Transform   | Analyze       | <u>G</u> raphs | <u>U</u> tilities <u>W</u> indow | Help              |     |     |      |     |
|----------------------------------------------------------------------------------------|-------------|---------------|----------------|----------------------------------|-------------------|-----|-----|------|-----|
| New<br>Doen                                                                            | ►<br>Chil+0 | 1 <u>?</u> #4 |                |                                  | <u>s</u>          |     |     |      |     |
| Data <u>b</u> ase Capture<br><u>R</u> ead Text Data                                    |             |               |                |                                  |                   |     |     |      |     |
| <u>S</u> ave<br>Save <u>A</u> s                                                        | Ctrl+S      |               | var            | var                              | Var               | var | var | var  | Vai |
| Display Data Info<br>Apply Data Dictionary                                             |             | 91            | 9              | 294                              | 619               | 50  | 25  |      |     |
|                                                                                        | Ctrl+P      | _             |                |                                  |                   |     |     |      |     |
|                                                                                        | Ctrl+.      | -             |                |                                  |                   |     |     |      |     |
| 3 E:\data<br>4 E:\doe3<br>3 E:\doe3<br>3 E:\doe4<br>7 E:\doe5<br>3 E:\doe<br>3 E:\doe1 |             |               | 96             | ui.                              | Й                 |     | 181 | 1613 |     |
| 28it 12 13                                                                             |             |               |                |                                  |                   |     |     |      |     |
| 14                                                                                     |             |               |                |                                  |                   |     |     |      |     |
| an File                                                                                |             |               | SE             | SS for Windows P                 | rocessor is readu |     |     |      |     |

ภาพ 4.3 การเข้าสู่โปรแกรม SPSS

4.6.3 จะปรากฏหน้าต่าง Open file ดังรูป จากนั้นเลือกไฟล์ที่เก็บข้อมูล โดยในที่นี้ใช้
 ชื่อไฟล์ว่า Data → กดปุ่ม Open (ภาพ 4.4)

| Open File              |              |          |   |   |        | ? ×           |
|------------------------|--------------|----------|---|---|--------|---------------|
| Look jn:               | 📷 Kk3 (F:)   |          | • | £ | r<br>T |               |
| 🛅 data                 |              | All A    |   |   |        |               |
|                        |              |          |   |   |        |               |
|                        |              |          |   |   |        |               |
|                        |              |          |   |   |        |               |
|                        |              |          |   |   |        |               |
| File <u>n</u> ame:     | data         | pic 4    |   |   |        | <u>O</u> pen  |
| Files of <u>type</u> : | SPSS (*.sav) |          |   | - |        | <u>P</u> aste |
|                        |              |          |   |   |        | Cancel        |
|                        |              | Sale all |   |   |        | Lancel        |

# ภาพ 4.4 การเลือกไฟล์ที่เก็บข้อมูล

4.6.4 บนจอภาพจะปรากฏตารางชื่อ Data (ภาพ 4.5) ที่ประกอบด้วยรายชื่อของตัว แปรและข้อมูล

| 🚞 dat       | a - SPSS for '                                        | Windows D           | ata Editor                      |                                |                                              |                |         |        |         |     |            | _ 8 ×   |
|-------------|-------------------------------------------------------|---------------------|---------------------------------|--------------------------------|----------------------------------------------|----------------|---------|--------|---------|-----|------------|---------|
| <u>File</u> | _dit <u>V</u> iew <u>D</u> a<br>⊐aticati <b>ca</b> ti | ita <u>T</u> ransfo | rm <u>A</u> nalyze <u>(</u><br> | <u>à</u> raphs <u>U</u> tiliti | es <u>W</u> indow<br>≂L <del>as</del> Innant | / <u>H</u> elp |         |        |         |     |            |         |
|             |                                                       |                     |                                 |                                |                                              | <u>v</u>       |         | 1711   |         |     |            |         |
| 1:aco       | _type                                                 | 0                   |                                 |                                |                                              |                |         |        |         |     |            |         |
|             | acc_type                                              | sur_co              | surface                         | type                           | condit                                       | lane           | climate | light  | tra_con | day | date       | vai     |
| 1           | 1.00                                                  | 502.0               | 511.00                          | 522.00                         | 532.0                                        | 543.0          | 553.00  | 562.00 | 571.00  | 582 | 592.00     |         |
| 2           | 1.00                                                  | 502.0               | 511.00                          | 524.00                         | 532.0                                        | 543.0          | 552.00  | 562.00 | 572.00  | 582 | 591.00     |         |
| 3           | 1.00                                                  | 502.0               | 511.00                          | 524.00                         | 532.0                                        | 543.0          | 553.00  | 562.00 | 572.00  | 582 | 592.00     |         |
| 4           | 1.00                                                  | 502.0               | 511.00                          | 524.00                         | 532.0                                        | 542.0          | 552.00  | 561.00 | 572.00  | 582 | 592.00     |         |
| 5           | 3.00                                                  | 502.0               | 511.00                          | 524.00                         | 532.0                                        | 543.0          | 553.00  | 562.00 | 572.00  | 582 | 592.00     |         |
| 6           | 1.00                                                  | 502.0               | 511.00                          | 523.00                         | 532.0                                        | 543.0          | 553.00  | 562.00 | 572.00  | 582 | 592.00     |         |
| 7           | 1.00                                                  | 502.0               | 511.00                          | 524.00                         | 532.0                                        | 543.0          | 553.00  | 562.00 | 572.00  | 582 | 592.00     |         |
| 8           | 4.00                                                  | 502.0               | 511.00                          | 524.00                         | 532.0                                        | 543.0          | 553.00  | 562.00 | 572.00  | 581 | 592.00     |         |
| 9           | 1.00                                                  | 502.0               | 511.00                          | 523.00                         | 532.0                                        | 543.0          | 552.00  | 561.00 | 572.00  | 581 | 592.00     |         |
| 10          | 1.00                                                  | 502.0               | 511.00                          | 523.00                         | 532.0                                        | 543.0          | 553.00  | 562.00 | 572.00  | 581 | 592.00     |         |
| 11          | 1.00                                                  | 502.0               | 511.00                          | 523.00                         | 532.0                                        | 543.0          | 553.00  | 562.00 | 572.00  | 582 | 591.00     |         |
| 12          | 2.00                                                  | 502.0               | 511.00                          | 524.00                         | 532.0                                        | 543.0          | 553.00  | 562.00 | 572.00  | 582 | 592.00     |         |
| 13          | 1.00                                                  | 502.0               | 511.00                          | 524.00                         | 532.0                                        | 542.0          | 553.00  | 562.00 | 572.00  | 582 | 592.00     |         |
| 14          | 1.00                                                  | 502.0               | 511.00                          | 524.00                         | 532.0                                        | 542.0          | 553.00  | 562.00 | 572.00  | 582 | 592.00     |         |
| 15          | 1.00                                                  | 502.0               | 511.00                          | 524.00                         | 532 N                                        | 543.0          | 553.00  | 562.00 | 572.00  | 582 | 592.00     |         |
|             |                                                       |                     |                                 | SPSS fo                        | or Windows F                                 | Processor is   | ready   |        |         |     |            |         |
| HO CL       | 955                                                   | CDCC (              | Net and                         |                                |                                              |                |         |        |         | [   | A 11 45 12 | 2.50.04 |

ภาพ 4.5 ตารางชื่อ Data

4.6.5 เริ่มเข้าสู่การวิเคราะห์ด้วย Crosstab โดยไปที่เมนูหลักแล้วเลือก Analyze →
 Descriptive Statistics → Crosstabs (ดูภาพ 4.6)

| 🛅 U          | ntitle       | d - SP       | SS for       | Windows           | Data Edit                   | or                |                   |                 |          |                  |    |   |
|--------------|--------------|--------------|--------------|-------------------|-----------------------------|-------------------|-------------------|-----------------|----------|------------------|----|---|
| <u>F</u> ile | <u>E</u> dit | <u>∨</u> iew | <u>D</u> ata | <u>T</u> ransform | Analyze                     | <u>G</u> raphs    | <u>U</u> tilities | $\underline{W}$ | /indow   | <u>H</u> elp     |    |   |
| Ĩ            |              | 5 🔍          |              | I) III 🔚          | Re <u>p</u> ort             | s<br>stiva Stati: | stice             | F               | Erect    | പ്പി<br>പ്പെട്ടം | -1 |   |
|              |              |              |              |                   | Custor                      | Tables            | sucs              | •               | Desc     | crintives        |    | _ |
|              |              |              |              |                   | Compa                       | re Means          |                   |                 | Evolo    | nparoo           |    |   |
|              |              | var          |              | var               | <u>G</u> enera              | al Linear M       | lodel             | •               | Cross    | stabs            |    |   |
|              | 1            |              |              |                   | <u>C</u> orrela             | te                |                   | Ľ               |          |                  |    |   |
|              | 2            |              |              |                   | <u>H</u> egres              | sion<br>ar        |                   | ÷               |          |                  |    | + |
|              | ~            |              |              |                   | Classify                    | ,                 |                   | *               | $\vdash$ |                  |    | _ |
|              | 3            |              |              |                   | <u>D</u> ata R              | eduction          |                   | ۲               |          |                  |    |   |
|              | 4            |              |              |                   | Sc <u>a</u> le              |                   |                   | F               |          |                  |    |   |
|              | 5            | -            |              |                   | . <u>N</u> onpai<br>Surviva | rametric T        | ests              | ł               | $\vdash$ |                  |    | + |
|              | 5            |              |              |                   | Multiple                    | - Besnons         | e                 | 1               | $\vdash$ |                  |    | - |
|              | 6            |              |              |                   | Missing                     | <u>V</u> alue Ai  | nalysis           |                 |          |                  |    |   |
|              | 7            |              |              |                   |                             |                   |                   |                 | ·        |                  |    | Γ |
|              | 8            | - /          |              | 1 3               | 1001                        | 1                 |                   |                 |          |                  |    | + |
|              | -            |              |              |                   |                             |                   | -                 | -               |          |                  |    | - |
|              | 9            |              |              |                   | 2012-11/                    |                   |                   |                 |          |                  |    |   |
| 1            | n            |              |              | 1 A 4             | 66. 2)12)                   | 3/4               |                   |                 |          |                  |    |   |

ภาพ 4.6 การวิเคราะห์ด้วย Crosstab

4.6.6 บนจอภาพจะปรากฏหน้าต่าง Crosstabs ที่มีตัวแปรทั้งหมด 11 ตัว (ภาพ 4.7)

| Crosstabs                                                                                                    |                                          | ×                                      |
|----------------------------------------------------------------------------------------------------|------------------------------------------|----------------------------------------|
| <ul> <li>acc_type</li> <li>sur_con</li> <li>surface</li> <li>type</li> <li>condit</li> <li>lane</li> <li>climate</li> <li>light</li> <li>tra_con</li> <li>day</li> <li>date</li> </ul> | Row(s): Column(s): Previous Layer 1 of 1 | OK<br>Paste<br>Reset<br>Cancel<br>Help |
| Display clustered <u>b</u> ar ch                                                                                                    | arts                                     |                                        |
| Suppress tables                                                                                                    |                                          |                                        |
| E <u>x</u> act                                                                                                    | Statistics C <u>e</u> lls                | <u>F</u> ormat                         |

ภาพ 4.7 หน้าต่าง Crosstabs ที่มีตัวแปรทั้งหมด 11 ตัว

4.6.7 เลือกตัวแปรตาม คือ ประเภทอุบัติเหตุ (acc\_type) ไปไว้ในช่อง Rows และเลือก
 ตัวแปรอิสระทั้ง 10 ตัวไปไว้ในช่อง Columns → กดปุ่ม Statistics (ภาพ 4.8)

| 👷 Crosstabs               |                         | ×             |
|---------------------------|-------------------------|---------------|
| :                         | Row(s):                 | _ ок (        |
|                           | acc_type                | <u>P</u> aste |
|                           | Column(a):              | <u>R</u> eset |
|                           | 🖗 sur_con 🔄             | Cancel        |
|                           | surface                 | Help          |
|                           | Pregious Layer 1 of 1   | Next          |
|                           |                         |               |
|                           |                         |               |
| Display clustered bar cha | arts                    |               |
| Suppress <u>t</u> ables   |                         |               |
| Exact                     | Statistics] Cells Forma | ət            |

ภาพ 4.8 การเลือกตัวแปรตามและตัวแปรอิสระ

4.6.8 บนจอภาพจะปรากฎหน้าต่าง Crosstabs : Statistics → เลือก Chi-square และ
 Correlation → กดปุ่ม Continue (ภาพ 4.9)

| I Chi-square               | Correlations                                       | Continue |
|----------------------------|----------------------------------------------------|----------|
| - Nominal                  | Ordinal                                            | Cancel   |
| Contingency coefficient    | 🗖 <u>G</u> amma                                    | Cancer   |
| Phi and Cram?r's V         | □ <u>S</u> omers' d                                | Help     |
| 🗖 Lambda                   | 🖉 Kendall's tau- <u>b</u>                          | 0        |
| Uncertainty coefficient    | 🗌 Kendall's tau- <u>c</u>                          | ีเกลย    |
| H I DH N I I d D K         | $0 d \mathbf{W} + d \mathbf{W} + d \mathbf{W} + d$ | J 161 C  |
| Nominal by Interval        | 🗖 <u>К</u> арра                                    |          |
| 🗖 <u>E</u> ta              | 🗖 Rjsk                                             |          |
|                            | □ <u>M</u> cNemar                                  |          |
| Cochran's and Mantel-Haen  | szel statistics                                    |          |
| Test common odds ratio equ | rals: 1                                            |          |

ภาพ 4.9 หน้าต่าง Crosstabs : Statistics

| Crosstabs                    |                   |                  |        | ×                                      |  |
|------------------------------|-------------------|------------------|--------|----------------------------------------|--|
|                              | Previous          | Row(s):          | Nex    | OK<br>Paste<br>Reset<br>Cancel<br>Help |  |
| Display clustered bar charts |                   |                  |        |                                        |  |
| Suppress tables              |                   |                  |        |                                        |  |
| E <u>x</u> act               | <u>S</u> tatistic | s C <u>e</u> lls | Eormat | ]                                      |  |

### 4.6.9 บนจอภาพจะปรากฏหน้าต่าง Crosstabs → กดปุ่ม OK (ภาพ 4.10)

ภาพ 4.10 หน้าต่าง Crosstabs

4.6.10 จอภาพจะปรากฏผลลัพธ์ของการวิเคราห์ด้วยวิธี Crosstabs (ภาพ 4.11)

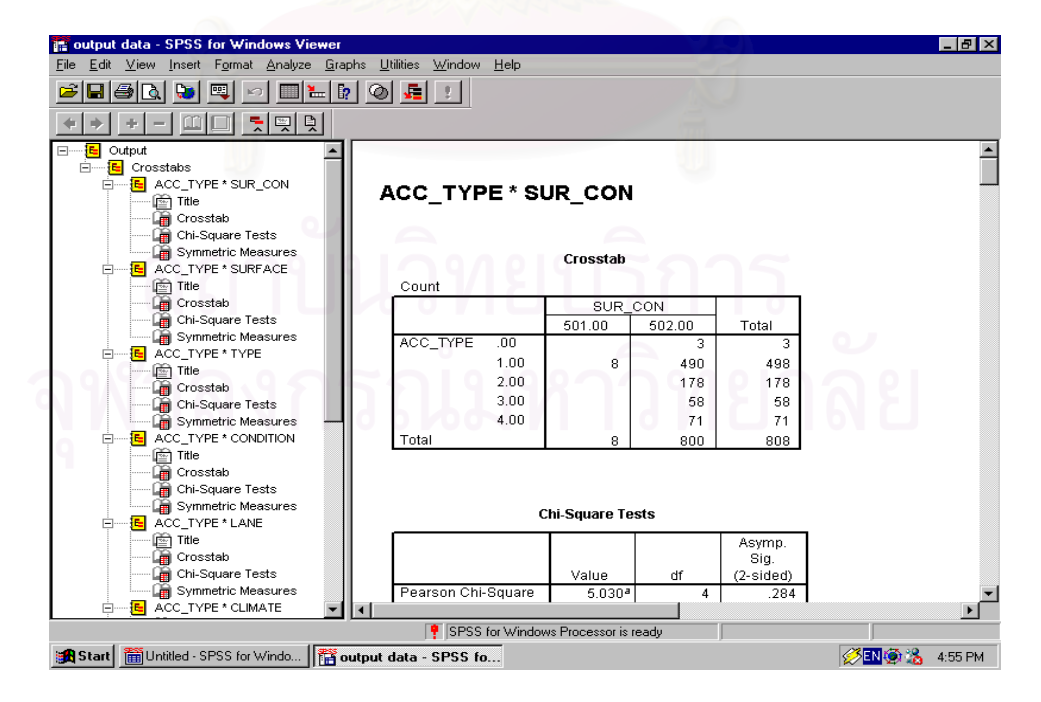

ภาพ 4.11 ผลลัพธ์ของการวิเคราะห์ด้วยวิธี Crosstabs

# 4.7 ผลการวิเคราะห์ทางสลิติ

หลังจากขั้นตอนการวิเคราะห์ข้อมูลตามวิธีการทางสถิติด้วยโปรแกรมวิเคราะห์ทางสถิติ สำเร็จรูปเสร็จเรียบร้อยแล้ว จะได้ผลการวิเคราะห์ทางสถิติออกมาในรูปของตาราง (ภาคผนวก ก) ดังที่แสดง

### ตาราง 4.3 แสดงผลการวิเคราะห์ด้วยวิธี Crosstabs

Crosstab

| Count  |                  |                                           |                                                                                                    |  |  |  |  |
|--------|------------------|-------------------------------------------|----------------------------------------------------------------------------------------------------|--|--|--|--|
|        | CONDITION        |                                           |                                                                                                    |  |  |  |  |
|        | 531.00           | 532.00                                    | Total                                                                                                    |  |  |  |  |
| 501.00 |                  | 8                                         | 8                                                                                                    |  |  |  |  |
| 502.00 | 1                | 799                                       | 800                                                                                                    |  |  |  |  |
| 1123   | 1                | 807                                       | 808                                                                                                    |  |  |  |  |
|        | 501.00<br>502.00 | COND<br>531.00<br>501.00<br>502.00 1<br>1 | CONDITION           531.00         532.00           501.00         8           502.00         1         799           1         807 |  |  |  |  |

ซึ่งผลของอุบัติเหตุที่เกิดขึ้นจากกลุ่มตัวอย่าง 808 เหตุการณ์ (ภาคผนวก ข) สามารถสรุปได้ดังนี้

4.7.1 อุบัติเหตุที่เกิดขึ้นร้อยละ 51 ถึง 60 จากกลุ่มตัวอย่างทั้งหมดจะเกิดขึ้นกับกลุ่มเงื่อน ใขเหล่านี้

|   | ค่าตัวแปร | ตัวแปร                    | ประเภทตัวแปร             |
|---|-----------|---------------------------|--------------------------|
|   | 502       | ลักษณะผิวถนน              | แห้ง                     |
|   | 511       | ผิวถนน                    | คอนกรีต                  |
|   | 512       | ผิวถนน 🚽                  | ไม่ใช่คอนกรีต 🕑          |
| 2 | 532       | สภาพถนน                   | เป็นหลุมบ่อ              |
| 9 | 543       | ระบบเดินรถ                | รถวิ่งทางเดียว 3 ช่องทาง |
|   | 561       | แสงสว่าง                  | ไม่มี                    |
|   | 562       | แสงสว่าง                  | มี                       |
|   | 572       | ระบบควบคุมจราจร           | ไม่มี                    |
|   | 582       | วันที่เกิดอุบัติเหตุ      | จันทร์-ศุกร์             |
|   | 592       | ช่วงเวลาที่เกิดอุบัติเหตุ | ชั่วโมงเร่งค่วน          |

# ตาราง 4.4 ผลของอุบัติเหตุที่เกิดขึ้นร้อยละ 51 ถึง 60
4.7.2 อุบัติเหตุที่เกิดขึ้นร้อยละ 61 ถึง 70 จากกลุ่มตัวอย่างทั้งหมดจะเกิดขึ้นกับกลุ่มเงื่อน ใงเหล่านี้

| ค่าตัวแปร | ตัวแปร                    | ประเภทตัวแปร             |
|-----------|---------------------------|--------------------------|
| 502       | ลักษณะผิวถนน              | แห้ง                     |
| 511       | ผิวถนน                    | คอนกรีต                  |
| 524       | ลักษณะถนน                 | จุดกลับรถ                |
| 532       | สภาพถนน                   | เป็นหลุมบ่อ              |
| 543       | ระบบเดินรถ                | รถวิ่งทางเดียว 3 ช่องทาง |
| 572       | ระบบควบคุมจราจร           | ไม่มี                    |
| 582       | วันที่เกิดอุบัติเหตุ      | จันทร์-ศุกร์             |
| 592       | ช่วงเวลาที่เกิดอุบัติเหตุ | ชั่วโมงเร่งด่วน          |

ตาราง 4.5 ผลของอุบัติเหตุที่เกิดขึ้นร้อยละ 61 ถึง 70

4.7.3 อุบัติเหตุที่เกิดขึ้นร้อยละ 71 ถึง 80 จากกลุ่มตัวอย่างทั้งหมดจะเกิดขึ้นกับกลุ่ม เงื่อนไขเหล่านี้

|   | ค่าตัวแปร | ตัวแปร                    | ประเภทตัวแปร             |
|---|-----------|---------------------------|--------------------------|
|   | 502       | ลักษณะผิวถนน              | แห้ง                     |
|   | 511       | ผิวถนน                    | คอนกรีต                  |
| 2 | 532       | สภาพถนน                   | เป็นหลุมบ่อ              |
| 1 | 543       | ระบบเดินรถ                | รถวิ่งทางเดียว 3 ช่องทาง |
|   | 572       | ระบบควบคุมจราจร           | ไม่มี                    |
|   | 582       | วันที่เกิดอุบัติเหตุ      | จันทร์-ศุกร์             |
|   | 592       | ช่วงเวลาที่เกิดอุบัติเหตุ | ชั่วโมงเร่งค่วน          |

ตาราง 4.6 ผลของอุบัติเหตุที่เกิดขึ้นร้อยละ 71 ถึง 80

4.7.4 อุบัติเหตุที่เกิดขึ้นร้อยละ 81 ขึ้นไปจากกลุ่มตัวอย่างทั้งหมดจะเกิดขึ้นกับกลุ่ม เงื่อนไขเหล่านี้

| ค่าตัวแปร | ตัวแ <mark>ปร</mark>      | ประเภทตัวแปร             |
|-----------|---------------------------|--------------------------|
| 502       | ลักษณะผิวถนน              | แห้ง                     |
| 511       | ผิวถนน                    | คอนกรีต                  |
| 532       | สภาพถนน                   | เป็นหลุมบ่อ              |
| 543       | ระบบเดินรถ                | รถวิ่งทางเดียว 3 ช่องทาง |
| 572       | ระบบควบคุมจราจร           | ไม่มี                    |
| 592       | ช่วงเวลาที่เกิดอุบัติเหตุ | ชั่วโมงเร่งค่วน          |

ตาราง 4.7 ผลของอุบัติเหตุที่เกิดขึ้นร้อยละ 81 ขึ้นไป

# 4.8 การนำผลการวิเคราะห์ทางสถิติไปใช้กับโปรแกรมประยุกต์

หลังจากที่ผู้วิจัยได้แบ่งกลุ่มอุบัติเหตุออกเป็น 4 กลุ่ม อันได้แก่ กลุ่มอุบัติเหตุที่เกิดขึ้นร้อยละ 51 - 60 กลุ่มอุบัติเหตุที่เกิดขึ้นร้อยละ 61 - 70 กลุ่มอุบัติเหตุที่เกิดขึ้นร้อยละ 71 - 80 และกลุ่มอุบัติ เหตุที่เกิดขึ้นร้อยละ 81 ขึ้นไป หากผู้ใช้งานโปรแกรมประยุกต์ต้องการทราบว่าในพื้นที่สถานี ดำรวจภูธร ตำบลสำโรงเหนือนั้นมีพื้นที่บริเวณใดบ้างที่มีแนวโน้มจะเกิดอุบัติเหตุจากการจราจร

ก็ให้ผู้ใช้โปรแกรมประยุกต์เลือกเงื่อนไขในโปรแกรมประยุกต์ตามประเภทของตัวแปรที่แสดงไว้ ในตาราง 4.4 - 4.7 ซึ่งโปรแกรมประยุกต์จะแสดงผลให้ผู้ใช้งานทราบว่ามีพื้นที่ใดบ้างที่มีแนวโน้ม ในการเกิดอุบัติเหตุ ซึ่งจะมากหรือน้อยนั้นขึ้นอยู่กับกลุ่มของอุบัติเหตุที่ใส่เข้าไป เช่น หากผู้ใช้ โปรแกรมนำเงื่อนไขของกลุ่มอุบัติเหตุที่เกิดขึ้นร้อยละ 81 ขึ้นไปเลือกที่โปรแกรมประยุกต์ก็จะได้ ผลออกมาเป็นบริเวณที่มีแนวโน้มที่จะเกิดอุบัติเหตุสูง เป็นต้น

# บทที่ 5

# โปรแกรมประยุกต์สำหรับการวิเคราะห์อุบัติเหตุ

# 5.1 โครงสร้างฐานข้อมูล

ในการออกแบบฐานข้อมูลสำหรับโปรแกรมประยุกต์ภายใต้การทำงานของระบบสารสนเทศ ภูมิศาสตร์ จะอาศัยหลักการของการออกแบบฐานข้อมูลเชิงสัมพันธ์ (Relational Database Design) ซึ่งในงานวิจัยนี้จะประกอบด้วยข้อมูล 2 ส่วน คือ

 ข้อมูลเซิงพื้นที่ (Spatial Data) หรือข้อมูลกราฟิกที่ใช้แสดงตำแหน่งของข้อมูลบนแผน ที่ ซึ่งในงานวิจัยนี้ประกอบด้วยตำแหน่งของอุบัติเหตุ แสดงด้วยจุด (Point) ตำแหน่งถนน แสดง ด้วยเส้น (Line) และขอบเขตการปกครอง แสดงด้วยรูปหลายเหลี่ยม (Polygon) และจัดเก็บข้อมูล ในรูปแบบ Shape File ซึ่งเป็นรูปแบบแฟ้มข้อมูลที่ใช้งานกับซอฟต์แวร์ ArcView GIS สำหรับ ตำแหน่งของอุบัติเหตุสามารถจะมีรหัสที่ไม่ซ้ำกัน (Primary Key) เพื่อใช้ในการอ้างอิง

 ข้อมูลลักษณะประจำ (Attribute Data) เป็นข้อมูลที่ใช้บรรยายรายละเอียดของตำแหน่ง ของอุบัติเหตุแต่ละจุด และสามารถเชื่อมโยงกับข้อมูลตำแหน่งของอุบัติเหตุได้โดยใช้กุญแจหลัก (Primary Key)

รายละเอียดและความสัมพันธ์ของข้อมูลสามารถอธิบายได้ดังนี้

- Description หมายถึง ข้อความที่ใช้อธิบายความหมายของชื่อสดมภ์ข้อมูล (FIELD NAME) ซึ่งโดยส่วนใหญ่จะกำหนดขึ้นเป็นชื่อย่อ เช่น SURF\_TYPE สามารถอธิบายโดย Road Surface Type ซึ่งหมายถึงชนิดของพื้นผิวถนน เป็นต้น
- 2. FIELD NAME หมายถึง ชื่อสดมภ์ข้อมูล
- 3. DATA TYPE หมายถึง ชนิดของข้อมูลที่บันทึกอยู่ในฐานข้อมูล ซึ่งอธิบายในรูปแบบ X, Y, Z
  - X = ความกว้างหรือขนาดของข้อมูล
  - Y = ชนิดของข้อมูล
    - C Character ข้อมูลชนิดตัวอักษร
    - N Number ข้อมูลชนิดตัวเลข
    - D Date ข้อมูลชนิดวันที่
    - B Boolean ข้อมูลชนิดตรรก ซึ่งจะบันทึกค่าจริง (True) หรือ เท็จ (False) เท่านั้น
  - Z = จำนวนจุดทศนิยมซึ่งจะใช้กับข้อมูลชนิดตัวเลข แต่จะกำหนดเป็น 0 สำหรับข้อมูลชนิดอื่น

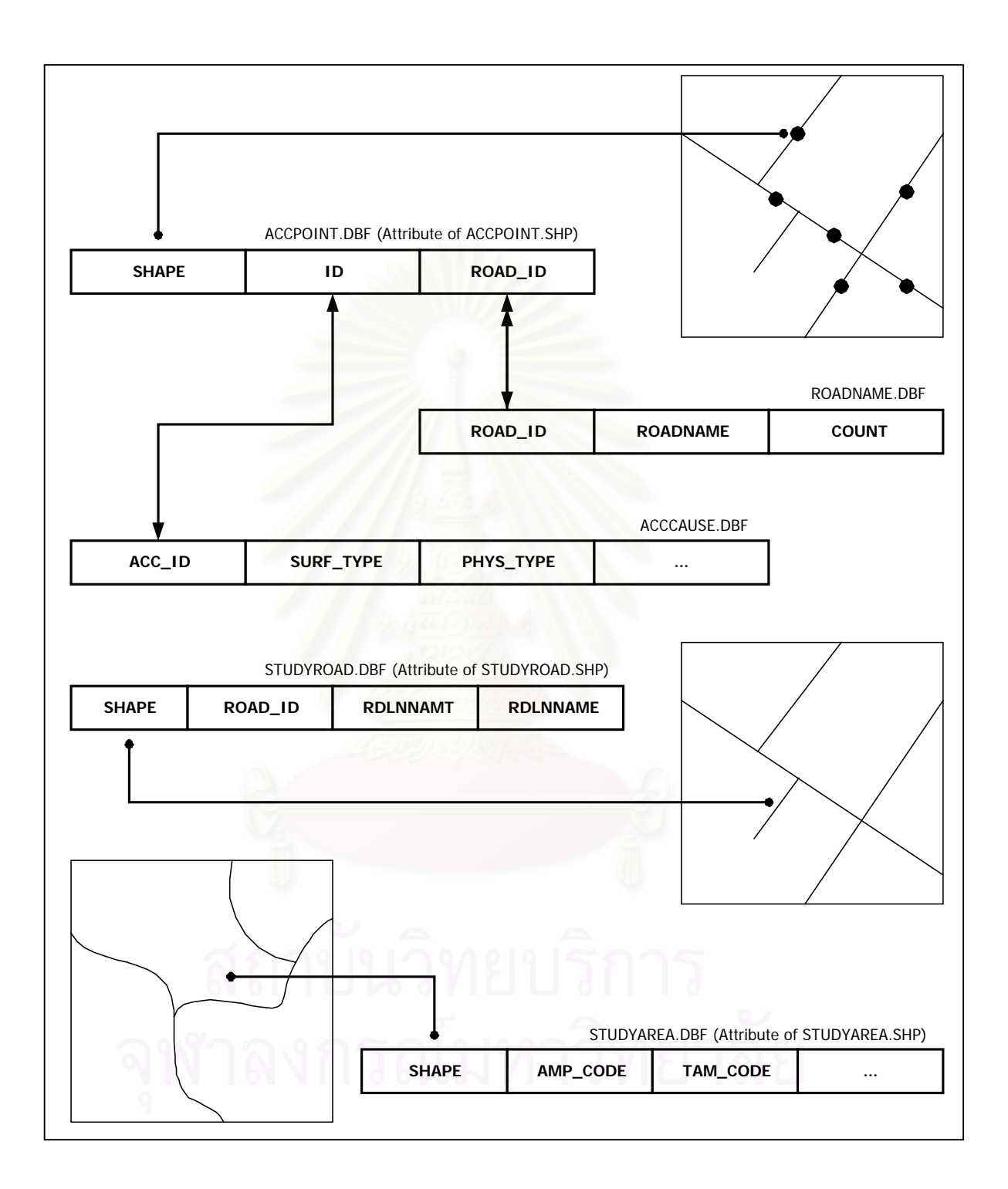

ภาพ 5.1 ความสัมพันธ์ของข้อมูลในฐานข้อมูล

# รายละเอียดและความสัมพันธ์ของข้อมูลสามารถอธิบายได้ดังนี้ได้ในภาพ 5.1 และตาราง 5.1-5.5 ดังนี้

# ตาราง 5.1 ข้อมูลตำแหน่งจุดอุบัติเหตุ

- ตาราง: ACCPOINT.DBF (Attribute of ACCPOINT.SHP)
- ประเภท: Shape File แล<mark>ะ</mark> Dbase File

| DESCRIPTION | FIELD NAME | DATA TYPE      |
|-------------|------------|----------------|
| Shape       | SHAPE      | -              |
| ID          | ID         | 5, <b>N</b> ,0 |
| Road ID     | ROAD_ID    | 3,N,O          |

| SHAPE   | <mark>ค่าพิกัดข</mark> องข้อมูล             |
|---------|---------------------------------------------|
| ID      | รหัสจุดอุบัติเหตุ                           |
| ROAD_ID | รหัสถนน ตามที่ปรากฏอยู่ในตาราง ROADNAME.DBF |

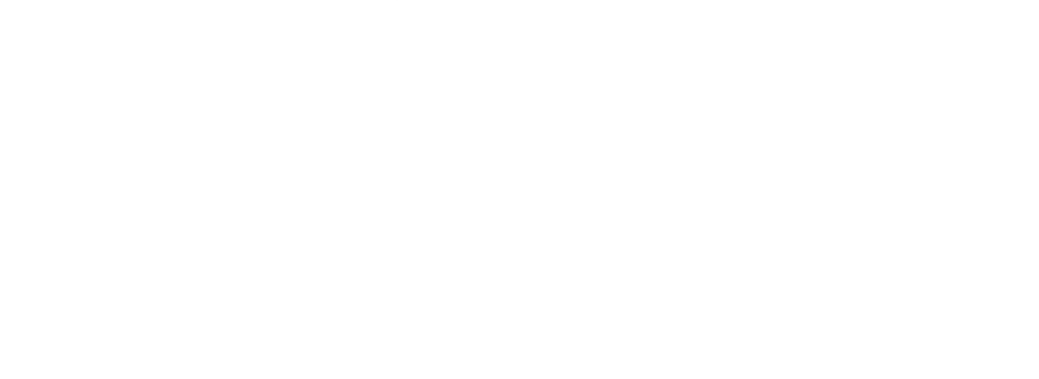

# ตาราง 5.2 ข้อมูลแสดงรายละเอียดสาเหตุของการเกิดอุบัติเหตุ

ตาราง: ACCCAUSE.DBF

ประเภท: Dbase File

| DESCRIPTION                    | FIELD NAME | DATA TYPE |
|--------------------------------|------------|-----------|
| Accident Point ID              | ACC_ID     | 5,N,0     |
| Road Surface Type              | SURF_TYPE  | 1,N,0     |
| Physical Type Construction     | PHYS_TYPE  | 1,N,0     |
| Road Type                      | ROAD_TYPE  | 1,N,0     |
| Road Status                    | ROAD_STAT  | 1,N,0     |
| Traffic Type                   | TRAF_TYPE  | 1,N,0     |
| Weather                        | WEATHER    | 1,N,0     |
| Traffic Control Availability   | TRAF_CTL   | 1,N,0     |
| Working Day or Non-working Day | WORK_DAY   | 1,N,0     |
| Season                         | SEASON     | 1,N,0     |
| Number of Injure               | INJURE     | 3,N,O     |
| Number of Dead                 | DEAD       | 3,N,O     |
| Rushhour                       | RUSHHOUR   | 1,N,0     |
| Year                           | YEAR       | 4,N,0     |

| ACC ID    | รหัสจดอบัติเหต              |
|-----------|-----------------------------|
| SURF_TYPE | สภาพพื้นผิวถนน              |
|           | 1 = ถนนเปียก<br>2 = ถนนแห้ง |
| PHYS_TYPE | โครงสร้างของถนน             |
|           | 1 = ถนนคอนกรีต              |
| ROAD_TYPE | ชนิดของถนน                  |
|           | 1 = สะพาน                   |
|           | 2 = ทางแยก                  |
|           | 3 = ทางตรง                  |
|           | 4 = จุดกลับรถ               |

| ROAD_STAT | สภาพถนน                                                        |
|-----------|----------------------------------------------------------------|
|           | 1 = ดี                                                         |
|           | 2 = เป็นหลุมเป็นบ่อ                                            |
| TRAF_TYPE | จำนวนและประเภทการเดินรถ                                        |
|           | 1 = รถวิ่งสวนทาง                                               |
|           | 2 = รถวิ่งทางเดียว 2 ช่องทาง                                   |
|           | 3 = รถวิ่งทางเดียว 3 ช่องทาง                                   |
| WEATHER   | สภาพภูมิอากาศ                                                  |
|           | 1 = มืดคริ้ม                                                   |
|           | 2 = แจ่มใส                                                     |
| TRAF_CTL  | มีระบบควบคุมการจราจร                                           |
|           | 1 = มีระบบควบคุม                                               |
|           | 2 = ไม่มีระบบควบคุม                                            |
| WORK_DAY  | ช่วงวันที่มีการเกิดอุบัติเหตุ                                  |
|           | 1 = วั <mark>น</mark> หยุด (เสาร์ – อาทิตย์)                   |
|           | 2 = วันทำงาน (จันทร์ – ศุกร์)                                  |
| SEASON    | ฤดูกาล                                                         |
|           | 1 = ฤดูร้อน (เริ่มกลางเดือนกุมภาพันธ์ - กลางเดือนพฤษภาคม)      |
|           | 2 = ฤดูฝน (เริ่มกลางเดือนพฤษภาคม – กลางเดือนตุลาคม)            |
|           | 3 = ฤดูหนาว (เริ่มกลางเดือนพฤศจิกายน – กลางเดือนกุมภาพันธ์)    |
| INJURE    | จำนวนผู้บาดเจ็บ                                                |
| DEAD      | จำนวนผู้เสียชีวิต                                              |
| RUSHHOUR  | ช่วงเวลาที่มีการเกิดอุบัติเหตุ                                 |
|           | 1 = ช่วงเวลาปกติ (Non-rushhour)                                |
|           | 2 = ช่วงเวลาเร่งด่วน (6.00 น. – 9.00 น. , 17.00 น. – 20.00 น.) |
| YEAR      | ปี พ.ศ. ที่เก็บข้อมูล                                          |

# ตาราง 5.3 ข้อมูลชื่อถนน

ประเภท: Dbase File

หมายเหตุ: ตารางข้อมูลชื่อถนนได้จากการทำสรุปเพื่อหาความถี่ของจุดอุบัติเหตุ (ACCPOINT.DBF)จำแนกตามชื่อถนน

| DESCRIPTION       | FIELD NAME | DATA TYPE       |
|-------------------|------------|-----------------|
| Road ID           | ROAD_ID    | 3,N,0           |
| Road Name         | ROADNAME   | 30, <b>C</b> ,0 |
| Number of Feature | COUNT      | 5,N,0           |

คำอธิบายข้อมูล

| ROAD_ID  | รหัสถนน                                              |
|----------|------------------------------------------------------|
| ROADNAME | ชื่อถนน                                              |
| COUNT    | จำนวนระเบียนที่มีอยู่ใน ACCPOINT.DBF จำแนกตามชื่อถนน |

# ตาราง 5.4 ข้อมูลเส้นถนน

ตาราง: STUDYROAD.DBF (Attribute of STUDYROAD.SHP)

ประเภท: Shape File และ Dbase File

| DESCRIPTION       | FIELD NAME | DATA TYPE |
|-------------------|------------|-----------|
| Shape             | SHAPE      | -         |
| Road ID           | ROAD_ID    | 3,N,0     |
| Road Name Thai    | RDLNNAMT   | 50,N,O    |
| Road Name English | RDLNNAME   | 50,N,0    |
|                   |            |           |

| SHAPE | ค่าพิกัดของข้อมล |
|-------|------------------|
|       |                  |

- ROAD\_ID รหัสถนน
- RDLNNAMT ชื่อถนน ภาษาไทย
- RDLNNAME ชื่อถนน ภาษาอังกฤษ

# ตาราง 5.5 ข้อมูลขอบเขตการปกครอง

#### ตาราง: STUDYAREA.DBF (Attribute of STUDYAREA.SHP)

ประเภท: Shape File และ Dbase File

| DESCRIPTION              | FIELD NAME | DATA TYPE       |
|--------------------------|------------|-----------------|
| Shape                    | SHAPE      | -               |
| Province Code            | PROV_CODE  | 2,C,0           |
| District Code            | AMP_CODE   | 2,C,0           |
| Subdistrict Code         | TAM_CODE   | 2,C,0           |
| Province Name Thai       | PROV_NAMT  | 50, <b>C</b> ,0 |
| Province Name English    | PROV_NAME  | 50, <b>C</b> ,0 |
| District Name Thai       | AMP_NAMT   | 50, <b>C</b> ,0 |
| District Name English    | AMP_NAME   | 50, <b>C</b> ,0 |
| Subdistrict Name Thai    | TAM_NAMT   | 50, <b>C</b> ,0 |
| Subdistrict Name English | TAM_NAME   | 50, <b>C</b> ,0 |

| SHAPE     | ค่าพิกัดของข้อมูล      |
|-----------|------------------------|
| PROV_CODE | รหัสจังหวัด            |
| AMP_CODE  | รหัสอำเภอ              |
| TAM_CODE  | รหัสตำบล               |
| PROV_NAMT | ชื่อจังหวัด ภาษาไทย    |
| PROV_NAME | ชื่อจังหวัด ภาษาอังกฤษ |
| AMP_NAMT  | ชื่ออำเภอ ภาษาไทย      |
| AMP_NAME  | ชื่ออำเภอ ภาษาอังกฤษ   |
| TAM_NAMT  | ชื่อตำบล ภาษาไทย       |
| TAM_NAME  | ชื่อตำบล ภาษาอังกฤษ    |

#### 5.2 การออกแบบและพัฒนาโปรแกรมประยุกต์

เครื่องมือที่ใช้ในการพัฒนาโปรแกรมประยุกต์ คือ ซอฟต์แวร์ ArcView GIS ซึ่งเป็น โปรแกรมทางด้าน GIS ที่มีการออกแบบเป็นลักษณะของ GUI (Graphic User Interface) กล่าว คือ ผู้ใช้สามารถใช้งานโปรแกรมได้โดยการเลือกคำสั่งจากเมนู (Menu) ปุ่ม (Button) หรือจาก กล่องข้อความ (Dialog Box) และแสดงผลภาพแผนที่ใน View ทำให้ง่ายต่อการใช้งาน ดังภาพ 5.2 อย่างไรก็ตาม เนื่องจากเครื่องมือที่มีอยู่ใน ArcView GIS ถูกออกแบบสำหรับการทำงานด้าน GIS ทั่วไป จึงไม่สะดวกเพียงพอกับการวิเคราะห์อุบัติเหตุ ดังนั้น จึงต้องมีการพัฒนาและออกแบบ โปรแกรมประยุกต์เพิ่มเติมโดยใช้ภาษา Avenue ซึ่งเป็นภาษาที่ใช้ในการพัฒนาโปรแกรมประยุกต์ บน ArcView GIS โดยเฉพาะ และเพื่อให้ผู้ใช้สามารถกำหนดเงื่อนไขของข้อมูลนำเข้า (Input Data) ได้สะดวก ผู้วิจัยจึงได้สร้างกล่องข้อความขึ้นโดยใช้โปรแกรม ArcView Dialog Designer ซึ่งเป็นโปรแกรมส่วนขยายของ ArcView GIS (ArcView Extension)

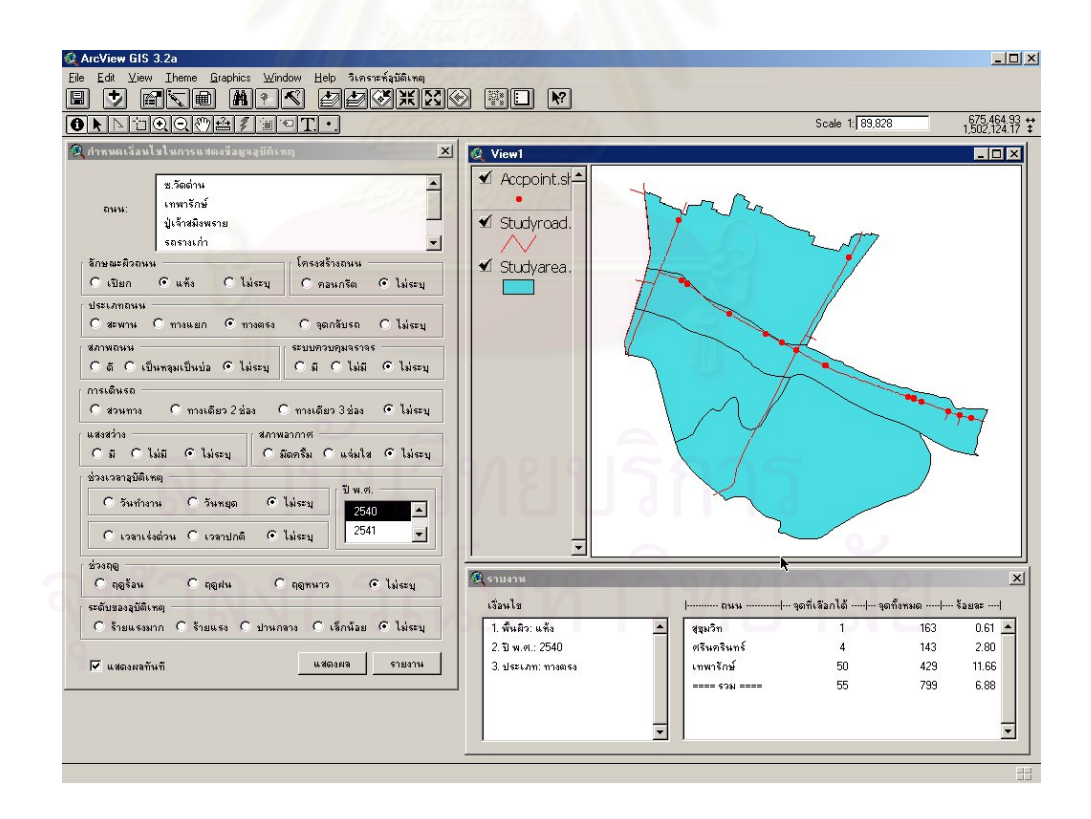

ภาพ 5.2 ภาพรวม GUI ของระบบ

การออกแบบและพัฒนาโปรแกรมประยุกต์จะถูกแบบออกเป็นส่วน ๆ ตามหน้าที่การทำงาน เรียกว่าโปรแกรมส่วนจำเพาะหรือโปรแกรมย่อย (Module or Sub-program) ซึ่งแบ่งเป็น 4 ส่วน คือ ส่วนเริ่มต้นระบบ (Initialize) ส่วนข้อมูลนำเข้า (Input) ส่วนประมวลผล (Processing Unit) และส่วนแสดงผลข้อมูล (Output) ดังภาพ 5.3

เมื่อมีการเรียกใช้งานระบบ ระบบจะทำการกำหนดค่าตัวแปรที่จำเป็นสำหรับการใช้งาน โดยเรียกใช้โปรแกรมในส่วนเริ่มต้นระบบ หลังจากนั้นจะเป็นการทำงานแบบโต้ตอบกับระบบงาน

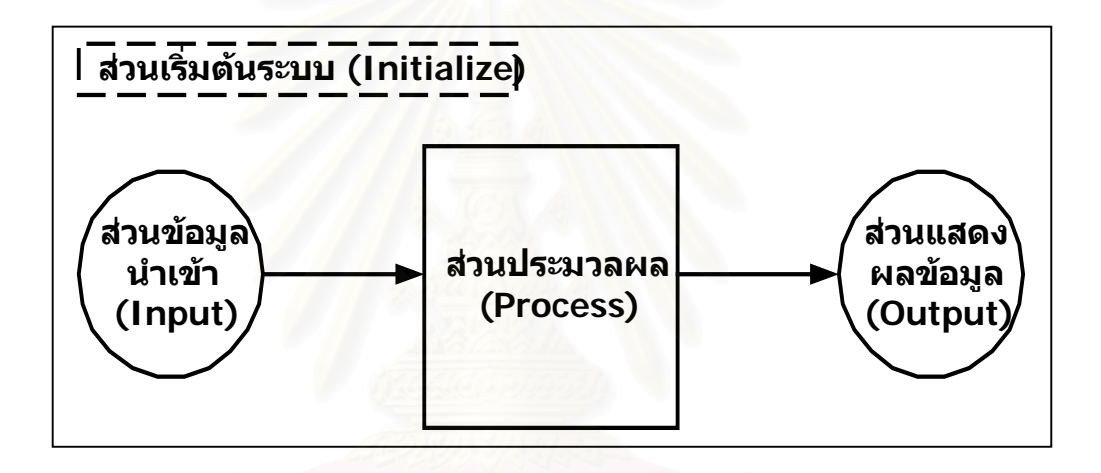

ภาพ 5.3 ภาพรวมการทำงานของระบบ

การทำงานของระบบเริ่มจากผู้ใช้กำหนดเงื่อนไขหรือข้อมูลนำเข้าจากกล่องข้อความที่ได้ เตรียมไว้ หลังจากที่ข้อมูลถูกส่งเข้าไปในระบบ โปรแกรมจะทำการประมวลผลข้อมูลเพื่อเลือกจุด อุบัติเหตุและข้อมูลเชิงบรรยายที่ตรงกับเงื่อนไข ในส่วนของข้อมูลเชิงบรรยายจะถูกจัดเตรียมไว้ใน รูปแบบของรายการข้อมูล (List) และแสดงผลลัพธ์ออกมาเป็นภาพแผนที่และรายงานสรุปข้อมูล ในที่สุด

# 5.2.1 ส่วนเริ่มต้นระบบ (Initialize)

โปรแกรมส่วนจำเพาะส่วนนี้จะถูกเรียกใช้งานทุกครั้ง เมื่อมีการเรียกใช้ระบบโดย การเรียก Project File หรือเริ่มทำงานจากเมนู *วิเคราะห์อุบัติเหตุ->กำหนดเงื่อนไข* เป็นการกำหนด ค่าเริ่มต้นของตัวแปรที่จำเป็นในระหว่างที่มีการใช้งานระบบ และเป็นการกำหนดให้แสดงภาพแผน ที่ของจุดอุบัติเหตุทั้งหมด (ไม่ระบุเงื่อนไขในการแสดง) การทำงานของส่วนนี้จะเป็นดังภาพ 5.4 ซึ่งประกอบด้วย Script ชื่อ "Acc.Initialize"

ແລະ "Acc.Reset"

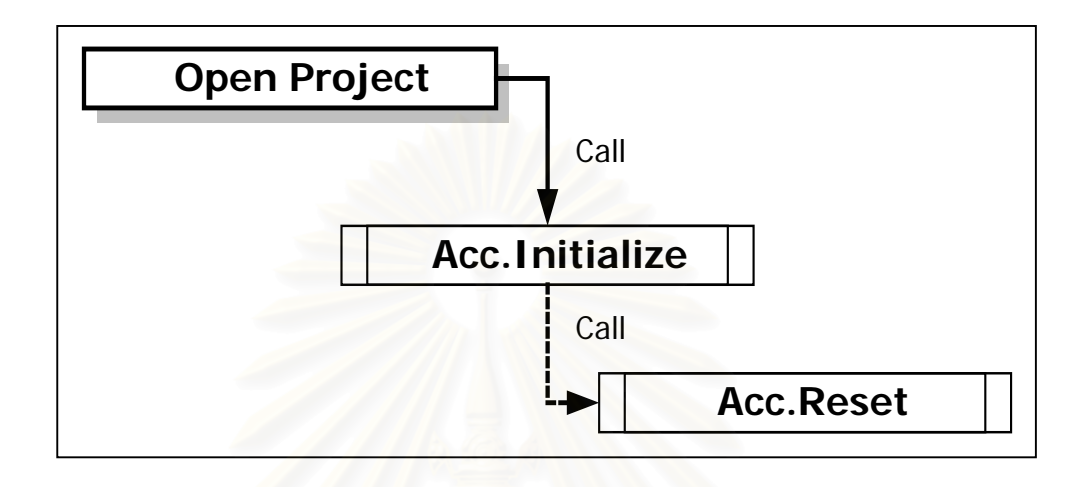

ภาพ 5.4 การทำงานของส่วนเริ่มต้นระบบ

Script ชื่อ "Acc.Initialize" ในส่วนต้นโปรแกรมจะมีการกำหนดตัวแปรสำหรับ บันทึกชื่อหน้าต่างแสดงแผนที่ (View) ตาราง (Table) และชั้นข้อมูล (Theme) ที่จะใช้อ้างอิงเป็น ตัวแปรตลอดการทำงาน ดังนั้น หากข้อมูลเหล่านี้มีการเปลี่ยนแปลงเป็นชื่ออื่น ผู้ดูแลระบบก็ สามารถแก้ไขค่าในตัวแปรได้ที่นี้ โดยไม่ต้องตามไปแก้ไขในทุกโปรแกรม ซึ่งอาจทำให้เกิดข้อผิด พลาดได้ ดังนี้

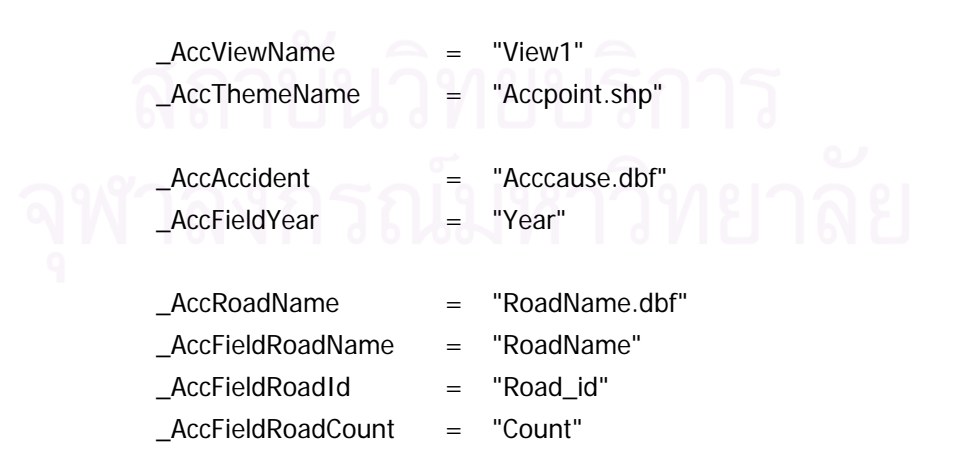

ในส่วนถัดมาเป็นการใช้โครงสร้างข้อมูลที่เรียกว่า Dictionary สำหรับบันทึก เงื่อนไขที่จะใช้ในการควบคุมการแสดงจุดอุบัติเหตุให้ตรงตามที่ผู้ใช้ระบุ นอกจากนี้ ยังบันทึก ข้อความที่จะใช้ในการแสดงผลของรายงานอีกด้วย ดังนี้

\_AccExpressionDic = Dictionary.Make(14) \_AccExpressionDic.Add("SURF",{"[Surf\_type]",99}) \_AccExpressionDic.Add("PHYS",{"[Phys\_type]",99}) \_AccExpressionDic.Add("RTYP",{"[Road\_type]",99}) \_AccExpressionDic.Add("RSTA",{"[Road\_stat]",99}) \_AccExpressionDic.Add("TCTL",{"[Traf\_ctl]",99}) \_AccExpressionDic.Add("TTYP",{"[Traf\_type]",99}) \_AccExpressionDic.Add("LIGH",{"[Light]",99}) \_AccExpressionDic.Add("WEAT",{"[Weather]",99}) \_AccExpressionDic.Add("WORK",{"[Weather]",99}) \_AccExpressionDic.Add("WORK",{"[Work\_day]",99}) \_AccExpressionDic.Add("RUSH",{"[Rushhour]",99}) \_AccExpressionDic.Add("ROAD",{"[Road\_id]",99}) \_AccExpressionDic.Add("ROAD",{"[Dead]",99})

```
_AccEvaluateDic = Dictionary.Make(14)
_AccEvaluateDic.Add("SURF", {1,2})
_AccEvaluateDic.Add("PHYS", {1})
_AccEvaluateDic.Add("RTYP", {1,2,3,4})
_AccEvaluateDic.Add("RSTA", {1,2})
_AccEvaluateDic.Add("TCTL", {1,2})
_AccEvaluateDic.Add("TTYP", {1,2,3})
_AccEvaluateDic.Add("LIGH", {1,2})
_AccEvaluateDic.Add("WEAT", {1,2})
_AccEvaluateDic.Add("YEAR", {1,2,3}) ' Add sequence number according to number of year
_AccEvaluateDic.Add("WORK", {1,2})
_AccEvaluateDic.Add("RUSH", {1,2})
_AccEvaluateDic.Add("SEAS", {1,2,3})
_AccEvaluateDic.Add("ROAD", {2,4,6,7,8,9}) ' Modify number according to road id
_AccEvaluateDic.Add("ACCL", {1,2,3,4})
_AccDescriptDic = Dictionary.Make(14)
_AccDescriptDic.Add("SURF",{"พื้นผิว: ",""})
_AccDescriptDic.Add("PHYS",{"โครงสร้าง: ",""})
_AccDescriptDic.Add("RTYP",{"ประเภท: ",""})
```

\_AccDescriptDic.Add("RSTA",{"สภาพ: ",""})

\_AccDescriptDic.Add("TCTL",{"ระบบควบคุมจราจร: ",""}) \_AccDescriptDic.Add("TTYP",{"เดินรถ: ",""}) \_AccDescriptDic.Add("LIGH",{"แสงสว่าง: ",""}) \_AccDescriptDic.Add("WEAT",{"สภาพอากาศ: ",""}) \_AccDescriptDic.Add("YEAR",{"ปี พ.ศ.: ",""}) \_AccDescriptDic.Add("WORK",{"บ่วงวัน: ",""}) \_AccDescriptDic.Add("RUSH",{"บ่วงเวลา: ",""}) \_AccDescriptDic.Add("SEAS",{"บ่วงฤดู: ",""}) \_AccDescriptDic.Add("ROAD",{"ถนน: ",""})

และ Script ชื่อ "Acc.Reset" ซึ่งถูกเรียกใช้โดย "Acc.Initialize" สำหรับการยก เลิกเงื่อนไขของการแสดงผลจุดอุบัติเหตุ ซึ่งกำหนดไว้ใน Definition ของชั้นข้อมูล ดังนี้

theView = av.FindDoc(\_AccViewName)
theTheme = theView.FindTheme(\_AccThemeName)
theFtab = theTheme.GetFtab
theExp = ""
theFtab.SetDefinition(theExp)

5.2.2 ส่วนข้อมูลนำเข้า (Input)

ผู้ใช้สามารถกำหนดเงื่อนไขเพื่อการแสดงผลข้อมูลได้จากกล่องข้อความที่ปรากฏ เมื่อเรียกใช้โปรแกรมในส่วนนี้จากเมนู ซึ่งจะปรากฏหน้าจอดังภาพ 5.5

# สถาบันวิทยบริการ จุฬาลงกรณ์มหาวิทยาลัย

|                                                                                                    | The second second                                                                                                    |                                                                                                    |
|----------------------------------------------------------------------------------------------------|----------------------------------------------------------------------------------------------------|----------------------------------------------------------------------------------------------------|
|                                                                                                    | ช.วดดาน                                                                                                    | -                                                                                                    |
| ถษน:                                                                                                 | เทพาริกษ์                                                                                                    |                                                                                                    |
|                                                                                                    | ปู่เจ้าสมิงพราย                                                                                                    |                                                                                                    |
|                                                                                                    | รถรางเก่า                                                                                                    |                                                                                                    |
| ลักษณะผิวถน                                                                                          | ¥ —                                                                                                    | โครงสร้างถนน                                                                                                  |
| C เปียก                                                                                              | Оแห้ง ⊙ไม่ระบุ                                                                                                    | 🔿 คอนกรีต 💽 ไม่ระบุ                                                                                           |
| ประเภทถนน                                                                                            |                                                                                                    |                                                                                                    |
| 🔿 สะพาน                                                                                              | C ทางแยก C ทางตรง                                                                                                    | C จุดกลับรถ 💽 ไม่ระบุ                                                                                         |
| สภาพถนน –                                                                                            |                                                                                                    | ระบบควบคุมจราจร                                                                                               |
| ្ត ្រ ទេ                                                                                             | ป็นหลุมเป็นบ่อ 💽 ไม่ระบุ                                                                                                | Оมี 0 ไม่มี ⊙ ไม่ระบุ                                                                                         |
| าารเดินรถ –                                                                                          |                                                                                                    |                                                                                                    |
| C สวนทาง                                                                                             | C ทางเดียว 2 ช่อง (                                                                                                    | ิทางเดียว 3 ช่อง 🔎 ไม่ระบ                                                                                     |
| a a a a da a                                                                                         | daa                                                                                                    | incord.                                                                                                    |
| 6434313                                                                                              |                                                                                                    |                                                                                                    |
| CA C                                                                                                 | loisi ( loigwar I ( /                                                                                                   | Social ( ucivilat ( laicrat                                                                                   |
|                                                                                                    | ไม้มี 🖲 ไม่ระบุ 🔘 :                                                                                                    | ม็อครึม C แจ่มไส 💽 ไม่ระบุ                                                                                    |
| CมีC<br>ร่วงเวลาลุบัติเ                                                                              | ไม่มี ● ไม่ระบุ ● :<br>หตุ                                                                                              | ม็ดคริม () แจ่มไส (● ไม่ระบุ<br>เป็พ.ศ. ———————————————————————————————————                                   |
| Cมี C<br>ช่วงเวลาลุบัติเ<br>Cวันท้าง                                                                 | ไม่มี ฺ© ไม่ระบุ ฺ ○ :<br>.หตุ<br>กน ⊙ วันหยุด ฺ ⊙                                                                      | มีตกรีม C แจ่มไส C ไม่ระบุ<br>ปีมระบุ<br>ไม่ระบุ 2540 ▲                                                       |
| Cม C<br>ช่วงเวลาอุบัติเ<br>Cวันทำง                                                                   | ไม่มี เ∙ีโม่ระบุ ():<br>เหตุ<br>เหตุ<br>เกน () วันหยุด เ∙ี                                                              | มีตกรีม C แจ่มไส C ไม่ระบุ<br>ไม่ระบุ<br>ไม่ระบุ<br>2540                                                      |
| ⊂มี⊂<br>ช่วงเวลาลุบัติเ<br>⊂วันทำง<br>⊂เวลาเร                                                        | เม่มี ฺ● ไม่ระบุ ฺ ฺ ฺ ฺ ฺ<br>.หตุ<br>เาน C วันหยุด ฺ ●<br>เ้งต่วน C เวลาปกติ ฺ ●                                       | มีตครีม C แล่มไส C ไม่ระบุ<br>ไม่ระบุ<br>ไม่ระบุ<br>ไม่ระบุ                                                   |
| C มี C<br>ช่วงเวลาอุบัติเ<br>C วันทำง<br>C เวลาเร<br>ช่วงฤฤ                                          | ไม่มี ฺ© ไม่ระบุ ฺ ฺ ฺ ฺ ฺ ฺ<br>เหตุ<br>ทน ฺ ฺ ิ วันหยุด ฺ ฺ ฺ<br>รังด่วน ฺ ฺ เวลาปกติ ฺ ฺ ฺ                            | มีตครีม C แจ่มไส ⊙ ไม่ระบุ<br>ไม่ระบุ<br>ไม่ระบุ<br>ไม่ระบุ                                                   |
| ⊂มี⊂<br>ช่วงเวลาลุบัติเ<br>⊂วันทำง<br>⊂เวลาเง<br>ช่วงฤญ<br>⊂ฤญร้อน                                   | ไม่มี ฺ© ไม่ระบุ () :<br>เหตุ<br>ภาน () วันหยุด (©<br><u>ร่งด่วน</u> () เวลาปกติ (©<br>() ฤดูฝน ()                      | มีตครีม C แจ่มไส ⊙ ไม่ระบุ<br>ไม่ระบุ<br>ไม่ระบุ<br>ไม่ระบุ<br>โญชพหาว ⊙ ไม่ระบุ                              |
| C มี C<br>ช่วงเวลาลุบัติเ<br>C วันทำง<br>C เวลาเง<br>ช่วงฤญ<br>C ฤญร้อน<br>ธะดับของลุบัติ            | เม่มี ฺ© เม่ระบุ ฺ ฺ ฺ ฺ ฺ ฺ<br>เหตุ<br>เวน C วันหยุด ฺ ฺ<br>รังต่วน C เวลาปกติ ฺ ฺ<br>ิ ิ ฤดูฝน C<br>เหตุ              | มิตครีม C แจ่มไส C ไม่ระบุ<br>ไม่ระบุ<br>ไม่ระบุ<br>ไม่ระบุ<br>โฤดูหนาว C ไม่ระบุ                             |
| Cม C<br>ช่วงเวลาลุบัติเ<br>Cวันทำง<br>Cเวลาเร<br>ช่วงฤดู<br>อฤดูร้อน<br>เรดับของลุบัติเ<br>Cร้ายแรงร | เม่มี ฺฺฺฺ๛ เม่ระบุ ฺฺฺฺฺฺฺฺฺ<br>เหตุ<br>เหตุ<br>รังด์วน ∩ เวลาปกติ ฺ<br>ิ<br>ิ ฤดูฝน ∩<br>เหตุ<br>มาก C ร้ายแรง C ปานก | มีตกรีม C แจ่มไส ⊙ ไม่ระบุ<br>ไม่ระบุ<br>ไม่ระบุ<br>ไม่ระบุ<br>โฤดูทหาว ⊙ ไม่ระบุ<br>ลาง C เล็กน้อย ⊙ ไม่ระบุ |

ภาพ 5.5 กล่องข้อความสำหรับข้อมูลนำเข้า

การทำงานของส่วนข้อมูลนำเข้าจะแสดงดังภาพ 5.6 ซึ่งประกอบด้วยกล่องข้อ ความชื่อ "Dialog1" ซึ่งจะทำงานตามเหตุการณ์ที่เกิดขึ้น (Event Driven) ตัวเลือกที่อยู่ในกล่องข้อ ความจะถูกกำหนดให้ไปเรียกใช้งานโปรแกรมส่วนจำเพาะตามที่ได้กำหนดไว้ใน Property ของ "Dialog1" ได้แก่ Radio button, List box, Button, และ Check box

Script ชื่อ ""Acc.MenuActivate" จะถูกเรียกให้แสดงกล่องข้อความ "Dialog1" เมื่อผู้ใช้งานเรียกเมนู ว*ิเคราะห์อุบัติเหตุ->กำหนดเงื่อนไข* การแสดงกล่องข้อความจะใช้คำสั่งดังนี้ aDialog = av.FindDialog("Dialog1") aDialog.Open

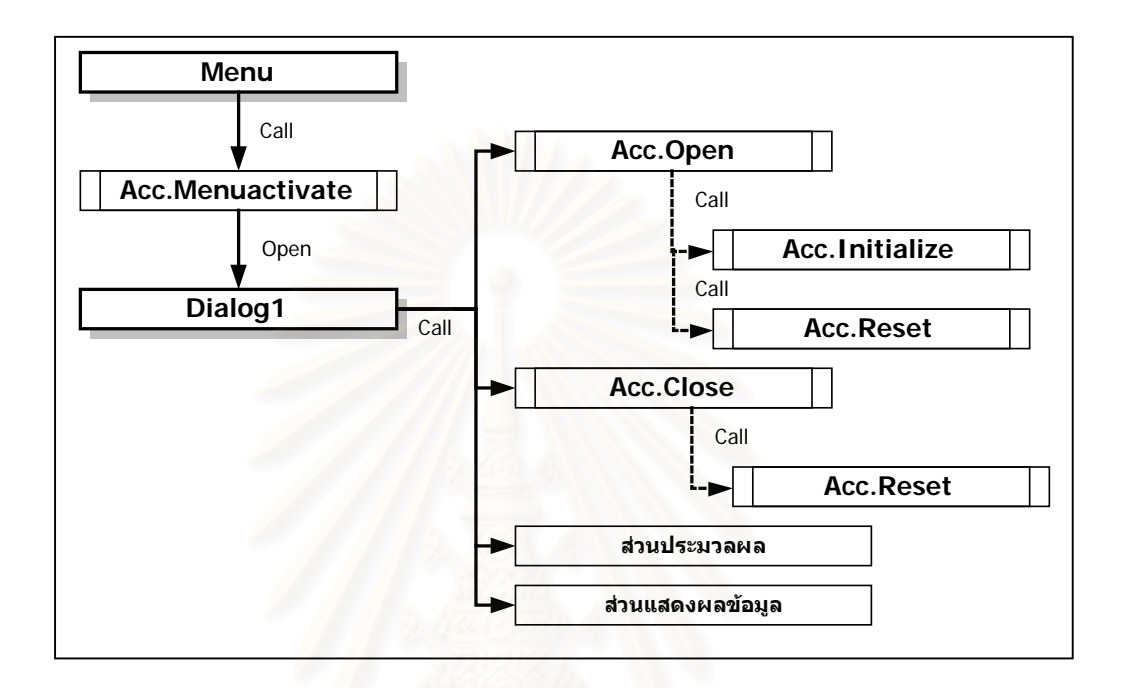

ภาพ 5.6 การทำงานของส่วนข้อมูลนำเข้า

ในขณะที่กล่องข้อความ "Dialog1" ถูกเปิดขึ้นมาระบบจะเรียกใช้ Script ชื่อ "Acc.Open" เพื่อกำหนดค่าเริ่มต้นให้กับตัวเลือกต่างๆ ที่มีอยู่ในกล่องข้อความ "Dialog1" และ เรียกใช้ Script ชื่อ "Acc.Initialize" และ "Acc.Reset" อีกครั้ง การกำหนดค่าเริ่มต้นให้กับตัวเลือก สามารถแสดงได้ใน "Acc.Open" ดังนี้

aDialog = av.FindDialog("Dialog1")

rdbSurfType1 = aDialog.GetControlPanel.FindByName("rdbSurfType1") rdbSurfType2 = aDialog.GetControlPanel.FindByName("rdbSurfType2") rdbSurfType3 = aDialog.GetControlPanel.FindByName("rdbSurfType3")

rdbPhysType1 = aDialog.GetControlPanel.FindByName("rdbPhysType1") rdbPhysType2 = aDialog.GetControlPanel.FindByName("rdbPhysType2")

rdbRoadType1 = aDialog.GetControlPanel.FindByName("rdbRoadType1")

rdbRoadType2 = aDialog.GetControlPanel.FindByName("rdbRoadType2") rdbRoadType3 = aDialog.GetControlPanel.FindByName("rdbRoadType3") rdbRoadType4 = aDialog.GetControlPanel.FindByName("rdbRoadType4") rdbRoadType5 = aDialog.GetControlPanel.FindByName("rdbRoadType5")

•••••

rdbSurfType3.Select rdbPhysType2.Select rdbRoadType5.Select

.....

#### เป็นการกำหนดค่าเริ่มต้นให้กับตัวเลือกที่เป็น Radio button และ

```
IstRoadName = aDialog.GetControlPanel.FindByName("IstRoadName")
theTable = av.FindDoc(_AccRoadName)
theVtab = theTable.GetVtab
fRdName = theVtab.FindField(_AccFieldRoadName)
fRdid = theVtab.FindField(_AccFieldRoadId)
anRoadList = {}
for each r in theVtab
  anRdName = theVtab.ReturnValue(fRdName,r)
  anRdid = theVtab.ReturnValue(fRdid,r)
  anRdName.SetName(anRdid.AsString)
  anRoadList.Add(anRdName.Clone)
end
anRdName = "--- เลือกทั้งหมด
anRdName.SetName("99")
anRoadList.Add(anRdName)
IstRoadName.DefineFromList(anRoadList)
```

เป็นการกำหนดค่าเริ่มต้นให้กับตัวเลือกที่เป็น List box และเมื่อออกจากระบบ ด้วยการปิดกล่องข้อความ "Dialog1" ระบบจะเรียก Script ชื่อ "Acc.Reset" เพื่อทำการยกเลิก เงื่อนไขที่ใช้ในการแสดงจุดอุบัติเหตุ

### 5.2.3 ส่วนประมวลผลข้อมูล (Process)

ส่วนประมวลผลข้อมูลเป็นส่วนที่รับเงื่อนไขจากส่วนข้อมูลนำเข้า เพื่อนำมา กำหนดเงื่อนไขลงในตัวแปร Dictionary ทั้งสามที่ได้กำหนดไว้ในตอนต้นโปรแกรม และส่งให้กับ ส่วนแสดงผลข้อมูลในการแสดงข้อมูลต่อไป โดยประกอบด้วย Script หลัก คือ "Acc.SelectExp", "Acc.SelectYearExp", "Acc.ClickExp" ดังภาพ 5.7

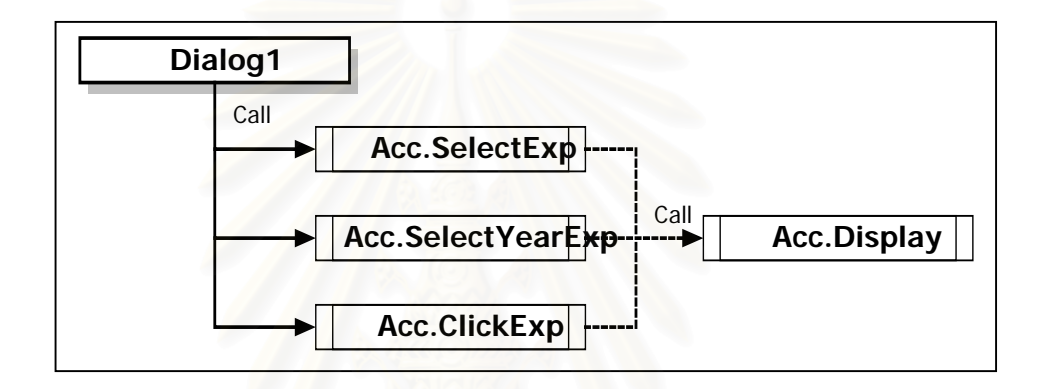

ภาพ 5.7 การทำงานของส่วนประมวลผลข้อมูล

การทำงานจะเริ่มเมื่อผู้ใช้กำหนดเงื่อนไขจากตัวเลือกในกล่องข้อความ "Dialog1" ระบบจะเรียกใช้ Script ที่กำหนดไว้ในตัวเลือก พร้อมทั้งส่ง Parameter เพื่อบอกให้โปรแกรมรู้ว่า การทำงานเกิดจากตัวเลือกตัวใด

"Acc.ClickExp" จะทำงานเมื่อมีเหตุการณ์เกิดขึ้นกับ Radio Button "Acc.SelectExp" จะทำงานเมื่อมีเหตุการณ์เกิดขึ้นกับ List Box ของชื่อถนน "Acc.SelectYearExp" จะทำงานเมื่อมีเหตุการณ์เกิดขึ้นกับ List Box ของปี พ.ศ.

ตัวอย่างการเขียน Script ชื่อ "Acc.ClickExp" ดังนี้

aControlSet = Self.GetControlSet aRadio = aControlSet.GetSelected

aTag = aRadio.GetTag

```
aKey = aTag.Left(4)
aSub = aTag.Right(1)
aLab = aRadio.GetLabel
```

```
aVal = 99
anOpt = _AccEvaluateDic.Get(aKey)
if (aSub.AsNumber <= anOpt.Count) then
    aVal = anOpt.Get(aSub.AsNumber - 1)
end</pre>
```

```
anExp = _AccExpressionDic.Get(aKey)
anExp.Set(1,aVal)
_AccExpressionDic.Set(aKey,anExp)
```

```
aDialog = av.FindDialog("Dialog1")
chxDisplay = aDialog.GetControlPanel.FindByName("chxDisplay")
if (chxDisplay.IsSelected) then
    av.Run("Acc.Display",nil)
end
```

```
และสามารถแสดงเป็นขั้นตอนการทำงานได้ดังภาพ 5.8
```

# ุลถาบนวทยบรการ จุฬาลงกรณ์มหาวิทยาลัย

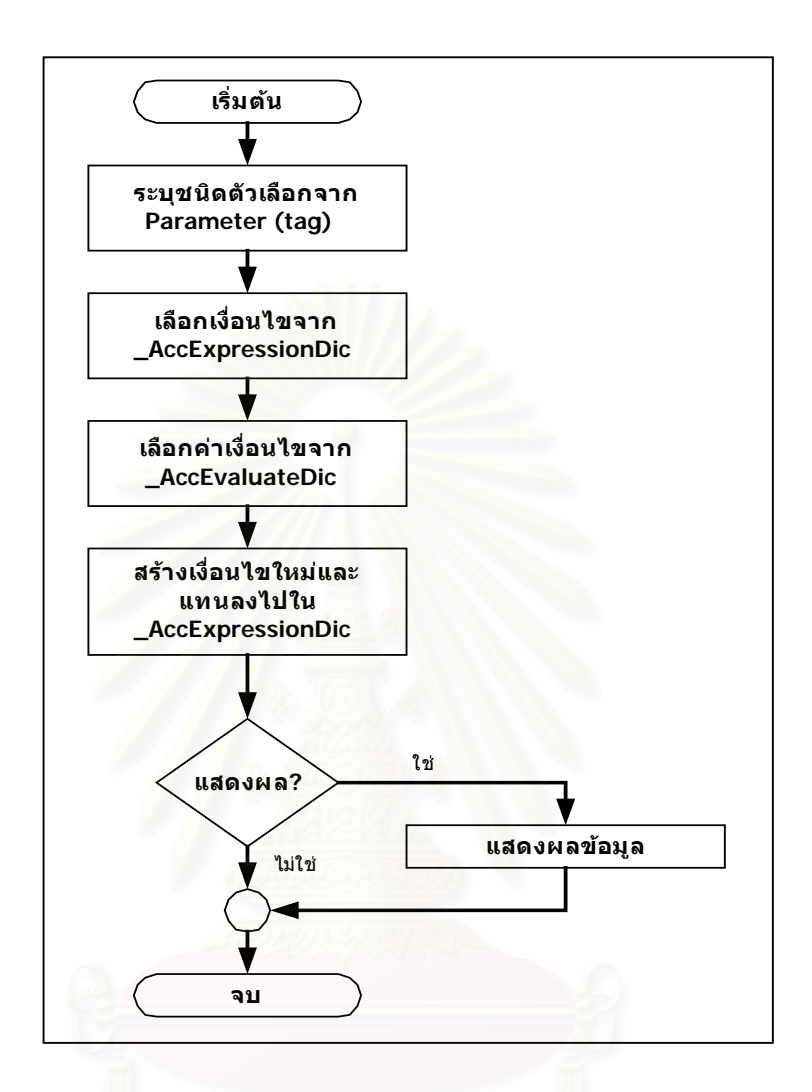

# ภาพ 5.8 ขั้นตอนการเตรียมเงื่อนไข

# 5.2.4 ส่วนแสดงผลข้อมูล (Output)

การทำงานของส่วนแสดงผลข้อมูลประกอบด้วย Script ต่างๆ ดังภาพ 5.9 และ จะแบ่งการทำงานเป็น 2 ส่วน คือ การแสดงรูปแผนที่จุดอุบัติเหตุ และการแสดงรายงาน ในส่วน แรกจะทำงานใน Script ชื่อ "Acc.Display" โดยการนำเงื่อนไขที่บันทึกไว้ในตัวแปร Dictionary ชื่อ \_AccExpressionDic มาประกอบกันเป็นนิพจน์ (Expression) ทางตรรกศาสตร์ สำหรับเงื่อนไขที่ เกิดขึ้นกับระดับความรุนแรงของอุบัติเหตุจะเรียกใช้ Script ชื่อ "Acc.GetAcclExp" และนำนิพจน์ ดังกล่าวไปกำหนดการแสดงข้อมูลใน Definition ของชั้นข้อมูลจุดอุบัติเหตุ ดังนี้

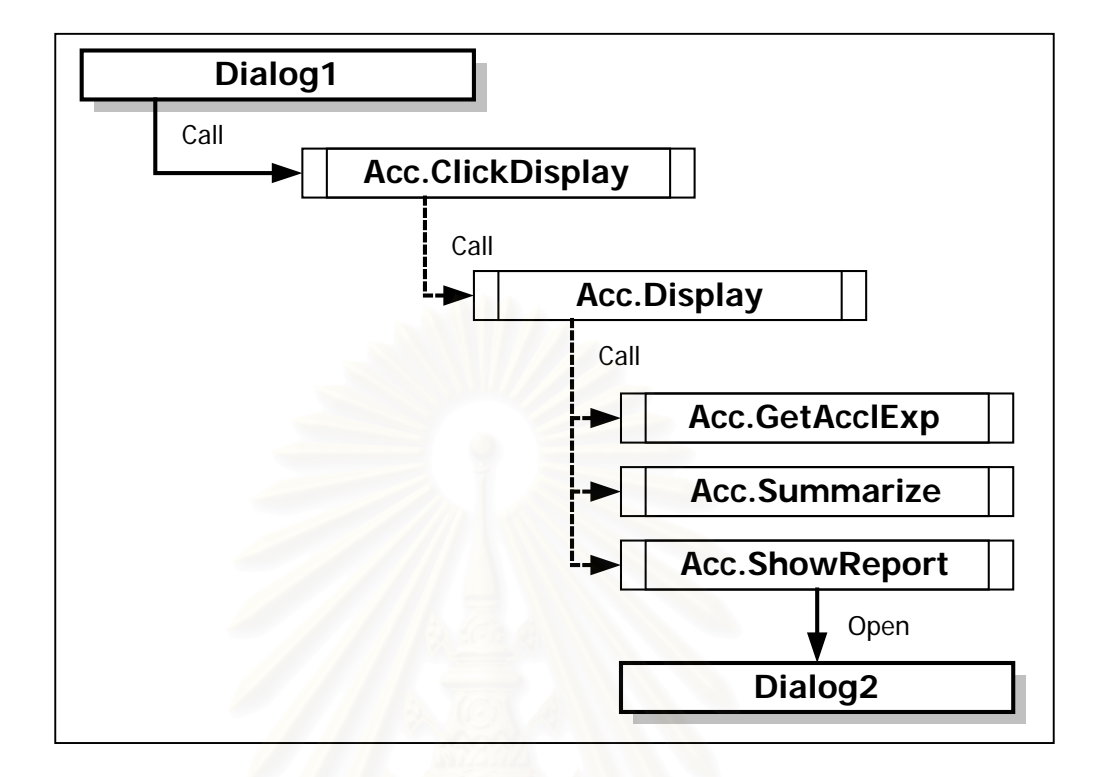

ภาพ 5.9 การทำงานของส่วนแสดงผลข้อมูล

```
anExpressionList = _AccExpressionDic.AsList
anExp = ""
for each e in anExpressionList
  if (e.Get(1) <> 99) then
     if (e.Get(0) = "[Dead]") then
        newExp = av.Run("Acc.GetAcclExp", {e.Get(1)})
        anExp = anExp + "(" + newExp + ")" + " and "
        continue
     end
     anExp = anExp + "(" + e.Get(0) ++ "=" ++ e.Get(1).AsString + ")" + " and "
  end
end
anExp = anExp.Left(anExp.Count - 5)
theView = av.FindDoc(_AccViewName)
theTheme = theView.FindTheme(_AccThemeName)
theFtab = theTheme.GetFtab
theFtab.SetDefinition(anExp)
```

ในส่วนที่ 2 เป็นการแสดงรายงานโดย Script ชื่อ "Acc.ShowReport" จะทำงาน โดยการบันทึกรายการในโครงสร้างข้อมูล List และกำหนดให้กับ List box ใน "Dialog2" ที่ถูก เรียกขึ้นมาในขั้นถัดไป ดังภาพ 5.10

| เงื่อนไข          | ถนน  จ      | เตที่เสือกได้  จุ | ดทั้งหมด | ร้อยละ |
|-------------------|-------------|-------------------|----------|--------|
| 1. พื้นผิว: แห้ง  | 🔺 สุขมวิท   | 1                 | 163      | 0.61   |
| 2. ปี พ.ศ.: 2540  | ศรีนครินทร์ | 4                 | 143      | 2.80   |
| 3. ประเภท: ทางตรง | เทพารักษ์   | 50                | 429      | 11.66  |
|                   | 8281        | 55                | 799      | 6.88   |
|                   |             |                   |          |        |

#### ภาพ 5.10 การแสดงผลรายงาน

# 5.3 โครงสร้างสารบบ

โครงสร้างสารบบและแฟ้มข้อมูลที่เกี่ยวข้อง จะจัดเก็บอยู่ภายใต้ Home Directory ดัง ภาพ 5.11 ซึ่งประกอบด้วยสารบบย่อย ดังนี้

Shapes – เป็นที่บันทึกหรือจัดเก็บ Shape file สำหรับการแสดงแผนที่ (รายละเอียดแสดง ไว้ในหัวข้อ "การออกแบบฐานข้อมูล")

Tables – เป็นที่บันทึกหรือจัดเก็บตารางข้อมูลเชิงบรรยายของข้อมูลในสารบบ Shapes (รายละเอียดแสดงไว้ในหัวข้อ "การออกแบบฐานข้อมูล")

Acci.apr – เป็นแฟ้มข้อมูลโปรแกรมของระบบ

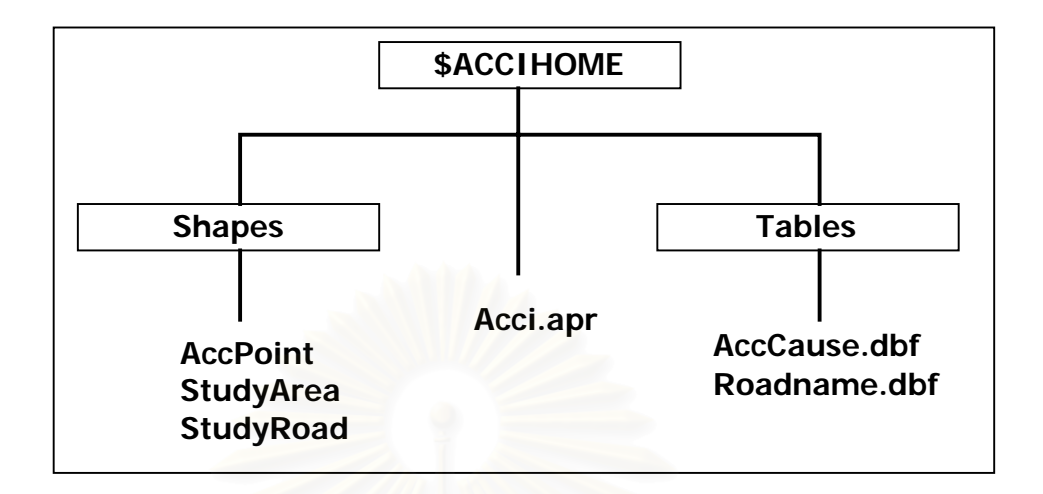

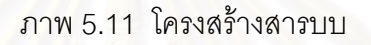

โครงสร้างสารบบและแฟ้มข้อมูลที่เกี่ยวข้อง จะจัดเก็บอยู่ภายใต้ Home Directory ซึ่งเป็น สารบบที่ผู้ใช้กำหนดขณะที่ติดตั้งโปรแกรมและกำหนดไว้ในตัวแปรชื่อ ACCIHOME ดังภาพ 5.11 จะแบ่งเป็น 2 ส่วน คือ โปรแกรมประยุกต์ (Application) และข้อมูล (Data) ซึ่งจัดเก็บอยู่ในสารบบ ย่อย ดังนี้

#### 5.3.1 โปรแกรมประยุกต์ (Application)

ส่วนโปรแกรมประยุกต์ ได้แก่ แฟ้มข้อมูล Acci.apr ซึ่งจะเรียกว่า ArcView Project File เป็นส่วนที่ควบคุมการทำงานทั้งหมด จะติดตั้งอยู่ภายใต้ ACCIHOME

#### 5.3.2 ข้อมูล (Data)

ข้อมูลจะถูกแบ่งเป็น 2 ส่วน คือ ข้อมูลเชิงตำแหน่งและข้อมูลลักษณะประจำ

1) ข้อมูลเชิงตำแหน่งจะจัดเก็บอยู่ในรูปแบบ ArcView Shape File ซึ่งมีอยู่ 3
 เรื่อง (ดังได้อธิบายไว้ในส่วนการออกแบบฐานข้อมูล) คือ ตำแหน่งจุดอุบัติเหตุ (AccPoint)
 ตำแหน่งถนน (StudyRoad) และ ตำแหน่งขอบเขตการปกครอง (StudyArea) และในแต่ละเรื่อง
 จะมีแฟ้มข้อมูลอย่างน้อย 3 แฟ้ม เช่น ตำแหน่งจุดอุบัติเหตุจะประกอบด้วย

- AccPoint.shp – จัดเก็บตำแหน่งทางด้านกราฟิก ซึ่งในตัวอย่างนี้ก็คือ ตำแหน่งของจุดอุบัติเหตุ AccPoint.dbf – จัดเก็บข้อมูลเชิงบรรยายของจุดอุบัติเหตุเท่าที่จำเป็น ในตัว
 อย่างจะจัดเก็บเฉพาะรหัสของจุดอุบัติเหตุและรหัสของถนน (ในส่วนของรายละเอียดอย่างอื่นจะ
 จัดเก็บไว้ในข้อมูลเชิงบรรยายเฉพาะเรื่อง)

- AccPoint.shx – เป็นแฟ้มข้อมูลดัชนี (Index File) สำหรับเชื่อมโยงระหว่าง AccPoint.shp และ AccPoint.dbf ในขณะที่ใช้งานข้อมูล

ส่วนแฟ้มข้อมูลอื่นๆ เช่น AccPoint.ain เป็นต้น เป็นแฟ้มข้อมูลที่ ArcView สร้าง ขึ้นมาเองในขณะที่มีการใช้ข้อมูล ข้อมูลชุดนี้จะจัดเก็บอยู่ภายใต้สารบบย่อย Shapes

 2) ข้อมูลลักษณะประจำ เป็นแฟ้มข้อมูลที่แสดงรายละเอียดเพิ่มเติมสำหรับ ข้อมูลเชิงตำแหน่งในแต่ละเรื่อง ข้อมูลจะอยู่ในรูปแบบ Dbase File เช่น AccCause.dbf จะใช้ บรรยายรายละเอียดของข้อมูลจุดอุบัติเหตุ เป็นต้น ข้อมูลชุดนี้จะจัดเก็บอยู่ภายใต้สารบบย่อย Tables

# 5.4 การติดตั้งและใช้งานโปรแกรมประยุกต์

# 5.4.1 การติดตั้งระบบ

การติดตั้งโปรแกรมประยุกต์ที่ได้พัฒนาไว้ จะต้องติดตั้งทั้งส่วนโปรแกรมประยุกต์ และส่วนข้อมูล จึงจะสามารถทำงานได้ การทำงานทั้งหมดอยู่ภายใต้ระบบปฏิบัติการ Windows โดยมีขั้นตอนการติดตั้งดังนี้

 สร้างสารบบที่จะติดตั้งโปรแกรมโดยใช้โปรแกรม Window Explorer ซึ่งในตัว อย่างจะติดตั้งโปรแกรมไว้ใต้ D:\ACCIFINDER (ซึ่งเป็น Home Directory) และคัดลอกแฟ้มข้อมูล ที่เกี่ยวข้องทั้งหมดไปยังสารบบที่สร้างไว้ (โครงสร้างของสารบบและแฟ้มข้อมูลแสดงไว้ในหัวข้อ "โครงสร้างสารบบ") ดังภาพ 5.12

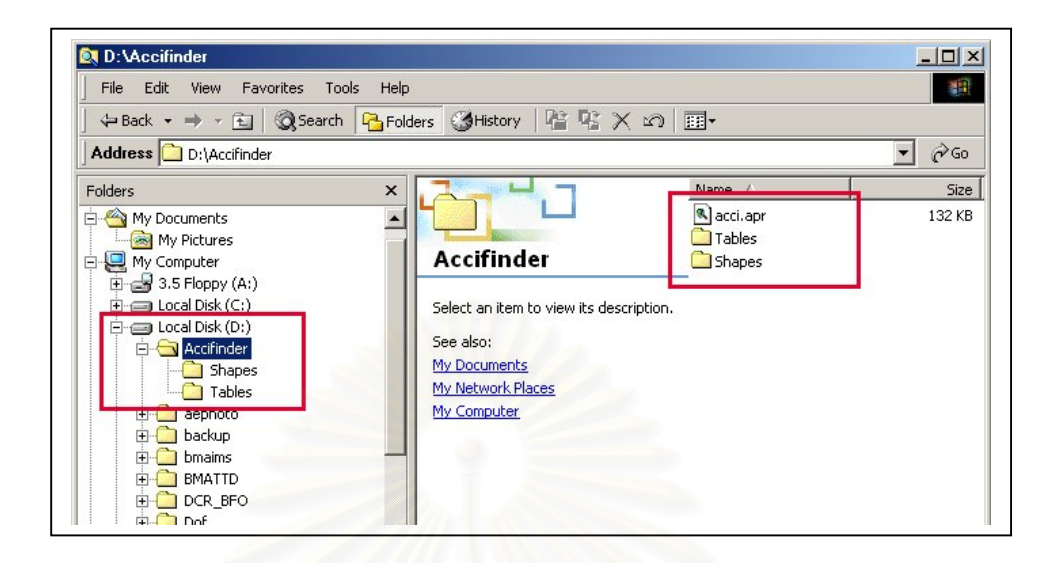

# ภาพ 5.12 การสร้างสารบบเพื่อติดตั้งโปรแกรม

 2) กำหนดตัวแปรระบบเพื่อใช้อ้างอิงถึงสารบบที่ใช้ทำงาน กำหนดโดยใช้ชื่อตัว แปร ACCIHOME สำหรับวิธีการกำหนดตัวแปรจะขึ้นอยู่กับรุ่นของระบบปฏิบัติการที่ใช้งาน ดังนี้
 สำหรับระบบปฏิบัติการ Windows 98 และ Windows ME จะต้องแก้ไขแฟ้ม ข้อมูล AUTOEXEC.BAT ซึ่งอยู่ใต้สารบบ C:\ โดยใช้โปรแกรม Notepad กำหนดโดย ดังภาพ 5.13 และทำการ Reboot เครื่องใหม่ก่อนการใช้งานโปรแกรม

SET ACCIHOME=C:\ACCIFINDER

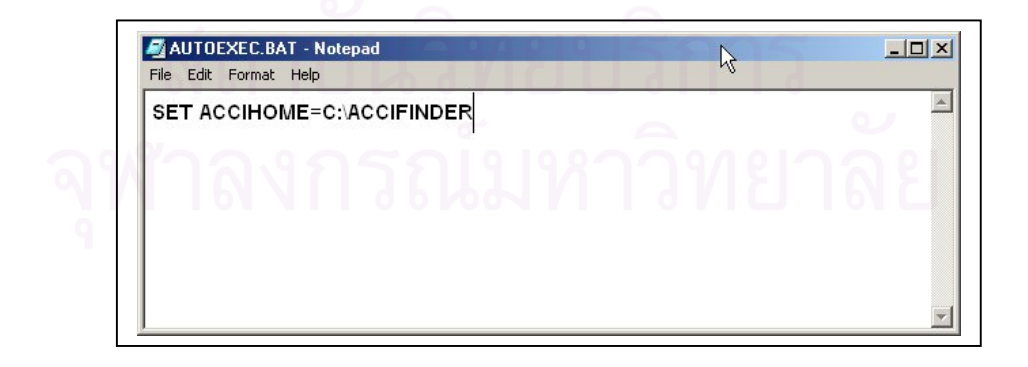

ภาพ 5.13 การกำหนดตัวแปรระบบใน Windows 98 และ Windows ME

- สำหรับระบบปฏิบัติการ Windows 2000 และ Windows XP สามารถ กำหนดตัวแปรระบบโดยเพิ่มตัวแปรที่ Environment Variables ของระบบ ซึ่งเรียกได้จากคลิกขวา ที่ My Computer และเลือก Properties ภาพ 5.14 และ ภาพ 5.15

| Op <mark>en<br/>ty Cor</mark> Explore<br>Search              | System Properties ? X<br>General Network Identification Hardware User Profiles Advanced                                                                                  |
|--------------------------------------------------------------|----------------------------------------------------------------------------------------------------|
| Manage<br>Map Network Drive<br>Plan Disconnect Network Drive | Performance<br>Performance options control how applications use memory,<br>which affects the speed of your computer.                                                     |
| Create Shortcut<br>Rename                                    | Performance Options                                                                                                    |
| Inten Properties                                             | Environment Variables<br>Environment variables tell your computer where to find certain<br>types of information.<br>Environment Variables                                |
| Services Psp.exe YA                                          | Startup and Recovery<br>Startup and recovery options tell your computer how to start<br>and what to do if an error causes your computer to stop.<br>Startup and Recovery |
|                                                              | OK Cancel Apply                                                                                                    |

# ภาพ 5.14 การเรียก System Properties

| ironment Varial                                                          | bles                                                                                                    | <u> 1×</u>                                                                          |
|--------------------------------------------------------------------------|----------------------------------------------------------------------------------------------------|-------------------------------------------------------------------------------------|
| Jser variables for<br>New System Va                                      | esri1032-<br>riable                                                                                                    | ol how applications use memory,<br>your computer.                                   |
| Variable Name:<br>Variable Value:                                        | ACCIHOME D:\ACCIFINDER OK Cancel                                                                                                    | Performance Options<br>your computer where to find certain<br>Environment Variables |
| Variable<br>ACCIHOME<br>COMSPEC<br>FUELHOME<br>MUSERHOME<br>NUMBER_OF_PR | Value       d:\projects\accifinder       C:\WINNT\system32\cmd.exe       d:\dcr_bfo       c:\dcrpackage       New       Edit       Delete | ns tell your computer how to start<br>causes your computer to stop.                 |

ภาพ 5.15 การกำหนดตัวแปรระบบใน Windows 2000

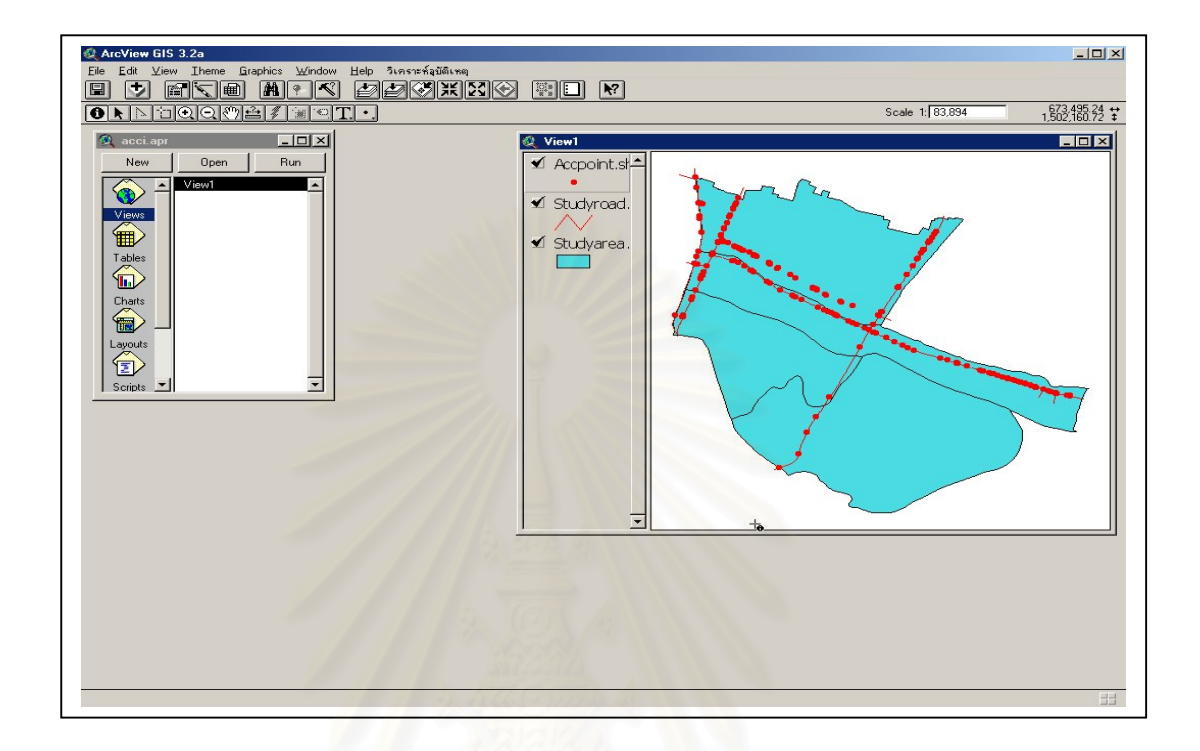

# ภาพ 5.16 หน้าต่างการทำงานของโปรแกรม

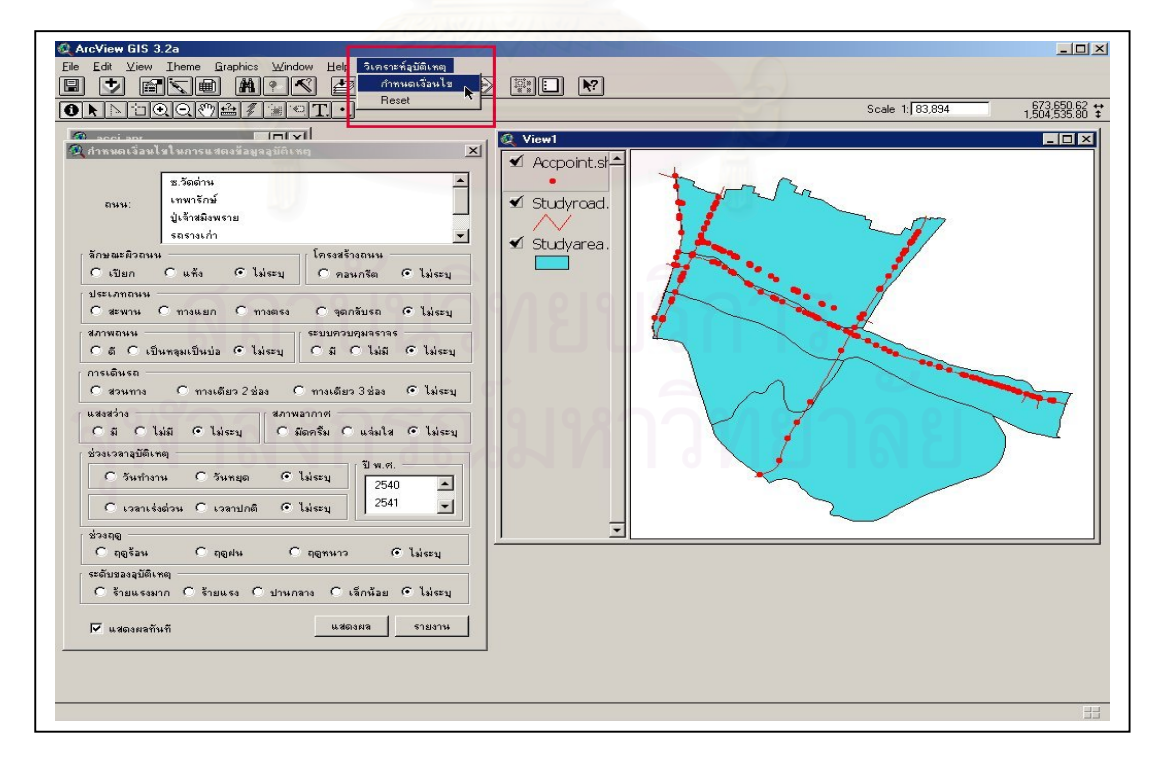

ภาพ 5.17 หน้าต่างการทำงานของโปรแกรม

ก่อนการใช้งานระบบ ผู้ใช้จะต้องติดตั้งโปรแกรม ArcView GIS ในระบบแล้ว ใน ส่วนของการใช้งานโปรแกรมประยุกต์จะเริ่มจากการเรียกแฟ้มข้อมูล acci.apr ซึ่งติดตั้งอยู่ใต้สา รบบ ACCIHOME โดย การ ดับเบิ้ลคลิก หรือใช้ ArcView GIS เรียกแฟ้มข้อมูลดังกล่าว ซึ่งจะ ปรากฏหน้าต่างดังภาพ 5.16

หลังจากนั้นให้เลือกเมนู *วิเคราะห์อุบัติเหตุ -> กำหนดเงื่อนไข* และกำหนดเงื่อน ไขในการแสดงข้อมูลอุบัติเหตุตามที่ต้อ<mark>งการจากก</mark>ล่องข้อความที่ปรากฏ ดังภาพ 5.17

เมื่อเลือกเงื่อนไขและกำหนดให้แสดงผลข้อมูลแล้ว ระบบจะแสดงจุดอุบัติเหตุที่ อยู่ในเงื่อนไขพร้อมทั้งรายงานดังภาพ 5.18

| 🧟 ArcView GIS 3.2a<br>Eile Edit View Iheme Graphics Window Help จึงกราะกัฐบัติเหตุ                                                                                                    | Contraction of the local division of the local division of the loc |                                                                                      | ×                                                                   |
|----------------------------------------------------------------------------------------------------|----------------------------------------------------------------------------------------------------|--------------------------------------------------------------------------------------|---------------------------------------------------------------------|
| E V RTM MAK 220XXX<br>Onnoque/sot:                                                                                                    |                                                                                                    | Scale 1                                                                              | 1675,464.93 ↔                                                       |
|                                                                                                    | ✓ View1<br>✓ Accpoint.si<br>✓ Studyroad.<br>✓ Studyroad.                                                                                                    |                                                                                      |                                                                     |
| สภาพถหม<br>C ส C เป็นหลุมเป็นปอ C ไม่ระบุ<br>กรเดินรถ<br>C ส C เป็นหลุมเป็นปอ C ไม่ระบุ<br>กรเดินรถ<br>C ส C ไม่ส C ไม่ระบุ<br>สภาพลากาศ<br>C ส C ไม่ส C ไม่ระบุ<br>สภาพลากาศ<br>C ส C ไม่ส C ไม่ระบุ<br>สภาพลากาศ<br>C สิดารีม C แล่นใส C ไม่ระบุ<br>ชื่อเรอาลุปิพิศฤ<br>C วันทำงาน C วันหนูด C ไม่ระบุ<br>C เวลาเรื่อร้าน C เวลาปกติ C ไม่ระบุ<br>2541 |                                                                                                    | V.                                                                                   |                                                                     |
| ช้วงกุญ<br>C ญญร้อน C ญญสน C ญญหนาว C ไม่ธะบุ<br>เซต์บบองอุบัติเหตุ<br>C ร้ายแรงหาก C ร้ายแรง C ปานกลาง C เร็กน้อย C ไม่ธะบุ<br>I แสดงหล่านกี แสดงหล รายงาน                                                                                                    | (ร้านงาน<br>เรื่อนไข<br>1. ขึ้นคิว: แล้ง<br>2. ปี พ.ศ. 2540<br>3. ประเภท: ทางตรง                                                                                                    | คามาย จุดที่เรือกได้<br>สุมงริท 1<br>สุมงริท 1<br>สุมงริการ์ 4<br>เทพารักม์ 50<br>55 | ×1<br>163 0.61 ▲<br>163 0.61 ▲<br>143 2.80<br>429 11.66<br>799 6.88 |
| <u>861101</u>                                                                                                    | HUU                                                                                                    |                                                                                      |                                                                     |

ภาพ 5.18 การแสดงผลจุดอุบัติเหตุและรายงาน

หากผู้ใช้ต้องการเริ่มต้นการใช้งานระบบหรือยกเลิกเงื่อนไขทั้งหมด สามารถทำได้ โดยเลือกเมนู *วิเคราะห์อุบัติเหตุ -> Reset*  5.5.1 โปรแกรมประยุกต์สำหรับการวิเคราะห์อุบัติเหตุสามารถช่วยอำนวยความสะดวก ให้กับผู้ใช้โดยแบ่งตามประเภทได้ดังนี้

ผู้ใช้ที่เป็นตำรวจที่สถานีตำรวจภูธรตำบลสำโรงเหนือ สามารถนำผลการ
 วิเคราะห์ที่ได้จากโปรแกรมไปช่วยในการวางแผนจัดระบบการจราจรในพื้นที่ที่มีความเสี่ยงในการ
 เกิดอุบัติเหตุ เพื่อช่วยลดจำนวนในการเกิดอุบัติเหตุจราจรให้น้อยลง

ผู้ใช้ในส่วนสำนักงานโยธาธิการ จังหวัดสมุทรปราการ สามารถนำผลการ
 วิเคราะห์ที่ได้จากโปรแกรมไปช่วยวางแผนทางด้านวิศวกรรมจราจรของจังหวัด เช่น ปิดช่องทาง
 กลับรถที่เกิดอุบัติเหตุสูง หรือติดตั้งสัญญาณไฟจราจรเพิ่มขึ้นในจุดที่เกิดอุบัติเหตุสูง

 ผู้ใช้ในส่วนของนักวิเคราะห์อุบัติเหตุจราจรสามารถนำโปรแกรมไปทดลองใช้ ในพื้นที่อื่น ๆ ที่มีลักษณะทางกายภาพใกล้เคียงกัน เพื่อทดสอบหาข้อบกพร่องและเพิ่มข้อมูลที่ใช้ ในการวิเคราะห์ให้มากขึ้น เพื่อนำไปใช้วิเคราะห์อุบัติเหตุจราจรทางบกต่อไป

5.5.2 โปรแกรมประยุกต์สำหรับการวิเคราะห์อุบัติเหตุมีความต้องการข้อมูลพื้นฐาน ดังต่อไปนี้

1) แผนที่พื้นฐานทางกายภาพและระบบการจราจรของพื้นที่ศึกษา

 ข้อมูลอุบัติเหตุจราจร เช่น ช่วงเวลาที่เกิดอุบัติเหตุ สภาพอากาศ ลักษณะ แสงสว่าง ความรุนแรงของอุบัติเหตุ เป็นต้น

 ข้อมูลพื้นฐานของระบบการจราจรของพื้นที่ศึกษา เช่น จำนวนช่องทางจราจร ระบบควบคุมจราจร ระบบเดินรถ ประเภทถนน โครงสร้างถนน ลักษณะผิวถนน สภาพถนน เป็นต้น

5.5.3 โปรแกรมประยุกต์สำหรับการวิเคราะห์อุบัติเหตุประกอบด้วยโปรแกรมอื่น ๆ ดังนี้

- 1) ArcView GIS
- 2) Microsoft Access
- 3) Avenue

# บทที่ 6

# สรุปผลการวิจัยและข้อเสนอแนะ

การพัฒนาระบบสนับสนุนการตัดสินใจเชิงพื้นที่ เพื่อกำหนดพื้นที่เสี่ยงต่ออุบัติเหตุการ จราจรทางบกในท้องที่สถานีตำรวจภูธรตำบลสำโรงเหนือ มีวัตถุประสงค์เพื่อพัฒนาระบบจัดการ ฐานข้อมูลด้านอุบัติเหตุการจราจรทางบก และเพื่อสร้างระบบสนับสนุนการตัดสินใจเชิงพื้นที่ เพื่อ กำหนดพื้นที่เสี่ยงต่ออุบัติเหตุการจราจรทางบก โดยใช้วิธีการทางสถิติและเทคโนโลยีของระบบ สารสนเทศภูมิศาสตร์

การศึกษานี้เป็นการออกแบบและจัดทำฐานข้อมูลในระบบสารสนเทศภูมิศาสตร์โดยใช้ ซอฟต์แวร์ที่มีผู้ใช้เป็นจำนวนมาก เช่น ArcView, Avenue, Microsoft Access มาทำการกำหนด พื้นที่เสี่ยงต่ออุบัติเหตุการจราจรทางบกในท้องที่สถานีตำรวจภูธรตำบลสำโรงเหนือ โดยเตรียม ข้อมูลด้วยวิธีการต่าง ๆ คือ การจัดเตรียมแผนที่ การจัดเตรียมข้อมูลที่เป็นลักษณะประจำด้วยการ รับข้อมูลจากแผงแป้นอักขระ (Keyboard) และออกแบบฐานข้อมูลที่สามารถเชื่อมโยงกับข้อมูล เซิงพื้นที่ได้ สุดท้ายออกแบบและเขียนโปรแกรมประยุกต์ พัฒนาหน้าจอภาพในลักษณะของส่วน ต่อประสานกราฟิกกับผู้ใช้ (Graphic User Interface, GUI) เพื่อผู้ใช้สามารถทำงานกับฐานข้อมูล ได้ง่าย และช่วยในการวิเคราะห์ตัดสินใจเชิงพื้นที่ เพื่อกำหนดพื้นที่เสี่ยงต่ออุบัติเหตุจราจรทางบก โดยไม่จำเป็นต้องมีความรู้ทางด้านระบบสารสนเทศภูมิศาสตร์มากนัก

# 6.1 การดำเนินการวิจัย

การดำเนินการวิจัยระบบสนับสนุนการตัดสินใจเชิงพื้นที่ เพื่อกำหนดพื้นที่เสี่ยงต่ออุบัติเหตุ การจราจรทางบก มีขั้นตอนดังต่อไปนี้ (ภาพ 6.1)

#### 6.1.1 ข้อมูลลักษณะประจำ

6.1.1.1 รวบรวมข้อมูลอุบัติเหตุในรอบ 3 ปี (พ.ศ. 2540-2542) จากสมุดบันทึก ประจำวันของสถานีตำรวจภูธรตำบลสำโรงเหนือ

6.1.1.2 นำข้อมูลที่ได้จากสมุดบันทึกประจำวันของสถานีตำรวจภูธรตำบลสำโรง เหนือ มาแปลงให้อยู่ในรูปตารางข้อมูลโดยใช้ซอฟต์แวร์ Microsoft Excel 6.1.1.3 นำข้อมูลอุบัติเหตุการจราจรที่อยู่ในรูปตาราง เข้าสู่การวิเคราะห์ทางสถิติ ด้วยโปรแกรมวิเคราะห์ทางสถิติสำเร็จรูป ( SPSS For Window V.9.0.0)

> 6.1.1.4 จะได้ผลวิเคราะห์ทางสถิติแสดงในรูปแบบของตาราง Crosstabs 6.1.1.5 นำผลวิเคราะห์ทางสถิติในรูปแบบของตาราง Crosstabs มาแปลงให้อยู่

ในรูปแบบที่สามารถหาตัวแปรที่เป็นเงื่อนไขในการเกิดอุบัติเหตุไว้สำหรับเป็นเงื่อนไขในการเลือก ของระบบสนับสนุนการตัดสินใจเชิงพื้นที่ เพื่อกำหนดพื้นที่เสี่ยงต่ออุบัติเหตุการจราจรทางบกต่อไป

#### 6.1.2 ข้อมูลเชิ<mark>งพื้นที่</mark>

6.1.2.1 รวบรวมข้อมูลเชิงพื้นที่ของท้องที่สถานีตำรวจภูธรตำบลสำโรงเหนือ จาก
 หน่วยงานต่าง ๆ และแปลงข้อมูลให้อยู่ในลักษณะที่พร้อมจะนำเข้าสู่ระบบสารสนเทศทางภูมิศาสตร์
 6.1.2.2 นำข้อมูลเชิงพื้นที่ ที่แปลงเสร็จแล้วเข้าสู่ซอฟต์แวร์สารสนเทศภูมิศาสตร์

(ArcView)

6.1.2.3 นำข้อมูลอุบัติเหตุการจราจรทางบกที่อยู่ในรูปตารางข้อมูลของซอฟต์แวร์ Microsoft Access เพื่อออกแบบฐานข้อมูลให้พร้อมจะนำเข้าสู่ซอฟต์แวร์ ArcView

6.1.2.4 นำข้อมูลอุบัติเหตุการจราจรทางบกเข้าสู่ซอฟต์แวร์ ArcView และทำการ เชื่อมโยงข้อมูลเชิงพื้นที่ และข้อมูลลักษณะเข้าด้วยกัน

6.1.2.5 เขียนโปรแกรมประยุกต์โดยใช้ภาษา Avenue เพื่อเรียกใช้ระบบสาร สนเทศภูมิศาสตร์ และข้อมูลจากผลการวิเคราะห์เชิงสถิติ มากำหนดพื้นที่เสี่ยงต่ออุบัติเหตุการ จราจรทางบกในท้องที่สถานีตำรวจภูธรตำบลสำโรงเหนือ

6.1.2.6 ได้โปรแกรมประยุกต์เพื่อเป็นระบบสนับสนุนการตัดสินใจเชิงพื้นที่เพื่อ กำหนดพื้นที่เสี่ยงต่ออุบัติเหตุการจราจรทางบกในท้องที่สถานีตำรวจภูธรตำบลสำโรงเหนือ

# จุฬาลงกรณ์มหาวิทยาลย

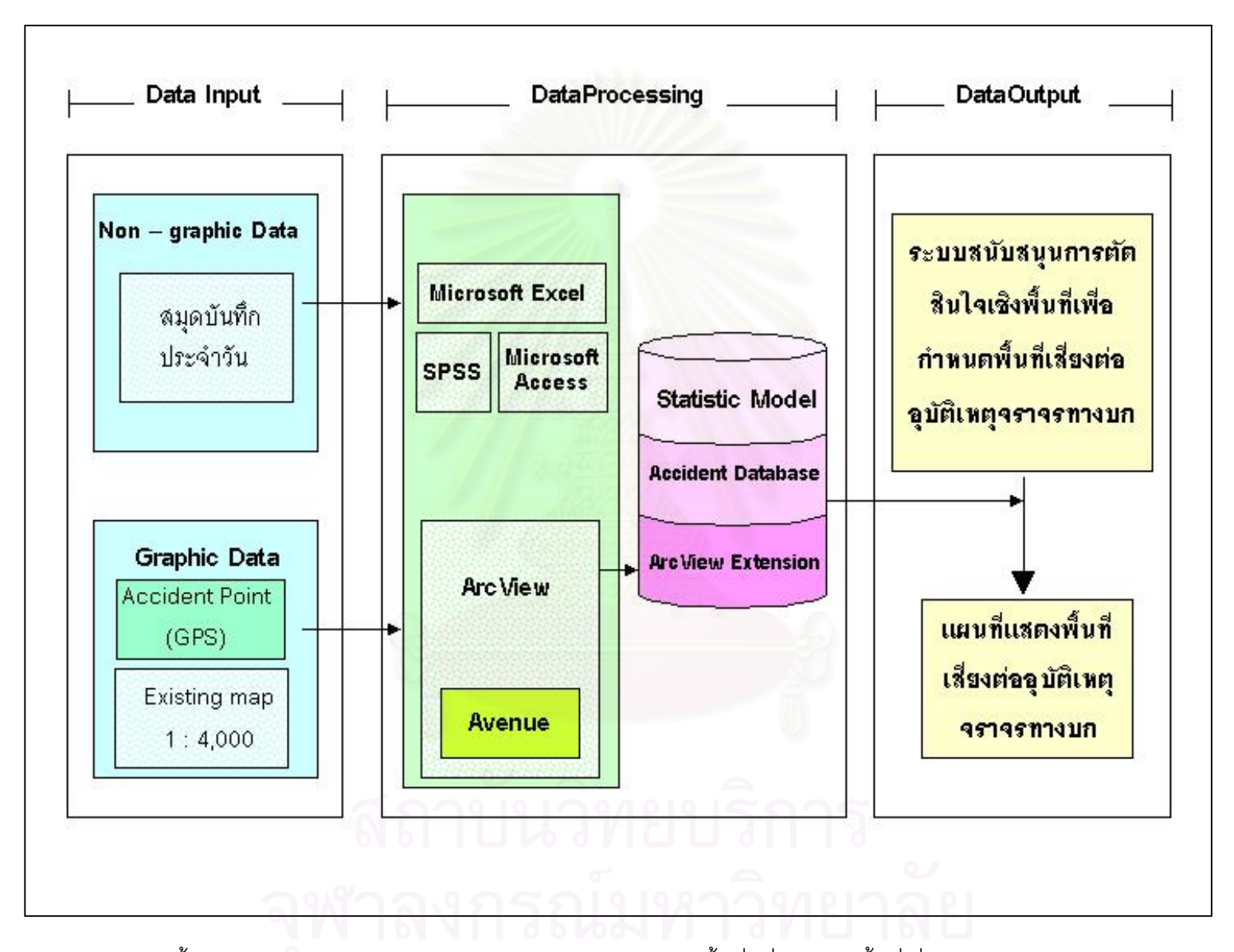

ภาพ 6.1 แสดงขั้นตอนการดำเนินการวิจัยระบบสนับสนุนการตัดสินใจเชิงพื้นที่ เพื่อกำหนดพื้นที่เสี่ยงต่ออุบัติเหตุการจราจรทางบก

ผลการวิจัย และการวิเคราะห์ผลจากการดำเนินงานวิจัยรวมทั้งข้อเสนอแนะที่ได้จากการ ดำเนินงานสามารถสรุปได้ดังนี้

#### 6.2 ผลการวิจัย

ผลจากการพัฒนาระบบสนับสนุนการตัดสินใจเชิงพื้นที่ เพื่อกำหนดพื้นที่เสี่ยงต่ออุบัติเหตุ การจราจรทางบกในท้องที่สถานีตำรวจภูธรตำบลสำโรงเหนือ ได้ข้อมูลจากการดำเนินงานดังนี้คือ ข้อมูลกราฟิก และข้อมูลลักษณะประจำซึ่งสามารถใช้เป็นข้อมูลพื้นฐานในการดำเนินงาน การออก แบบและสร้างฐานข้อมูลเพื่อพัฒนาระบบจัดการฐานข้อมูล ด้านอุบัติเหตุจราจรทางบก ให้อยู่ใน รูปแบบเดียวกัน ผลลัพธ์ที่ได้คือได้โปรแกรมประยุกต์สำหรับการเรียกใช้งานมีรายละเอียดการวิจัย ดังนี้

# 6.2.1 ข้อมู<mark>ล</mark>

ข้อมูลพื้นฐานเพื่อใช้ในการดำเนินงานของการวิจัยนี้แบ่งเป็น 2 ส่วนคือ

 ข้อมูลกราฟิก ได้แก่ แผ่นข้อมูลต่าง ๆ ที่เกี่ยวข้องกับท้องที่สถานีตำรวจภูธร ตำบลสำโรงเหนือ เช่น ถนน จุดที่เกิดอุบัติเหตุ

 2) ข้อมูลลักษณะประจำ คือ ตารางข้อมูลลักษณะประจำต่าง ๆ ที่เกี่ยวข้องกับ ข้อมูลกราฟิก ตามข้อ 1) เช่น รหัสจุดที่เกิดอุบัติเหตุ สภาพถนน สภาพผิวถนน เป็นต้น

#### 6.2.2 การออกแบบฐานข้อมูล

การออกแบบฐานข้อมูลเพื่อใช้ในข้อมูลกราฟิกและข้อมูลลักษณะประจำ สำหรับ โปรแกรมประยุกต์ ภายใต้การทำงานของระบบสารสนเทศภูมิศาสตร์ จะอาศัยหลักการออกแบบ ฐานข้อมูลเชิงสัมพันธ์ (Relational Database Design) ด้วยซอฟต์แวร์ ACCESS ซึ่งได้แสดงไว้ใน บทที่ 5

#### ด 6.2.3 โปรแกรมประยกต์

โปรแกรมประยุกต์ที่เขียนโดยใช้ภาษา Avenue สำหรับเรียกใช้ในระบบสารสนเทศ ภูมิศาสตร์มาเป็นข้อมูลสนับสนุนการตัดสินใจ เพื่อกำหนดพื้นที่เสี่ยงต่ออุบัติเหตุการจราจรทางบก ในท้องที่สถานีตำรวจภูธรตำบลสำโรงเหนือ มีรายละเอียดแสดงอยู่ในส่วนของโครงสร้างโปรแกรม ประยุกต์ ซึ่งได้แสดงไว้ในบทที่ 5

#### 6.2.4 การวิเคราะห์ทางสถิติ

การวิเคราะห์ทางสถิติ ได้นำข้อมูลจากบันทึกประจำวันของสถานีตำรวจภูธร ตำบลสำโรงเหนือ มาแปลงให้อยู่ในรูปตารางข้อมูลโดยใช้ซอฟต์แวร์ Microsoft Excel เพื่อนำเข้า สู่วิธีการวิเคราะห์ทางสถิติ ด้วยโปรแกรมวิเคราะห์ทางสถิติสำเร็จรูป (SPSS for Window V.9.0.0) ซึ่งได้แสดงผลการวิเคราะห์ทางสถิติไว้ในบทที่ 4

#### 6.3 การวิเคราะห์ผลการดำเนินงานวิจัย

การดำเนินงานวิจัยนี้มีผลลัพธ์คือ ระบบการจัดเก็บข้อมูล ทางด้านฐานข้อมูล อุบัติเหตุ การจราจรทางบกในท้องที่ของสถานีตำรวจภูธรตำบลสำโรงเหนือ โปรแกรมประยุกต์และผลลัพธ์ที่ ได้จากโปรแกรมประยุกต์ ซึ่งสามารถวิเคราะห์ข้อดีและข้อเสียของการวิจัยได้ดังนี้

#### 6.3.1 รายการจัดเก็บข้อมูล

การวิจัยนี้ออกแบบระบบการจัดเก็บข้อมูลกราฟิกและข้อมูลประจำซึ่งสามารถ วิเคราะห์ผลการวิจัยส่วนนี้ได้ดังนี้

6.3.1.1 ข้อมูลกราฟิก การวิจัยครั้งนี้นำเข้าข้อมูลกราฟิกเพื่อให้ได้ข้อมูลเวกเตอร์ ทำให้สถานีตำรวจภูธรตำบลสำโรงเหนือมีแผนที่ในรูปแบบดิจิทัลในการดำเนินงานทำให้ทราบถึง จุดที่เกิดอุบัติเหตุโดยรวมและตามเงื่อนไขที่กำหนด เพื่อใช้วิเคราะห์หาพื้นที่เสี่ยงต่ออุบัติเหตุการ จราจรทางบก และใช้เป็นแนวทางในด้านการวางแผนงานอื่นได้ เช่น นำไปใช้พัฒนากำหนดพื้นที่ เสี่ยงต่อการเกิดอาชญากรรมในท้องที่ เป็นต้น

6.3.1.2 ข้อมูลลักษณะประจำ เนื่องจากข้อมูลที่ได้มาจากบันทึกประจำวันของ สถานีตำรวจภูธรตำบลสำโรงเหนือ ส่วนใหญ่จะไม่ได้บันทึกรายละเอียดของอุบัติเหตุอย่างชัดเจน เช่น ผู้ขับขี่ยานพาหนะอยู่ในสภาพมึนเมา หรือ ยานพาหนะอยู่ในสภาพที่สมบูรณ์ก่อนที่จะเกิด อุบัติเหตุหรือไม่ ทำให้สามารถวิเคราะห์สาเหตุได้จากสภาพทางกายภาพเท่านั้น

#### 6.3.2 โปรแกรมประยุกต์

โปรแกรมประยุกต์ทางกราฟิก เมื่อนำไปทดสอบกับผู้ที่ไม่เคยใช้มาก่อน พบว่า ผู้ใช้ ควรมีพื้นฐานทางด้านโปรแกรม ArcView มาบ้างจึงสามารถใช้โปรแกรมได้อย่างมีประสิทธิภาพ

# 6.3.3 ผลลัพธ์ที่ได้จากโปรแกรมประยุกต์ ข้อดี

6.3.3.1 สามารถแก้ไขหรือปรับปรุงข้อมูลลักษณะประจำให้เป็นปัจจุบันได้ง่ายขึ้น

6.3.3.2 สามารถเชื่อมโยงข้อมูลระหว่างข้อมูลกราฟิก และข้อมูลลักษณะประจำ ซึ่งผลลัพธ์ก็คือ แผ่นข้อมูลใหม่ที่แสดงพื้นที่เสี่ยงต่อการเกิดอุบัติเหตุ

> 6.3.3.3 สามารถเรียกใช้และค้นคืนข้อมูลที่ต้องการทราบให้แสดงผ่านจอภาพได้ ข้อเสีย

6.3.3.1 การปรับปรุงโปรแกรมประยุกต์ในด้านต่าง ๆ เช่น การปรับปรุงข้อมูล ลักษณะประจำ และการปรับปรุงข้อมูลกราฟิก จะต้องใช้ผู้ชำนาญการทางด้านระบบสารสนเทศ ภูมิศาสตร์เป็นผู้ปรับแก้

6.3.3.2 ผู้ใช้ควรมีพื้นฐานทางด้านโปรแกรม ArcView มาบ้างจึงสามารถใช้ โปรแกรมได้อย่างมีประสิทธิภาพ

# 6.3.4 ผลลัพธ์ที่ได้จากการวิเคราะห์ข้อมูลทางสถิติ

พบว่าอุบัติเหตุส่วนใหญ่ (ร้อยละ 81 ขึ้นไป) จากกลุ่มตัวอย่างทั้งหมดจะเกิดขึ้น กับกลุ่มเงื่อนไขเหล่านี้

|         | e de la                   |                          |
|---------|---------------------------|--------------------------|
| คาดวแบร | ดวแบร                     | บระเภทดวแบร              |
| 502     | ลักษณะผิวถนน              | แห้ง                     |
| 511 🤎   | ผิวถนน                    | คอนกรีต                  |
| 532     | สภาพถนน                   | เป็นหลุมบ่อ              |
| 543     | ระบบเดินรถ                | รถวิ่งทางเดียว 3 ช่องทาง |
| 572     | ระบบควบคุมจราจร           | ไม่มี                    |
| 592     | ช่วงเวลาที่เกิดอุบัติเหตุ | ชั่วโมงเร่งด่วน          |

# 6.4 ข้อเสนอแนะ

เนื่องจากงานวิจัยชิ้นนี้เป็นการศึกษาเพื่อกำหนดพื้นที่เสี่ยงต่ออุบัติเหตุการจราจรทางบกที่ เกิดขึ้นในท้องที่ของสถานีตำรวจภูธร ตำบลสำโรงเหนือ ในแง่ของพื้นที่ สำหรับผู้ที่ต้องการนำ วิทยานิพนธ์ฉบับนี้ไปทำการปรับปรุงหรือศึกษาเพิ่มเติม ทางมีวิจัยมีข้อเสนอแนะให้มีการจัดเก็บ ข้อมูลทางด้านต่าง ๆ เพิ่มเติมดังต่อไปนี้

6.4.1 การจัดเก็บข้อมูลเพิ่มเติมทางด้านวิศวกรรมจราจร ควรมีการจัดเก็บข้อมูลเพิ่มใน ด้านปริมาณความหนาแน่นของการจราจรที่เกิดขึ้นตามช่วงระยะเวลาต่าง ๆ ในแต่ละถนน และ เก็บข้อมูลค่าองศาของความโค้งบนถนนที่ทำการศึกษาทั้งหมด รวมทั้งความกว้างของผิวการจราจร และไหล่ทาง

6.4.2 การจัดเก็บข้อมูลเพิ่มเติมทางด้านผู้ประสบอุบัติเหตุ ควรเพิ่มเติมข้อมูลทางด้าน ช่วงอายุ ปริมาณแอลกอฮอล์ในเส้นเลือด และสาเหตุที่ทำให้เสียชีวิต เป็นต้น

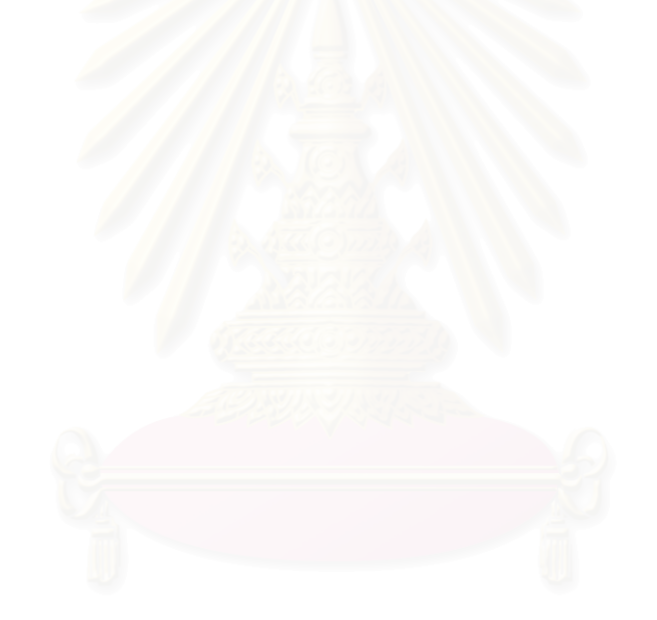

สถาบันวิทยบริการ จุฬาลงกรณ์มหาวิทยาลัย
#### รายการอ้างอิง

#### <u>ภาษาไทย</u>

- กรมการแพทย์ สถาบันการแพทย์ด้านอุบัติเหตุและสาธารณภัย. <u>สถิติอุบัติเหตุในประเทศ</u> <u>ไทย</u>.กรุงเทพฯ: วชิรินทร์สาส์น, 2539.
- คณะกรรมการป้องกันอุบัติภัยแห่งชาติ. <u>นโยบายและแผนหลัก การป้องกันอุบัติภัยแห่งชาติ</u>.

กปอ. สำนักนายกรัฐมนตรี, 2531.

รายงาน. <u>ฐานเศรษฐกิจ</u> (15 – 17 กุมภาพันธ์ 25<mark>44): 32</mark> .

- วัฒนา สุนทรชัย. <u>เรียนสถิติด้วย SPSS ภาคสถิติอิงพารามิเตอร์</u>. กรุงเทพฯ: วิทยพัฒน์, 2542.
- วิจัยเพื่อการพัฒนาประเทศไทย, สถาบัน. <u>ความสูญเสียทางเศรษฐกิจเนื่องจากอุบัติภัยจราจร</u>. สมุดปกขาวทีดีอาร์ไอ. ฉบับที่ 9. 2537.
- วิชัย ขันติพร้อมผล. <u>การปรับแก้โครง GPS และผลกระทบของค่าสหสัมพันธ์ระหว่างเส้นฐาน</u>. วิทยานิพนธ์ปริญญามหาบัณฑิต ภาควิชาวิศวกรรมสำรวจ คณะวิศวกรรมศาสตร์ จุฬาลงกรณ์มหาวิทยาลัย, 2536.
- วิเชียร จาฏุพจน์. <u>ระบบสารสนเทศภูมิศาสตร์</u>. [ออนไลน์]. แหล่งที่มา: http://www.rs.psu.th/ gis/1intro\_gis.html [2002, July 3].
- ศิริชัย พงษ์วิชัย. <u>การวิเคราะห์ข้อมูลทางสถิติด้วยคอมพิวเตอร์</u>. พิมพ์ครั้งที่ 11. กรุงเทพฯ: สำนักพิมพ์จุฬาลงกรณ์มหาวิทยาลัย, 2544.
- สมศักดิ์ ชุณหรัศมิ์ และคณะ. <u>ระบบข้อมูลอุบัติเหตุจราจรทางบกในประเทศไทย</u>. สถาบันวิจัย ระบบสาธารณสุข กระทรวงสาธารณสุข, 2539.
- สรรค์ใจ กลิ่นดาว. <u>ระบบสารสนเทศภูมิศาสตร์ : หลักการเบื้องต้น 1</u>. ระบบสารนิเทศทาง ภูมิศาสตร์ สำนักพิมพ์มหาวิทยาลัยธรรมศาสตร์, 2542.
- สาธารณสุข, กระทรวง, สำนักงานปลัดกระทรวงสาธารณสุข, กองสถิติสาธารณสุข. <u>แบบบัญชีโรค</u> <u>ตามฉบับแก้ไขในการประชุมระหว่างประเทศครั้งที่ 9</u>. กรุงเทพฯ: กระทรวงสาธารณสุข, 2534.
- สุกิจ คุซัยสิทธิ์. <u>ความรู้และทฤษฎีเกี่ยวกับฐานข้อมูล</u>. [ออนไลน์]. แหล่งที่มา: http://www.javacentrix.com/Java Tutorials.html. [2002, August 8].
- อุระพงษ์ เวศกิจกุล. <u>สถานการณ์อุบัติเหตุการขนส่งและแนวทางแก้ไข : กรณีศึกษาในโรงพยาบาล</u> <u>มหาราชนครศรีธรรมราช</u>. เอกสารวิจัยส่วนบุคคล วิทยาลัยป้องกันราชอาณาจักร, 2539.

#### <u>ภาษาอังกฤษ</u>

- Chrisman, N, R. <u>Exploring Geographic Information System</u>. New York: John Wiley & Sons, 1997.
- Daniels, A., and Yeates, D. <u>Basic Systems Analysis</u>. 3rd ed. London: Pitman Publishing, 1990.
- Downs, E., Clare, P., and Coe, I. <u>Structured Systems Analysis and Design Method</u>. 2nd ed. London: Prentice Hall, 1992.
- Huxhold, W.E. <u>Geographic Information Systems Defined</u>. New York: Oxford University Press, 1991.
- Keenan, P. <u>Using a GIS as a DSS Generator</u>. [Online]. 1997. Available from: http://mis.ucd.ie:/research/working-paper.html. [2002, June 3].
- Ross, A. Road Safety in Thailand. Bangkok: Asian Development Bank, 1994.

Worboys, M.F. <u>GIS. A Computive Perspective</u>. U.K.: Taylor & Francis, 1995.

สถาบันวิทยบริการ จุฬาลงกรณ์มหาวิทยาลัย

# สถาบนวิทยบริการ จุฬาลงกรณ์มหาวิทยาลัย

ภาคผนวก

#### ภาคผนวก ก

## ผลการวิเคราะห์ข้อมูลชนิด Crosstab จาก SPSS for Windows

## การวิเคราะห์แบบ Crosstab ระหว่างลักษณะผิวถนน (SUR\_CON) กับตัวแปรอิสระอื่น ๆ

#### SUR\_CON \* SURFACE

Crosstab

| Count   |     |      |       |     |
|---------|-----|------|-------|-----|
|         |     | SURI | Total |     |
|         |     | 511  | 512   |     |
| SUR_CON | 501 | 8    |       | 8   |
|         | 502 | 793  | 7     | 800 |
| Total   |     | 801  | 7     | 808 |

#### SUR\_CON \* TYPE

#### Crosstab

Count

|         |     |     | Total |     |     |     |
|---------|-----|-----|-------|-----|-----|-----|
|         |     | 521 |       |     |     |     |
| SUR_CON | 501 |     | 221   |     | 8   | 8   |
|         | 502 | 12  | 112   | 187 | 489 | 800 |
| Total   |     | 12  | 112   | 187 | 497 | 808 |

#### SUR\_CON \* CONDITION

Crosstab

Count

|         |      | CONE | Total |     |
|---------|------|------|-------|-----|
|         |      | 531  | 532   |     |
| SUR_CON | 501  |      | 8     | 8   |
|         | 502  | 1    | 799   | 800 |
| Total   | 0401 |      | 807   | 808 |

### SUR\_CON \* LANE Crosstab

|         |     |     | LANE |     |     |
|---------|-----|-----|------|-----|-----|
|         |     | 541 | 542  | 543 |     |
| SUR_CON | 501 |     |      | 8   | 8   |
|         | 502 | 3   | 111  | 686 | 800 |
| Total   |     | 3   | 111  | 694 | 808 |

#### SUR\_CON \* CLIMATE

Crosstab

| Count   |     |      |       |     |
|---------|-----|------|-------|-----|
|         |     | CLIN | Total |     |
|         |     | 551  | 552   |     |
| SUR_CON | 501 | 8    |       | 8   |
|         | 502 | 265  | 535   | 800 |
| Total   |     | 273  | 535   | 808 |

#### SUR\_CON \* LIGHT

Crosstab

| Count |
|-------|
|-------|

|         |     | LIG | Total |     |
|---------|-----|-----|-------|-----|
|         |     | 561 | 562   |     |
| SUR_CON | 501 |     | 8     | 8   |
|         | 502 | 324 | 476   | 800 |
| Total   |     | 324 | 484   | 808 |

#### SUR\_CON \* TRA\_CON

Crosstab

| Cοι | Int |
|-----|-----|
|-----|-----|

|         |     | TRA_   | Total |     |
|---------|-----|--------|-------|-----|
|         |     | 571    | 572   |     |
| SUR_CON | 501 | C.C.C. | 8     | 8   |
|         | 502 | 105    | 695   | 800 |
| Total   |     | 105    | 703   | 808 |

#### SUR\_CON \* DAY

Crosstab

Count

|         |      | DA  | DAY |     |
|---------|------|-----|-----|-----|
|         | dor  | 581 | 582 | 140 |
| SUR_CON | 501  | 1   | 7   | 8   |
|         | 502  | 216 | 584 | 800 |
| Total   | ໃງລ. | 217 | 591 | 808 |
|         |      |     |     |     |

#### SUR\_CON \* DATE

Crosstab

|         |     | DA  | DATE |     |  |
|---------|-----|-----|------|-----|--|
|         |     | 591 | 592  |     |  |
| SUR_CON | 501 | 2   | 6    | 8   |  |
|         | 502 | 158 | 642  | 800 |  |
| Total   |     | 160 | 648  | 808 |  |

## การวิเคราะห์แบบ Crosstab ระหว่างผิวถนน (Surface) กับตัวแปรอิสระอื่น ๆ

#### SURFACE \* SUR\_CON

Crosstab

| Count   |     |         |     |       |
|---------|-----|---------|-----|-------|
|         |     | SUR_CON |     | Total |
|         |     | 501     | 502 |       |
| SURFACE | 511 | 8       | 793 | 801   |
|         | 512 |         | 7   | 7     |
| Total   |     | 8       | 800 | 808   |

#### SURFACE \* TYPE

#### Crosstab

| Count   |     |     |      |     |     |     |  |  |
|---------|-----|-----|------|-----|-----|-----|--|--|
|         |     |     | TYPE |     |     |     |  |  |
|         |     | 521 | 522  | 523 | 524 |     |  |  |
| SURFACE | 511 | 12  | 111  | 185 | 493 | 801 |  |  |
|         | 512 |     | 1    | 2   | 4   | 7   |  |  |
| Total   |     | 12  | 112  | 187 | 497 | 808 |  |  |

#### SURFACE \* CONDITION

Crosstab

| Count   |     |   | 111111 | 100000000 | and the second second se |
|---------|-----|---|--------|-----------|----------------------------------------------------------------------------------------------------|
|         |     |   | CONE   | NITION    | Total                                                                                                    |
|         |     |   | 531    | 532       | Ž                                                                                                    |
| SURFACE | 511 | H | 1      | 800       | 801                                                                                                    |
|         | 512 |   |        | 7         | 7                                                                                                    |
| Total   |     |   | 1      | 807       | 808                                                                                                    |

# ลถาบนวทยบรการ

#### SURFACE \* LANE

#### Crosstab

| Count   | 1 1 6 1 |      |     |     |       |
|---------|---------|------|-----|-----|-------|
|         |         | LANE |     |     | Total |
|         |         | 541  | 542 | 543 |       |
| SURFACE | 511     | 2    | 111 | 688 | 801   |
|         | 512     | 1    |     | 6   | 7     |
| Total   |         | 3    | 111 | 694 | 808   |

100

#### SURFACE \* CLIMATE

Crosstab

| Count   |     |      |       |     |
|---------|-----|------|-------|-----|
|         |     | CLIM | Total |     |
|         |     | 551  | 552   |     |
| SURFACE | 511 | 269  | 532   | 801 |
|         | 512 | 4    | 3     | 7   |
| Total   |     | 273  | 535   | 808 |

#### SURFACE \* LIGHT

Crosstab

Count

|         |     | LIG | Total |     |
|---------|-----|-----|-------|-----|
|         |     | 561 | 562   |     |
| SURFACE | 511 | 322 | 479   | 801 |
|         | 512 | 2   | 5     | 7   |
| Total   |     | 324 | 484   | 808 |

#### SURFACE \* TRA\_CON

Crosstab

| Count |
|-------|
|-------|

|         |     | TRA_ | Total |     |
|---------|-----|------|-------|-----|
|         |     | 571  | 572   |     |
| SURFACE | 511 | 104  | 697   | 801 |
|         | 512 | 1    | 6     | 7   |
| Total   |     | 105  | 703   | 808 |

#### SURFACE \* DAY

Crosstab

Count

|         |     | DAY |     | Total |
|---------|-----|-----|-----|-------|
|         | dor | 581 | 582 | 140   |
| SURFACE | 511 | 28  | 77  | 109   |
|         | 512 | 189 | 514 | 703   |
| Total   |     | 217 | 591 | 808   |
|         |     |     |     |       |

#### SURFACE \* DATE

Crosstab

|         |     | DA  | Total |     |
|---------|-----|-----|-------|-----|
|         |     | 591 | 592   |     |
| SURFACE | 511 | 18  | 87    | 105 |
|         | 512 | 142 | 561   | 703 |
| Total   |     | 160 | 648   | 808 |

## การวิเคราะห์แบบ Crosstab ระหว่างลักษณะถนน (Type) กับตัวแปรอิสระอื่น ๆ

TYPE \* SUR\_CON

| Count |     |      |       |     |
|-------|-----|------|-------|-----|
|       |     | SUR_ | Total |     |
|       |     | 501  | 502   |     |
| TYPE  | 521 |      | 112   | 112 |
|       | 522 |      | 187   | 187 |
|       | 523 | 8    | 489   | 497 |
|       | 524 |      | 12    | 12  |
| Total |     | 8    | 800   | 808 |

TYPE \* SURFACE

Crosstab

|       |     | SURI | FACE  | Total |
|-------|-----|------|-------|-------|
|       |     | 511  | 512   |       |
| TYPE  | 521 | 12   | TON A | 12    |
|       | 522 | 111  | 1     | 112   |
|       | 523 | 185  | 2     | 187   |
|       | 524 | 493  | 4     | 497   |
| Total |     | 801  | 7     | 808   |

Crosstab

#### TYPE \* CONDITION

| Count |     |          |       |       |
|-------|-----|----------|-------|-------|
|       |     | COND     | ITION | Total |
|       |     | 531      | 532   |       |
| TYPE  | 521 |          | 112   | 112   |
|       | 522 |          | 186   | 187   |
|       | 523 | 19 19 17 | 497   | 497   |
|       | 524 | UU       | 12    | 12    |
| Total |     | 1        | 807   | 808   |

# TYPE \* LANE

| Crosstab |
|----------|
|----------|

|       |     |     | LANE |     | Total |
|-------|-----|-----|------|-----|-------|
|       |     | 541 | 542  | 543 |       |
| TYPE  | 521 |     | 1    | 111 | 112   |
|       | 522 |     | 3    | 184 | 187   |
|       | 523 | 3   | 103  | 391 | 497   |
|       | 524 |     | 4    | 8   | 12    |
| Total |     | 3   | 111  | 694 | 808   |

#### TYPE \* CLIMATE

#### Crosstab

| Count |     |      |      |       |
|-------|-----|------|------|-------|
|       |     | CLIN | 1ATE | Total |
|       |     | 551  | 552  |       |
| TYPE  | 521 | 3    | 9    | 12    |
|       | 522 | 48   | 64   | 112   |
|       | 523 | 76   | 111  | 187   |
|       | 524 | 146  | 351  | 497   |
| Total |     | 273  | 535  | 808   |

#### TYPE \* LIGHT

#### Crosstab

| Count |     |     |     |       |
|-------|-----|-----|-----|-------|
|       |     | LIC | GHT | Total |
|       | 4   | 561 | 562 |       |
| TYPE  | 521 | 36  | 76  | 112   |
|       | 522 | 57  | 130 | 187   |
|       | 523 | 227 | 270 | 497   |
|       | 524 | 4   | 8   | 12    |
| Total |     | 324 | 484 | 808   |

#### TYPE \* TRA\_CON

#### Crosstab

| Count |     |      |     |       |
|-------|-----|------|-----|-------|
|       |     | TRA_ | CON | Total |
|       |     | 571  | 572 |       |
| TYPE  | 521 | 93   | 19  | 112   |
|       | 522 | 2    | 185 | 187   |
|       | 523 | 9    | 488 | 497   |
|       | 524 | 1    | 11  | 12    |
| Total |     | 105  | 703 | 808   |

#### TYPE \* DAY

| Count | $\mathbf{N}$ |     | เม่า |       |
|-------|--------------|-----|------|-------|
| 9     |              | D/  | ٩Y   | Total |
|       |              | 581 | 582  |       |
| TYPE  | 521          | 32  | 80   | 112   |
|       | 522          | 52  | 135  | 187   |
|       | 523          | 128 | 368  | 496   |
|       | 524          | 4   | 8    | 12    |
| Total |              | 216 | 591  | 807   |

#### TYPE \* DATE

| Count |     |     |     |       |
|-------|-----|-----|-----|-------|
|       |     | DA  | TE  | Total |
|       |     | 591 | 592 |       |
| TYPE  | 521 | 21  | 91  | 112   |
|       | 522 | 37  | 150 | 187   |
|       | 523 | 98  | 399 | 497   |
|       | 524 | 4   | 8   | 12    |
| Total |     | 160 | 648 | 808   |

Crosstab

#### การวิเคราะห์แบบ Crosstab ระหว่างสภาพถนน (Condition) กับตัวแปรอิสระอื่น ๆ

#### CONDITION \* SUR\_CON

Crosstab

| Count     |     |                   |     |       |
|-----------|-----|-------------------|-----|-------|
|           |     | SUR_              | CON | Total |
|           |     | 5 <mark>01</mark> | 502 |       |
| CONDITION | 531 | 1 2.4             | 1   | 1     |
|           | 532 | 8                 | 799 | 807   |
| Total     |     | 8                 | 800 | 808   |

#### CONDITION \* SURFACE

Crosstab

| Count     |     |      |        | 711   |
|-----------|-----|------|--------|-------|
|           | ŝ.  | SURI | FACE   | Total |
|           |     | 511  | 512    |       |
| CONDITION | 531 |      | δαλοια |       |
|           | 532 | 800  | 7      | 807   |
| Total     |     | 801  | 7      | 808   |

# มีพายาวเราราก เราเยาต

#### CONDITION \* TYPE

#### Crosstab

Count TYPE Total 521 522 523 524 CONDITION 531 1 1 532 112 186 497 12 807 Total 112 187 497 12 808

#### CONDITION \* LANE

Crosstab

| Count     |       |     |     |     |     |  |
|-----------|-------|-----|-----|-----|-----|--|
|           | Total |     |     |     |     |  |
|           |       | 541 | 542 | 543 |     |  |
| CONDITION | 531   |     | 1   |     | 1   |  |
|           | 532   | 3   | 110 | 694 | 807 |  |
| Total     |       | 3   | 111 | 694 | 808 |  |

#### CONDITION \* CLIMATE

| Count     |     |      |      |       |
|-----------|-----|------|------|-------|
|           |     | CLIM | 1ATE | Total |
|           |     | 551  | 552  |       |
| CONDITION | 531 | 1    | 1    | 1     |
|           | 532 | 272  | 535  | 807   |
| Total     |     | 273  | 535  | 808   |

Crosstab

#### CONDITION \* LIGHT

Crosstab

Count

|           |     | LIGHT   |     | Total |
|-----------|-----|---------|-----|-------|
|           |     | 561     | 562 |       |
| CONDITION | 531 | 1 Mille | 1   | 1     |
|           | 532 | 324     | 483 | 807   |
| Total     |     | 324     | 484 | 808   |

#### CONDITION \* TRA\_CON

Crosstab

Count

|               |    | TRA_   | _CON | Total |
|---------------|----|--------|------|-------|
| 5             | 0  | 571    | 572  | iên   |
| CONDITION 531 | 6  | л<br>С | 1    | 01    |
| 532           |    | 105    | 702  | 807   |
| Total         | 0. | 105    | 703  | 808   |

#### CONDITION \* DAY

Crosstab

|           |     | DA  | DAY |     |
|-----------|-----|-----|-----|-----|
|           |     | 581 | 582 |     |
| CONDITION | 531 |     | 1   | 1   |
|           | 532 | 216 | 590 | 806 |
| Total     |     | 216 | 591 | 807 |

#### CONDITION \* DATE

| Count     |     |     |     |       |
|-----------|-----|-----|-----|-------|
|           |     | DA  | TE  | Total |
|           |     | 591 | 592 |       |
| CONDITION | 531 |     | 1   | 1     |
|           | 532 | 160 | 647 | 807   |
| Total     |     | 160 | 648 | 808   |

Crosstab

### การวิเคราะห์แบบ Crosstab ระหว่างระบบเดินรถ (Lane) กับตัวแปรอิสระอื่น ๆ

LANE \* SUR\_CON

Crosstab

| Count |     |     |         |     |
|-------|-----|-----|---------|-----|
|       |     | SUR | SUR_CON |     |
|       |     | 501 | 502     |     |
| LANE  | 541 |     | 3       | 3   |
|       | 542 |     | 111     | 111 |
|       | 543 | 8   | 686     | 694 |
| Total |     | 8   | 800     | 808 |

LANE \* SURFACE

Crosstab

| Count |     |    |         |     |       |
|-------|-----|----|---------|-----|-------|
|       |     |    | SURFACE |     | Total |
|       |     |    | 511     | 512 |       |
| LANE  | 541 | E. | 2       | 1   | 3     |
|       | 542 |    | 111     |     | 111   |
|       | 543 |    | 688     | 6   | 694   |
| Total |     |    | 801     | 7   | 808   |

# LANE \* TYPE

| Count |     |     |      |     |     |     |  |
|-------|-----|-----|------|-----|-----|-----|--|
|       |     |     | TYPE |     |     |     |  |
|       |     | 521 | 522  | 523 | 524 |     |  |
| LANE  | 541 |     |      |     | 3   | 3   |  |
|       | 542 | 1   | 3    | 103 | 4   | 111 |  |
|       | 543 | 111 | 184  | 391 | 8   | 694 |  |
| Total |     | 112 | 187  | 497 | 12  | 808 |  |

#### LANE \* CONDITION

Crosstab

| Count |     |           |     |       |
|-------|-----|-----------|-----|-------|
|       |     | CONDITION |     | Total |
|       |     | 531       | 532 |       |
| LANE  | 541 |           | 3   | 3     |
|       | 542 | 1         | 110 | 111   |
|       | 543 |           | 694 | 694   |
| Total |     | 1         | 807 | 808   |

#### LANE \* CLIMATE

Crosstab

| Count |  |
|-------|--|
|       |  |
|       |  |

|       |     | CLIN | Total |     |
|-------|-----|------|-------|-----|
|       |     | 551  | 552   |     |
| LANE  | 541 | 2    | 1     | 3   |
|       | 542 | 31   | 80    | 111 |
|       | 543 | 240  | 454   | 694 |
| Total |     | 273  | 535   | 808 |

#### LANE \* LIGHT

#### Crosstab

Count

|       |        | LIG    | and and and and and and and and and and |       |
|-------|--------|--------|-----------------------------------------|-------|
|       |        | 561.00 | 562.00                                  | Total |
| LANE  | 541.00 | 1      | 2                                       | 3     |
|       | 542.00 | 46     | 65                                      | 111   |
|       | 543.00 | 277    | 417                                     | 694   |
| Total |        | 324    | 484                                     | 808   |

#### LANE \* TRA\_CON

| Count |        |         | 9999   |       |
|-------|--------|---------|--------|-------|
| 9     |        | TRA_CON |        |       |
|       |        | 571.00  | 572.00 | Total |
| LANE  | 541.00 |         | 3      | 3     |
|       | 542.00 |         | 111    | 111   |
|       | 543.00 | 105     | 589    | 694   |
| Total |        | 105     | 703    | 808   |

#### LANE \* DAY

#### Crosstab

| Count |        |        |        |       |
|-------|--------|--------|--------|-------|
|       |        | DA     |        |       |
|       |        | 581.00 | 582.00 | Total |
| LANE  | 541.00 | 2      | 1      | 3     |
|       | 542.00 | 29     | 82     | 111   |
|       | 543.00 | 185    | 508    | 693   |
| Total |        | 216    | 591    | 807   |

#### LANE \* DATE

#### Crosstab

Count

|       |        | DA            |     |       |
|-------|--------|---------------|-----|-------|
|       |        | 591.00 592.00 |     | Total |
| LANE  | 541.00 |               | 3   | 3     |
|       | 542.00 | 21            | 90  | 111   |
|       | 543.00 | 139           | 555 | 694   |
| Total |        | 160           | 648 | 808   |

### การวิเคราะห์แบบ Crosstab ระหว่างสภาพอากาศ (Climate) กับตัวแปรอิสระอื่น ๆ

#### CLIMATE \* SUR\_CON

Count

|         |     | SUR_ | SUR_CON |     |
|---------|-----|------|---------|-----|
|         |     | 501  | 502     |     |
| CLIMATE | 551 | 8    | 265     | 273 |
|         | 552 |      | 535     | 535 |
| Total   |     | 8    | 800     | 808 |

CLIMATE \* SURFACE

Crosstab

| Count   |     |      |       |     |
|---------|-----|------|-------|-----|
|         |     | SURI | Total |     |
|         |     | 511  | 512   |     |
| CLIMATE | 551 | 269  | 4     | 273 |
|         | 552 | 532  | 3     | 535 |
| Total   |     | 801  | 7     | 808 |

#### CLIMATE \* TYPE

Crosstab

| Count           |     |    |     |       |     |     |
|-----------------|-----|----|-----|-------|-----|-----|
| TYPE            |     |    |     | Total |     |     |
| 521 522 523 524 |     |    |     |       |     |     |
| CLIMATE         | 551 | 3  | 48  | 76    | 146 | 273 |
|                 | 552 | 9  | 64  | 111   | 351 | 535 |
| Total           |     | 12 | 112 | 187   | 497 | 808 |

#### CLIMATE \* CONDITION

Crosstab

Count

|         |     | CONDITION |     | Total |
|---------|-----|-----------|-----|-------|
|         |     | 531       | 532 |       |
| CLIMATE | 551 | 1         | 272 | 273   |
|         | 552 |           | 535 | 535   |
| Total   |     | 1         | 807 | 808   |

#### CLIMATE \* LANE

Crosstab

Count

|         |     | LANE |     |     | Total |
|---------|-----|------|-----|-----|-------|
|         |     | 541  | 542 | 543 |       |
| CLIMATE | 551 | 2    | 31  | 240 | 273   |
|         | 552 | 1    | 80  | 454 | 535   |
| Total   |     | 3    | 111 | 694 | 808   |

#### CLIMATE \* LIGHT

Crosstab

Count

|         |     | LIG | Total |     |
|---------|-----|-----|-------|-----|
|         |     | 561 | 562   | >   |
| CLIMATE | 551 | 5   | 268   | 273 |
|         | 552 | 319 | 216   | 535 |
| Total   | ЫЫ  | 324 | 484   | 808 |

#### CLIMATE \* TRA\_CON Crosstab

| Count   |     |      |       |     |
|---------|-----|------|-------|-----|
|         |     | TRA_ | Total |     |
|         |     | 571  | 572   |     |
| CLIMATE | 551 | 47   | 226   | 273 |
|         | 552 | 58   | 477   | 535 |
| Total   |     | 105  | 703   | 808 |

#### CLIMATE \* DAY

| Count   |     | Crosstab |       |     |
|---------|-----|----------|-------|-----|
|         |     | DA       | Total |     |
|         |     | 581      | 582   |     |
| CLIMATE | 551 | 79       | 194   | 273 |
|         | 552 | 138      | 397   | 535 |
| Total   |     | 217      | 591   | 808 |

#### CLIMATE \* DATE

Count

Crosstab

| oount   |     |     |     |       |  |
|---------|-----|-----|-----|-------|--|
|         |     | DA  | TE  | Total |  |
|         |     | 591 | 592 |       |  |
| CLIMATE | 551 | 50  | 223 | 273   |  |
|         | 552 | 110 | 425 | 535   |  |
| Total   |     | 160 | 648 | 808   |  |

การวิเคราะห์แบบ Crosstab ระหว่างแสงสว่าง (Light) กับตัวแปรอิสระอื่น ๆ LIGHT \* SUR\_CON

\_

#### Crosstab

| Count |         | 2.4 | A COMPANY |     |
|-------|---------|-----|-----------|-----|
|       | SUR_CON |     |           |     |
|       |         | 501 | 502       |     |
| LIGHT | 561     |     | 324       | 324 |
|       | 562     | 8   | 476       | 484 |
| Total |         | 8   | 800       | 808 |

LIGHT \* SURFACE

Crosstab

Count

|       | 60           | SURF | SURFACE |      |
|-------|--------------|------|---------|------|
|       | 6121         | 511  | 512     | וזרו |
| LIGHT | 561          | 322  | 2       | 324  |
| 0     | 562          | 479  | 5       | 484  |
| Total | $\mathbf{N}$ | 801  | 7       | 808  |

LIGHT \* TYPE

| Count |     |     |     |     |     |     |
|-------|-----|-----|-----|-----|-----|-----|
| TYPE  |     |     |     |     |     |     |
|       |     | 521 | 522 | 523 | 524 |     |
| LIGHT | 561 | 36  |     | 227 | 4   | 324 |
|       | 562 | 76  | 130 | 270 | 8   | 484 |
| Total |     | 112 | 187 | 497 | 12  | 808 |

#### LIGHT \* CONDITION

| Count |     |           |     |       |
|-------|-----|-----------|-----|-------|
|       |     | CONDITION |     | Total |
|       |     | 531       | 532 |       |
| LIGHT | 561 |           | 324 | 324   |
|       | 562 | 1         | 483 | 484   |
| Total |     | 1         | 807 | 808   |

#### LIGHT \* LANE

Crosstab

| Count |     |     |      |     |     |  |  |
|-------|-----|-----|------|-----|-----|--|--|
|       |     |     | LANE |     |     |  |  |
|       |     | 541 | 542  | 543 |     |  |  |
| LIGHT | 561 | 1   | 46   | 277 | 324 |  |  |
|       | 562 | 2   | 65   | 417 | 484 |  |  |
| Total |     | 3   | 111  | 694 | 808 |  |  |

#### LIGHT \* CLIMATE

Crosstab

|       |     | CLIN | CLIMATE |     |  |
|-------|-----|------|---------|-----|--|
|       |     | 551  | 552     |     |  |
| LIGHT | 561 | 5    | 319     | 324 |  |
|       | 562 | 268  | 216     | 484 |  |
| Total |     | 273  | 535     | 808 |  |

#### LIGHT \* TRA\_CON

Crosstab

Count

|       |     | TRA_ | TRA_CON |     |
|-------|-----|------|---------|-----|
|       | 60  | 571  | 572     | 140 |
| LIGHT | 561 | 29   | 295     | 324 |
|       | 562 | 76   | 408     | 484 |
| Total | N22 | 105  | 703     | 808 |

#### LIGHT \* DAY

Crosstab

|       |     | DA  | Total |     |
|-------|-----|-----|-------|-----|
|       |     | 581 | 582   |     |
| LIGHT | 561 | 82  | 241   | 323 |
|       | 562 | 134 | 350   | 484 |
| Total |     | 216 | 591   | 807 |

#### LIGHT \* DATE

| Count |     |     |     |       |
|-------|-----|-----|-----|-------|
|       |     | DA  | TE  | Total |
|       |     | 591 | 592 |       |
| LIGHT | 561 | 66  | 258 | 324   |
|       | 562 | 94  | 390 | 484   |
| Total |     | 160 | 648 | 808   |

Crosstab

## การวิเคราะห์แบบ Crosstab ระหว่างระบบควบคุมจราจร (TRA\_CON) กับตัวแปรอิสระอื่น ๆ

#### TRA\_CON \* SUR\_CON

Crosstab

| Cou | nt |
|-----|----|
|-----|----|

|         |     | SUR | SUR_CON |     |
|---------|-----|-----|---------|-----|
|         |     | 501 | 502     |     |
| TRA_CON | 571 |     | 105     | 105 |
|         | 572 | 8   | 695     | 703 |
| Total   |     | 8   | 800     | 808 |

#### TRA\_CON \* SURFACE

Crosstab

| Count   |        |    |          |         |      |
|---------|--------|----|----------|---------|------|
|         |        |    | SUR      | Total   |      |
|         |        |    | 511      | 512     |      |
| TRA_CON | 571    | 5  | 104      | 1       | 105  |
|         | 572    |    | 697      | 6       | 703  |
| Total   |        |    | 801      | 7       | 808  |
|         | - 21 2 | 11 | 14 14 14 | 19/1919 | 1511 |

#### TRA\_CON \* TYPE Crosstab

|         |     |     | TYPE |     |     |     |
|---------|-----|-----|------|-----|-----|-----|
|         |     | 521 | 522  | 523 | 524 |     |
| TRA_CON | 571 | 93  | 2    | 9   | 1   | 105 |
|         | 572 | 19  | 185  | 488 | 11  | 703 |
| Total   |     | 112 | 187  | 497 | 12  | 808 |

#### TRA\_CON \* CONDITION

Crosstab

| Count   |     |           |     |       |
|---------|-----|-----------|-----|-------|
|         |     | CONDITION |     | Total |
|         |     | 531       | 532 |       |
| TRA_CON | 571 |           | 105 | 105   |
|         | 572 | 1         | 702 | 703   |
| Total   |     | 1         | 807 | 808   |

#### TRA\_CON \* LANE

Crosstab

| Count   |     |     |      |     |       |
|---------|-----|-----|------|-----|-------|
|         |     |     | LANE |     | Total |
|         |     | 541 | 542  | 543 |       |
| TRA_CON | 571 |     |      | 105 | 105   |
|         | 572 | 3   | 111  | 589 | 703   |
| Total   |     | 3   | 111  | 694 | 808   |

#### TRA\_CON \* CLIMATE

Crosstab

| Count | t |
|-------|---|
|-------|---|

|         |     | CLIM | Total |     |
|---------|-----|------|-------|-----|
|         |     | 551  | 552   |     |
| TRA_CON | 571 | 47   | 58    | 105 |
|         | 572 | 226  | 477   | 703 |
| Total   |     | 273  | 535   | 808 |

#### TRA\_CON \* LIGHT

Crosstab

Count

|         |      | LIG | LIGHT |     |
|---------|------|-----|-------|-----|
|         | dor  | 561 | 562   | 190 |
| TRA_CON | 571  | 29  | 76    | 105 |
|         | 572  | 295 | 408   | 703 |
| Total   | ໃງລ. | 324 | 484   | 808 |
|         |      |     |       |     |

#### TRA\_CON \* DAY

Crosstab

|         |     | DA  | Total |     |
|---------|-----|-----|-------|-----|
|         |     | 581 | 582   |     |
| TRA_CON | 571 | 28  | 77    | 105 |
|         | 572 | 188 | 514   | 702 |
| Total   |     | 216 | 591   | 807 |

#### TRA\_CON \* DATE

| Count   |     |     |     |       |
|---------|-----|-----|-----|-------|
|         |     | DA  | TE  | Total |
|         |     | 591 | 592 |       |
| TRA_CON | 571 | 18  | 87  | 105   |
|         | 572 | 145 | 561 | 703   |
| Total   |     | 160 | 648 | 808   |

Crosstab

# การวิเคราะห์แบบ Crosstab ระหว่างวันที่เกิดอุบัติเหตุ (DAY) กับตัวแปรอิสระอื่น ๆ

DAY \* SUR\_CON

Crosstab

| Count |     |     |         |     |  |
|-------|-----|-----|---------|-----|--|
|       |     | SUR | SUR_CON |     |  |
|       |     | 501 | 502     |     |  |
| DAY   | 581 | 1   | 215     | 216 |  |
|       | 582 | 7   | 584     | 591 |  |
| Total |     | 8   | 799     | 807 |  |

#### DAY \* SURFACE

| Count |     |   | 1000 | 10 A SAA | and the second second s |
|-------|-----|---|------|----------|----------------------------------------------------------------------------------------------------|
|       |     |   | SURI | Total    |                                                                                                    |
|       |     |   | 511  | 512      |                                                                                                    |
| DAY   | 581 |   | 214  | 3        | 217                                                                                                    |
|       | 582 | 1 | 587  | 4        | 591                                                                                                    |
| Total |     |   | 801  | 7        | 808                                                                                                    |

Crosstab

# ลถาบนวทยบรการ

DAY \* TYPE

| 1     |     | TYPE |     |     |     | Total |  |
|-------|-----|------|-----|-----|-----|-------|--|
|       |     | 521  | 522 | 523 | 524 |       |  |
| DAY   | 581 | 32   | 52  | 128 | 4   | 216   |  |
|       | 582 | 80   | 135 | 368 | 8   | 591   |  |
| Total |     | 112  | 187 | 496 | 12  | 807   |  |

#### DAY \* CONDITION

| Count |     |           |     |       |
|-------|-----|-----------|-----|-------|
|       |     | CONDITION |     | Total |
|       |     | 531       | 532 |       |
| DAY   | 581 |           | 216 | 216   |
|       | 582 | 1         | 590 | 591   |
| Total |     | 1         | 806 | 807   |

Crosstab

#### DAY \* LANE

#### Crosstab

| Count |     |      |     |     |       |
|-------|-----|------|-----|-----|-------|
|       |     | LANE |     |     | Total |
|       |     | 541  | 542 | 543 |       |
| DAY   | 581 | 2    |     | 185 | 216   |
|       | 582 | 1    | 82  | 508 | 591   |
| Total |     | 3    | 111 | 693 | 807   |

#### DAY \* CLIMATE

| Count |     |         |     |       |
|-------|-----|---------|-----|-------|
|       |     | CLIMATE |     | Total |
|       |     | 551     | 552 |       |
| DAY   | 581 | 79      | 138 | 217   |
|       | 582 | 194     | 397 | 591   |
| Total |     | 273     | 535 | 808   |

Crosstab

#### DAY \* LIGHT

#### Crosstab

|       |        | LIG    |        |       |
|-------|--------|--------|--------|-------|
| ò     |        | 561.00 | 562.00 | Total |
| DAY   | 581.00 | 82     | 134    | 216   |
|       | 582.00 | 241    | 350    | 591   |
| Total |        | 323    | 484    | 807   |

#### DAY \* TRA\_CON

#### Crosstab

| Count |        |        |        |       |
|-------|--------|--------|--------|-------|
|       |        | TRA_   |        |       |
|       |        | 571.00 | 572.00 | Total |
| DAY   | 581.00 | 28     | 188    | 216   |
|       | 582.00 | 77     | 514    | 591   |
| Total |        | 105    | 702    | 807   |

#### DAY \* DATE

#### Crosstab

Count

|       |        | DATE   |        |       |
|-------|--------|--------|--------|-------|
|       |        | 591.00 | 592.00 | Total |
| DAY   | 581.00 | 43     | 173    | 216   |
|       | 582.00 | 117    | 474    | 591   |
| Total |        | 160    | 647    | 807   |

# การวิเคราะห์แบบ Crosstab ระหว่างช่วงเวลาที่เกิดอุบัติเหตุ (DATE) กับตัวแปรอิสระอื่น ๆ

#### DATE \* SUR\_CON

Crosstab

| Count |        |        |         |       |
|-------|--------|--------|---------|-------|
|       |        | SUR_   | SUR_CON |       |
|       |        | 501.00 | 502.00  | Total |
| DATE  | 591.00 | 2      | 158     | 160   |
|       | 592.00 | 6      | 642     | 648   |
| Total | - d    | 8      | 800     | 808   |
|       |        |        |         |       |

#### DATE \* SURFACE

|       |     | SURI | Total |     |
|-------|-----|------|-------|-----|
|       |     | 511  | 512   |     |
| DATE  | 591 | 18   | 142   | 160 |
|       | 592 | 87   | 561   | 648 |
| Total |     | 105  | 703   | 808 |

#### DATE \* TYPE

#### Crosstab

| Count |      |     |     |     |     |       |
|-------|------|-----|-----|-----|-----|-------|
|       | TYPE |     |     |     |     | Total |
|       |      | 521 | 522 | 523 | 524 |       |
| DATE  | 591  | 21  | 37  | 98  | 4   | 160   |
|       | 592  | 91  | 150 | 399 | 8   | 648   |
| Total |      | 112 | 187 | 497 | 12  | 808   |

#### DATE \* CONDITION

Crosstab

| Co | bu | nt |  |
|----|----|----|--|
|    |    |    |  |
|    |    |    |  |

|       |     | CONE | Total |     |
|-------|-----|------|-------|-----|
|       |     | 531  | 532   |     |
| DATE  | 591 |      | 160   | 160 |
|       | 592 | 1    | 647   | 648 |
| Total |     | 1    | 807   | 808 |

#### DATE \* LANE

Crosstab

Count

|       |     | ×   | LANE |     |     |  |  |  |
|-------|-----|-----|------|-----|-----|--|--|--|
|       |     | 541 | 542  | 543 |     |  |  |  |
| DATE  | 591 |     | 21   | 139 | 160 |  |  |  |
|       | 592 | 3   | 90   | 555 | 648 |  |  |  |
| Total |     | 3   | 111  | 694 | 808 |  |  |  |

#### DATE \* CLIMATE

Crosstab

Count

| 551 552   DATE 591 50 110 160   592 223 425 648 |
|-------------------------------------------------|
| DATE 591 50 110 160   592 223 425 648           |
| 592 223 425 648                                 |
|                                                 |
| <b>Total</b> 273 535 808                        |

#### DATE \* LIGHT

#### Crosstab

|       |     | LIG | Total |     |
|-------|-----|-----|-------|-----|
|       |     | 561 | 562   |     |
| DATE  | 591 | 66  | 94    | 160 |
|       | 592 | 258 | 390   | 648 |
| Total |     | 324 | 484   | 808 |

#### DATE \* TRA\_CON

|       | Crosstab |      |       |     |  |  |  |  |
|-------|----------|------|-------|-----|--|--|--|--|
| Count |          |      |       |     |  |  |  |  |
|       |          | TRA_ | Total |     |  |  |  |  |
|       |          | 571  | 572   |     |  |  |  |  |
| DATE  | 591      | 18   | 142   | 160 |  |  |  |  |
|       | 592      | 87   | 561   | 648 |  |  |  |  |
| Total |          | 105  | 703   | 808 |  |  |  |  |

DATE \* DAY

| Count |     |     |       |     |
|-------|-----|-----|-------|-----|
|       | 4   | D   | Total |     |
|       |     | 581 | 582   |     |
| DATE  | 591 | 43  | 117   | 160 |
|       | 592 | 173 | 474   | 647 |
| Total |     | 216 | 591   | 807 |

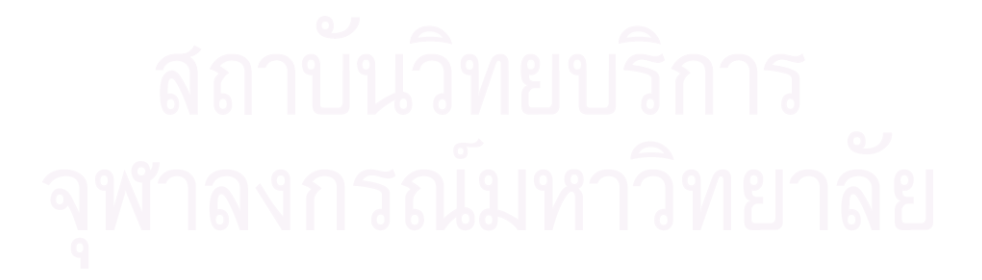

# ภาคผนวก ข ผลการแปลการวิเคราะห์ข้อมูลชนิด CROSSTAB จาก SPSS FOR WINDOWS

# การแปลงผลการวิเคราะห์แบบ Crosstab ระหว่างลักษณะผิวถนน (SUR\_CON) กับตัว แปรอิสระอื่น ๆ ให้อยู่ในรูปแบบร้อยละ

|         |     | surface | %     | surface | %    |
|---------|-----|---------|-------|---------|------|
|         |     | 511     |       | 512     |      |
| sur_con | 501 | 8       | 0.99  | 7       | 0.87 |
|         | 502 | 793     | 98.14 | 0       | 0.00 |

|         |     | type | %     | type | %     | type | %     | type | %    |
|---------|-----|------|-------|------|-------|------|-------|------|------|
|         |     | 521  | 2.6   | 522  |       | 523  |       | 524  |      |
| sur_con | 501 | 0    | 0.00  | 0    | 0.00  | 8    | 0.99  | 0    | 0.00 |
|         | 502 | 112  | 13.86 | 187  | 23.14 | 489  | 60.52 | 12   | 1.49 |

|         |     | condition | %    | condition | %     |
|---------|-----|-----------|------|-----------|-------|
|         |     | 531       |      | 532       | Z     |
| sur_con | 501 | 0         | 0.00 | 8         | 0.99  |
|         | 502 | 1         | 0.12 | 799       | 98.89 |

|         | 61  | lane | %    | lane | %     | lane | 6%    |
|---------|-----|------|------|------|-------|------|-------|
|         |     | 541  |      | 542  | 6     | 543  | 0     |
| sur_con | 501 | 0    | 0.00 | 0    | 0.00  | 8    | 0.99  |
| 9       | 502 | 3    | 0.37 | 111  | 13.74 | 686  | 84.90 |

|         |     | climate | %     | climate | %     |
|---------|-----|---------|-------|---------|-------|
|         |     | 551     |       | 552     |       |
| sur_con | 501 | 8       | 0.99  | 0       | 0.00  |
|         | 502 | 265     | 32.80 | 535     | 66.21 |

|         |     | light | %     | light | %     |
|---------|-----|-------|-------|-------|-------|
|         |     | 561   |       | 562   |       |
| sur_con | 501 | 0     | 0.00  | 8     | 0.99  |
|         | 502 | 324   | 40.10 | 476   | 58.91 |

|         |     | tra_con | %     | tra_con | %     |
|---------|-----|---------|-------|---------|-------|
|         |     | 571     |       | 572     |       |
| sur_con | 501 | 0       | 0.00  | 8       | 0.99  |
|         | 502 | 105     | 13.00 | 695     | 86.01 |

|         |     | day | %     | day | %     |
|---------|-----|-----|-------|-----|-------|
|         |     | 581 |       | 582 |       |
| sur_con | 501 | 1   | 0.12  | 7   | 0.87  |
|         | 502 | 215 | 26.61 | 584 | 72.28 |

|         |     | date | %     | date | %     |
|---------|-----|------|-------|------|-------|
|         |     | 591  |       | 592  |       |
| sur_con | 501 | 2    | 0.25  | 6    | 0.74  |
|         | 502 | 158  | 19.55 | 642  | 79.46 |

การแปลงผลการวิเคราะห์แบบ Crosstab ระหว่างผิวถนน (Surface) กับตัวแปรอิสระอื่น ๆ ให้อยู่ในรูปแบบร้อยละ

|         | 616 | sur_con | %    | sur_con | %     |
|---------|-----|---------|------|---------|-------|
|         | ~   | 501     | 6    | 502     |       |
| surface | 511 | 8       | 0.99 | 793     | 98.14 |
| - Q     | 512 | 0       | 0.00 | 7       | 0.87  |

|         |     | type | %    | type | %     | type | %     | type | %     |
|---------|-----|------|------|------|-------|------|-------|------|-------|
|         |     | 521  |      | 522  |       | 523  |       | 524  |       |
| surface | 511 | 12   | 1.49 | 111  | 13.74 | 185  | 22.90 | 493  | 61.01 |
|         | 512 | 0    | 0.00 | 1    | 0.12  | 2    | 0.25  | 4    | 0.50  |

|         |     | condition | %    | condition | %     |
|---------|-----|-----------|------|-----------|-------|
|         |     | 531       |      | 532       |       |
| surface | 511 | 1         | 0.12 | 800       | 99.01 |
|         | 512 | 0         | 0.00 | 7         | 0.87  |

|         |     | lane | %    | lane | %     | lane | %     |
|---------|-----|------|------|------|-------|------|-------|
|         |     | 541  |      | 542  |       | 543  |       |
| surface | 511 | 2    | 0.25 | 111  | 13.74 | 688  | 85.15 |
|         | 512 | 1    | 0.12 | 0    | 0.00  | 6    | 0.74  |

|         | -   | climate | %     | climate | %     |
|---------|-----|---------|-------|---------|-------|
|         |     | 551     |       | 552     |       |
| surface | 511 | 269     | 33.29 | 532     | 65.84 |
|         | 512 | 4       | 0.50  | 3       | 0.37  |
|         |     |         | ARIA  |         |       |

|         |     | light | %     | light | %     |
|---------|-----|-------|-------|-------|-------|
|         |     | 561   |       | 561   |       |
| surface | 511 | 322   | 39.85 | 479   | 59.28 |
|         | 512 | 2     | 0.25  | 5     | 0.62  |

|             |        |     | /0    |
|-------------|--------|-----|-------|
| ί δ l T     | 571    | 572 | 3     |
| surface 511 | 104    | 697 | 86.26 |
| 512         | 1 0.12 | 6   | 0.74  |

|         |     | day | %     | day | %     |
|---------|-----|-----|-------|-----|-------|
|         |     | 581 |       | 582 |       |
| surface | 511 | 28  | 3.47  | 77  | 9.53  |
|         | 512 | 189 | 23.39 | 514 | 63.61 |

|         |     | date | %     | date | %     |
|---------|-----|------|-------|------|-------|
|         |     | 591  |       | 592  |       |
| surface | 511 | 18   | 2.23  | 87   | 10.77 |
|         | 512 | 142  | 17.57 | 561  | 69.43 |

|      |     | sur_con | %    | sur_con | %     |
|------|-----|---------|------|---------|-------|
|      |     | 501     |      | 502     |       |
| type | 521 | 0       | 0.00 | 112     | 13.86 |
|      | 522 | 0       | 0.00 | 187     | 23.14 |
|      | 523 | 8       | 0.99 | 489     | 60.52 |
|      | 524 | 0       | 0.00 | 12      | 1.49  |

การแปลงผลการวิเคราะห์แบบ Crosstab ระหว่างผิวถนน (Surface) กับตัวแปรอิสระอื่น ๆ ให้อยู่ในรูปแบบร้อยล<mark>ะ</mark>

|      |     | surface | %        | surface | %    |
|------|-----|---------|----------|---------|------|
|      |     | 511     | CONVINCE | 512     |      |
| type | 521 | 12      | 1.49     | 0       | 0    |
|      | 522 | 111     | 13.74    | 1       | 0.12 |
|      | 523 | 185     | 22.90    | 2       | 0.25 |
|      | 524 | 493     | 61.01    | 4       | 0.50 |

|      | 010 | condition | %    | condition | %     |
|------|-----|-----------|------|-----------|-------|
|      | หาร | 531       |      | 532       |       |
| type | 521 | 0 0 0     | 0.00 | 112       | 13.86 |
| 9    | 522 | 1         | 0.12 | 186       | 23.02 |
|      | 523 | 0         | 0.00 | 497       | 61.51 |
|      | 524 | 0         | 0.00 | 12        | 1.49  |

|      |     | lane | %    | lane | %     | lane | %     |
|------|-----|------|------|------|-------|------|-------|
|      |     | 541  |      | 542  |       | 543  |       |
| type | 521 | 0    | 0.00 | 1    | 0.12  | 111  | 13.74 |
|      | 522 | 0    | 0.00 | 3    | 0.37  | 184  | 22.77 |
|      | 523 | 3    | 0.37 | 103  | 12.75 | 391  | 48.39 |
|      | 524 | 0    | 0.00 | 4    | 0.50  | 8    | 0.99  |
|      |     |      |      |      |       |      |       |

|      |     | climate | %      | climate | %     |
|------|-----|---------|--------|---------|-------|
|      |     | 551     |        | 552     |       |
| type | 521 | 3       | 0.37   | 9       | 1.11  |
|      | 522 | 48      | 5.94   | 64      | 7.92  |
|      | 523 | 76      | 9.41   | 111     | 13.74 |
|      | 524 | 146     | 18.07  | 351     | 43.44 |
| •    |     |         | 1 2 70 |         |       |

|      |     | light | %           | light | %     |
|------|-----|-------|-------------|-------|-------|
|      |     | 561   | The free le | 562   |       |
| type | 521 | 36    | 4.46        | 76    | 9.41  |
|      | 522 | 57    | 7.05        | 130   | 16.09 |
|      | 523 | 227   | 28.09       | 270   | 33.42 |
|      | 524 | 4     | 0.50        | 8     | 0.99  |

|      |     | tra_con | %      | tra_con | %     |
|------|-----|---------|--------|---------|-------|
|      |     | 571     |        | 572     |       |
| type | 521 | 93      | 11.51  | 19      | 2.35  |
|      | 522 | 2       | 0.25   | 185     | 22.90 |
|      | 523 | 9       | 1.11 ଟ | 488     | 60.40 |
| 9    | 524 | 1       | 0.12   | 11      | 1.36  |

#### 

|      |     | day | %     | day | %     |
|------|-----|-----|-------|-----|-------|
|      |     | 581 |       | 582 |       |
| type | 521 | 32  | 3.96  | 80  | 9.90  |
|      | 522 | 52  | 6.44  | 135 | 16.71 |
|      | 523 | 128 | 15.84 | 368 | 45.54 |
|      | 524 | 4   | 0.50  | 8   | 0.99  |

|      |     | date | %     | date | %     |
|------|-----|------|-------|------|-------|
|      |     | 591  |       | 592  |       |
| type | 521 | 21   | 2.60  | 91   | 11.26 |
|      | 522 | 37   | 4.58  | 150  | 18.56 |
|      | 523 | 98   | 12.13 | 399  | 49.38 |
|      | 524 | 4    | 0.50  | 8    | 0.99  |

การแปลงผลการวิเคราะห์แบบ Crosstab ระหว่างสภาพถนน (Condition) กับตัวแปรอิสระ อื่น ๆ ให้อยู่ในรูปแบบร้<mark>อย</mark>ละ

|           | -   | sur_con | %    | sur_con | %     |
|-----------|-----|---------|------|---------|-------|
|           |     | 501     |      | 502     |       |
| condition | 531 | 0       | 0.00 | 1       | 0.12  |
|           | 532 | 8       | 0.99 | 799     | 98.89 |

|           |     | surface | %     | surface | %    |
|-----------|-----|---------|-------|---------|------|
|           |     | 511     |       | 512     |      |
| condition | 531 | 1       | 0.12  | 0       | 0.00 |
|           | 532 | 800     | 99.01 | 7       | 0.87 |

|           | 3   | type | %     | type | %     | type | %     | type | %    |
|-----------|-----|------|-------|------|-------|------|-------|------|------|
|           | 616 | 521  | 2     | 522  | U J   | 523  | 9     | 524  |      |
| condition | 531 | 0    | 0.00  | o* 1 | 0.12  | 0    | 0.00  | 0    | 0.00 |
| ର୍ୟ       | 532 | 112  | 13.86 | 186  | 23.02 | 497  | 61.51 | 12   | 1.49 |

lane % lane % lane % 541 542 543 condition 531 0 0.00 1 0.12 0 0.00 532 3 0.37 110 13.61 694 85.89

|           |     | climate | %     | climate | %     |
|-----------|-----|---------|-------|---------|-------|
|           |     | 551     |       | 552     |       |
| condition | 531 | 1       | 0.12  | 0       | 0.00  |
|           | 532 | 272     | 33.66 | 535     | 66.21 |

|           |     | light | %     | light | %     |
|-----------|-----|-------|-------|-------|-------|
|           |     | 561   |       | 562   |       |
| condition | 531 | 0     | 0.00  | 1     | 0.12  |
|           | 532 | 324   | 40.10 | 483   | 59.78 |

|           |     | tra_con | %     | tra_con | %     |
|-----------|-----|---------|-------|---------|-------|
|           |     | 571     | 1 84  | 572     |       |
| condition | 531 | 0       | 0.00  | 1       | 0.12  |
|           | 532 | 105     | 13.00 | 702     | 86.88 |

|           | G   | day | %     | day | %     |
|-----------|-----|-----|-------|-----|-------|
|           |     | 581 |       | 582 |       |
| condition | 531 | 0   | 0.00  | 1   | 0.12  |
|           | 532 | 216 | 26.73 | 590 | 73.02 |

# สถาบันวิทยบริการ ายาลัย

| 0.0       | 800  | date | %     | date | %     |
|-----------|------|------|-------|------|-------|
| 97        | V 16 | 591  | 961   | 592  |       |
| condition | 531  | 0    | 0.00  | 1    | 0.12  |
|           | 532  | 160  | 19.80 | 647  | 80.07 |

การแปลงผลการวิเคราะห์แบบ Crosstab ระหว่างระบบเดินรถ (Lane) กับตัวแปรอิสระ อื่น ๆ ให้อยู่ในรูปแบบร้อยละ

|      |     | sur_con | %    | sur_con | %     |
|------|-----|---------|------|---------|-------|
|      |     | 501     |      | 502     |       |
| lane | 541 | 0       | 0.00 | 3       | 0.37  |
|      | 542 | 0       | 0.00 | 111     | 13.74 |
|      | 543 | 8       | 0.99 | 686     | 84.90 |

| 511 512   Iane 541 2 0.25 1 0   542 111 13.74 0 0 0 | %   | %    | surface | %     | surface |     |      |
|-----------------------------------------------------|-----|------|---------|-------|---------|-----|------|
| lane 541 2 0.25 1 0   542 111 13.74 0 0 0           |     |      | 512     |       | 511     |     |      |
| 542 111 13 74 0                                     | .12 | 0.12 | 1       | 0.25  | 2       | 541 | lane |
|                                                     | .00 | 0.00 | 0       | 13.74 | 111     | 542 |      |
| 543 688 85.15 6 0                                   | .74 | 0.74 | 6       | 85.15 | 688     | 543 |      |

|      |     | type | %      | type | %     | type | %     | type | %    |
|------|-----|------|--------|------|-------|------|-------|------|------|
|      |     | 521  | Wreed. | 522  |       | 523  |       | 524  |      |
| lane | 541 | 0    | 0.00   | 0    | 0.00  | 3    | 0.37  | 0    | 0.00 |
|      | 542 | 1    | 0.12   | 3    | 0.37  | 103  | 12.75 | 4    | 0.50 |
|      | 543 | 111  | 13.74  | 184  | 22.77 | 391  | 48.39 | 8    | 0.99 |

|      |     | condition | %    | condition | %     |
|------|-----|-----------|------|-----------|-------|
|      |     | 531       | 179/ | 532       | ัการ  |
| lane | 541 | 0         | 0.00 | 3         | 0.37  |
|      | 542 | 1         | 0.12 | 110       | 13.61 |
| 9    | 543 | 0         | 0.00 | 694       | 85.89 |

|      |     | climate | %     | climate | %     |
|------|-----|---------|-------|---------|-------|
|      |     | 551     |       | 552     |       |
| lane | 541 | 2       | 0.25  | 1       | 0.12  |
|      | 542 | 31      | 3.84  | 80      | 9.90  |
|      | 543 | 240     | 29.70 | 454     | 56.19 |

|      |     | light | %     | light | %     |
|------|-----|-------|-------|-------|-------|
|      |     | 561   |       | 562   |       |
| lane | 541 | 1     | 0.12  | 2     | 0.25  |
|      | 542 | 46    | 5.69  | 65    | 8.04  |
|      | 543 | 277   | 34.28 | 417   | 51.61 |

|      |     | tra_con | %       | tra_con | %     |
|------|-----|---------|---------|---------|-------|
|      |     | 571     | 0       | 572     |       |
| lane | 541 | 0       | 0.00    | 3       | 0.37  |
|      | 542 | 0       | 0.00    | 111     | 13.74 |
|      | 543 | 105     | 13.00   | 589     | 72.90 |
|      |     |         | 1 % arm | 2       |       |
|      |     |         |         |         |       |
|      |     |         |         |         |       |

|      |     | day | %      | day | %     |
|------|-----|-----|--------|-----|-------|
|      |     | 581 | 222121 | 582 |       |
| lane | 541 | 2   | 0.25   | 1   | 0.12  |
|      | 542 | 29  | 3.59   | 82  | 10.15 |
|      | 543 | 185 | 22.90  | 508 | 62.87 |

|      |     | date | %     | date | %     |
|------|-----|------|-------|------|-------|
|      |     | 591  | 0     | 592  | A     |
| lane | 541 | 0    | 0.00  | 3    | 0.37  |
|      | 542 | 21   | 2.60  | 90   | 11.14 |
| ิล   | 543 | 139  | 17.20 | 555  | 68.69 |

การแปลงผลการวิเคราะห์แบบ Crosstab ระหว่างสภาพอากาศ (Climate) กับตัวแปรอิสระ อื่น ๆ ให้อยู่ในรูปแบบร้อยละ

|         |     | sur_con | %    | sur_con | %     |
|---------|-----|---------|------|---------|-------|
|         |     | 501     |      | 502     |       |
| climate | 551 | 8       | 0.99 | 265     | 32.80 |
|         | 552 | 0       | 0.00 | 535     | 66.21 |

|         |     | surface | %     | surface | %    |
|---------|-----|---------|-------|---------|------|
|         | 1   | 511     |       | 512     |      |
| climate | 551 | 269     | 33.29 | 4       | 0.50 |
|         | 552 | 532     | 65.84 | 3       | 0.37 |

|         |     | type | %    | type | %    | type | %     | type | %     |
|---------|-----|------|------|------|------|------|-------|------|-------|
|         |     | 521  | 1000 | 522  |      | 523  |       | 524  |       |
| climate | 551 | 3    | 0.37 | 48   | 5.94 | 76   | 9.41  | 146  | 18.07 |
|         | 552 | 9    | 1.11 | 64   | 7.92 | 111  | 13.74 | 351  | 43.44 |

|         |     | condition | %    | condition | %     |
|---------|-----|-----------|------|-----------|-------|
|         |     | 531       |      | 532       |       |
| climate | 551 | 1         | 0.12 | 272       | 33.66 |
|         | 552 | 0         | 0.00 | 535       | 66.21 |

# ฉหาลงกรณมหาวทยาลย

| 9       |     | lane | %    | lane | %    | lane | %     |
|---------|-----|------|------|------|------|------|-------|
|         |     | 541  |      | 542  |      | 543  |       |
| climate | 551 | 2    | 0.25 | 31   | 3.84 | 240  | 29.70 |
|         | 552 | 1    | 0.12 | 80   | 9.90 | 454  | 56.19 |

|         |     | light | %     | light | %     |
|---------|-----|-------|-------|-------|-------|
|         |     | 561   |       | 562   |       |
| climate | 551 | 5     | 0.62  | 268   | 33.17 |
|         | 552 | 319   | 39.48 | 216   | 26.73 |

|         |     | tra_con | %    | tra_con | %     |
|---------|-----|---------|------|---------|-------|
|         |     | 571     |      | 572     |       |
| climate | 551 | 47      | 5.82 | 226     | 27.97 |
|         | 552 | 58      | 7.18 | 477     | 59.03 |

|         |     | day | %      | day | %     |
|---------|-----|-----|--------|-----|-------|
|         |     | 581 | 1 -=== | 582 |       |
| climate | 551 | 79  | 9.78   | 194 | 24.01 |
|         | 552 | 138 | 17.08  | 397 | 49.13 |

|         |     | date | %     | date | %     |
|---------|-----|------|-------|------|-------|
|         |     | 591  |       | 592  |       |
| climate | 551 | 50   | 6.19  | 223  | 27.60 |
|         | 552 | 110  | 13.61 | 425  | 52.60 |

การแปลงผลการวิเคราะห์แบบ Crosstab ระหว่างแสงสว่าง (Light) กับตัวแปรอิสระอื่นๆ ให้อยู่ในรูปแบบร้อยละ

| q     |     | sur_con | %    | sur_con | %     |
|-------|-----|---------|------|---------|-------|
|       |     | 501     |      | 502     |       |
| light | 561 | 0       | 0.00 | 324     | 40.10 |
|       | 562 | 8       | 0.99 | 476     | 58.91 |

|       |     | surface | %     |
|-------|-----|---------|-------|
|       |     | 511     |       |
| light | 561 | 324     | 40.10 |
|       | 562 | 484     | 59.90 |

|       |     | type | %    | type | %     | type | %     | type | %    |
|-------|-----|------|------|------|-------|------|-------|------|------|
|       |     | 521  |      | 522  |       | 523  |       | 524  |      |
| light | 561 | 36   | 4.46 | 57   | 7.05  | 227  | 28.09 | 4    | 0.50 |
|       | 562 | 76   | 9.41 | 130  | 16.09 | 270  | 33.42 | 8    | 0.99 |

|       |     | condition | %    | condition | %     |
|-------|-----|-----------|------|-----------|-------|
|       |     | 531       | 12   | 532       |       |
| light | 561 | 0         | 0.00 | 324       | 40.10 |
|       | 562 | 1         | 0.12 | 483       | 59.78 |
|       |     |           | NR/A | A.A.      |       |

|       |     | lane | %    | lane | %    | lane | %     |
|-------|-----|------|------|------|------|------|-------|
|       |     | 541  |      | 542  |      | 543  |       |
| light | 561 | 1    | 0.12 | 46   | 5.69 | 277  | 34.28 |
|       | 562 | 2    | 0.25 | 65   | 8.04 | 417  | 51.61 |
|       |     |      |      |      |      |      |       |

|       | 4   | climate | %     | climate | %     |
|-------|-----|---------|-------|---------|-------|
|       |     | 551     |       | 551     | 16    |
| light | 561 | 5       | 0.62  | 552     | 39.48 |
| ୍ଦ    | 562 | 268     | 33.17 | 216     | 26.73 |

|       |     | tra_con | %    | tra_con | %     |
|-------|-----|---------|------|---------|-------|
|       |     | 571     |      | 572     |       |
| light | 561 | 29      | 3.59 | 295     | 36.51 |
|       | 562 | 76      | 9.41 | 408     | 50.50 |
|       |     | day | %     | day | %     |
|-------|-----|-----|-------|-----|-------|
|       |     | 581 |       | 582 |       |
| light | 561 | 82  | 10.15 | 241 | 29.83 |
|       | 562 | 134 | 16.58 | 350 | 43.32 |

|       |     | date | %     | date | %     |
|-------|-----|------|-------|------|-------|
|       |     | 591  |       | 592  |       |
| light | 561 | 66   | 8.17  | 258  | 31.93 |
|       | 562 | 94   | 11.63 | 390  | 48.27 |

การแปลงผลการวิเคราะห์แบบ Crosstab ระหว่างระบบควบคุมจราจร (TRA\_CON) กับตัว แปรอิสระอื่น ๆ ให้อยู่ในรูปแบบร้อยละ

|         |     | sur_con | %    | sur_con | %     |
|---------|-----|---------|------|---------|-------|
|         |     | 501     | 122  | 502     |       |
| tra_con | 571 | 0       | 0.00 | 105     | 13.00 |
|         | 572 | 8       | 0.99 | 695     | 86.01 |

|         |     | surface | %      | surface | %    |
|---------|-----|---------|--------|---------|------|
|         |     | 511     |        | 512     | E.   |
| tra_con | 571 | 104     | 12.87  | 1       | 0.12 |
|         | 572 | 697     | 86.26  | 6       | 0.74 |
|         | 0 0 |         | 70 0 M |         |      |

| 9       | A 16 | type | %     | type | %     | type | %     | type |
|---------|------|------|-------|------|-------|------|-------|------|
| 9       |      | 521  |       | 522  |       | 523  |       | 524  |
| tra_con | 571  | 93   | 11.51 | 2    | 0.25  | 9    | 1.11  | 1    |
|         | 572  | 19   | 2.35  | 185  | 22.90 | 488  | 60.40 | 11   |

|         |     | condition | %    | condition | %     |
|---------|-----|-----------|------|-----------|-------|
|         |     | 531       |      | 532       |       |
| tra_con | 571 | 0         | 0.00 | 105       | 13.00 |
|         | 572 | 1         | 0.12 | 702       | 86.88 |

|         |     | lane | %    | lane | %     | lane | %     |
|---------|-----|------|------|------|-------|------|-------|
|         |     | 541  |      | 542  |       | 543  |       |
| tra_con | 571 | 0    | 0.00 | 0    | 0.00  | 105  | 13.00 |
|         | 572 | 3    | 0.37 | 111  | 13.74 | 589  | 72.90 |

|         |     | climate | 16       | climate | %     |
|---------|-----|---------|----------|---------|-------|
|         |     | 551     | 12       | 552     |       |
| tra_con | 571 | 47      | 5.82     | 58      | 7.18  |
|         | 572 | 226     | 27.97    | 477     | 59.13 |
|         |     |         | - Andrew |         |       |
|         |     |         |          |         |       |

|         |     | light | %     | light | %     |
|---------|-----|-------|-------|-------|-------|
|         |     | 561   |       | 562   |       |
| tra_con | 571 | 29    | 3.59  | 76    | 9.41  |
|         | 572 | 295   | 36.51 | 408   | 50.50 |

|         |     | day | %     | day | %     |
|---------|-----|-----|-------|-----|-------|
|         | ิลถ | 581 | 711   | 582 |       |
| tra_con | 571 | 28  | 3.47  | 77  | 9.53  |
| 3       | 572 | 188 | 23.27 | 514 | 63.61 |

date % date % 591 592 tra\_con 571 18 2.23 87 10.77 572 142 17.57 561 69.43 การแปลงผลการวิเคราะห์แบบ Crosstab ระหว่างวันที่เกิดอุบัติเหตุ (Day) กับตัวแปร อิสระอื่น ๆ ให้อยู่ในรูปแบบร้อยละ

|     |     | sur_con | %    | sur_con | %     |
|-----|-----|---------|------|---------|-------|
|     |     | 501     |      | 502     |       |
| day | 581 | 1       | 0.12 | 215     | 26.61 |
|     | 582 | 7       | 0.87 | 584     | 72.28 |

|     |     | surface | %     | surface | %    |
|-----|-----|---------|-------|---------|------|
|     |     | 511     |       | 512     |      |
| day | 581 | 214     | 26.49 | 3       | 0.37 |
|     | 582 | 587     | 72.65 | 7       | 0.87 |
|     |     |         |       |         |      |

|     |     | type | %     | type | %     | type | %     | type | %    |
|-----|-----|------|-------|------|-------|------|-------|------|------|
|     |     | 521  | 20.44 | 522  | 4     | 523  |       | 524  |      |
| day | 581 | 32   | 3.96  | 52   | 6.44  | 128  | 15.84 | 4    | 0.50 |
|     | 582 | 80   | 9.90  | 135  | 16.71 | 368  | 45.54 | 8    | 0.99 |

|     | 1   | condition | %    | condition | %     |
|-----|-----|-----------|------|-----------|-------|
|     |     | 531       |      | 532       |       |
| day | 581 | 0         | 0.00 | 216       | 26.73 |
|     | 582 | 10        | 0.12 | 590       | 73.02 |

|     |     | lane | %    | lane | %     | lane | %     |  |  |  |
|-----|-----|------|------|------|-------|------|-------|--|--|--|
| 2   | NIA | 541  | 1211 | 542  | 79/18 | 543  | 2     |  |  |  |
| day | 581 | 2    | 0.25 | 29   | 3.59  | 185  | 22.90 |  |  |  |
|     | 582 | 1    | 0.12 | 82   | 10.15 | 508  | 62.87 |  |  |  |

|     |     | climate | %     | climate | %     |
|-----|-----|---------|-------|---------|-------|
|     |     | 551     |       | 552     |       |
| day | 581 | 79      | 9.78  | 138     | 17.08 |
|     | 582 | 194     | 24.01 | 397     | 49.13 |

|     |     | light | %     | light | %     |
|-----|-----|-------|-------|-------|-------|
|     |     | 561   |       | 562   |       |
| day | 581 | 82    | 10.15 | 134   | 16.58 |
|     | 582 | 241   | 29.83 | 350   | 43.32 |

|     |     | tra_con | %    | tra_con | %     |
|-----|-----|---------|------|---------|-------|
|     |     | 571     |      | 572     |       |
| day | 581 | 28      | 3.47 | 188     | 23.27 |
|     | 582 | 77      | 9.53 | 514     | 63.61 |

|     |     | date | %     | date | %     |
|-----|-----|------|-------|------|-------|
|     | -   | 591  | 12.00 | 592  |       |
| day | 581 | 43   | 5.32  | 173  | 21.41 |
|     | 582 | 117  | 14.48 | 474  | 58.66 |

การแปลงผลการวิเคราะห์<mark>แบบ Crosstab ระหว่างช่วงเวลาที่เกิดอุบัติเหตุ</mark> (Date) กับตัว แปรอิสระอื่นๆ ให้อยู่ในรูปแบ<mark>บร้อยละ</mark>

|      | y'  | sur_con | %    | sur_con | %     |
|------|-----|---------|------|---------|-------|
|      |     | 501     |      | 502     | UE    |
| date | 591 | 2       | 0.25 | 158     | 19.55 |
|      | 592 | 6       | 0.74 | 642     | 79.46 |

|      | ~   | surface | %     | surface | %     |
|------|-----|---------|-------|---------|-------|
| ો    | ATA | 511     |       | 512     | 7978  |
| date | 591 | 18      | 2.23  | 142     | 17.57 |
|      | 592 | 87      | 10.77 | 561     | 69.43 |

|      |     | type | %     | type | %     | type | %     | type | %    |
|------|-----|------|-------|------|-------|------|-------|------|------|
|      |     | 521  |       | 522  |       | 523  |       | 524  |      |
| date | 591 | 21   | 2.60  | 37   | 4.58  | 98   | 12.13 | 4    | 0.50 |
|      | 592 | 91   | 11.26 | 150  | 18.56 | 399  | 49.38 | 8    | 0.99 |

|      |     | condition | %    | condition | %     |
|------|-----|-----------|------|-----------|-------|
|      |     | 531       |      | 532       |       |
| date | 591 | 0         | 0.00 | 160       | 19.80 |
|      | 592 | 1         | 0.12 | 647       | 80.07 |

|      |     | lane | %    | lane | %     | lane | %     |
|------|-----|------|------|------|-------|------|-------|
|      |     | 541  |      | 542  |       | 543  |       |
| date | 591 | 0    | 0.00 | 21   | 2.60  | 139  | 17.20 |
|      | 592 | 3    | 0.37 | 90   | 11.14 | 555  | 68.69 |

|      |     | Unitatio | %     | climate | %     |
|------|-----|----------|-------|---------|-------|
|      |     | 551      |       | 552     |       |
| date | 591 | 50       | 6.19  | 110     | 13.61 |
|      | 592 | 223      | 27.60 | 425     | 52.60 |

|      |     | light | %     | light | %     |
|------|-----|-------|-------|-------|-------|
|      |     | 561   |       | 562   |       |
| date | 591 | 66    | 8.17  | 94    | 11.63 |
|      | 592 | 258   | 31.93 | 390   | 48.27 |

|      |     | tra_con | %     | tra_con | %     |
|------|-----|---------|-------|---------|-------|
|      | ิสถ | 571     | 179/  | 572     | ากา   |
| date | 591 | 18      | 2.23  | 142     | 17.57 |
| 29   | 592 | 87      | 10.77 | 561     | 69.43 |

|      |     | day | %     | day | %     |
|------|-----|-----|-------|-----|-------|
|      |     | 581 |       | 582 |       |
| date | 591 | 43  | 5.32  | 117 | 14.48 |
|      | 592 | 173 | 21.41 | 474 | 58.66 |

# ภาคผนวก ค SOURCE CODE

ภาคผนวกนี้จะกล่าวถึงรายละเอียดของการพัฒนาโปรแกรมประยุกต์สำหรับการวิเคราะห์ อุบัติเหตุ ซึ่งประกอบด้วย การออกแบบและพัฒนาโปรแกรม การออกแบบระบบฐานข้อมูล ตลอดจน เครื่องมือที่ใช้ในการพัฒนาโปรแกรม

# 1. โปรแกรมส่วนการกำหนดค่าเริ่มต้น (INITIALIZE MODULE)

#### SCRIPT NAME: Acc.Initialize

\_AccViewName = "View1"

\_AccThemeName = "Accpoint.shp"

\_AccAccident = "Acccause.dbf"

\_AccFieldYear = "Year"

\_AccRoadName = "RoadName.dbf"

\_AccFieldRoadName = "RoadName"

\_AccFieldRoadId = "Road\_id"

\_AccFieldRoadCount = "Count"

\_AccExpressionDic = Dictionary.Make(14) \_AccExpressionDic.Add("SURF",{"[Surf\_type]",99}) \_AccExpressionDic.Add("PHYS",{"[Phys\_type]",99}) \_AccExpressionDic.Add("RTYP",{"[Road\_type]",99}) \_AccExpressionDic.Add("RSTA",{"[Road\_stat]",99}) \_AccExpressionDic.Add("TCTL",{"[Traf\_ctl]",99}) \_AccExpressionDic.Add("TTYP",{"[Traf\_type]",99}) \_AccExpressionDic.Add("LIGH",{"[Light]",99}) \_AccExpressionDic.Add("WEAT",{"[Weather]",99}) \_AccExpressionDic.Add("WEAT",{"[Weather]",99}) \_AccExpressionDic.Add("WORK",{"[Work\_day]",99}) \_AccExpressionDic.Add("RUSH",{"[Rushhour]",99}) \_AccExpressionDic.Add("RUSH",{"[Road\_id]",99}) \_AccExpressionDic.Add("ROAD",{"[Road\_id]",99}) \_AccExpressionDic.Add("ACCL",{"[Dead]",99})

\_AccEvaluateDic = Dictionary.Make(14) \_AccEvaluateDic.Add("SURF", {1,2}) \_AccEvaluateDic.Add("PHYS", {1})

# รการ วิทยาลัย

```
_AccEvaluateDic.Add("RTYP", {1,2,3,4})
_AccEvaluateDic.Add("RSTA", {1,2})
_AccEvaluateDic.Add("TCTL", {1,2})
_AccEvaluateDic.Add("TTYP", {1,2,3})
_AccEvaluateDic.Add("LIGH", {1,2})
_AccEvaluateDic.Add("WEAT", {1,2})
_AccEvaluateDic.Add("YEAR", {1,2,3}) ' Add sequence number according to number of year
_AccEvaluateDic.Add("WORK", {1,2})
_AccEvaluateDic.Add("RUSH", {1,2})
_AccEvaluateDic.Add("SEAS", {1,2,3})
_AccEvaluateDic.Add("ROAD", {2,4,6,7,8,9}) ' Modify number according to road id
_AccEvaluateDic.Add("ACCL", {1,2,3,4})
_AccDescriptDic = Dictionary.Make(14)
_AccDescriptDic.Add("SURF",{"พื้นผิว: ",""})
_AccDescriptDic.Add("PHYS",{"โครงสร้าง: ",""})
_AccDescriptDic.Add("RTYP",{"ประเภท: ",""})
_AccDescriptDic.Add("RSTA",{"สภาพ: ",""})
_AccDescriptDic.Add("TCTL",{"ระบบควบคุมจราจร: ",""})
_AccDescriptDic.Add("TTYP",{"เดินรถ: ",""})
_AccDescriptDic.Add("LIGH",{"แสงสว่าง: ",""})
_AccDescriptDic.Add("WEAT",{"สภาพอากาศ: ",""})
_AccDescriptDic.Add("YEAR",{"ปี พ.ศ.: ",""})
_AccDescriptDic.Add("WORK",{"ช่วงวัน: ",""})
_AccDescriptDic.Add("RUSH",{"ช่วงเวลา: ",""})
_AccDescriptDic.Add("SEAS", {"ช่วงฤดู: ",""})
_AccDescriptDic.Add("ROAD",{"auu: ",""})
_AccDescriptDic.Add("ACCL",{"อุบัติเหตุ: ",""})
```

av.Run("Acc.Reset",nil)

theView = av.FindDoc(\_AccViewName)
theTheme = theView.FindTheme(\_AccThemeName)
theFtab = theTheme.GetFtab
\_AccTotal = theFtab.GetNumRecords
\_AccSelected = \_AccTotal
\_AccPercent = 100

#### SCRIPT NAME: Acc.Reset

```
theView = av.FindDoc(_AccViewName)
theTheme = theView.FindTheme(_AccThemeName)
theFtab = theTheme.GetFtab
theExp = ""
theFtab.SetDefinition(theExp)
_AccSelected = _AccTotal
```

# 2. โปรแกรมส่วนข้อมูลนำเข้า (INPUT MODULE)

#### SCRIPT NAME: Acc.MenuActivate

aDialog = av.FindDialog("Dialog1") aDialog.Open

#### SCRIPT NAME: Acc.Open

aDialog = av.FindDialog("Dialog1")

```
rdbSurfType1 = aDialog.GetControlPanel.FindByName("rdbSurfType1")
rdbSurfType2 = aDialog.GetControlPanel.FindByName("rdbSurfType2")
rdbSurfType3 = aDialog.GetControlPanel.FindByName("rdbSurfType3")
rdbPhysType1 = aDialog.GetControlPanel.FindByName("rdbPhysType1")
rdbPhysType2 = aDialog.GetControlPanel.FindByName("rdbPhysType2")
rdbRoadType1 = aDialog.GetControlPanel.FindByName("rdbRoadType1")
rdbRoadType2 = aDialog.GetControlPanel.FindByName("rdbRoadType1")
rdbRoadType3 = aDialog.GetControlPanel.FindByName("rdbRoadType2")
rdbRoadType3 = aDialog.GetControlPanel.FindByName("rdbRoadType3")
rdbRoadType4 = aDialog.GetControlPanel.FindByName("rdbRoadType3")
rdbRoadType5 = aDialog.GetControlPanel.FindByName("rdbRoadType4")
rdbRoadStat1 = aDialog.GetControlPanel.FindByName("rdbRoadStat1")
rdbRoadStat2 = aDialog.GetControlPanel.FindByName("rdbRoadStat2")
rdbRoadStat3 = aDialog.GetControlPanel.FindByName("rdbRoadStat3")
rdbTrafCt11 = aDialog.GetControlPanel.FindByName("rdbRoadStat3")
```

rdbTrafCtI3 = aDialog.GetControlPanel.FindByName("rdbTrafCtI3")

rdbTrafType1 = aDialog.GetControlPanel.FindByName("rdbTrafType1") rdbTrafType2 = aDialog.GetControlPanel.FindByName("rdbTrafType2") rdbTrafType3 = aDialog.GetControlPanel.FindByName("rdbTrafType3") rdbTrafType4 = aDialog.GetControlPanel.FindByName("rdbTrafType4")

rdbLight1 = aDialog.GetControlPanel.FindByName("rdbLight1")
rdbLight2 = aDialog.GetControlPanel.FindByName("rdbLight2")
rdbLight3 = aDialog.GetControlPanel.FindByName("rdbLight3")

rdbWeather1 = aDialog.GetControlPanel.FindByName("rdbWeather1")
rdbWeather2 = aDialog.GetControlPanel.FindByName("rdbWeather2")
rdbWeather3 = aDialog.GetControlPanel.FindByName("rdbWeather3")

rdbWorkday1 = aDialog.GetControlPanel.FindByName("rdbWorkday1")
rdbWorkday2 = aDialog.GetControlPanel.FindByName("rdbWorkday2")
rdbWorkday3 = aDialog.GetControlPanel.FindByName("rdbWorkday3")

rdbRushHr1 = aDialog.GetControlPanel.FindByName("rdbRushHr1") rdbRushHr2 = aDialog.GetControlPanel.FindByName("rdbRushHr2") rdbRushHr3 = aDialog.GetControlPanel.FindByName("rdbRushHr3")

rdbSeason1 = aDialog.GetControlPanel.FindByName("rdbSeason1")
rdbSeason2 = aDialog.GetControlPanel.FindByName("rdbSeason2")
rdbSeason3 = aDialog.GetControlPanel.FindByName("rdbSeason3")
rdbSeason4 = aDialog.GetControlPanel.FindByName("rdbSeason4")

rdbAccLevel1 = aDialog.GetControlPanel.FindByName("rdbAccLevel1")
rdbAccLevel2 = aDialog.GetControlPanel.FindByName("rdbAccLevel2")
rdbAccLevel3 = aDialog.GetControlPanel.FindByName("rdbAccLevel3")
rdbAccLevel4 = aDialog.GetControlPanel.FindByName("rdbAccLevel4")
rdbAccLevel5 = aDialog.GetControlPanel.FindByName("rdbAccLevel5")

rdbSurfType3.Select rdbPhysType2.Select rdbRoadType5.Select rdbRoadStat3.Select rdbTrafCtl3.Select rdbTrafType4.Select rdbLight3.Select rdbWeather3.Select rdbWorkday3.Select rdbRushHr3.Select rdbSeason4.Select rdbAccLevel5.Select

```
lstRoadName = aDialog.GetControlPanel.FindByName("lstRoadName")
theTable = av.FindDoc(_AccRoadName)
theVtab = theTable.GetVtab
fRdName = theVtab.FindField(_AccFieldRoadName)
fRdid = theVtab.FindField(_AccFieldRoadId)
anRoadList = \{\}
for each r in theVtab
  anRdName = theVtab.ReturnValue(fRdName,r)
  anRdid = theVtab.ReturnValue(fRdid,r)
  anRdName.SetName(anRdid.AsString)
  anRoadList.Add(anRdName.Clone)
end
anRdName = "--- เลือกทั้งหมด ---"
anRdName.SetName("99")
anRoadList.Add(anRdName)
IstRoadName.DefineFromList(anRoadList)
```

```
i = 0
IstYear = aDialog.GetControlPanel.FindByName("IstYear")
theTable = av.FindDoc(_AccAccident)
theVtab = theTable.GetVtab
fYear = theVtab.FindField(_AccFieldYear)
aYearList = {}
for each r in theVtab
    i = i + 1
```

```
aYear = theVtab.ReturnValue(fYear,r)
aYear.SetName(i.AsString)
aYearList.Add(aYear.Clone)
end
aYearList.RemoveDuplicates
aYearList.Sort(true)
aYear = "--- "ไม่ระบุ ---"
aYear.SetName("99")
aYearList.Add(aYear)
IstYear.DefineFromList(aYearList)
```

av.Run("Acc.Initialize",nil) av.Run("Acc.Reset",nil)

#### SCRIPT NAME: Acc.Close

aDialog = av.FindDialog("Dialog2") if (aDialog.IsOpen) then aDialog.Close end

av.Run("Acc.Reset",nil)

3. โปรแกรมส่วนประมวลผล (PROCESSING MODULE)

#### SCRIPT NAME: Acc.ClickExp

```
aControlSet = Self.GetControlSet
aRadio = aControlSet.GetSelected
```

```
aTag = aRadio.GetTag
aKey = aTag.Left(4)
aSub = aTag.Right(1)
aLab = aRadio.GetLabel
```

```
aVal = 99
```

```
anOpt = _AccEvaluateDic.Get(aKey)
if (aSub.AsNumber <= anOpt.Count) then
    aVal = anOpt.Get(aSub.AsNumber - 1)
end</pre>
```

```
anExp = _AccExpressionDic.Get(aKey)
anExp.Set(1,aVal)
_AccExpressionDic.Set(aKey,anExp)
```

aDialog = av.FindDialog("Dialog1")
chxDisplay = aDialog.GetControlPanel.FindByName("chxDisplay")
if (chxDisplay.IsSelected) then
 av.Run("Acc.Display",nil)
end

#### SCRIPT NAME: Acc.SelectExp

```
aTag = Self.GetTag
aKey = aTag.Left(4)
aSub = Self.GetRowCount
aLab = ""
if (Self.HasSelection) then
  aSub = Self.GetCurrentRow + 1
  aLab = Self.GetCurrentValue
end
aVal = 99
anOpt = _AccEvaluateDic.Get(aKey)
if (aSub <= anOpt.Count) then
  aVal = anOpt.Get(aSub - 1)
end
anExp = _AccExpressionDic.Get(aKey)
anExp.Set(1,aVal)
_AccExpressionDic.Set(aKey,anExp)
if (aVal = 99) then
  aLab = ""
end
aDesc = _AccDescriptDic.Get(aKey)
aDesc.Set(1,aLab)
_AccDescriptDic.Set(aKey,aDesc)
aDialog = av.FindDialog("Dialog1")
chxDisplay = aDialog.GetControlPanel.FindByName("chxDisplay")
if (chxDisplay.IsSelected) then
  av.Run("Acc.Display",nil)
end
```

#### SCRIPT NAME: Acc.SelectYearExp

```
aTag = Self.GetTag
aKey = aTag.Left(4)
aSub = Self.GetRowCount
aLab = ""
if (Self.HasSelection) then
  aSub = Self.GetCurrentRow + 1
  aLab = Self.GetCurrentValue.AsString
end
aVal = 99
anOpt = _AccEvaluateDic.Get(aKey)
if (aSub <= anOpt.Count) then
  aVal = Self.GetCurrentValue
end
anExp = _AccExpressionDic.Get(aKey)
anExp.Set(1,aVal)
_AccExpressionDic.Set(aKey,anExp)
if (aVal = 99) then
  aLab = ""
end
aDesc = _AccDescriptDic.Get(aKey)
aDesc.Set(1,aLab)
_AccDescriptDic.Set(aKey,aDesc)
aDialog = av.FindDialog("Dialog1")
chxDisplay = aDialog.GetControlPanel.FindByName("chxDisplay")
if (chxDisplay.IsSelected) then
```

```
av.Run("Acc.Display",nil)
```

end

### 4. โปรแกรมส่วนแสดงผลข้อมูล (OUTPUT MODULE)

#### SCRIPT NAME: Acc.ClickDisplay

av.Run("Acc.Display",nil)

#### SCRIPT NAME: Acc.Display

```
anExpressionList = _AccExpressionDic.AsList
anExp = ""
for each e in anExpressionList
  if (e.Get(1) <> 99) then
     if (e.Get(0) = "[Dead]") then
        newExp = av.Run("Acc.GetAcclExp", {e.Get(1)})
        anExp = anExp + "(" + newExp + ")" + " and "
       continue
     end
     anExp = anExp + "(" + e.Get(0) + + "=" + + e.Get(1).AsString + ")" + " and "
  end
end
anExp = anExp.Left(anExp.Count - 5)
theView = av.FindDoc(_AccViewName)
theTheme = theView.FindTheme(_AccThemeName)
theFtab = theTheme.GetFtab
theFtab.SetDefinition(anExp)
av.Run("Acc.Summarize",nil)
av.Run("Acc.ShowReport",nil)
```

#### SCRIPT NAME: Acc.GetAcclExp

aVal = Self.Get(0)

if (aVal = 1) then
 anExp = "[Dead] > 3"
elseif (aVal = 2) then
 anExp = "([Dead] >= 1) and ([Dead] <= 2)"</pre>

```
elseif (aVal = 3) then
anExp = "[Injure] > 3"
elseif (aVal = 4) then
anExp = "([Injure] >= 1) and ([Injure] <= 2)"
end
```

return anExp

#### SCRIPT NAME: Acc.Summarize

theView = av.FindDoc(\_AccViewName)
theTheme = theView.FindTheme(\_AccThemeName)
theFtab = theTheme.GetFtab
\_AccSelected = theFtab.GetNumRecords
\_AccPercent = (\_AccSelected / \_AccTotal) \* 100

#### SCRIPT NAME: Acc.ShowReport

theReportList = {}
theConditList = {}

aDialog1 = av.FindDialog("Dialog1") lstRoadName = aDialog1.GetControlPanel.FindByName("lstRoadName")

```
aRoadid = 99
```

```
if (IstRoadName.HasSelection) then
aRoadName = IstRoadName.GetCurrentValue
aRoadid = aRoadName.GetName.AsNumber
end
```

theView = av.FindDoc(\_AccViewName)
theTheme = theView.FindTheme(\_AccThemeName)
theFtab = theTheme.GetFtab

```
fRoadid = theFtab.FindField(_AccFieldRoadid)
fRoadnm = theFtab.FindField(_AccFieldRoadName)
fRoadcn = theFtab.FindField(_AccFieldRoadCount)
```

theRoadidList = {}
theRoadcnList = {}

```
theRoadnmList = {}
theRoadtcList = {}
for each r in theFtab
  id = theFtab.ReturnValue(fRoadid,r)
  nm = theFtab.ReturnValue(fRoadnm,r)
  tcn = theFtab.ReturnValue(fRoadcn,r)
  idx = theRoadidList.FindByValue(id)
  if (idx = -1) then
     theRoadidList.Add(id)
     theRoadcnList.Add(cnt)
     theRoadnmList.Add(nm)
     theRoadtcList.Add(tcn)
     cnt = theRoadcnList.Get(idx)
     cnt = cnt + 1
     theRoadcnList.Set(idx,cnt)
if (theRoadidList.Count <> 0) then
  for each i in 0.. (theRoadidList.Count - 1)
     nm = (theRoadnmList.Get(i) + "
                                                       ").Left(25)
     lst.Add(nm)
                             " + theRoadcnList.Get(i).AsString).Right(23)
     lst.Add(cn)
                            " + theRoadtcList.Get(i).AsString).Right(23)
```

```
lst.Add(tc)
```

 $|st = \{\}$ 

cn = ("

tc = ("

cnt = 1

else

end

end

```
pc = (theRoadcnList.Get(i) / theRoadtcList.Get(i)) * 100
pc = ("
               " + pc.SetFormat("d.dd").AsString).Right(12)
lst.Add(pc)
```

```
theReportList.Add(lst.Clone)
```

```
end
```

```
Ist = \{\}
nm = ("==== รวม ====
                                  ")
lst.Add(nm)
cn = ("
                       " + _AccSelected.AsString).Right(23)
lst.Add(cn)
tc = ("
                       " + _AccTotal.AsString).Right(23)
lst.Add(tc)
```

```
pc = ("
                   " + _AccPercent.SetFormat("d.dd").AsString).Right(12)
  lst.Add(pc)
  theReportList.Add(lst.Clone)
end
\mathbf{i} = \mathbf{0}
lst = _AccDescriptDic.AsList
for each e in lst
  a = e.Get(0)
  b = e.Get(1)
  if (b <> "") then
     i = i + 1
      theConditList.Add(i.AsString +
                                        ++a+b)
  end
end
aDialog2 = av.FindDialog("Dialog2")
IstReport = aDialog2.GetControlPanel.FindByName("IstReport")
IstReport.DefineFromList(theReportList)
IstCondition = aDialog2.GetControlPanel.FindByName("IstCondition")
IstCondition.DefineFromList(theConditList)
```

```
if (aDialog2.IsOpen.Not) then
aDialog2.Open
end
```

#### SCRIPT NAME: Acc.ClearReport

```
aDialog2 = av.FindDialog("Dialog2")
IstCondition = aDialog2.GetControlPanel.FindByName("IstCondition")
IstReport = aDialog2.GetControlPanel.FindByName("IstReport")
```

IstCondition.Empty IstReport.Empty

#### SCRIPT NAME: Acc.ClearAll

aDialog = av.FindDialog("Dialog1")

rdbSurfType1 = aDialog.GetControlPanel.FindByName("rdbSurfType1")

rdbSurfType2 = aDialog.GetControlPanel.FindByName("rdbSurfType2") rdbSurfType3 = aDialog.GetControlPanel.FindByName("rdbSurfType3")

rdbPhysType1 = aDialog.GetControlPanel.FindByName("rdbPhysType1")
rdbPhysType2 = aDialog.GetControlPanel.FindByName("rdbPhysType2")

rdbRoadType1 = aDialog.GetControlPanel.FindByName("rdbRoadType1") rdbRoadType2 = aDialog.GetControlPanel.FindByName("rdbRoadType2") rdbRoadType3 = aDialog.GetControlPanel.FindByName("rdbRoadType3") rdbRoadType4 = aDialog.GetControlPanel.FindByName("rdbRoadType4") rdbRoadType5 = aDialog.GetControlPanel.FindByName("rdbRoadType5")

rdbRoadStat1 = aDialog.GetControlPanel.FindByName("rdbRoadStat1")
rdbRoadStat2 = aDialog.GetControlPanel.FindByName("rdbRoadStat2")
rdbRoadStat3 = aDialog.GetControlPanel.FindByName("rdbRoadStat3")

rdbTrafCtl1 = aDialog.GetControlPanel.FindByName("rdbTrafCtl1") rdbTrafCtl2 = aDialog.GetControlPanel.FindByName("rdbTrafCtl2") rdbTrafCtl3 = aDialog.GetControlPanel.FindByName("rdbTrafCtl3")

rdbTrafType1 = aDialog.GetControlPanel.FindByName("rdbTrafType1") rdbTrafType2 = aDialog.GetControlPanel.FindByName("rdbTrafType2") rdbTrafType3 = aDialog.GetControlPanel.FindByName("rdbTrafType3") rdbTrafType4 = aDialog.GetControlPanel.FindByName("rdbTrafType4")

rdbLight1 = aDialog.GetControlPanel.FindByName("rdbLight1")
rdbLight2 = aDialog.GetControlPanel.FindByName("rdbLight2")
rdbLight3 = aDialog.GetControlPanel.FindByName("rdbLight3")

rdbWeather1 = aDialog.GetControlPanel.FindByName("rdbWeather1")
rdbWeather2 = aDialog.GetControlPanel.FindByName("rdbWeather2")
rdbWeather3 = aDialog.GetControlPanel.FindByName("rdbWeather3")

rdbWorkday1 = aDialog.GetControlPanel.FindByName("rdbWorkday1")
rdbWorkday2 = aDialog.GetControlPanel.FindByName("rdbWorkday2")
rdbWorkday3 = aDialog.GetControlPanel.FindByName("rdbWorkday3")

rdbRushHr1 = aDialog.GetControlPanel.FindByName("rdbRushHr1") rdbRushHr2 = aDialog.GetControlPanel.FindByName("rdbRushHr2") rdbRushHr3 = aDialog.GetControlPanel.FindByName("rdbRushHr3")

rdbSeason1 = aDialog.GetControlPanel.FindByName("rdbSeason1")

rdbSeason2 = aDialog.GetControlPanel.FindByName("rdbSeason2") rdbSeason3 = aDialog.GetControlPanel.FindByName("rdbSeason3") rdbSeason4 = aDialog.GetControlPanel.FindByName("rdbSeason4")

rdbAccLevel1 = aDialog.GetControlPanel.FindByName("rdbAccLevel1")
rdbAccLevel2 = aDialog.GetControlPanel.FindByName("rdbAccLevel2")
rdbAccLevel3 = aDialog.GetControlPanel.FindByName("rdbAccLevel3")
rdbAccLevel4 = aDialog.GetControlPanel.FindByName("rdbAccLevel4")
rdbAccLevel5 = aDialog.GetControlPanel.FindByName("rdbAccLevel5")

rdbSurfType3.Select rdbPhysType2.Select rdbRoadType5.Select rdbRoadStat3.Select rdbTrafCtl3.Select rdbTrafType4.Select rdbLight3.Select rdbWeather3.Select rdbWorkday3.Select rdbRushHr3.Select rdbSeason4.Select

```
IstRoadName = aDialog.GetControlPanel.FindByName("IstRoadName")
theTable = av.FindDoc(_AccRoadName)
theVtab = theTable.GetVtab
fRdName = theVtab.FindField(_AccFieldRoadName)
fRdid = theVtab.FindField(_AccFieldRoadId)
anRoadList = \{\}
for each r in theVtab
  anRdName = theVtab.ReturnValue(fRdName,r)
  anRdid = theVtab.ReturnValue(fRdid,r)
  anRdName.SetName(anRdid.AsString)
  anRoadList.Add(anRdName.Clone)
end
anRdName = "--- เลือกทั้งหมด ---"
anRdName.SetName("99")
anRoadList.Add(anRdName)
IstRoadName.DefineFromList(anRoadList)
```

```
lstYear = aDialog.GetControlPanel.FindByName("lstYear")
theTable = av.FindDoc(_AccAccident)
theVtab = theTable.GetVtab
fYear = theVtab.FindField(_AccFieldYear)
aYearList = {}
for each r in theVtab
  i = i + 1
  aYear = theVtab.ReturnValue(fYear,r)
  aYear.SetName(i.AsString)
  aYearList.Add(aYear.Clone)
end
aYearList.RemoveDuplicates
aYearList.Sort(true)
aYear = "--- ไม่ระบุ ----"
aYear.SetName("99")
aYearList.Add(aYear)
IstYear.DefineFromList(aYearList)
```

av.Run("Acc.Initialize",nil) av.Run("Acc.ClearReport",nil)

> สถาบันวิทยบริการ จุฬาลงกรณ์มหาวิทยาลัย

#### ภาคผนวก ง

# แสดงการเลือกช่วงเวลาอุบัติเหตุจากโปรแกรมประยุกต์

หากผู้ใช้เลือกเงื่อนไขช่วงเวลาอุบัติเหตุเป็นวันทำงาน จะสามารถเลือกได้ว่าเป็นช่วงเวลา เร่งด่วน ช่วงเวลาปกติ หรือสามารถเลือกเป็นไม่ระบุช่วงเวลาได้

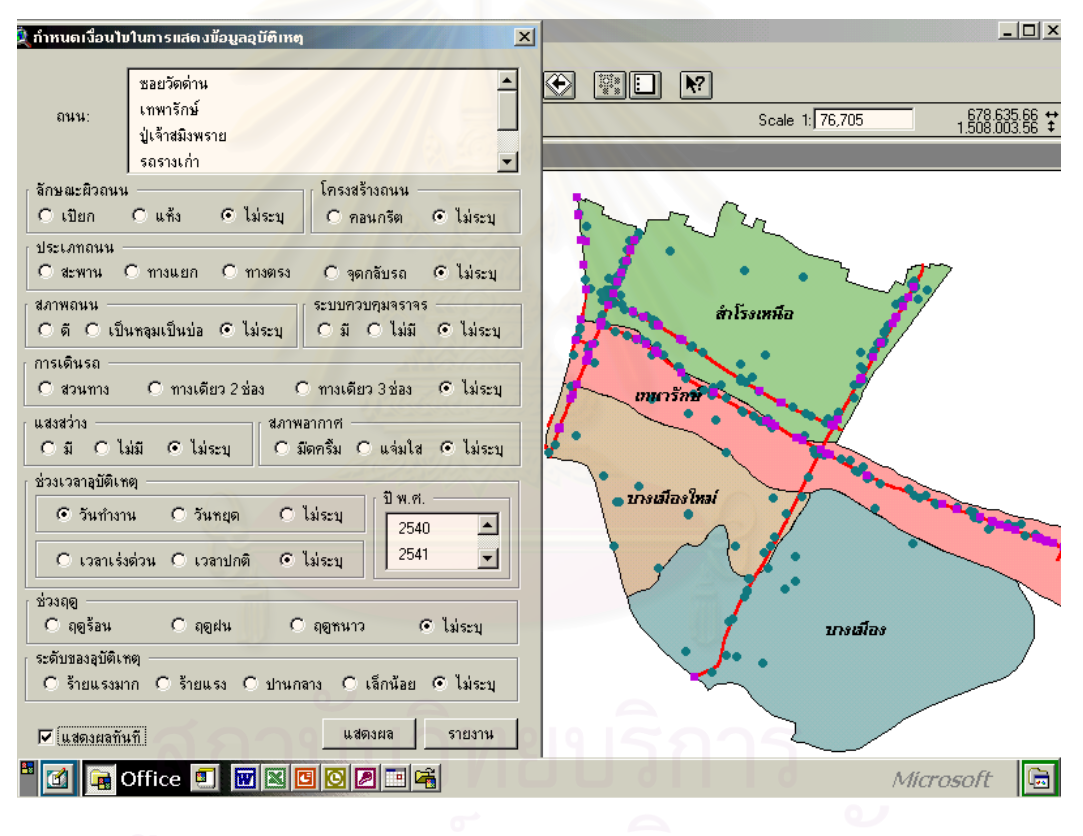

ฉูฬาลงกรณมหาวทยาลย

หากผู้ใช้เลือกเงื่อนไขช่วงเวลาอุบัติเหตุเป็นวันหยุด จะไม่สามารถเลือกได้ว่าเป็นช่วงเวลา เร่งด่วน ช่วงเวลาปกติ หรือสามารถเลือกเป็นไม่ระบุช่วงเวลาได้ โดยหน้าจอจะขึ้นเป็นสีเทาเพื่อ แสดงให้ผู้ใช้ทราบ

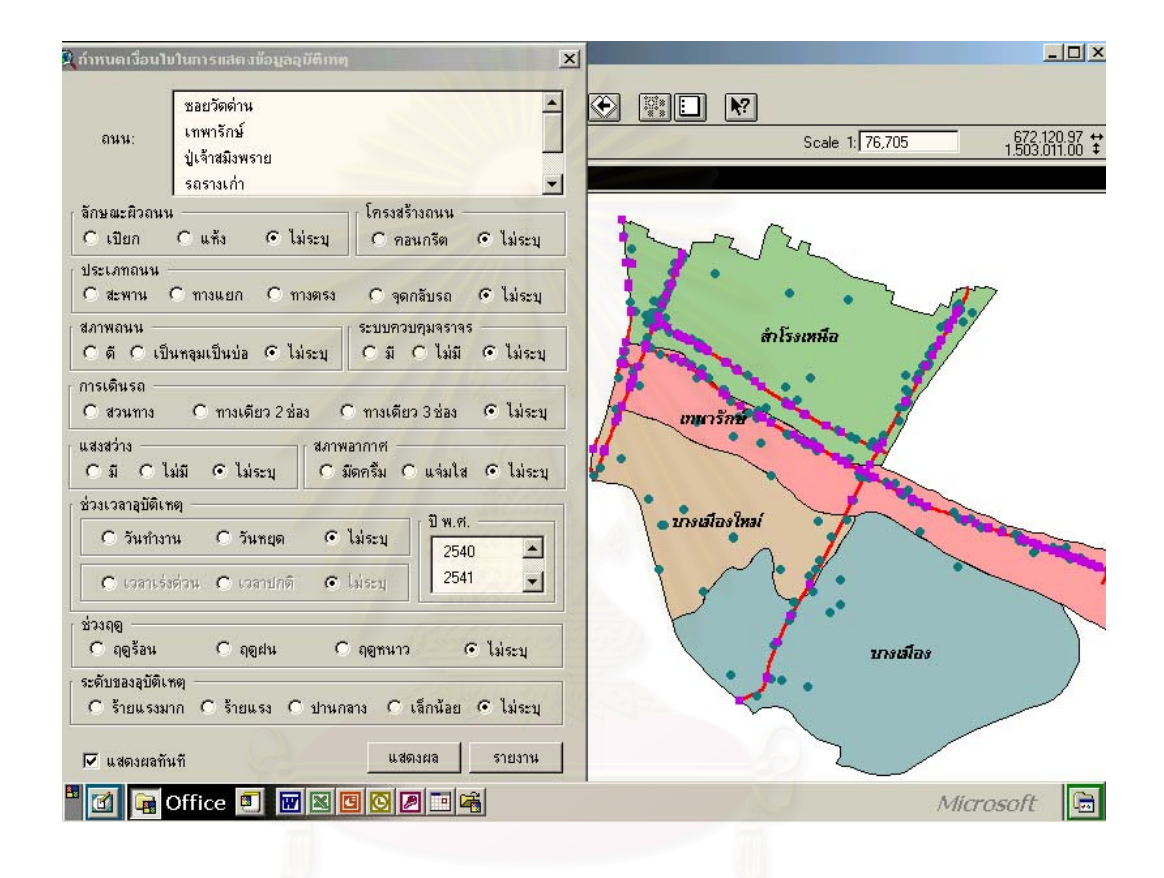

สถาบันวิทยบริการ จุฬาลงกรณ์มหาวิทยาลัย

# ประวัติผู้เขียนวิทยานิพนธ์

นายชลธี พลชำนิ เกิดวันที่ 30 สิงหาคม พ.ศ. 2514 สำเร็จการศึกษาปริญญาตรีศิลป-ศาสตรบัณฑิต เอกภูมิศาสตร์ ภาควิชาภูมิศาสตร์ คณะสังคมศาสตร์ มหาวิทยาลัยเกษตรศาสตร์ บางเขน ในปีการศึกษา 2537 และเข้าศึกษาในหลักสูตรอักษรศาสตรมหาบัณฑิต จุฬาลงกรณ์ มหาวิทยาลัย เมื่อ พ.ศ. 2540 ปัจจุบันทำงานที่ปริษัท ทีเอ ออเรนจ์ รีเทล จำกัด ตำแหน่งผู้จัดการ-สาขา

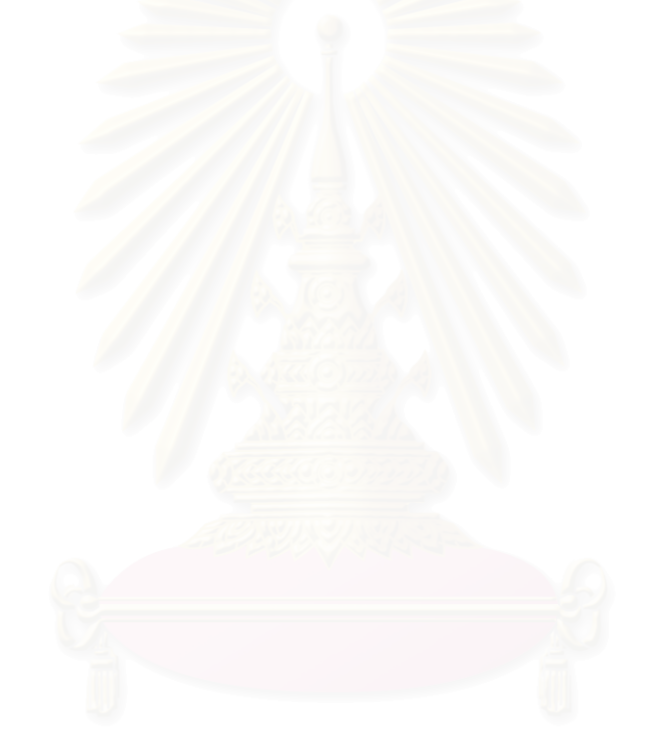

# สถาบันวิทยบริการ จุฬาลงกรณ์มหาวิทยาลัย